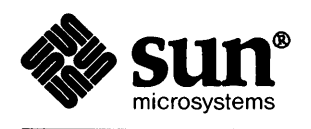

.

### SunView<sup>™</sup>Programmer's Guide

|                                        | , |
|----------------------------------------|---|
|                                        |   |
|                                        |   |
|                                        |   |
|                                        |   |
|                                        |   |
|                                        |   |
|                                        |   |
|                                        |   |
|                                        |   |
|                                        |   |
|                                        |   |
|                                        |   |
|                                        |   |
|                                        |   |
|                                        |   |
|                                        |   |
|                                        |   |
|                                        |   |
|                                        |   |
|                                        |   |
|                                        |   |
|                                        |   |
|                                        |   |
|                                        |   |
|                                        |   |
|                                        |   |
|                                        |   |
| ······································ |   |
|                                        |   |
|                                        |   |
|                                        |   |
|                                        |   |
|                                        |   |
|                                        |   |
|                                        |   |
|                                        |   |
|                                        |   |
|                                        |   |
|                                        |   |
|                                        |   |
|                                        |   |
|                                        |   |
|                                        |   |
|                                        |   |
|                                        |   |
|                                        |   |
|                                        |   |

Sun Microsystems, Inc. • 2550 Garcia Avenue • Mountain View, CA 94043 • 415-960-1300

### Contents

| Chapter 1 Introduction                                          | 3  |
|-----------------------------------------------------------------|----|
| What is SunView?                                                | 3  |
| History                                                         | 4  |
| Release 3.0                                                     | 4  |
| Release 3.2                                                     | 4  |
| Code No Longer Supported                                        | 5  |
| Chapter 2 The SunView Model                                     | 9  |
| 2.1. Objects                                                    | 9  |
| Window Objects                                                  | 11 |
| Other Visual Objects                                            | 11 |
| 2.2. Examples of the use of Objects by Applications             | 12 |
| 2.3. Windows                                                    | 16 |
| Frames                                                          | 16 |
| Manipulating Frames Via Menus                                   | 18 |
| Subwindows                                                      | 19 |
| 2.4. Input: The Notifier                                        | 20 |
| Callback Style of Programming                                   | 20 |
| Why a Notification-Based System?                                | 22 |
| Relationship Between the Notifier, Objects, and the Application | 22 |
| Calling the Notifier Directly                                   | 24 |
| Chapter 3 Interface Outline                                     | 27 |

|       | Row/Column Space                               | 49 |
|-------|------------------------------------------------|----|
| 4.8.  | Attribute Ordering                             | 51 |
| 4.9.  | File Descriptor Usage                          | 54 |
| Chan  | tar 5 Canvases                                 | 57 |
| Chapi | Creating and Drawing into a Convoc             | 50 |
| 5.1.  | Creating and Drawing into a Canvas             | 50 |
| 5.2.  | Scrolling Canvases                             | 39 |
| 5.3.  |                                                | 60 |
| 5.4.  | Repainting                                     | 61 |
|       | Retained Canvases                              | 61 |
|       | Non-Retained Canvases                          | 62 |
|       | The Repaint Procedure                          | 62 |
|       | Retained vs. Non-Retained                      | 62 |
| 5.5.  | Tracking Changes in the Canvas Size            | 63 |
|       | Initializing a Canvas                          | 63 |
| 5.6.  | Automatic Sizing of the Canvas                 | 65 |
| 5.7.  | Handling Input in Canvases                     | 66 |
|       | Default Input Mask                             | 66 |
|       | Writing Your Own Event Procedure               | 66 |
|       | Translating Events from Canvas to Window Space | 66 |
|       | Border Highlighting                            | 67 |
| 5.8.  | Color in Canvases                              | 69 |
|       | Setting the Colormap Segment                   | 69 |
|       | Color in Retained Canvases                     | 69 |
|       | Color in Scrollable Canvases                   | 69 |
| Chap  | ter 6 Handling Input                           | 73 |
| 6.1.  | Input Environment                              | 74 |
| 6.2.  | Events                                         | 75 |
|       | ASCII Events                                   | 77 |
|       | Locator Button Events                          | 77 |
|       | Locator Motion Events                          | 77 |
|       | Window Events                                  | 78 |
|       |                                                |    |

| 7.5. Color                                              | 103 |
|---------------------------------------------------------|-----|
| Introduction to Color                                   | 103 |
| The Colormap                                            | 103 |
| Changing the Colormap                                   | 104 |
| Colormap Segments                                       | 104 |
| Background and Foreground                               | 104 |
| Default Colormap Segment                                | 104 |
| Sharing Colormap Segments                               | 105 |
| Example: showcolor                                      | 105 |
| Manipulating the Colormap                               | 107 |
| Changing a Window's Colormap Segment                    | 107 |
| Cycling the Colormap                                    | 108 |
| Miscellaneous Utilities                                 | 108 |
| Using Color                                             | 109 |
| Cursors and Menus                                       | 109 |
| Is The Application Running on a Color Display?          | 109 |
| Simulating Grayscale on a Color Display                 | 109 |
| Double Buffering                                        | 110 |
| 7.6. Plane Groups and the Sun-3/110                     | 112 |
| SunView and Plane Groups                                | 112 |
| suntools and Plane Groups                               | 113 |
| Chapter 8 Text Subwindows                               | 117 |
| 8.1. Creating a Text Subwindow                          | 118 |
| 8.2. Writing to a Text Subwindow                        | 118 |
| 8.3. Editing the Contents of a Text Subwindow           | 119 |
| Removing Characters                                     | 119 |
| Replacing Characters                                    | 120 |
| The Editing Log                                         | 120 |
| 8.4. Positioning the Text Displayed in a Text Subwindow | 121 |
| 8.5. Finding a Pattern                                  | 123 |
| 8.6. Marking Positions                                  | 123 |
| 8.7. Setting the Primary Selection                      | 125 |
|                                                         | -   |

| 9.4. | Messages                               | 147 |
|------|----------------------------------------|-----|
| 9.5. | Buttons                                | 148 |
|      | Button Selection                       | 148 |
|      | Button Notification                    | 148 |
|      | Button Image Creation Utility          | 148 |
| 9.6. | Choices                                | 150 |
|      | Displaying Choice Items                | 150 |
|      | Choice Selection                       | 152 |
|      | Choice Notification                    | 152 |
|      | Choice Value                           | 152 |
|      | Choice Menus                           | 152 |
| 9.7. | Toggles                                | 156 |
|      | Displaying Toggles                     | 156 |
|      | Toggle Selection                       | 156 |
|      | Toggle Notification                    | 156 |
|      | Toggle Value                           | 156 |
|      | Toggle Menus                           | 158 |
| 9.8. | Text                                   | 159 |
|      | Displaying Text Items                  | 159 |
|      | Text Selection                         | 160 |
|      | Text Notification                      | 160 |
|      | Writing Your Own Notify Procedure      | 161 |
|      | Text Value                             | 162 |
|      | Text Menus                             | 163 |
| 9.9. | Sliders                                | 164 |
|      | Displaying Sliders                     | 164 |
|      | Slider Selection                       | 164 |
|      | Slider Notification                    | 164 |
|      | Slider Value                           | 165 |
| 9.10 | . Painting Panels and Individual Items | 166 |
| 9.11 | . Iterating Over a Panel's Items       | 168 |
| 9.12 | . Panel Item Client Data               | 168 |
| 9.13 | . Event Handling                       | 169 |
|      |                                        |     |

| Menu Item Generate Procedure                            | 204 |
|---------------------------------------------------------|-----|
| Menu Generate Procedure                                 | 205 |
| Pullright Generate Procedure                            | 207 |
| Notify/Action Procedures                                | 208 |
| Flow of Control in menu_show()                          | 209 |
| 11.8. Interaction with Previously Defined SunView Menus | 211 |
| Using an Existing Menu as a Pullright                   | 211 |
| 11.9. Initial and Default Selections                    | 212 |
| 11.10. User Customizable Attributes                     | 213 |
| Chapter 12 Cursors                                      | 217 |
| 12.1. Creating and Modifying Cursors                    | 218 |
| 12.2. Copying and Destroying Cursors                    | 218 |
| 12.3. Crosshairs                                        | 219 |
| 12.4. The Cursor Attributes                             | 220 |
| Chapter 13 Icons                                        | 225 |
| 13.1. Using Images Generated With iconedit              | 226 |
| 13.2. Modifying the Icon's Image                        | 227 |
| 13.3. Loading Icon Images At Run Time                   | 227 |
| Chapter 14 Scrollbars                                   | 231 |
| 14.1. Scrolling Model                                   | 232 |
| 14.2. Use of Scrollbars by Application Users            | 234 |
| 14.3. Creating, Destroying and Modifying Scrollbars     | 235 |
| 14.4. Programmatic Scrolling                            | 237 |
| Chapter 15 The Selection Service                        | 241 |
| 15.1. Getting the Primary Selection                     | 242 |
| 15.2. Setting the Primary Selection                     | 242 |
| Chapter 16 The Notifier                                 | 245 |
| 16.1. When to Use the Notifier                          | 246 |
| 16.2. Restrictions                                      | 247 |

|        | Getting Out                       | 266 |
|--------|-----------------------------------|-----|
| 16.7.  | Error Handling                    | 267 |
|        | Error Codes                       | 267 |
|        | Handling Errors                   | 267 |
|        | Debugging                         | 267 |
| Chapte | er 17 Attribute Utilities         | 271 |
| 17.1.  | Character Unit Macros             | 271 |
| 17.2.  | Creating Reusable Attribute Lists | 272 |
|        | Default Attributes                | 273 |
| Chapte | er 18 SunView Interface Summary   | 277 |
|        | Canvas Tables                     | 278 |
|        | Attributes                        | 278 |
|        | Functions and Macros              | 279 |
|        | Cursor Tables                     | 280 |
|        | Attributes                        | 280 |
|        | Functions                         | 282 |
|        | Data Types                        | 283 |
|        | Icon Tables                       | 286 |
|        | Attributes                        | 286 |
|        | Functions and Macros              | 287 |
|        | Input Event Tables                | 288 |
|        | Event Codes                       | 288 |
|        | Event Descriptors                 | 289 |
|        | Input-Related Window Attributes   | 290 |
|        | Menu Tables                       | 291 |
|        | Attributes                        | 291 |
|        | Item Attributes                   | 294 |
|        | Functions                         | 296 |
|        | Notifier Functions Table          | 298 |
|        | Panel Tables                      | 301 |
|        | Attributes                        | 301 |
|        |                                   |     |

| A.7. dctool                                                     |        |
|-----------------------------------------------------------------|--------|
| A.8. typein                                                     | •••••  |
| A.9. Programs that Manipulate Color                             |        |
| coloredit                                                       | •••••  |
| animatecolor                                                    |        |
| A.10. Two gfx subwindow-based programs converted to use SunView |        |
| bounce                                                          |        |
| spheres                                                         |        |
| Appendix B Sun User Interface Conventions                       |        |
| B.1. Program Names                                              |        |
| B.2. Frame Headers                                              |        |
| B.3. Menus                                                      |        |
| Capitalization                                                  |        |
| Menus Showing Button Modifiers                                  |        |
| Interaction with Standard Menus                                 |        |
| Enable/Disable Menu Items                                       |        |
| Multi-Column Menus                                              |        |
| B.4. Panels                                                     |        |
| Buttons                                                         |        |
| List of Non-Exclusive Choices                                   |        |
| List of Exclusive Choices                                       |        |
| Binary Choices                                                  |        |
| Text Items                                                      |        |
| Allocation of Function Between Buttons and Menus                |        |
| B.5. Mouse Button Usage                                         | •••••• |
| Allocation of Function Between Mouse Buttons                    | •••••• |
| Using Mouse Buttons for Accelerators                            | •••••• |
| B.6. Cursors                                                    |        |
|                                                                 |        |

### Tables

| Table 3-1 | Reserved Prefixes                             | 29  |
|-----------|-----------------------------------------------|-----|
| Table 4-1 | Window Usage Examples                         | 33  |
| Table 4-2 | SunView File Descriptor Usage                 | 54  |
| Table 6-1 | Event Codes                                   | 76  |
| Table 6-2 | Macros to Get the Event State                 | 81  |
| Table 6-3 | Macros to Set the Event State                 | 82  |
| Table 6-4 | Event Descriptors                             | 84  |
| Table 7-1 | Sample Colormap to Isolate Planes             | 111 |
| Table 8-1 | Textsw_status Values                          | 126 |
| Table 8-2 | Textsw_action Attributes                      | 130 |
| Table 9-1 | Text Item Notification                        | 160 |
| Table 9-2 | Return Values for Text Item Notify Procedures | 161 |
| Table 9-3 | Panel Event Handling Attributes               | 169 |
| Table 9-4 | Panel Action Functions                        | 171 |
| Table 10- | 1 TTY Subwindow Escape Sequences              | 182 |
| Table 11- | 1 Attributes To Add Pre-Existing Menu Items   | 198 |
| Table 11- | 2 Menu Item Creation Attributes               | 200 |
| Table 11- | 3 User Customizable Menu Attributes           | 213 |

| Table 18-29 TTY Subwindow Attributes                       | 329 |
|------------------------------------------------------------|-----|
| Table 18-30 TTY Subwindow Functions                        | 329 |
| Table 18-31         TTY Subwindow Special Escape Sequences | 330 |
| Table 18-32 Window Attributes                              | 331 |
| Table 18-33 Frame Attributes                               | 334 |
| Table 18-34 Window Functions and Macros                    | 336 |
| Table 18-35 Command Line Frame Arguments                   | 338 |
|                                                            |     |
| Table C-1 SunWindows $\Rightarrow$ SunView Equivalences    | 424 |

/

## Figures

| Figure 2-  | SunView Objects                                                 | 10  |
|------------|-----------------------------------------------------------------|-----|
| Figure 2-2 | Proventional Program                                            | 20  |
| Figure 2-3 | Flow of Control in a Notifier-based Program                     | 21  |
| Figure 2-  | Flow of Input Events in <i>iconedit</i> , a SunView Application | 23  |
| Figure 11  | -1 Display Stage of Menu Processing                             | 209 |
| Figure 11  | -2 Notification Stage of Menu Processing                        | 210 |
| Figure 14  | -1 Scrolling Model                                              | 233 |
| Figure 14  | -2 Attributes Controlling Scrollbar Appearance                  | 236 |
| Figure 16  | -1 Overview of Notification                                     | 249 |
| Figure 16  | -2 Flow of Control in Interposition                             | 258 |

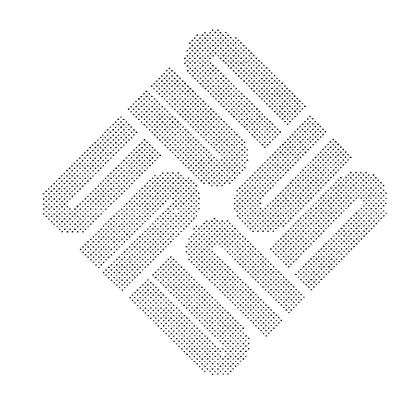

#### Preface

| Audience for this Manual | This manual is addressed to anyone who is interested in writing SunView pro-<br>grams. It assumes that the reader understands the C programming language.<br>Also, before beginning to write your own programs it is a good idea to spend<br>some time in the SunView environment, using the tools and demonstration pro-<br>grams provided with SunView. <sup>1</sup>                                                      |
|--------------------------|----------------------------------------------------------------------------------------------------|
| Structure                | By convention, manuals fall into three categories, <i>Tutorial</i> , <i>User's Guide</i> , and <i>Reference</i> . This manual is a combination of all three.                                                                                                    |
| Tutorial                 | The Using Windows chapter serves as a tutorial introduction to SunView.<br>Through reading it and typing in and modifying its examples, you will be writing<br>simple SunView programs in the proverbial "10 minutes to SunView"<br>timeframe. You can then read the later chapters when you need to incorporate<br>the features they describe into your programs.                                                          |
| User's Guide             | This entire manual is the user's guide. Start at the beginning, keep reading, and you will understand the SunView model, how SunView programs work, and how to create and use all the different SunView objects in your own window programs.                                                                                                    |
| Reference                | Chapter 18, <i>SunView Interface Summary</i> , lists all the attributes of the different<br>SunView objects and packages, and the functions and macros to operate on them.<br>Because of the nature of SunView and its use of an attribute value interface, there<br>are a few simple calls but many, many attributes for them. Hence in practice this<br>is all the reference section you will need on a day-to-day basis. |
| Further Reading          | This manual does not teach you how the SunView window system itself works,<br>only how to make working SunView applications. The former is covered, along<br>with many low-level, esoteric, and complex details, in the SunView System<br>Programmer's Guide.                                                                                                    |

<sup>&</sup>lt;sup>1</sup> All of this is optional software that you may not have installed on your system. Consult Installing UNIX on the Sun Workstation for more details.

### Introduction

| Introduction             | 3 |
|--------------------------|---|
| What is SunView?         | 3 |
| History                  | 4 |
| Release 3.0              | 4 |
| Release 3.2              | 4 |
| Code No Longer Supported | 5 |

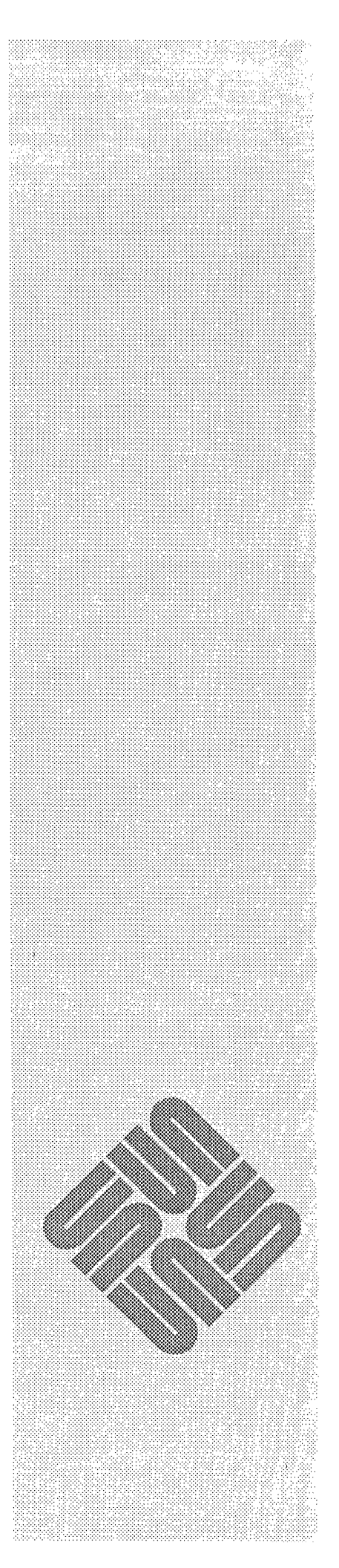

#### Introduction

#### What is SunView?

SunView (Sun Visual/Integrated Environment for Workstations) is a system to support interactive, graphics-based applications running within windows. It consists of two major areas of functionality: building blocks for output, and a runtime system for managing input. The building blocks include four types of windows:

- canvases on which programs can draw,
- text subwindows with built in editing capabilities,
- panels containing items such as buttons, choice items, and analog sliders, and
- □ *tty subwindows* in which programs can be run.

Canvases, text subwindows and panels can be scrolled.

The run time system is based on a central *notifier* which distributes input to the appropriate window, and a *window manager* to manage overlapping windows.

The exchange of data between applications running in separate windows (in the same or separate processes) is facilitated by a *selection service*.

The Sun implementations of graphics standards — CGI and CORE — include extensions to run within windows. See the *SunCGI Reference Manual* and the *SunCore Reference Manual*, respectively, for more information.

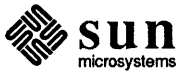

Code No Longer Supported The old SunWindows stacking menu package has been supplanted by the Sun-View walking menu package, described in Chapter 11 of this document. Programmers should convert their applications to use the new package, as the old package may not be included in future releases.

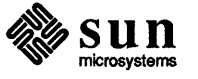

### The SunView Model

| The SunView Model                                   | 9  |
|-----------------------------------------------------|----|
| 2.1. Objects                                        | 9  |
| Window Objects                                      | 11 |
| Other Visual Objects                                | 11 |
| 2.2. Examples of the use of Objects by Applications | 12 |
| 2.3. Windows                                        | 16 |
| Frames                                              | 16 |
| Manipulating Frames Via Menus                       | 18 |
| Subwindows                                          | 19 |
| 2.4. Input: The Notifier                            | 20 |
| Callback Style of Programming                       | 20 |
| Why a Notification-Based System?                    | 22 |
| Relationship Between the Notifier, Objects, and the |    |
| Application                                         | 22 |
| Calling the Notifier Directly                       | 24 |

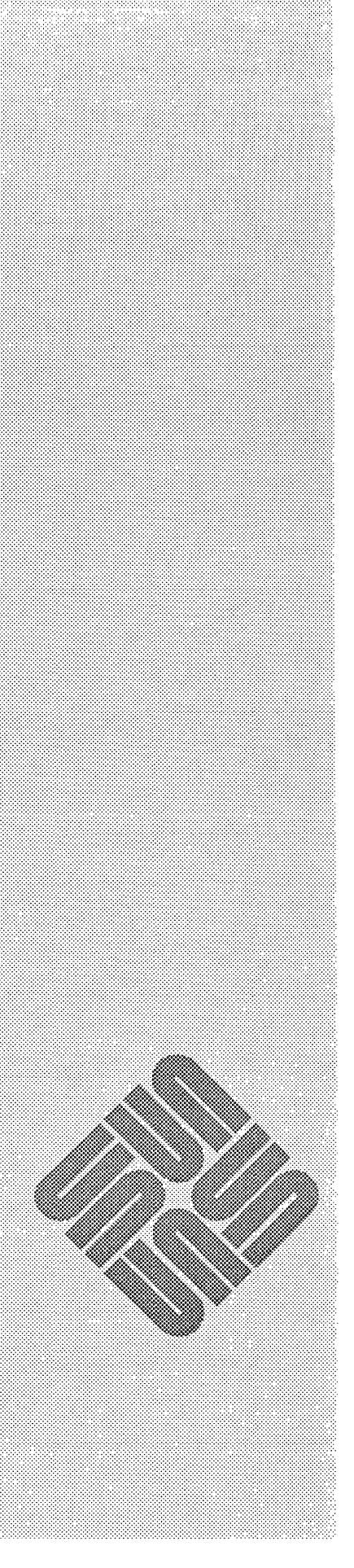

#### The SunView Model

This chapter introduces the conceptual model presented by SunView, covering such basic concepts as objects, windows and the notifier. It is important that you understand the material in this chapter before you begin to write SunView applications. 2.1. Objects SunView is an object-oriented system. Think of SunView objects as visual building blocks which you use to assemble the user interface to your application. Different types of objects are provided, each with its particular properties; you employ whatever type of object you need for the task at hand. The most important class of SunView objects are windows. Not all objects are windows, however. Other visual objects include cursors, icons, menus and scrollbars. Technically, an object is a software entity presenting a functional interface. The implementation of the object is not exposed; you manipulate an object by passing its unique identifier, or handle, to its associated functions. The style of programmatic interface resulting from this object-oriented approach is outlined in Chapter 2. The figure on the following page shows the different types and classes of Sun-View objects.

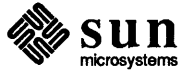

| Window Objects       |              | Window objects include <i>frames</i> and <i>subwindows</i> . Frames contain non-<br>overlapping subwindows <sup>1</sup> within their borders. Currently, there are four types of<br>subwindows provided by SunView:                                                                                                    |  |  |  |
|----------------------|--------------|----------------------------------------------------------------------------------------------------|--|--|--|
|                      |              | Panel Subwindow — A subwindow containing panel items.                                                                                                    |  |  |  |
|                      |              | Text Subwindow — A subwindow containing text.                                                                                                    |  |  |  |
|                      |              | Canvas Subwindow — A subwindow into which programs can draw.                                                                                                    |  |  |  |
|                      | ٥            | <i>TTY Subwindow</i> — a terminal emulator, in which commands can be given and programs executed.                                                                                                    |  |  |  |
|                      | The the s    | distinctions between frames and subwindows are explained in more detail in section entitled <i>Windows</i> later in this chapter.                                                                                                    |  |  |  |
| Other Visual Objects | The<br>diffe | other types of objects, like windows, are displayed on the screen, but they<br>er from windows in that they are less general and more tailored to their<br>cific function. They include:                                                                                                    |  |  |  |
|                      |              | Panel Item — A component of a panel that facilitates a particular type of interaction between the user and the application. Panel items can be moved, displayed or undisplayed under program control. There are several predefined types of items, including <i>buttons</i> , <i>message items</i> , <i>choice items</i> , <i>text items</i> and <i>sliders</i> .                                                                                                    |  |  |  |
|                      |              | Scrollbar — An object attached to and displayed within a subwindow<br>through which a user can control which portion of the subwindow's contents<br>are displayed. Both vertical and horizontal scrollbars can be attached to<br>panels and canvases. Text subwindows contain vertical scrollbars by default<br>(they may not contain horizontal scrollbars).                                                                                                    |  |  |  |
|                      |              | <i>Menu</i> — An object through which a program or a user makes choices and issues commands. By convention in SunView, menus pop up when the user presses the right mouse button. Like windows, menus appear on the screen when needed, and disappear when they have served their purpose. Menus, however, differ from windows in several ways. First, they are more ephemeral — a menu only remains on the screen as long as the menu button remains depressed, in contrast to a window, which remains on the screen until the user indicates he is done or the controlling program explicitly undisplays it. Second, menus are less flexible than windows; they are designed specifically to allow the user to choose from among a list of actions. |  |  |  |
|                      |              | Cursor — The object indicating the mouse location on the screen.                                                                                                    |  |  |  |
|                      |              | Icon — a small (usually 64 x 64 pixel) image representing the application.                                                                                                    |  |  |  |
|                      | The<br>use   | e next section gives some examples showing how typical applications make of SunView objects in their user interface.                                                                                                    |  |  |  |

 $<sup>^1</sup>$  It is SunView's window layout policy that enforces non-overlapping subwindows, not some limitation of the system. If you access the window system at a very low level, subwindows can overlap successfully.

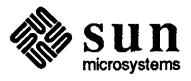

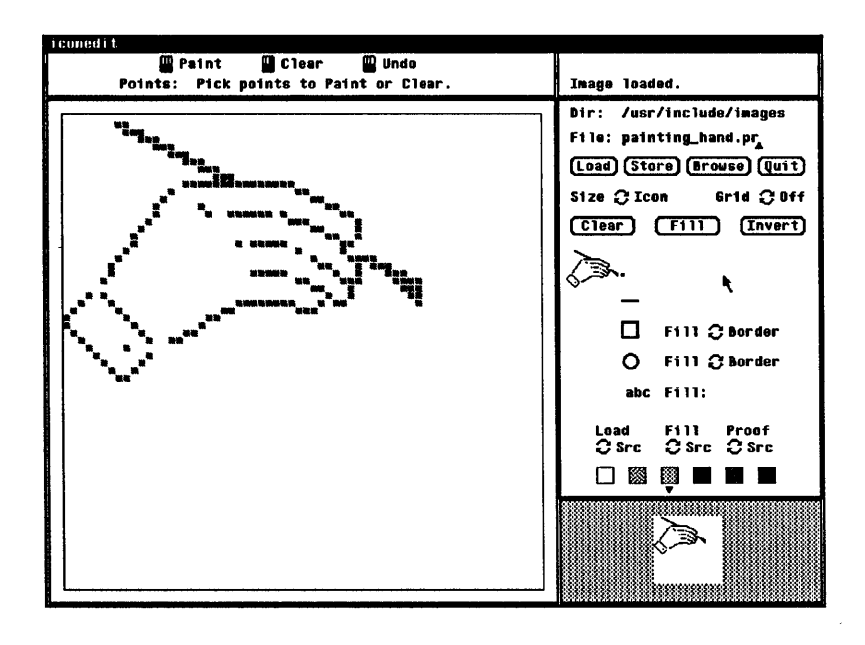

The next example shows *iconedit*, a simple bitmap editor for generating images to be used by SunView applications:

*iconedit* consists of a frame and five subwindows. From upper left to lower right they are:

- a panel containing instructions on how to use the mouse;
- □ a small panel for short messages;
- □ a canvas for drawing the image;
- a panel containing various items for issuing commands and setting options such as the size of the image being drawn, the drawing mode, etc;
- □ A small canvas for viewing the icon or cursor actual size.

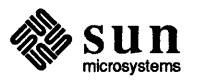

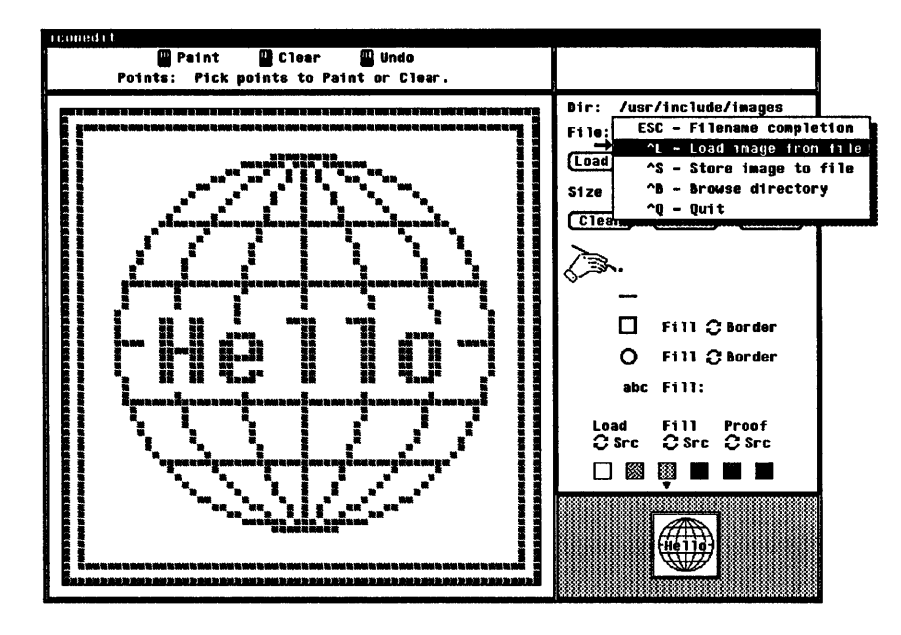

In the next picture, the user has pressed the menu mouse button over the "File:" item in the control panel:

*iconedit* has displayed a popup menu showing accelerators which the user can type into the item. The purpose of this menu is to both allow the novice user to select the command from the menu and to provide a bridge to more expert use of the application by teaching the use of the accelerators.

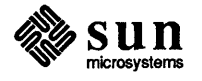

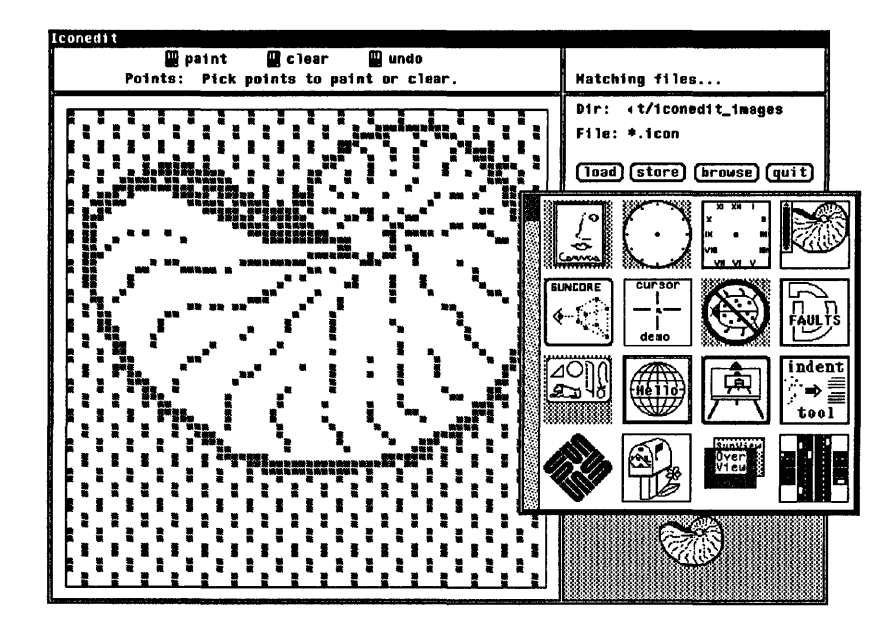

iconedit with its popup displayed:

The figure below diagrams the structure of *iconedit* as a tree of windows. Frames are shown as rectangles; subwindows as circles:

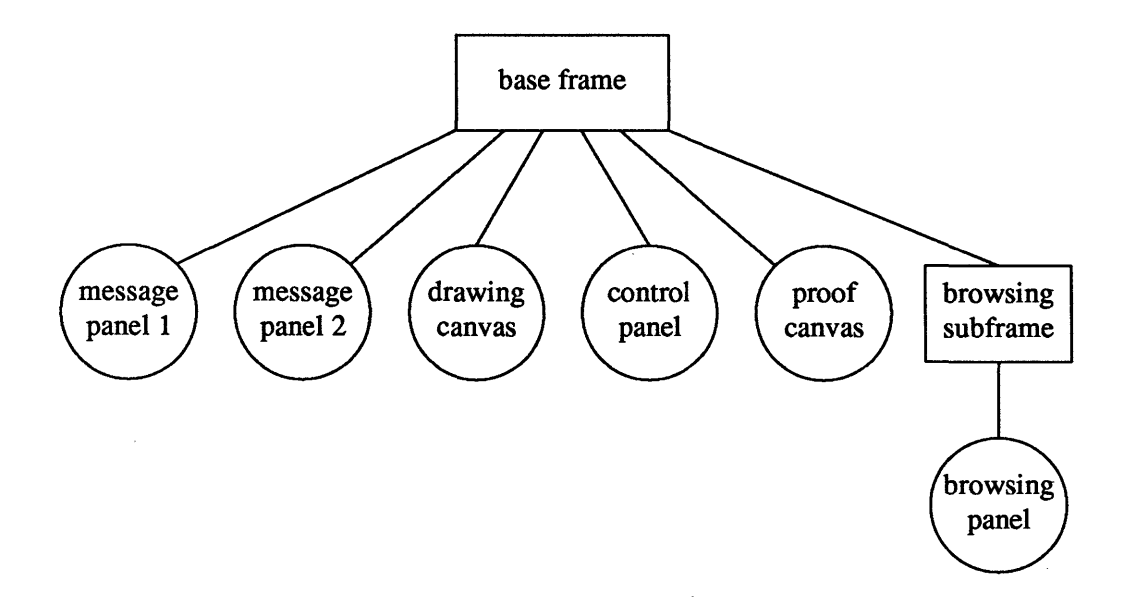

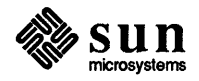

|            | Both menus contain the <i>Move</i> , <i>Resize</i> , <i>Expose</i> , <i>Hide</i> and <i>Redisplay</i> commands.<br><i>Move</i> allows the user to change the frame's location. <i>Resize</i> allows him to<br>change the window's width and height. <i>Expose</i> causes the frame to move in<br>front of the other windows, becoming fully visible on the ''surface'' of the<br>screen, while <i>Hide</i> does the opposite, moving the frame behind any other win-<br>dows occupying the same portion of the screen. <i>Redisplay</i> simply causes the<br>window to be displayed again.         |
|------------|----------------------------------------------------------------------------------------------------|
|            | When the user is finished working with a base frame he may want to destroy it for good, in which case he would select <i>Quit</i> . Or he may want to <i>Close</i> the frame, with the anticipation of opening it later and continuing work where he left off. A base frame in its closed state is represented on the screen as a small (usually 64 by 64 pixel) <i>icon</i> . The icon is typically a picture indicating the function of the underlying application.                                                                                                    |
|            | Subframes may not be closed into icons; when the user finishes with a subframe, he simply selects <i>Done</i> from the menu. While not destroying the subframe, this causes it to disappear from the screen.                                                                                                    |
| Subwindows | Subwindows differ from frames in several basic ways. Subwindows never exist independently. They are always owned by a frame, and may not themselves own subwindows or subframes. While frames can be moved freely around the screen, subwindows are constrained to fit within the borders of the frame to which they belong. Also in contrast to frames, subwindows are <i>tiled</i> — they may not overlap each other within their frame. Within these constraints (which are enforced by a run-time <i>boundary manager</i> ) subwindows may be moved and resized by either a program or a user. |
|            | So far this chapter has discussed the static aspects of the SunView model. The section below outlines the system's model from a dynamic point of view.                                                                                                    |

Sun microsystems

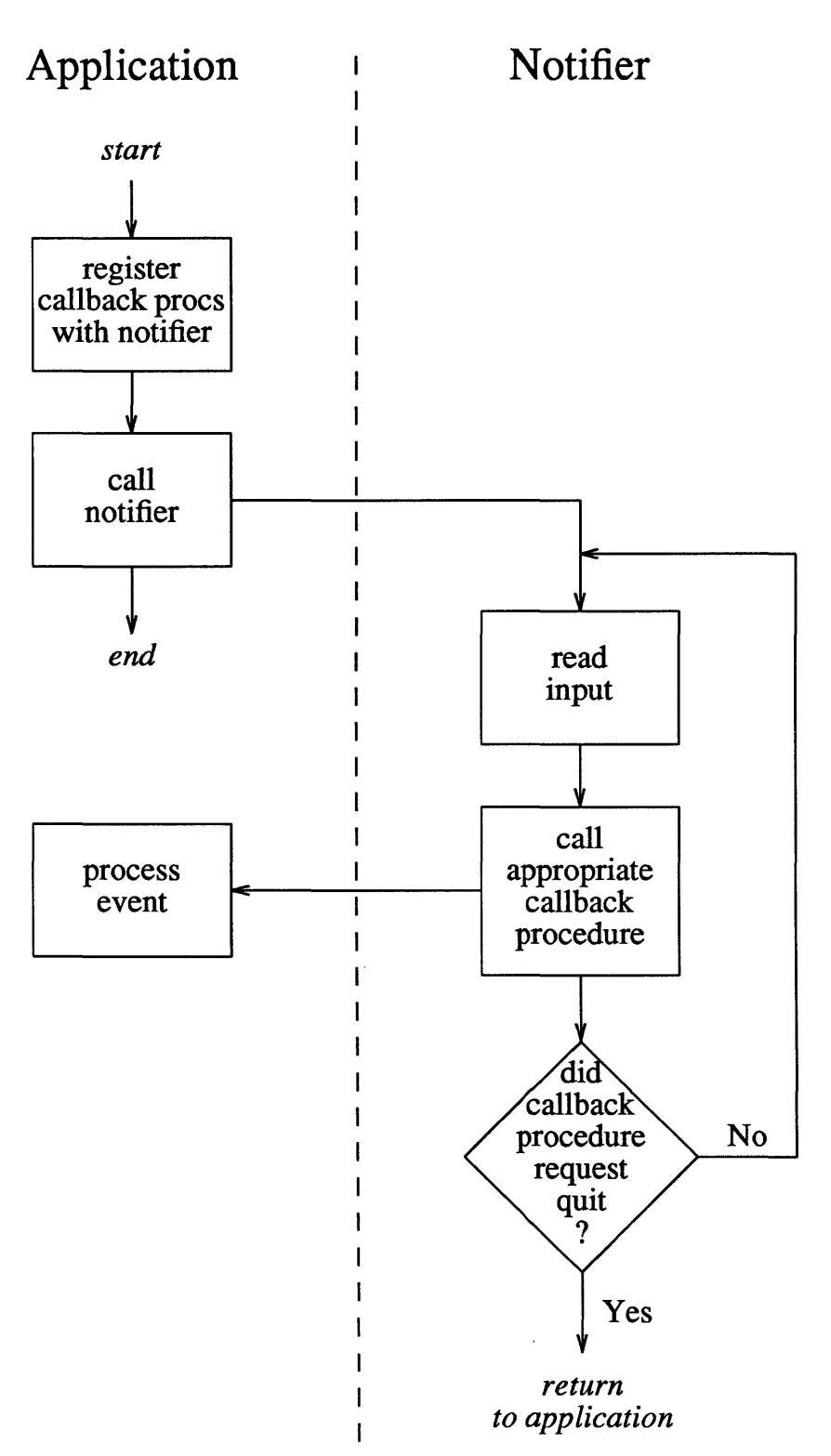

Figure 2-3 Flow of Control in a Notifier-based Program

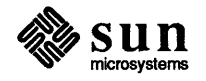

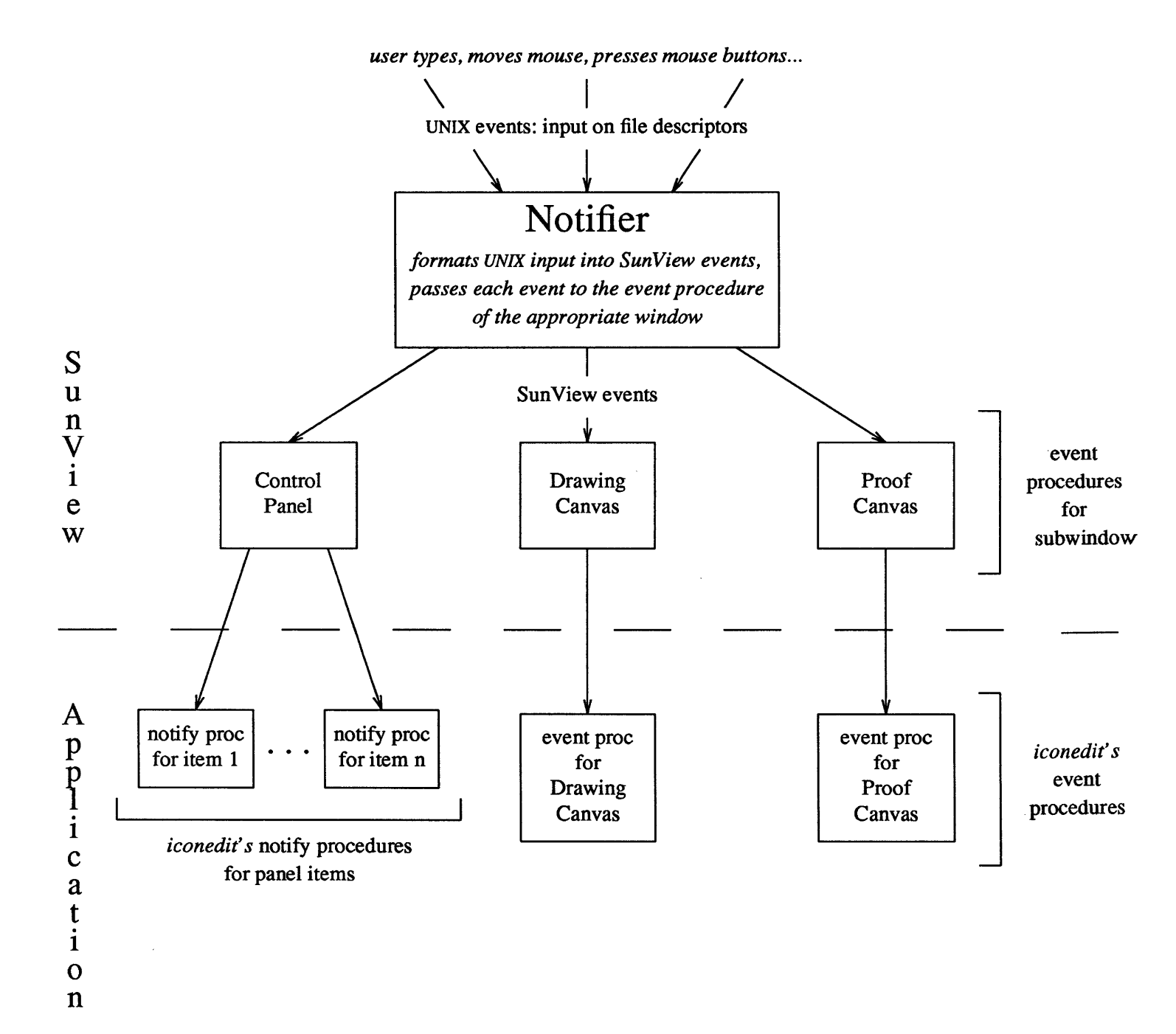

#### Figure 2-4 Flow of Input Events in iconedit, a SunView Application

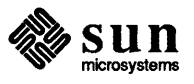

### Interface Outline

| terface Outline 2          | 27       |
|----------------------------|----------|
| SunView Libraries          | 77       |
| Compiling SunView Programs | 27<br>27 |
| Header Files               | 27       |
| Object Handles             | 27       |
| Attribute-based Functions  | 28       |
| Standard Functions         | 28       |
| Reserved Namespaces        | 29       |

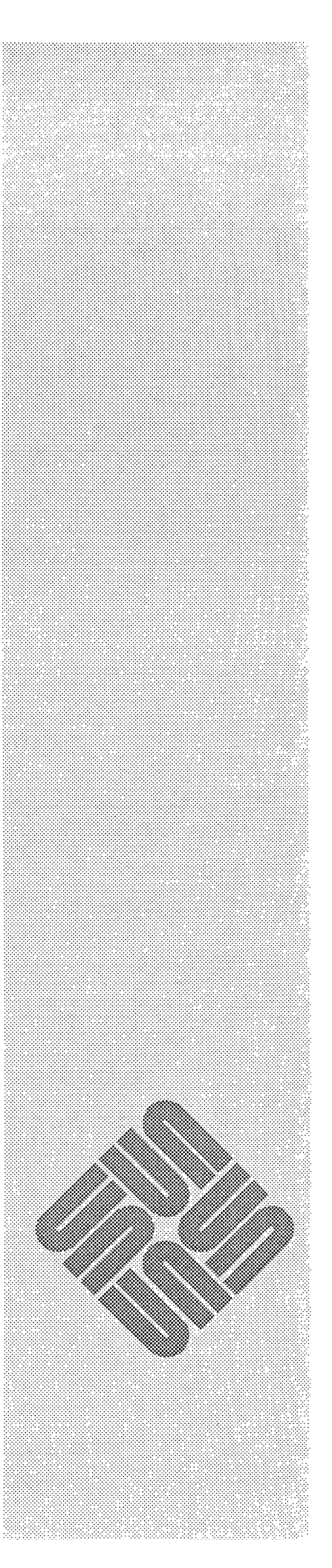

3

### Interface Outline

|                            | This chapter outlines the SunView interface, the SunView libraries, header files, object handles, attributes and the standard functions applicable to objects of each type.                                                                                                    |
|----------------------------|----------------------------------------------------------------------------------------------------|
| SunView Libraries          | The SunView functions that an application calls are mostly in the library file /usr/lib/libsuntool.a. This library includes the code to create and manipulate high-level objects such as frames, panels, scrollbars and icons. These packages in turn call routines in /usr/lib/libsunwindow.a to create and manipulate windows and interact with the Notifier. These in turn calls routines in /usr/lib/libpixrect.a that do the drawing on the screen. |
| Compiling SunView Programs | To compile a SunView program you must link in these three libraries, and,<br>because they are built one on top of another, their order is important. For exam-<br>ple, to compile a typical SunView application whose source is testprog.c,<br>you would type in the command:                                                                                                    |
|                            | polar% cc -o testprog testprog.c -lsuntool -lsunwindow -lpixrect                                                                                                    |
| Header Files               | The basic definitions needed by a SunView application — covering windows, frames, menus, icons and cursors — are obtained by including the header file <suntool sunview.h="">. Definitions for the other types of object are found in their own include files — <suntool canvas.h="">, <suntool text.h="">, <suntool text.h="">, etc.</suntool></suntool></suntool></suntool>                                                                            |
| Object Handles             | When you create a SunView object, the creation function returns a <i>handle</i> for the object. Later, when you wish to manipulate the object or inquire about its state, you pass its handle to the appropriate function. This reliance on object handles is a way of <i>information-hiding</i> . The handles are <i>opaque</i> in the sense that you can't "see through" them to the actual data structure which represents the object.                |
|                            | Each object type has a corresponding type of handle. The window types of<br>Frame, Canvas, Textsw, Tty and Panel are grouped under the type<br>Window. So, for example, you can declare a panel as either a Panel or a<br>Window, whichever is most appropriate. The other object types are<br>Panel_item, Menu, Scrollbar, Cursor, and Icon.                                                                                                    |
| -                          | Since C doesn't have an opaque type, all the opaque data types mentioned above are typedef'd to the UNIX type caddr_t (for 'character address                                                                                                    |

\_\_\_\_\_

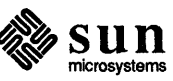

Non-window functions are prefixed with the name of the object. So, to take menus as an example, the standard functions are

- menu\_create(),
- menu\_get(),
- menu set(), and
- menu\_destroy().

Example

The flavor of the interface is illustrated with the following code fragment, which creates a scrollbar with a width of 10 pixels and a black bubble. Later, the scrollbar's width is changed to 20 pixels. Finally, the scrollbar is destroyed:

CAUTION Note the zero which terminates the attribute lists in the \*\_create() and \*\_set() calls. The most common mistake in using attribute lists is to forget the final zero. This will not be flagged by the compiler as an error; however, it will cause SunView to generate a run-time error message.

**Reserved Namespaces** SunView reserves names beginning with the object types, as well as certain other prefixes, for its own use.

The prefixes listed below should not be used by applications in lower, upper, or mixed case.

Table 3-1 Reserved Prefixes

| attr_     | pixwin_    | window_ |
|-----------|------------|---------|
| canvas_   | pr_        | win_    |
| cursor_   | pw_        | wmgr_   |
| defaults_ | rect_      |         |
| ei_       | rl_        |         |
| es_       | scrollbar_ | 1       |
| ev_       | scroll_    |         |
| event_    | seln_      |         |
| frame     | textsw_    |         |
| icon_     | text_      |         |
| menu_     | toolsw_    |         |
| notify_   | tool_      |         |
| panel_    | ttysw_     |         |
| pixrect_  | tty_       |         |

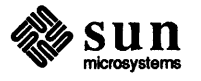

# Using Windows

| Using Windows                              | 33 |
|--------------------------------------------|----|
| 4.1. Basic Routines                        | 34 |
| Creating Windows                           | 34 |
| Initiating Event Processing                | 34 |
| Modifying and Retrieving Window Attributes | 34 |
| Destroying Windows                         | 34 |
| 4.2. Example: hello_world                  | 35 |
| 4.3. Example: simple_panel                 | 36 |
| Some Frame Attributes                      | 37 |
| Panels                                     | 38 |
| Fonts                                      | 38 |
| Panel Items                                | 38 |
| 4.4. Example: lister                       | 39 |
| 4.5. Example: filer                        | 41 |
| Popups                                     | 42 |
| Popup Property Sheet                       | 42 |
| Popup Text Subwindow                       | 43 |
| Popup Confirmer                            | 44 |
| 4.6. Example: image_browser_1              | 46 |
| Specifying Subwindow Size                  | 46 |
| Default Subwindow Layout                   | 47 |
| Explicit Subwindow Layout                  | 47 |
| Specifying Subwindow Sizes and Positions   | 48 |

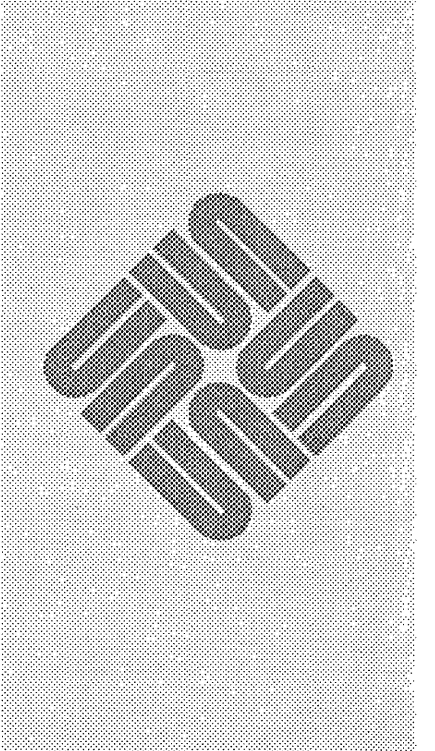

Δ

# 4

### Using Windows

This chapter describes how to build SunView applications out of frames and subwindows.

The first section presents the basic window routines. Succeeding sections give examples, ranging from the simplest possible application to a moderately useful file manager. For quick reference, the examples are given in the table below:

#### Table 4-1Window Usage Examples

| Example         | Description                 | Illustrates                | Page |
|-----------------|-----------------------------|----------------------------|------|
| hello_world     | Minimal SunView program.    | Compilation, frames.       | 35   |
| simple_panel    | Panel w/message and button. | Basic attributes, panels.  | 36   |
| lister          | Front end to ls             | Panels, tty subwindows.    | 39   |
| filer           | File manager                | Popups, Selection Service. | 41   |
| image_browser_1 | Displays images             | Subwindow layout.          | 46   |
| image_browser_2 | Displays images             | Row/column space.          | 49   |

#### Summary Tables

Many window and frame attributes are discussed as they occur in the examples. However, this chapter does not attempt complete coverage of all the attributes. For a comprehensive summary of all attributes see the following tables in Chapter 18, *SunView Interface Summary*:

- the Window Attributes table begins on page 331;
- the Frame Attributes table begins on page 334;
- □ the Window Functions and Macros table begins on page 336;
- the Command Line Frame Arguments table begins on page 338.

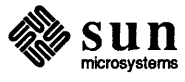

#### 4.2. Example: *hello\_world*

In learning a new programming language or environment, it is useful to begin with a minimal program that simply prints some output. The point of such an exercise is not that the program itself does anything interesting, but that to run it you must master the mechanical details of creating, compiling, loading and running the program. Here's a minimal SunView program:

```
#include <suntool/sunview.h>
```

```
main()
{
    Frame frame;
    frame = window_create(0, FRAME, FRAME_LABEL, "hello world", 0);
    window_main_loop(frame);
}
```

The window comes up as shown below — a single frame with the words "hello world" in the frame header:

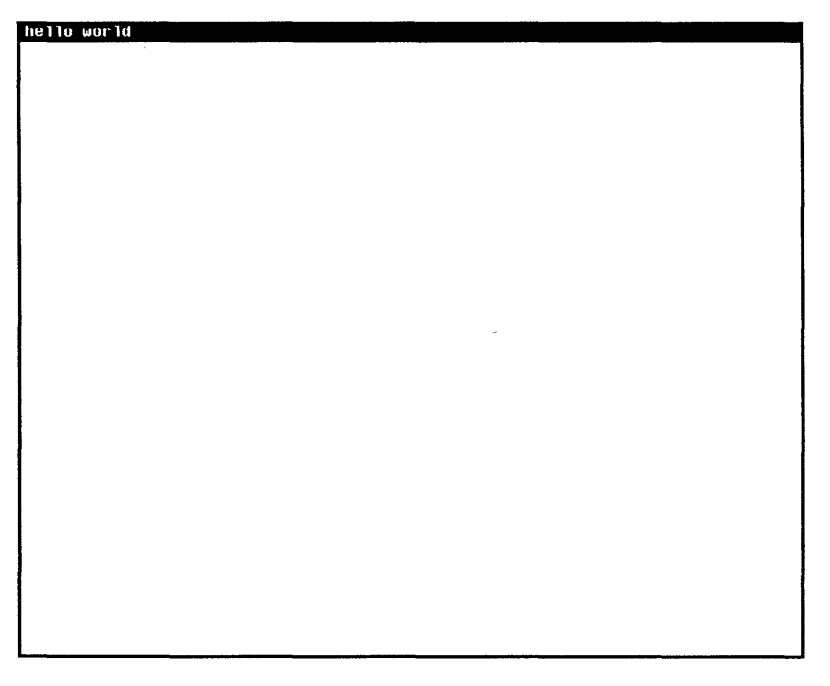

Note that this window is ''alive'' within the SunView user interface; it can be closed, moved, resized, hidden, etc. When closed, a default icon is displayed, which contains the text from the frame header :

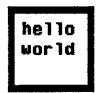

After creating the above program in a file called hello\_world.c, you would compile it with the command:

cc -o hello\_world hello\_world.c -lsuntool -lsunwindow -lpixrect

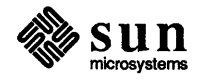

The code on the previous page creates a frame containing a single panel with a message and a button:

| simp | le_pane | 1  |       |      |
|------|---------|----|-------|------|
| Hit  | button  | to | quit. | Quit |

| Some Frame Attributes | Below we discuss the attributes in order of appearance.                                                                                                    |
|-----------------------|----------------------------------------------------------------------------------------------------|
| FRAME_LABEL           | The string given as the value for FRAME_LABEL will appear in a black frame header strip at the top of the frame. To suppress both the label and the frame header, set the attribute FRAME_SHOW_LABEL to FALSE.                            |
| FRAME_ICON            | The program has used FRAME_ICON to specify an icon to be shown when the frame is closed. First, the macro DEFINE_ICON_FROM_IMAGE() is used to generate a static icon taking its image from the file /usr/include/images/hello_world.icon: |
|                       |                                                                                                    |

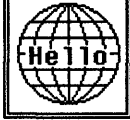

FRAME\_CMDLINE\_HELP\_PROC The next attribute, FRAME\_CMDLINE\_HELP\_PROC, takes as its value a function that will be called when the user requests help with the *-WH* command-line argument. This is an example of a *callback procedure*, in which the application registers a function with SunView, and sometime later SunView *calls back* to the registered function.<sup>6</sup> The help function is called with the name by which the program was invoked. In the example, the program's help function help\_proc() has first printed a message, then called the default frame help function, frame\_cmdline\_help(). (Note that FRAME\_CMDLINE\_HELP\_PROC must be specified before FRAME\_ARGS, or it will be ignored).

FRAME\_ARGS FRAME\_ARGS is the mechanism by which the application passes command-line arguments given by the user to the frame. There is a set of command line arguments recognized by all frames, allowing the user to control such basic attributes as the dimensions and label of the frame, whether the frame's initial state is open or closed, etc. These arguments begin with -W; for a complete list of them see the Command Line Frame Arguments table in Chapter 18.<sup>7</sup>

<sup>&</sup>lt;sup>7</sup> As an alternative to FRAME\_ARGS, you can use FRAME\_ARGC\_PTR\_ARGV, which takes a pointer to argc, rather than argc itself. This attribute causes window\_create() to strip all arguments beginning with -W out of argv, and decrement argc accordingly.

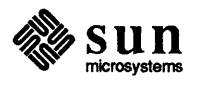

<sup>&</sup>lt;sup>6</sup> The callback model is described in Section 2.4, Input: The Notifier.

#### 4.4. Example: *lister*

Now let's begin to develop a program that actually does something useful. A good candidate is a tool to help manage files. The first version simply lets the user list files in the current directory:

| lister                                                                                                    |                                                                                                    |                                                                                                    |                                                                                                |
|----------------------------------------------------------------------------------------------------|----------------------------------------------------------------------------------------------------|----------------------------------------------------------------------------------------------------|------------------------------------------------------------------------------------------------|
| File: *.c                                                                                                    |                                                                                                    |                                                                                                    | List Quit                                                                                      |
| coral% 1s *.c<br>briggs_tools.c<br>canvas_demo.c<br>confirm.c<br>dg_cycle.c<br>dirtool.c<br>filer3_save.c<br>coral% | filer_save.c<br>gsh_panel.c<br>hello_world.c<br>hello_world2.c<br>helper_save.c<br>helper_version1.c<br>icon_test.c | ileaf.c<br>items_demo.c<br>lister.c<br>lockscreen.c<br>margin_test.c<br>nisc_merge.c<br>order_test1.c | order_test2.c<br>order_test3.c<br>order_test4.c<br>panel.c<br>panel_text.c<br>sunview_manual.c |
| canvas_demo.c<br>confirm.c<br>dg_cycle.c<br>dirtool.c<br>filer.c<br>filer3_save.c<br>cora1%                         | gsh_panel.c<br>hello_world.c<br>helpoworld2.c<br>helper_save.c<br>helper_version1.c<br>icon_test.c                  | items_demo.c<br>lister.c<br>lockscreen.c<br>margin_test.c<br>nisc_merge.c<br>order_test1.c            | order_test3.c<br>order_test4.c<br>panel.c<br>panel_text.c<br>sunview_manual.c                  |
|                                                                                                    |                                                                                                    |                                                                                                    |                                                                                                |

The tool presents two subwindows. At the top is a control panel with a text item for the specification of the files to be listed, a <u>List</u> button, and a <u>Quit</u> button.

Below the control panel is a tty subwindow. When the user hits the <u>List</u> button, the program constructs a command string consisting of the string "ls", followed by the value of the File: item, followed by a newline, and inputs the command string to the tty subwindow by calling ttysw\_input().

The program is listed in its entirety on the following page.

Note that the frame, the panel and the tty subwindow are all declared as type Window. They could just as well have been declared as type Frame, Panel and Tty.

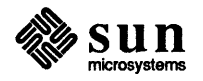

#### 4.5. Example: *filer*

Our next example builds on the simple front end to *ls* given in the previous example to create a more interesting file manipulation tool. This application illustrates the use of the text subwindow, the Selection Service, and *popups* — windows that appear on the screen and disappear dynamically during execution of a program.

In appearance, *filer* is similar to *lister*, with a control panel and tty subwindow. The user specifies the directory and file, and hits the <u>(List)</u> button, causing the *ls* command to be sent to the tty subwindow:

| filer                                                                                                    |                                                                                                    |
|----------------------------------------------------------------------------------------------------|----------------------------------------------------------------------------------------------------|
| Directory:                                                                                                    | /pe/usr/doc/app/code (List) (Set 1s flags) (Edit) (Delete) (Quit)                                                                                                    |
| File:                                                                                                    | *.c                                                                                                    |
| Coral% 1s *.<br>briggs_tools<br>canvas_demo.<br>confirm.c<br>dg_cycle.c<br>dirtool.c<br>filer.c<br>filer.c<br>filer2.c<br>coral% [] | C<br>S.C filer3_save.c iCon_test.c order_test2.c<br>C filer_save.c ileaf.c order_test3.c<br>gsh_panel.c items_demo.c order_test4.c<br>hello_world.c lockscreen.c panel.c<br>hello_world2.c margin_test.c panel_text.c<br>helper_save.c misc_merge.c sunview_manual.c<br>helper_version1.c order_test1.c |

There are three new buttons, each of which illustrates a typical use of popups:

Set is flags a popup property sheet for setting options to ls;

(Edit) a popup text subwindow for browsing and editing files;

(Delete) a popup *confirmer* which forces the user to confirm or cancel.

The three buttons are discussed in the pages that follow. The discussion makes reference to specific routines from the program, which is listed in its entirety as *filer* in Appendix A, *Example Programs*.

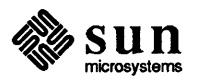

#### **Popup Text Subwindow**

The Edit button gives another illustration of a non-blocking popup. When the user selects a filename and presses the button, a popup text subwindow containing the file appears:

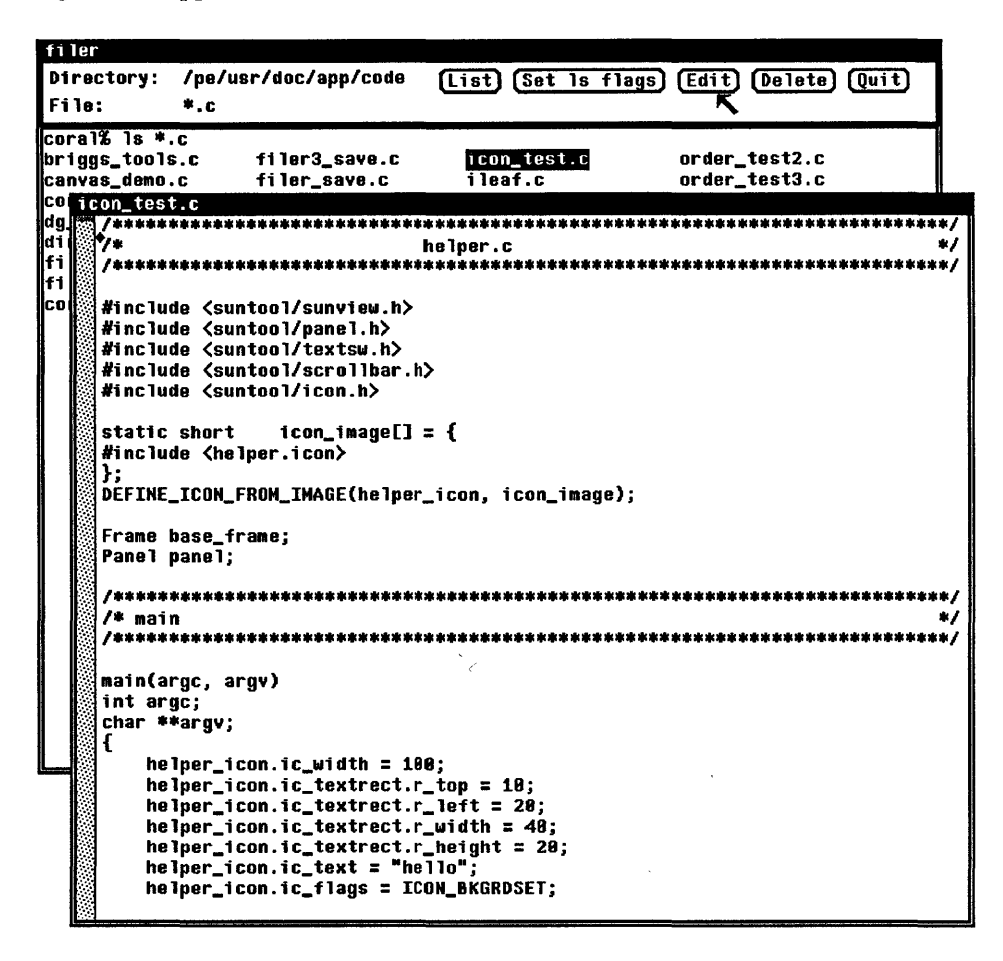

Both the subframe and text subwindow for the popup are created at initialization time with the calls:

When the user hits the <u>Edit</u> button the notify procedure edit\_proc() is invoked. This function first calls the Selection Service to get the name of the file the user has selected.<sup>12</sup> Then it loads the file into the text subwindow, sets the frame header to the filename, and displays the frame with these two calls:

window\_set(editsw, TEXTSW\_FILE, filename, 0); window\_set(edit\_frame, FRAME\_LABEL, filename, WIN\_SHOW, TRUE, 0);

<sup>&</sup>lt;sup>12</sup> The routine to get the selection is given in Chapter 15. The Selection Service is described in detail in Chapter 9 of the SunView System Programmer's Guide.

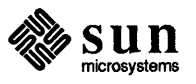

caddr\_t
window\_loop(subframe)
 Frame subframe;
void
window\_return(return\_value)
 caddr\_t return\_value;

window\_loop() causes the popup to be displayed and receive all input directed to the screen. The call will not return until window\_return() is called from one of the popup's notify procedures. The value passed to window\_return() as return\_value will be returned by window\_loop(). Its interpretation is up to the application — it may be used to indicate whether the command was confirmed, whether a valid file name was entered, etc.

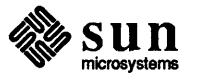

**Default Subwindow Layout** The default subwindow layout algorithm is extremely simple. The first subwindow is placed at the upper left corner of the frame (leaving space for the frame's header and a border). If the width of the previously-created subwindow is fixed (i.e. not extend-to-edge), the next subwindow is placed to the right of it. If the width of the previously-created subwindow *is* extend-to-edge, the next subwindow is placed below it, at the left of the frame.

**Explicit Subwindow Layout** This default layout algorithm handles only very simple topologies. SunView provides attributes to allow you to specify more complex layouts by explicitly positioning subwindows. You can position one subwindow relative to another by using WIN\_BELOW and WIN\_RIGHT\_OF. These attributes take as their value the handle of the subwindow you want the new subwindow to be below or to the right of.

image\_browser\_1, pictured on the preceding page, illustrates the use of window\_fit() along with explicit subwindow positioning to obtain a particular layout. The relevant calls are shown below:

tty = window\_create(frame, TTY, WIN\_ROWS, 20, WIN\_COLUMNS, 30, 0);

control\_panel = window\_create(frame, PANEL, 0);

(create panel items ...)

window\_fit(control\_panel);

window\_fit(frame);

First the tty subwindow is created with a fixed height and width. Then the control panel is created, with no specification of origin or dimensions. Since the width of the previous subwindow was fixed, the control panel is placed by default just to the right. After its items are created, the control panel is shrunk around its items in both dimensions with window\_fit(). Then the display panel is created and explicitly positioned below the control panel and to the right of the tty subwindow. Both dimensions of the display panel default to WIN\_EXTEND\_TO\_EDGE. Finally, window\_fit() is called to shrink the frame to the width of the control panel and the height of the display panel.<sup>14</sup>

NOTE One thing to watch out for is that WIN\_BELOW only affects the subwindow's y dimension, and WIN\_RIGHT\_OF only affects the x dimension.

<sup>&</sup>lt;sup>14</sup> window\_fit () causes the window to shrink until it encounters the first fixed border. Subwindows which are extend-to-edge don't stop the shrinking.

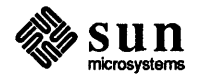
### 4.7. Example:

image\_browser\_2

In the next example, when the user specifies a filename and presses <u>Browse</u> the images in the files are displayed in a scrollable panel:

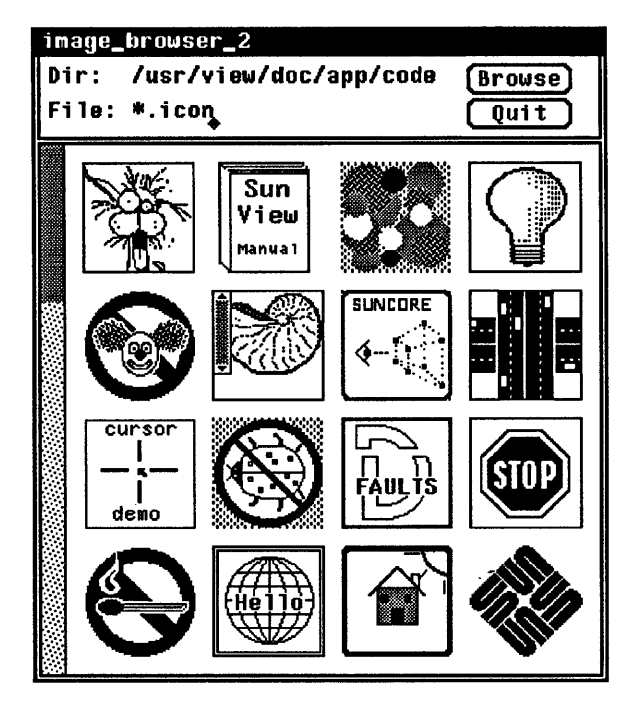

The point of this example is to illustrate how you can use *row/column space* to specify the size of a subwindow. The goal was to make the panel just the right size to display a single page of icons, with four rows, four columns, and 10 pixels of white space around each icon.

### **Row/Column Space**

Row/column space refers to a logical grid defining the rows and columns of a window. You can define the row/column space for a window by using the attributes in the following table:

| Attribute         | Description          | Default            | Def. in Panels |
|-------------------|----------------------|--------------------|----------------|
| WIN_BOTTOM_MARGIN | Bottom margin.       | 0                  | (same)         |
| WIN_COLUMN_GAP    | Space after columns. | 0                  | (same)         |
| WIN_COLUMN_WIDTH  | Width of a column.   | Width of WIN_FONT. | (same)         |
| WIN_LEFT_MARGIN   | Left margin.         | 5                  | 4              |
| WIN_RIGHT_MARGIN  | Right margin.        | 5                  | 0              |
| WIN_ROW_GAP       | Space after rows.    | 0                  | 5              |
| WIN_ROW_HEIGHT    | Height of a row.     | Height of WIN_FONT | (same)         |
| WIN_TOP_MARGIN    | Top margin.          | 517                | 4              |

<sup>&</sup>lt;sup>17</sup> In frames with headers, the default for WIN\_TOP\_MARGIN depends on the system font. With the default system font, it defaults to 17.

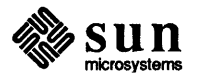

4.8. Attribute Ordering The general rule is that attributes in SunView are evaluated in the order they are given. The following two examples of text subwindow calls illustrate how giving the same attributes in different orders can produce different effects: window set (textsw, TEXTSW FILE, "file 1", 0); window set (textsw, TEXTSW FIRST, 20, TEXTSW FILE, "file 2", 0); window set (textsw, TEXTSW FILE, "file 1", 0); window set (textsw, TEXTSW FILE, "file 2", TEXTSW FIRST, 20, 0); In the first pair of calls, the index is first set to the 20th character of file 1, then file 2 is loaded, starting at the zeroth character. The second pair of calls first loads file 2, then sets the index in file 2 to 20. **Command-line Arguments** The attribute FRAME ARGS bears special mention. As described in the second example in this chapter, *simple panel*, this attribute causes the frame to process the command-line arguments given by the user at run time. Some of these arguments correspond to attributes that can be set programmatically — for example, -Wh corresponds to WIN ROWS.<sup>19</sup> The basic rule — that attributes are evaluated in the order given — applies equally to attributes that are explicitly specified in the program and to those that are specified at run time via their command-line equivalents. If a given attribute is specified more than once, the last setting is the one that takes effect, so you can control whether your application or the user will have the last word by specifying attributes after or before FRAME ARGS. Let's take a couple of examples: window\_create(0, FRAME, FRAME ARGS, argv, argc, FRAME LABEL, "LABEL FROM PROGRAM", WIN ROWS, 10, 0); window create(0, FRAME, FRAME LABEL, "LABEL FROM PROGRAM", WIN ROWS, 10, FRAME ARGS, argv, argc, 0); Assume that the program was invoked with a command line containing the following arguments: -W1 "LABEL FROM COMMAND-LINE" -Wh 4

<sup>&</sup>lt;sup>19</sup> For a complete list of these arguments see the Command Line Frame Arguments table in Chapter 18.

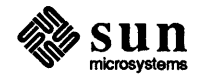

**The Panel Package** 

The panel package deviates from the norm in that its attributes are generally not order-dependent. For example, you can specify the label of an item before the font, and the font will be used even though it appears after the label.

The only thing to watch out for is that you can't change the font in a single call, as in:

The above call will cause both the label and the value for text\_item to be rendered in font\_2.

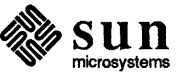

# 

### Canvases

| Canvases                                       | 57 |
|------------------------------------------------|----|
| 5.1. Creating and Drawing into a Canvas        | 58 |
| 5.2. Scrolling Canvases                        | 59 |
| 5.3. Canvas Model                              | 60 |
| 5.4. Repainting                                | 61 |
| Retained Canvases                              | 61 |
| Non-Retained Canvases                          | 62 |
| The Repaint Procedure                          | 62 |
| Retained vs. Non-Retained                      | 62 |
| 5.5. Tracking Changes in the Canvas Size       | 63 |
| Initializing a Canvas                          | 63 |
| 5.6. Automatic Sizing of the Canvas            | 65 |
| 5.7. Handling Input in Canvases                | 66 |
| Default Input Mask                             | 66 |
| Writing Your Own Event Procedure               | 66 |
| Translating Events from Canvas to Window Space | 66 |
| Border Highlighting                            | 67 |
| 5.8. Color in Canvases                         | 69 |
| Setting the Colormap Segment                   | 69 |
| Color in Retained Canvases                     | 69 |
| Color in Scrollable Canvases                   | 69 |
|                                                |    |

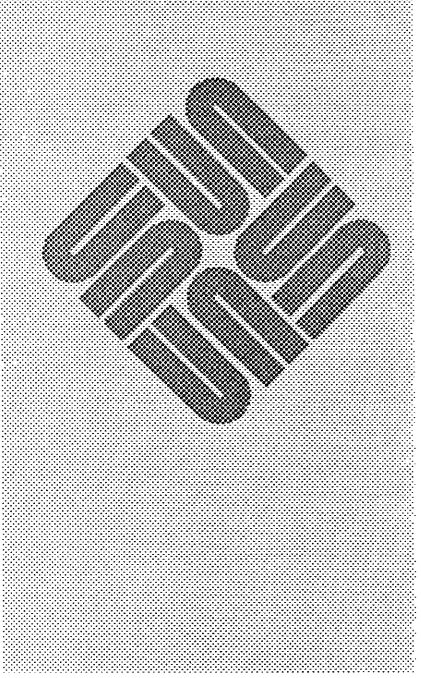

### Canvases

The most basic type of subwindow provided by SunView is the *Canvas*. A canvas is essentially a window into which you can draw.

For a demonstration of the various canvas attributes, run the program */usr/demo/canvas\_demo*. For examples of canvases that illustrate event handling, run the image editor *iconedit*. *iconedit* uses two canvases, the large drawing canvas on the left, and the small proof area on the lower right.

In order to use canvases you must include the header file <suntool/canvas.h>.

Summary Tables

Tables that summarize canvas attributes, functions and macros are in Chapter 18, *SunView Interface Summary*:

- □ the Canvas Attributes table begins on page 278;
- □ the Canvas Functions and Macros table begins on page 279.

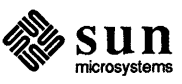

| 5.2. Scrolling Canvases | Many applications need to view and manipulate a la<br>viewing window. To facilitate this SunView provio<br>attached to subwindows of type canvas, text or pane                                                                                                    | arge object through a smaller<br>des <i>scrollbars</i> , which can be<br>el.                                                                                                    |
|-------------------------|----------------------------------------------------------------------------------------------------|----------------------------------------------------------------------------------------------------|
| Example 2:              | The code below creates a canvas that is scrollable in                                                                                                    | n both directions:                                                                                                    |
|                         | <pre>frame = window_create(NULL, FRAME, 0); canvas = window create(frame, CANVAS,</pre>                                                                                                    |                                                                                                    |
|                         | CANVAS_AUTO_SHRINK,                                                                                                    | FALSE,                                                                                                    |
|                         | CANVAS_WIDTH,                                                                                                    | 1000,                                                                                                    |
|                         | CANVAS_HEIGHT,                                                                                                    | 1000,                                                                                                    |
|                         | WIN_VERTICAL_SCROLLBAR,                                                                                                    | <pre>scrollbar_create(0),</pre>                                                                                                    |
|                         | WIN_HORIZONTAL_SCROLLBAR,<br>0);                                                                                                    | <pre>scrollbar_create(0),</pre>                                                                                                    |
|                         | The distinction between the dimensions of the <i>canv</i><br>important. In the above example, we set the canvas<br>pixels. Since the dimensions of the canvas subwind<br>WIN_HEIGHT) were not explicitly set, the subwind<br>The frame's dimensions, in turn, were not explicitly<br>by 80 characters in the default font. The result is a<br>area of the screen, which is viewed through a window | as and of the window is<br>width and height to 1000<br>low (i.e. WIN_WIDTH and<br>low extends to fill the frame.<br>v set, so it defaults to 25 lines<br>logical canvas roughly the<br>ow about one fourth that size. |
| NOT                     | E It is necessary to explicitly disable the "auto-shrink<br>ple. If this were not done, the canvas size would be<br>window. See Section 5.6, <i>Automatic Sizing of the C</i>                                                                                                    | " feature in the above exam-<br>truncated to the size of the <i>Canvas</i> .                                                                                                    |

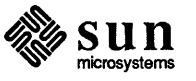

| The Canvas        | Think of the canvas itself as a logical surface on which you can draw. The width<br>and height of the canvas are set via the attributes CANVAS_WIDTH and<br>CANVAS_HEIGHT. So the coordinate system is as shown in the diagram on the<br>previous page, with the origin at the upper left corner and the point<br>(CANVAS_WIDTH-1, CANVAS_HEIGHT-1) at the lower right corner. Note<br>that the logical canvas origin is always at (0, 0). |
|-------------------|----------------------------------------------------------------------------------------------------|
| The Canvas Pixwin | As mentioned above, you draw on the canvas by writing into the canvas pixwin, which is retrieved via the CANVAS_PIXWIN attribute or the canvas_pixwin() macro.                                                                                                    |
|                   | The canvas pixwin is set up to take scrolling into account by performing the transformation from your canvas coordinate system to its pixwin coordinate system. So when you draw into the canvas pixwin using the $pw_*$ functions you don't have to do any mapping yourself — the arguments you give should be in the canvas coordinate system.                                                                                           |
|                   | Between the frame border and the canvas pixwin is a margin, set via the attribute CANVAS_MARGIN. This margin defaults to zero pixels, so in the simple case, the canvas pixwin occupies the entire inner area of the window pixwin. If one or more scrollbars are present, the canvas margin begins at the inside border of the scrollbar.                                                                                                 |
|                   | Note the distinction between the pixwin of the canvas (attribute<br>CANVAS_PIXWIN) and the pixwin of the window (attribute WIN_PIXWIN).<br>The canvas pixwin is one of several regions of the window's pixwin, which also<br>includes the regions occupied by the scrollbars and the margin.                                                                                                    |
|                   | The canvas package manages the canvas pixwin for you. In particular, the clipping list is restricted to the area of the canvas pixwin actually backed by the canvas. This means that you can never draw off the edge of the canvas. For example, if you have set the canvas height to be less than the height of the canvas pixwin, any $pw_{-}^{*}$ operations that attempt to draw below the canvas height will be clipped away.         |
| 5.4. Repainting   | By default, canvases are <i>retained</i> — i.e. the canvas package maintains a copy of the bits on the screen in a <i>backing pixrect</i> , from which it automatically repaints the screen image when necessary. If you wish to handle repainting yourself, you can defeat this feature.                                                                                                    |
| Retained Canvases | The Canvas Package allocates a backing pixrect the size of the logical canvas.<br>When the canvas width or height changes, a new backing pixrect of the proper<br>dimensions is allocated, the contents of the old pixrect are copied into the new<br>pixrect, and the old pixrect is freed.                                                                                                    |

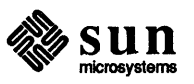

| 5.5. Tracking Changes in the Canvas Size | The client's resize procedure is called whenever the canvas width or height changes. Its form is:                                                                                                    |  |
|------------------------------------------|----------------------------------------------------------------------------------------------------|--|
|                                          | <pre>sample_resize_proc(canvas, width, height)     Canvas canvas;     int width;     int height;</pre>                                                                                                    |  |
| NO                                       | You should never repaint the image in the resize procedure, since if there is any<br>new area to be painted, the repaint procedure will be called later.<br>There are some subtle points to be aware of related to whether or not the image is<br>fixed size (CANVAS_FIXED_IMAGE is TRUE). In the default case the image is<br>fixed size, and the repaint procedure will not be called when the canvas gets<br>smaller, since there will be no new canvas area to be repainted. If the image is<br><i>not</i> fixed size, then whenever the canvas size changes, the canvas package<br>assumes that the entire canvas needs to be repainted, and the repaint area will<br>contain the entire canvas. |  |
|                                          |                                                                                                    |  |
| Initializing a Canvas                    | Neither the repaint procedure nor the resize procedure will be called until the canvas subwindow has been displayed at least once. This allows you to create and initialize a canvas without having to deal with the resize/repaint procedures. The very first time the canvas is displayed, the resize procedure will be called with the current canvas size. This initial call to the resize procedure allows you to synchronize with the canvas size.                                                                                                    |  |

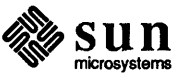

There are several points to note from the example on the previous page. First, since the width and height of the canvas are not specified, they default to the width and height of the window. Second, since the image being drawn is dependent on the size of the canvas, we set CANVAS\_FIXED\_IMAGE to FALSE. Third, when the repaint proc is called, we don't bother to draw the specified repaint area, instead we rely on the clipping list to be restricted correctly and simply redraw the entire image.

5.6. Automatic Sizing of the Canvas Two attributes requiring some explanation are CANVAS\_AUTO\_EXPAND and CANVAS\_AUTO\_SHRINK. Setting both these attributes to TRUE allows you to have a drawing area which automatically tracks the size of the window.

> If CANVAS\_AUTO\_EXPAND is TRUE, the canvas width and height are never allowed to be less than the edges of the canvas pixwin. For example, if you try to set CANVAS\_WIDTH to a value which is smaller than the width of the canvas pixwin, the value will be automatically expanded (rounded up) to the width of the canvas pixwin.

The main use of CANVAS\_AUTO\_EXPAND is to allow the canvas to grow bigger as the user stretches the window. For example, if the canvas starts out exactly the same size as the canvas pixwin, and the user stretches the window, the canvas pixwin will get bigger, which will cause the canvas itself to expand.

Another point to keep in mind is that whenever you set CANVAS\_AUTO\_EXPAND to TRUE, the canvas will be expanded to the edges of the canvas pixwin (if it is smaller to begin with).

CANVAS\_AUTO\_SHRINK is symmetrical to CANVAS\_AUTO\_EXPAND. If CANVAS\_AUTO\_SHRINK is TRUE, the canvas width and height are never allowed to be greater than the edges of the canvas pixwin.

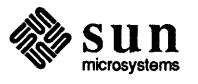

**Border Highlighting** 

The SunView convention is that a subwindow indicates that it is accepting keyboard events by highlighted its border. By default, canvas subwindows do not enable any keyboard events, so the border is not highlighted. However, if you explicitly enable keyboard events, by consuming WIN\_ASCII\_EVENTS, the canvas package will highlight the canvas border when it is given the input focus.

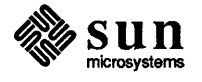

| 5.8. Color in Canvases       | You can use color in canvases by specifying a colormap segment for the canvas with the colormap manipulation routines described in Chapter 7.                                                                                                    |
|------------------------------|----------------------------------------------------------------------------------------------------|
| Setting the Colormap Segment | The first thing to note is that since the canvas pixwin is a region of the WIN_PIXWIN, you must also set the colormap segment for the canvas pixwin.                                                                                                    |
| Color in Retained Canvases   | If the canvas is retained, then the colormap segment must be set <i>before</i><br>CANVAS_RETAINED is set to TRUE. This is because the canvas package will<br>determine the depth of the backing pixrect based on depth of the colormap seg-<br>ment defined for the WIN_PIXWIN. (If the colormap segment depth is greater<br>than two, then the full depth of the display will be used. Otherwise, the backing<br>pixrect depth will be set to one.) |
|                              | Since the depth of the backing pixrect is determined when the canvas is created, you must create the canvas with CANVAS_RETAINED FALSE, then set the colormap segment, then set CANVAS_RETAINED to TRUE.                                                                                                    |
| Color in Scrollable Canvases | If the canvas has scrollbars, you need to attach the scrollbars to the canvas <i>after</i> the colormap segment has been changed. If the canvas has already been created with scrollbars attached, you should change the colormap, then re-attach the scrollbars. This will insure that the scrollbar pixwin regions use the new colormap segment.                                                                                                   |

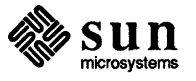

## Handling Input

| Handling Input                            | 73 |
|-------------------------------------------|----|
| 6.1. Input Environment                    | 74 |
| 6.2. Events                               | 75 |
| ASCII Events                              | 77 |
| Locator Button Events                     | 77 |
| Locator Motion Events                     | 77 |
| Window Events                             | 78 |
| Function Key Events                       | 79 |
| Shift Key Events                          | 80 |
| Other Events                              | 80 |
| 6.3. Querying and Setting the Event State | 81 |
| 6.4. Input Distribution                   | 82 |
| Input Focus                               | 82 |
| Input Masks                               | 83 |
| Selection of the Input Recipient          | 83 |
| 6.5. Enabling and Disabling Events        | 84 |
| Which Mask to Use                         | 85 |
| Setting the Input Mask as a Whole         | 86 |
| Querying Input Mask State                 | 86 |
| 6.6. Releasing the Event Lock             | 87 |
| 6.7. Reading Events Explicitly            | 87 |
|                                           |    |

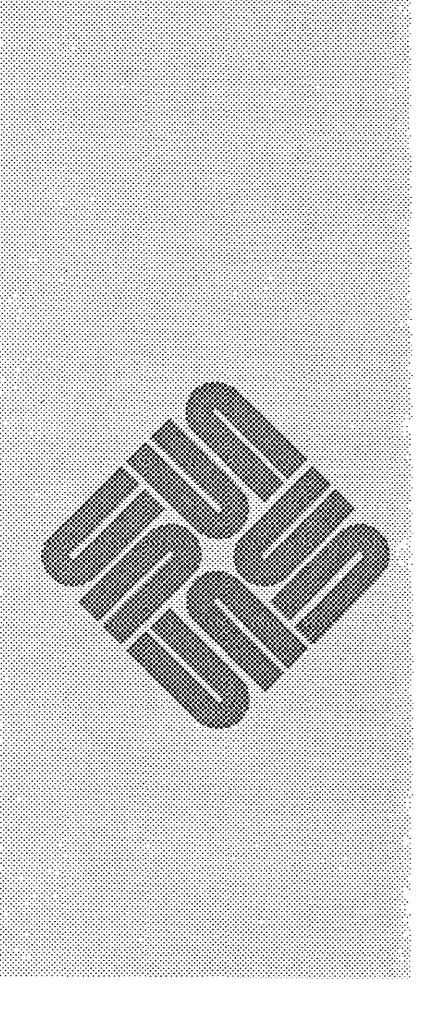

### Handling Input

| Material Covered      | This chapter discusses the SunView input paradigm, including:                                                                                                    |
|-----------------------|----------------------------------------------------------------------------------------------------|
|                       | □ the basic <i>event</i> construct;                                                                                                    |
|                       | the various classes of events —ASCII, function keys, locator buttons, locator motion, window generated events, and so on;                                                                                                    |
|                       | □ how to query the state of an event;                                                                                                    |
|                       | □ the input focus model distinguishing between <i>pick</i> and <i>keyboard</i> focuses;                                                                                                    |
|                       | control of input distribution via input masks;                                                                                                    |
|                       | how to explicitly read events.                                                                                                    |
|                       | While the material in this chapter applies to the window system as a whole, it is of most immediate interest to clients of canvases, who typically will want to handle events themselves.                                                                                       |
| Header Files          | The definitions necessary to use SunView's input facilities are in the header file <sunwindow win_input.h="">, which is included by <sunwindow window_hs.h="">, which in turn is included by default when you include <suntool sunview.h="">.</suntool></sunwindow></sunwindow> |
| Related Documentation | The chapter titled Workstations in the SunView System Programmer's Guide explains the input system at a lower level, covering such topics as how to add user input devices to SunView.                                                                                          |
| Summary Tables        | Tables that summarize input functions and related attributes are in Chapter 18, SunView Interface Summary:                                                                                                    |
|                       | □ the <i>Event Codes</i> table begins on page 288;                                                                                                    |
|                       | □ the Event Descriptors table begins on page 289;                                                                                                    |
|                       | □ the Input-Related Window Attributes table begins on page 290.                                                                                                    |
|                       | $\mathbf{N}$                                                                                                    |

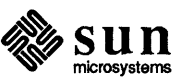

### 6.2. Events

Each user action generates an input event, which is passed to your event procedure as an Event pointer (type Event \*). Information encoded as part of the event includes:

- an identifying code, accessed via the macro event id();
- the location of the event in the window's coordinate system, accessed via event\_x() and event\_y().
- a timestamp, accessed via event\_time().

Each event code corresponds to some item from a Virtual User Input Device (VUID) interface, thus isolating the application from dependence on any particular hardware input device.<sup>26</sup> The VUID appears as an extended keyboard, different from existing keyboards but incorporating the common features of most of them. It also incorporates a *locator* which indicates a screen position. So that you can get window-related input, a window is also thought of as an input device (the fact that a window was entered by the locator, for example, is treated as an event).

Event codes can take on any value in the range 0 through 65535. The values are useful when debugging. The table on the next page lists the predefined event codes and their values.

<sup>&</sup>lt;sup>26</sup> It is possible to bypass the VUID and receive unencoded events. Refer to the section on Unencoded Input in Chapter 7 of the SunView System Programmer's Guide.

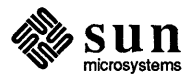

|                       | The next several subsections discuss the different classes of events. When read-<br>ing about a particular event or class of events, keep in mind that a window will<br>only receive an event if its input mask has been set to let the event through.<br>The section on <i>Enabling and Disabling Events</i> later in the chapter describes how<br>to control a window's input mask.                                                                                               |
|-----------------------|----------------------------------------------------------------------------------------------------|
| ASCII Events          | The event codes in the range 0 to 255 inclusive are assigned to the ASCII event class, which includes the standard 7-bit ASCII codes and their 8-bit META counterparts.                                                                                                    |
|                       | Striking a key which has an obvious ASCII meaning — i.e. a key in the main typing array labeled with a single letter — causes the VUID to enqueue for the appropriate window an event whose code is the corresponding 7-bit ASCII character.                                                                                                    |
|                       | The META event codes (128 through 255) are generated when the user strikes a key that would generate a 7-bit ASCII code while the META key is also depressed. In this case, the event code is 128 (META_FIRST in the table on the previous page) plus the 7-bit ASCII code.                                                                                                    |
| Locator Button Events | The standard Sun locator is a three button mouse, whose buttons generate the event codes MS_LEFT, MS_MIDDLE and MS_RIGHT.                                                                                                    |
|                       | In general, a physical locator can have up to 10 buttons connected to it. In some cases, while the locator itself may not have any buttons on it, it may have buttons from another device assigned to it. A light pen is an example of such a locator. In any case, each of the buttons associated with the VUID's locator are assigned an event code; the <i>i</i> -th button is assigned the code BUT $(i)$ .                                                                     |
|                       | Thus the event codes MS_LEFT, MS_MIDDLE and MS_RIGHT correspond to BUT(1), BUT(2) and BUT(3).                                                                                                    |
| Locator Motion Events | The physical locator constantly provides an (x, y) coordinate position in pixels;<br>this position is transformed by SunView to the coordinate system of the window<br>receiving an event. Locator motion event codes include LOC_MOVE,<br>LOC_DRAG, LOC_TRAJECTORY and LOC_STILL.                                                                                                    |
|                       | Since the locator tracking mechanism reports the current position at a set sampling rate — 40 times per second — fast motions will yield non-adjacent locations in consecutive events.                                                                                                    |
|                       | A LOC_MOVE event is reported when the locator moves, regardless of the state<br>of the locator buttons. If you only want to know about locator motion when a<br>button is down, enable LOC_DRAG instead of LOC_MOVE. This will greatly<br>reduce the number of motion events that your application has to process.                                                                                                    |
|                       | When you enable LOC_MOVE or LOC_DRAG the window system gives you the most current locator position it can, by collapsing consecutive locator motion events into one. This is appropriate for applications such as dragging an image from one point to another, in which the important thing is to keep up with the mouse cursor. On the other hand, for applications in which each point on the cursor trajectory is of interest, such as a program which lets the user draw, it is |

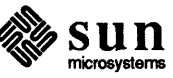

section of code that might, from the user's perspective, take a long time. If your SIGURG handler is called, set the stop flag and return. In the code that is taking a long time, query the stop flag whenever convenient. When you notice that the stop flag has been set, read an event (see Section 6.6, *Reading Events Explicitly*) — if it is a WIN STOP, then gracefully terminate your long operation.

**Function Key Events** The function keys in the VUID define an idealized standard layout that groups keys by location: 15 left, 15 right, 15 top and 2 bottom.<sup>28</sup>

The event codes associated with the function keys are KEY\_LEFT (i), KEY\_RIGHT(i) and KEY\_TOP(i), where i ranges from 1 to 15. If you specifically ask for a function key event code then that event code will be passed to your event procedure.

| SunView Function Key | Event Code   |
|----------------------|--------------|
| Stop                 | KEY_LEFT(1)  |
| Again                | KEY_LEFT(2)  |
| Props                | KEY_LEFT(3)  |
| Undo                 | KEY_LEFT(4)  |
| Expose               | KEY_LEFT(5)  |
| Put                  | KEY_LEFT(6)  |
| Open                 | KEY_LEFT(7)  |
| Get                  | KEY_LEFT(8)  |
| Find                 | KEY_LEFT(9)  |
| Delete               | KEY_LEFT(10) |

The standard SunView function keys map to event codes as follows:

If you *don't* specifically ask for a given function key event code, then when the user presses that function key you will get an escape sequence instead of the function key event code (assuming ASCII events have been enabled). For physical keystations that are mapped to cursor control keys, events with codes that correspond to the ANSI X3.64 7-bit ASCII encoding for the cursor control function are transmitted. For physical keystations mapped to other function keys, events with codes that correspond to an ANSI X3.64 user-definable escape sequence are transmitted.

 $<sup>^{28}</sup>$  The actual position of the function keys on a given physical keyboard may differ — see kbd(5) for details on various keyboards.

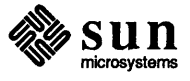

### 6.3. Querying and Setting the Event State

You can query the state associated with an event via the following macros, all of which take as their only argument a pointer to an Event.

Table 6-2Macros to Get the Event State

| Macro                           | Returns                                                |  |
|---------------------------------|--------------------------------------------------------|--|
| event_id()                      | The identifying code of the event. The codes are       |  |
| _                               | discussed in the previous section.                     |  |
| event_is_up()                   | TRUE if the event is a button or key                   |  |
|                                 | event and the state is up.                             |  |
| event_is_down()                 | TRUE if the event is a button or key                   |  |
|                                 | event and the state is down.                           |  |
| event_x()                       | The x coordinate of the locator in the window's        |  |
|                                 | coordinate system at the time the event occurred.      |  |
| event_y()                       | The y coordinate of the locator in the window's        |  |
|                                 | coordinate system at the time the event occurred.      |  |
| <pre>event_shiftmask()</pre>    | The value of predefined shift-keys                     |  |
|                                 | (described in kbd(5)). Possible values:                |  |
|                                 | #define CAPSMASK 0x0001                                |  |
|                                 | #define SHIFTMASK 0x000E                               |  |
|                                 | #define CTRLMASK 0x0030                                |  |
|                                 | <pre>#define META_SHIFT_MASK 0x0040</pre>              |  |
| <pre>event_time()</pre>         | The event's timestamp, formatted as a timeval          |  |
|                                 | struct, as defined in <sys time.h="">.</sys>           |  |
| event_shift_is_down()           | TRUE if one of the shift keys are down.                |  |
| event_ctrl_is_down()            | TRUE if the control key is down.                       |  |
| <pre>event_meta_is_down()</pre> | TRUE if the meta key is down.                          |  |
| <pre>event_is_button()</pre>    | TRUE if the event is a mouse button.                   |  |
| event_is_ascii()                | TRUE if the event is in the ASCII range (0 thru 127).  |  |
| <pre>event_is_meta()</pre>      | TRUE if the event is in the META range (128 thru 255). |  |
| <pre>event_is_key_left()</pre>  | TRUE if the event is any KEY_LEFT (1).                 |  |
| <pre>event_is_key_right()</pre> | TRUE if the event is any KEY_RIGHT (i).                |  |
| <pre>event_is_key_top()</pre>   | TRUE if the event is any KEY_TOP (i).                  |  |

In addition to the above macros, which tell about the state of a particular event, you can query the state of any button or key via the WIN\_EVENT\_STATE attribute. For example, to find out whether or not the first right function key is down you would call:

```
k1_down = (int)
    window get(canvas, WIN EVENT STATE, KEY RIGHT(1));
```

The call will return non-zero if the key is down, and zero if the key is up.

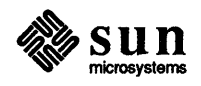

|                                     | For example, the call                                                                                                    |
|-------------------------------------|----------------------------------------------------------------------------------------------------|
|                                     | <pre>window_set(win, WIN_MOUSE_XY, 200, 300, 0);</pre>                                                                                                    |
|                                     | sets the cursor to position (200, 300) and sets the pick focus to win.                                                                                                    |
| Input Masks                         | An input mask specifies which events a window will receive (or <i>consume</i> ) and which it will ignore. In other words, an input mask serves as a read enable mask. Each window has both a <i>pick input mask</i> , to specify which pick related events it wants, and a <i>keyboard input mask</i> , to specify which keyboard related events it wants. |
|                                     | When a window is the pick focus, its pick mask is used to screen events. When a window is the keyboard focus, its keyboard mask is used to screen events.                                                                                                    |
|                                     | The section on <i>Enabling and Disabling Events</i> describes how to specify which events a window will consume and which it will ignore.                                                                                                    |
| Selection of the Input<br>Recipient | The Notifier determines which window will receive a given event according to the following algorithm:                                                                                                    |
|                                     | First, the keyboard input mask for the window which is the keyboard focus<br>is checked to see if it wants the event. If so, it becomes the recipient; other-<br>wise the next test is applied.                                                                                                    |
|                                     | Second, the pick input mask for the window which is under the cursor is<br>checked to see if it wants the event. If several windows are layered under<br>the cursor, the event is tested against the pick input mask of the topmost<br>window. If it wants the event then it becomes the recipient; otherwise the<br>next test is applied.                 |
|                                     | If the event does not match the pick input mask of the window under the cursor, the event will be offered to that window's designee. By default the designee is the window's owner. You can set the designee explicitly by calling window_set() using the WIN_INPUT_DESIGNEE attribute. <sup>30</sup>                                                      |
|                                     | If an event is offered unsuccessfully to the root window, it is discarded.<br>Windows which are not in the chain of designated recipients never have a<br>chance to accept the event.                                                                                                    |
|                                     | <ul> <li>Occasionally you may want to specify that a given window is to receive all<br/>events, regardless of their location on the screen. You can do this by setting<br/>the WIN_GRAB_ALL_INPUT attribute for the window to TRUE.</li> </ul>                                                                                                    |
|                                     | If a recipient is found, the locator coordinates are adjusted to the coordinate sys-<br>tem of the recipient, and the event is appended to the recipient's input stream.<br>Thus, every window sees a single ordered stream of time-stamped input events,<br>containing only the events that window has declared to be of interest.                        |
|                                     | <sup>30</sup> Note that you must give the WIN_DEVICE_NUMBER of the window you wish to be the designee, not its handle. This is to allow specifying windows in another user process as the input designee. So the following call                                                                                                    |

handle. This is to allow specifying windows in another user process as the input designee. So the following call would set win2 to be the designee for win1: window\_set(win1, WIN\_INPUT\_DESIGNEE, window\_get(win2, WIN\_DEVICE\_NUMBER));

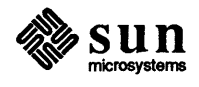

| Which Mask to Use | To enable or disable ASCII events, use the keyboard mask. To enable or disable locator motion and button events, use the pick mask.                                                                                                    |
|-------------------|----------------------------------------------------------------------------------------------------|
|                   | Function keys are typically associated with the keyboard mask, but sometimes it makes sense to include some function keys in the pick mask — in effect extend-<br>ing the number of buttons associated with the pick device. For example, in the SunView interface the Again Undo Put Get Delete and Find func-<br>tion keys are associated with the keyboard mask, while the Stop Expose and Open keys are associated with the pick mask. |
| Examples          | The event attributes cause precisely the events you specify to be enabled or dis-<br>abled — the input mask is <i>not</i> automatically cleared to an initial state. So if you<br>want to be sure that an input mask will let exactly the events you specify through,<br>you should first clear the mask with the special WIN_NO_EVENTS descriptor.<br>Take, for example, the following two calls:                                         |
|                   | <pre>window_set(win, WIN_CONSUME_PICK_EVENTS,</pre>                                                                                                    |
|                   | <pre>window_set(win, WIN_CONSUME_PICK_EVENTS,</pre>                                                                                                    |
|                   | The first will add the mouse buttons and LOC_DRAG to the existing pick input mask, while the second will set the mask to let <i>only</i> the mouse buttons and LOC_DRAG through.                                                                                                    |
|                   | Canvases by default enable LOC_WINENTER, LOC_WINEXIT, LOC_MOVE<br>and the three mouse buttons, MS_LEFT, MS_MIDDLE and MS_RIGHT. <sup>31</sup> You<br>could allow the user to type in text to a canvas by calling:                                                                                                    |
|                   | <pre>window_set(canvas, WIN_CONSUME_KBD_EVENT, WIN_ASCII_EVENTS, 0);</pre>                                                                                                    |
|                   | Sometime later you could disable type-in by calling:                                                                                                    |
|                   | <pre>window_set(canvas, WIN_IGNORE_KBD_EVENT, WIN_ASCII_EVENTS, 0);</pre>                                                                                                    |
|                   | An application needing to track mouse motion with the button down would enable LOC_DRAG by calling:                                                                                                    |
|                   | <pre>window_set(canvas, WIN_CONSUME_PICK_EVENT, LOC_DRAG, 0);</pre>                                                                                                    |
|                   | You can enable or disable the left, right or top function keys as a group via the<br>event descriptors WIN_LEFT_KEYS WIN_RIGHT_KEYS, or<br>WIN_TOP_KEYS. Note that if you want to see the up event you must also ask<br>for WIN_UP_EVENTS, as in:                                                                                                    |
|                   | <pre>window_set(win, WIN_CONSUME_KBD_EVENTS, WIN_LEFT_KEYS,<br/>WIN_UP_EVENTS, 0);</pre>                                                                                                    |
|                   | <sup>31</sup> Note that the canvas package expects to receive these events, and will not function properly if you disable                                                                                                    |

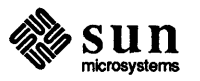

them.

| 6.6. | Releasing the Event<br>Lock  | If an operation generated by an input event is going to take a long time — over, say, 5 seconds — call this routine to allow other processes to get input: <sup>32</sup>                                                                                                    |
|------|------------------------------|----------------------------------------------------------------------------------------------------|
|      |                              | void<br>window_release_event_lock(window)<br>Window window;                                                                                                    |
| 6.7. | Reading Events<br>Explicitly | There are times when it is appropriate to go get the next event yourself, rather<br>than waiting for it to come through the normal event stream. In particular, when<br>tracking the mouse with an image which requires significant computation, it may<br>be desirable to read events until a particular action — such as a mouse button up<br>— is detected. To read the next input event for a window, use the function: |
|      |                              | <pre>int window_read_event(window, event) Window window; Event *event;</pre>                                                                                                    |
|      |                              | window_read_event() fills in the event structure, and returns 0 if all went well. In case of error, it sets the global variable errno and returns -1.                                                                                                    |

window\_read\_event() can be used in either a blocking or non-blocking mode, depending on how the window has been set up. $^{33}$ 

Note that if you read events in a canvas subwindow yourself, you must translate the event's location to canvas space by calling canvas\_event():

event\_in\_canvas\_space = canvas\_event(event);

<sup>&</sup>lt;sup>33</sup> See the Input Control section in the Windows chapter of the SunView System Programmer's Guide.

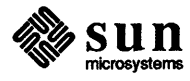

<sup>&</sup>lt;sup>32</sup> For more details see the section on synchronization in the Workstations chapter of the SunView System Programmer's Guide.

## Imaging Facilities: Pixwins

| Imaging Facilities: Pixwins                                      | 91       |
|------------------------------------------------------------------|----------|
| 7.1 What is a Pixwin?                                            | 02       |
| 7.1. What is a Lixwin's $\frac{1}{2}$ Diversion of $\frac{1}{2}$ | 92<br>02 |
| 7.2. Accessing a Lixwin STINCIS                                  | 92       |
| Votaming the window's Pixwill                                    | 92       |
|                                                                  | 93       |
| Basic RasterOp Operations                                        | 93       |
| Other Raster Operations                                          | 93       |
| Text Routines                                                    | 94       |
| Batching and Stenciling Routines                                 | 95       |
| Drawing Polygons                                                 | 96       |
| Drawing Curved Shapes                                            | 96       |
| Drawing Lines                                                    | 96       |
| Read and Copy Routines                                           | 97       |
| 7.3. Rendering Speed                                             | 98       |
| Locking                                                          | 98       |
| Batching                                                         | 100      |
| Locking and Batching Interaction                                 | 101      |
| 7.4. Clipping With Regions                                       | 102      |
| 7.5. Color                                                       | 103      |
| Introduction to Color                                            | 103      |
| The Colormap                                                     | 103      |
| Changing the Colormap                                            | 104      |
| Colormap Segments                                                | 104      |
|                                                                  |          |

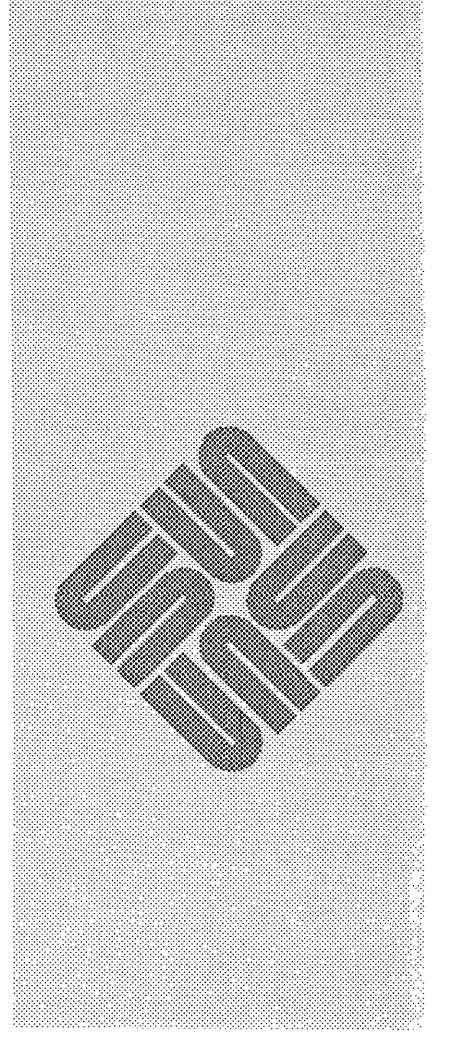

Imaging Facilities: Pixwins

7

| Material Covered      | This chapter describes the <i>pixwin</i> , that is the construct you use to draw, or <i>render</i> , images in SunView. The most basic use of pixwins is to draw in a canvas subwindow.                                                                                                    |  |  |  |
|-----------------------|----------------------------------------------------------------------------------------------------|--|--|--|
|                       | addition to basic pixwin usage, this chapter covers:                                                                                                    |  |  |  |
|                       | How to boost your rendering speed by <i>locking</i> and <i>batching</i>                                                                                                    |  |  |  |
|                       | How to use regions for clipping                                                                                                    |  |  |  |
|                       | □ How to manipulate the <i>colormap</i>                                                                                                    |  |  |  |
|                       | How to use the <i>plane groups</i> on the Sun-3/110                                                                                                    |  |  |  |
| Related Documentation | This chapter is addressed primarily to writers of simple applications using canvas subwindows. For lower level details, see the chapter on Advanced Imaging in the SunView System Programmers Guide.                                                                                                    |  |  |  |
|                       | The pixwin drawing operations do not directly support high-level graphics opera-<br>tions such as shading, segments, 3-D, linestyles, etc. If your application requires<br>these you should consider some graphics package such as SunCore or SunCGI.<br>Both of these will run in windows — see the SunCore and SunCGI Reference<br>Manuals. |  |  |  |
| Header Files          | The definitions necessary to use pixwins are in the header file<br><sunwindow pixwin.h="">, which is included by<br/><sunwindow window_hs.h="">, which in turn is included by default when<br/>you include <suntool sunview.h="">.</suntool></sunwindow></sunwindow>                                                                          |  |  |  |
| Summary Tables        | Tables that summarize pixwin functions and macros are in Chapter 18, SunView Interface Summary:                                                                                                    |  |  |  |
|                       | • the Pixwin Drawing Functions and Macros table begins on page 311;                                                                                                    |  |  |  |
|                       | the <i>Pixwin Color Manipulation Functions</i> table begins on page 315.                                                                                                    |  |  |  |

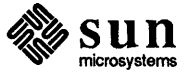

| Write Routines            | The following routines allow you to draw areas, backgrounds, vectors, text.                                                                                                    |
|---------------------------|----------------------------------------------------------------------------------------------------|
| Basic RasterOp Operations | polygons, lines, and polylines in a pixwin.<br>The following are the basic low-level raster operations that draw on the screen.<br>They are common to many imaging systems.                                                                                                    |
|                           | <pre>pw_write(pw, dx, dy, dw, dh, op, pr, sx, sy)or pw_rop(pw, dx, dy, dw, dh, op, pr, sx, sy) Pixwin *pw; int dx, dy, dw, dh, op, sx, sy; Pixrect *pr;</pre>                                                                                                    |
|                           | $pw\_write()$ and $pw\_rop()$ are different names for the same procedure.<br>They perform the indicated rasterop from the source pixrect to the destination in<br>the pixwin. Pixels are written to the rectangle defined by dx, dy, dw, and dh<br>in the pixwin pw using rasterop function op. dx and dy are the position of<br>the top left-hand corner of the rectangle, and dw and dh are the width and<br>height of the rectangle. They are copied from the rectangle with its origin at sx,<br>sy in the source pixrect pointed to by pr. |
|                           | pw_write() is essential for many window system operations such as scrolling<br>a window, drawing frames and borders, drawing an icon on the screen, etc.                                                                                                    |
| Other Raster Operations   | The routines in this section are variations on the basic rasterop routine.<br>pw_writebackground(pw, dx, dy, dw, dh, op)<br>Pixwin *pw;<br>int dx, dy, dw, dh, op;                                                                                                    |
| ~                         | pw_writebackground() uses a conceptually infinite set of pixels, all of which are set to zero, as the source. It is often used to clear a canvas pixwin before drawing a new image. <sup>35</sup>                                                                                                    |
|                           | The following routine draws a pixel of value at $(x, y)$ in the addressed pixwin:                                                                                                    |
|                           | <pre>pw_put(pw, x, y, value)     Pixwin *pw;     int x, y, value;</pre>                                                                                                    |
|                           | Using this routine to draw is very slow and should be avoided. If you use it, be sure to read the later sections on <i>batching</i> and <i>locking</i> .                                                                                                    |

<sup>&</sup>lt;sup>35</sup> Canvases will automatically clear damaged areas if they are set not to be retained, or if the attribute CANVAS\_AUTO\_CLEAR is set. See Chapter 5, *Canvases*, for more information.

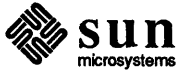

NULL in which case the system font is used.

The system font is reference counted and shared between software packages. The following routines are provided to open and close the system font:<sup>37</sup>

```
Pixfont *
pw_pfsysopen()
pw_pfsysclose()
```

The following routine:

```
pw_ttext(pw, x, y, op, font, s)
    Pixwin *pw;
    int x, y, op;
    Pixfont *font;
    char *s;
```

is just like pw\_text() except that it writes *transparent* text. Transparent text writes the shape of the letters without disturbing the background behind it. This is most useful with color pixwins. Monochrome pixwins can use pw\_text() and a PIX\_SRC | PIX\_DST op, which is faster.

Batching and StencilingApplications such as displaying text perform the same operation on a number of<br/>pixrects in a fashion that is amenable to global optimization. The batchrop pro-<br/>cedure is provided for these situations:

```
pw_batchrop(pw, dx, dy, op, items, n)
    Pixwin *pw;
    int dx, dy, op, n;
    struct pr_prpos items[];
```

Stencil operations are like raster ops except that the source pixrect is written through a stencil pixrect which functions as a pixel-by-pixel write enable mask. The indicated raster operation is applied only to destination pixels where the stencil pixrect stpr is non-zero; other destination pixels remain unchanged.

```
pw_stencil(dpw, dx, dy, dw, dh, op, stpr, stx, sty, spr, sx, sy)
    Pixwin *dpw;
    Pixrect *stpr, *spr;
    int dx, dy, dw, dh, op, stx, sty, sx, sy;
```

 $^{37}$  The system font can also be obtained by calling <code>pf\_default()</code>.

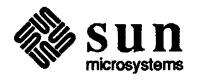

**Read and Copy Routines** 

The following routines use the pixwin as a source of pixels. To get the value of the pixel at (x, y) in pixwin pw call:

```
int
pw_get(pw, x, y)
    Pixwin *pw;
    int
            х, у;
```

To read pixels from a pixwin into a pixrect call:

pw read(pr, dx, dy, dw, dh, op, pw, sx, sy) Pixwin \*pw; int dx, dy, dw, dh, op, sx, sy; Pixrect \*pr;

This routine reads pixels from pw starting at offset (sx, sy), using rasterop op. The pixels are stored in the rectangle with its origin at dx, dy of width dw and height dh in the pixrect pointed to by pr.

When the destination, as well as the source, is a pixwin, use:

pw copy(dpw, dx, dy, dw, dh, op, spw, sx, sy) Pixwin \*dpw, \*spw; int dx, dy, dw, dh, op, sx, sy;

dpw and spw must be the same pixwin. Also, only horizontal or vertical copies are supported.

CAUTION These read and copy routines may find themselves thwarted by trying to read from a portion of a non-retained pixwin which is hidden, and therefore has no pixels. Therefore it is considered advanced usage to call them on a non-retained pixwin; refer to the section entitled Handling Fixup in the Sun-View System Programmer's Guide.

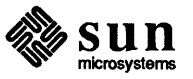

affected rectangles must lie within the rectangles affected by the original lock.

To decrement the lock count, call:

When the lock count reaches 0, the lock is actually released.

Since locks may be nested, it is possible for a client procedure to find itself, especially in error handling, with a lock which may require an indefinite number of unlocks. To handle this situation cleanly, another routine is provided. The following macro sets pw's lock count to 0 and releases its lock:

```
pw_reset(pw)
Pixwin *pw;
```

Acquisition of a lock has the following effects:

- If the cursor is in conflict with the affected rectangle, it is removed from the screen. While the screen is locked, the cursor will not be moved in such a way as to disrupt any screen accessing.
- Access to the display is restricted to the process acquiring the lock.
- Modification of the database that describes the positions of all the windows on the screen is prevented.
- The clipping information for the pixwin is validated and, if necessary, updated.
- In the case of a non-retained pixwin with only a single rectangle visible, the internals of the pixwin mechanism can be set up to bypass the pixwin software by going directly to the pixrect level on subsequent display operations.

While it has the screen locked, a process should not:

- do any significant computation unrelated to displaying its image.
- invoke any system calls, including other I/O, which might cause it to block.
- invoke any pixwin calls except pw\_unlock() and those described in the previous section, Accessing a Pixwin's Pixels. In any case, the lock should not be held longer than about a quarter of a second, even following all these guidelines.

When a display lock is held for more than two seconds of process virtual time, the lock is broken. However, the offending process is not notified by signal, because a process shouldn't be aborted for this infraction. Instead, a message is displayed on the console.

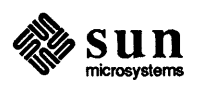

|                                     | <pre>#define PW_OP_COUNT(n) ((Pw_batch_type)(n))</pre>                                                                                                    |
|-------------------------------------|----------------------------------------------------------------------------------------------------|
|                                     | So, to have batching and ensure the image on-screen is refreshed after every $n$ operations, call:                                                                                                    |
|                                     | <pre>pw_batch(pw, PW_OP_COUNT(n));</pre>                                                                                                    |
|                                     | Clients with a group of screen updates to do can gain noticeably by doing the group as a batch. Also, the locking overhead, discussed above, will only be incurred when the screen is refreshed. An example of such a group is displaying a screen full of text, or a series of vectors with pre-computed endpoints. |
|                                     | In considering how to do batching, it's a good idea to be sensitive to how long<br>the user is staring at a blank screen or an old image, and adjust the rate of screen<br>refresh accordingly.                                                                                                    |
| Locking and Batching<br>Interaction | There are situations in which batching around locking calls makes sense. Con-<br>sider that                                                                                                    |
|                                     | while batching, locking calls are a no-op;                                                                                                    |
|                                     | □ if a pixwin is not retained, batching calls are a no-op.                                                                                                    |
|                                     | Thus, if your application has a switch to run retained or not, it makes good sense<br>to batch around locking calls. If you batch around locking calls then your appli-<br>cation gets the benefit of batching if running retained and the benefit of locking if<br>running non-retained.                            |
|                                     | Locking around batches, on the other hand, is not very efficient.                                                                                                    |

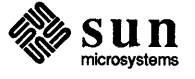

| 7.5. Color            | The dicussion which follows is divided into three sections:                                                                                                    |
|-----------------------|----------------------------------------------------------------------------------------------------|
|                       | Introduction to Color, which introduces the concepts of the colormap and colormap segments,                                                                                                    |
|                       | • Changing the Colormap, which describes how to change a colormap segment, and                                                                                                    |
|                       | <ul> <li>Using Color, which describes how to make color applications compatible<br/>with monochrome and grayscale screens, and how to perform smooth anima-<br/>tion by using double buffering.</li> </ul>                                                                                                    |
| Introduction to Color | Just as there must be arbitration between different windows to decide what is<br>displayed on the screen when several windows overlap, there must likewise be<br>some process of allocation when several windows want to display different sets<br>of many colors all at once. To understand how this works you need to know how<br>color is handled.                                                                                                    |
|                       | The pixels on a color display are not simply on or off; they take many different values for different colors. On all current Sun color displays <sup>38</sup> each pixel has 8 bits. Such an "8 bit deep" pixel can have any value from 0 to 255. The value in each pixel helps to determine what color appears in that dot on the screen, but it is not in a one-to-one correspondence with the color displayed; otherwise Sun color displays would only be able to display 256 different colors. |
| The Colormap          | Instead, the value of the pixel serves as an index into the <i>colormap</i> of the display.<br>The colormap is an array of 256 <i>colormap entries</i> . The colormap entry for each index drives the color that is actually displayed for the corresponding pixel value.<br>A colormap entry consists of 8 bits of red intensity, 8 bits of green intensity and 8 bits of blue, packaged into the following structure:                                                                            |
|                       | <pre>struct singlecolor {     u_char red, green, blue; };</pre>                                                                                                    |
|                       | Hence a Sun color display is capable of displaying over 16 million colors /(em since each colormap entry has 24 bits — but can only display 256 colors <i>simul-taneously</i> — because there are only 256 colormap entries.                                                                                                    |
| A Colormap Example    | Suppose that in a group of pixels on the screen, some have the value 0 while others have the value 193. All pixels with the same value will be displayed in the same color. The colormap determines what that colormap will be. If entry 0 in the colormap of the screen is                                                                                                    |
|                       | red = 250; green = 0; blue = 3;                                                                                                    |
|                       | then the pixels with a value of 0 will come out bright red. If entry 0 in the color-<br>map is changed to                                                                                                    |

<sup>&</sup>lt;sup>38</sup> See cgone (4S), cgtwo (4S) and cgfour (4S) in the UNIX Interface Overview manual.

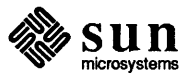

the default colormap segment on a per-application basis by invoking the application with certain flags. The -Wf flag sets the foreground color, -Wb sets the background color, and -Wg specifies that the colormap of the frame will be inherited by the frame's subwindows.

The equivalent frame attributes for these flags are FRAME\_FOREGROUND\_COLOR, FRAME\_BACKGROUND\_COLOR and FRAME\_INHERIT\_COLORS.

Sharing Colormap Segments It is possible for different processes to share a single colormap segment. For some applications, you want to guarantee that your colormap segment is not shared by another process. For example, a colormap segment to be used for animation, as described later in the section on *Double Buffering*, should not be shared. The way to ensure that a colormap segment will not be shared by another window is to give it a unique name. A common way to generate a unique name is to append the process' id to a more meaningful string that describes the usage of the colormap segment.

If a colormap segment's usage is static in nature, then it pays to use a shared colormap segment definition, since colormap entries are scarce. Windows, in the same or different processes, can share the same colormap by referring to it by the same name.

There are three basic types of shared colormap segments:

- A colormap segment used by a single program. Sharing occurs when multiple instances of the same program are running. An example of such a program is a color terminal emulator in which the terminal has a fixed selection of colors.
- A colormap segment used by a group of highly interrelated programs. Sharing occurs whenever two or more programs of this group are running at the same time. An example of such a group is a series of CAD/CAM programs in which it is common to have multiple programs running at the same time.
- A colormap segment used by a group of unrelated programs. Sharing occurs whenever two or more programs of this group are running. An example of such a colormap segment is the default colormap, CMS\_MONOCHROME, defined in <sunwindow/cms\_mono.h>. Other common useful colormap segment definitions that you can use and share with other windows include cms\_rgb.h, cms\_grays.h, cms\_mono.h, and cms\_rainbow.h, found in <sunwindow/cms\_\*.h>.

Example: showcolorThe program on the following page shows the actual colors in the display's<br/>colormap. It should help you see how the window system manages the color-<br/>map. Run this program soon after bringing up suntools, then run several color<br/>graphics programs such as the demos mentioned earlier. Try bringing up dif-<br/>ferent windows with different foreground and background colors, as in:

shelltool -Wf 23 182 48 -Wb 255 200 230 -Wg

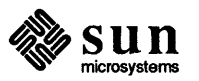

#### Manipulating the Colormap

Changing a Window's Colormap Segment The following sections document the routines that implement the techniques described above.

To change a a window's colormap segment, you must:

- 1) Name the colormap segment with pw\_setcmsname().
- 2) Set the size of the segment by loading the colors with pw\_putcolormap().

It is important that these two steps happen in order and together.

You set and retrieve the name of a colormap segment with these two functions:

```
pw_setcmsname(pw, name)
    Pixwin *pw;
    char name[CMS_NAMESIZE];
pw_getcmsname(pw, name)
    Pixwin *pw;
    char name[CMS_NAMESIZE];
```

Setting the name resets the colormap segment to a NULL entry. After calling pw\_setcmsname(), you must immediately call pw\_putcolormap() to set the size of the colormap segment and load it with the actual colors desired. pw\_putcolormap() and the corresponding routine to retrieve the colormap's state, pw\_getcolormap(), are defined as follows:

| <pre>pw_putcolormap(pw,</pre> | index, | count,  | red,   | green, | blue) |
|-------------------------------|--------|---------|--------|--------|-------|
| Pixwin                        | *pw;   |         |        |        |       |
| int                           | index, | count;  |        |        |       |
| unsigned char                 | red[], | green[] | ], blu | ue[];  |       |
|                               |        |         |        |        |       |
| <pre>pw_getcolormap(pw,</pre> | index, | count,  | red,   | green, | blue) |
| Pixwin                        | *pw;   |         |        |        |       |
| int                           | index, | count;  |        |        |       |
| unsigned char                 | red[]  | , green | [],]   | blue[] | ;     |

pw\_putcolormap loads the count elements of the pixwin's colormap segment starting at index (zero origin) with the first count values in the three arrays.

The first time pw\_putcolormap() is called, after calling pw\_setcmsname(), the count parameter defines the size of the colormap segment. The size of a colormap segment must be a power of 2, and can't be changed unless pw\_setcmsname() is called with another name. You can call pw\_putcolormap() subsequently to modify a subrange of the colormap use a larger value for index and a smaller value for count.

In Appendix A, *Example Programs*, there is a program called *coloredit* which uses pw\_putcolormap() to change the colors of its subwindows as the user adjusts sliders for red, green and blue.

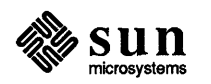

If you set the foreground and background colors (which are entries count - 1 and 0 in the colormap segment, respectively) to the same color, the system will change them to the foreground and background colors of *suntools*. In other words, you are prevented from making the foreground and background colors of a pixwin indistinguishable.

| Using Color                                    | This section gives some notes on the use of color by cursors and menus, how to make color applications compatible with monochrome and grayscale screens, and how to use double buffering for smooth animation.                                                                                                    |
|------------------------------------------------|----------------------------------------------------------------------------------------------------|
| Cursors and Menus                              | Cursors appear in the foreground color, the last color in the pixwin's colormap.                                                                                                    |
|                                                | Menus and prompts use <i>fullscreen access</i> , covered in Chapter 12, <i>Menus and</i><br><i>Prompts</i> of the <i>SunView System Programmer's Guide</i> . Fullscreen access saves<br>the colors in the first and last entries of the <b>screen</b> 's colormap, puts in the fore-<br>ground and background colors, and displays the menu or prompt. This means<br>that depending on where your application's colormap segment resides in the<br>screen's colormap, some colors in your tool may change whenever menus or<br>prompts are put up. You can allow for this by making the background and fore-<br>ground colors in your colormap segment the same as the screen's background<br>and foreground. |
|                                                | There are other menu/cursor "glitches" that occur when running applications in different plane groups on the Sun-3/110. These are covered in the later section on <i>Multiple Plane Groups</i> , and in the <i>Release 3.2 Manual</i> .                                                                                                    |
| Is The Application Running on a Color Display? | None of the colormap manipulations described in this chapter causes an error if run on a monochrome display. All colors other than zero map to the foreground color, so if your application displays colored objects on a background of zero, they will appear as black objects on a white foreground on a monochrome display <sup>40</sup> . The window system detects and prevents the foreground and background being the same color on color displays.                                                                                                    |
|                                                | However, you may may want to determine at run time whether your application<br>has a color or monochrome display available to it. For example, when displaying<br>a chart, you may want to use patterns if colors are not available. You can deter-<br>mine whether the display is color or monochrome by finding out how deep the<br>pixels are. Each pixwin includes a pointer to a pixrect which represents its pixels<br>on the screen. Pixrects, in turn, have a depth field which holds the number of bits<br>per screen pixel. Thus                                                                                                    |
|                                                | Pixwin *pw;<br>int depth = pw->pw_pixrect->pr_depth;                                                                                                    |
|                                                | will have a value of 1 for windows displayed on monochrome devices, and a value greater than 1 for color screens. Currently, all Sun color displays have 8 bits per pixel.                                                                                                    |
| Simulating Grayscale on a<br>Color Display     | There is no way to tell if your application is running on a grayscale monitor,<br>since it runs off the same color board. The grayscale monitor is usually driven<br>from the red output of the color board, so if two colors have different green and<br>blue values but the same red value, they will show up the same on a color<br>display.                                                                                                    |

<sup>&</sup>lt;sup>40</sup> Unless you are running with black and white inverted, using the -i option to suntools.

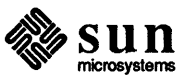

| Pixel Value | Colormap A         | Colormap B         |
|-------------|--------------------|--------------------|
|             | (Only upper planes | (Only lower planes |
|             | are ''visible'')   | are ''visible''    |
| 00 00       | blue               | blue               |
| 0001        | blue               | red                |
| 00 10       | blue               | green              |
| 0011        | blue               | pink               |
| 0100        | red                | blue               |
| 0101        | red                | red                |
| 0110        | red                | green              |
| 0111        | red                | pink               |
| 10 0 0      | green              | blue               |
| 1001        | green              | red                |
| 10 10       | green              | green              |
| 10 1 1      | green              | pink               |
| 1100        | pink               | blue               |
| 1101        | pink               | red                |
| 1110        | pink               | green              |
| 1111        | pink               | pink               |

|  | Table | 7- | 1 . | Sampl | e C | olorma | p to | Isolate | Planes |
|--|-------|----|-----|-------|-----|--------|------|---------|--------|
|--|-------|----|-----|-------|-----|--------|------|---------|--------|

From the above table, you can see that if colormap A is set (using pw\_putcolormap()), then no matter what the value in the two lower planes, the color displayed is the same; the value in the upper two planes alone controls the color. So, if you use this colormap while only enabling the two lower planes (by passing pw\_putattributes() the value 3), then the values you write into the lower planes won't change what is shown.

When you switch to colormap B, the situation is reversed. Only the values in the lower planes affect what is visible. You would then pass

pw\_putattributes () the value 12 to write to the upper two planes. The two sets of colors need not be the same, so you can switch between two different-colored images.

You would use the same technique to switch between more images and/or to display more colors. You can display two different images, each with 16 different colors, or 8 different monochrome images, or values in between.

Using Double Buffering For Smooth Animation One application of the above technique is to provide smooth animation. To move an image across the screen, you must draw it in one location, erase it, and redraw it in another. Even on a fast system, the erasing and redrawing is visible. You'd like the object to immediately appear in its new position, without disappearing momentarily. You can do this by alternating two colormaps so that the object disappears in its old location and reappears in a new one. This is called *double buffering*, because you are using the display planes as alternating buffers; as you write to one set of planes, the other set of planes is displayed.

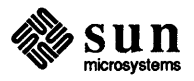

| "Glitches" Visible when Using<br>Plane Groups | For performance reasons, the cursor image is only written in the plane group of<br>the window under it. So, if the cursor's <i>hot spot</i> is in a black and white window<br>in the overlay plane and there is an adjacent color window, that part of its image<br>that would lie over the color window is invisible, since it is drawn in the overlay<br>plane but the enable plane is still showing the value in the color buffer. The<br>same disappearance applies in the reverse situation. |
|-----------------------------------------------|----------------------------------------------------------------------------------------------------|
|                                               | When menus and prompts are drawn, the enable plane is set so that they are visible.                                                                                                    |
| NOTE                                          | There are other glitches that occur when running applications that have not been compiled under 3.2. Consult the Release 3.2 manual for more information.                                                                                                    |
| suntools and Plane Groups                     | It is possible to direct <i>suntools</i> (1) to only use the color buffer or the overlay plane; it is also possible to start up a second copy of <i>suntools</i> (1) in the other plane group, and switch between them using <i>switcher</i> (1) or <i>adjacentscreens</i> (1). Consult these programs' manual pages for more information.                                                                                                    |

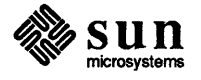

# 

### Text Subwindows

| Ι | Fext Subwindows |                                                    |     |
|---|-----------------|----------------------------------------------------|-----|
|   | 8.1.            | Creating a Text Subwindow                          | 118 |
|   | 8.2.            | Writing to a Text Subwindow                        | 118 |
|   | 8.3.            | Editing the Contents of a Text Subwindow           | 119 |
|   |                 | Removing Characters                                | 119 |
|   |                 | Replacing Characters                               | 120 |
|   |                 | The Editing Log                                    | 120 |
|   | 8.4.            | Positioning the Text Displayed in a Text Subwindow | 121 |
|   | 8.5.            | Finding a Pattern                                  | 123 |
|   | 8.6.            | Marking Positions                                  | 123 |
|   | 8.7.            | Setting the Primary Selection                      | 125 |
|   | 8.8.            | Manipulating the Backing Store                     | 125 |
|   |                 | Loading a File                                     | 125 |
|   |                 | Saving Edits                                       | 126 |
|   |                 | Storing Edits                                      | 126 |
|   |                 | Discarding Edits                                   | 127 |
|   |                 | Which File is Being Edited?                        | 127 |
|   |                 | Interactions with the File System                  | 127 |
|   | 8.9.            | Reading from a Text Subwindow                      | 128 |
|   | 8.10            | . Notifications from a Text Subwindow              | 128 |
|   | 8.11            | . Dealing with Multiple Views                      | 131 |
|   |                 |                                                    |     |

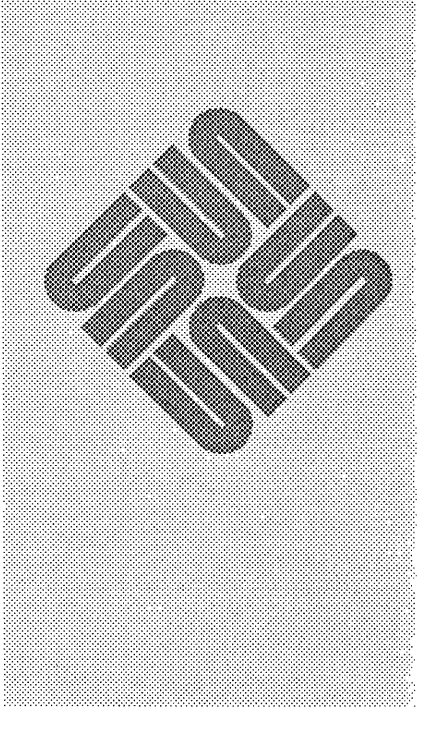

### Text Subwindows

This chapter describes the text subwindow package, which you can use by including the file <suntool/textsw.h>.

The basic function of a text subwindow is to interact with the user to display and edit a sequence of ASCII characters. These characters may be stored either in a file or in primary memory. From the programmer's point of view, a text subwindow is an opaque object upon which a set of operations can be performed.

Summary Tables Tables that summarize text subwindow attributes, status values and functions are in Chapter 18, *SunView Interface Summary*:

- the Text Subwindow Attributes table begins on page 321;
- the Textsw action Attributes table begins on page 324;
- the Textsw\_status Values table begins on page 325;
- □ the Text Subwindow Functions table begins on page 326.

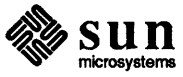

character of the text:

window\_set(textsw, TEXTSW\_INSERTION\_POINT, 2, 0);

To cause the insertion point to be placed at the end of the text, set TEXTSW\_INSERTION\_POINT to the special index TEXTSW\_INFINITY.

### 8.3. Editing the Contents of a Text Subwindow

**Removing Characters** 

You can remove a contiguous span of characters from a text subwindow by calling:

Textsw\_index
textsw\_delete(textsw, first, last\_plus\_one)
 Textsw textsw;
 Textsw\_index first, last\_plus\_one;

first specifies the first character of the span that will be deleted, while last\_plus\_one specifies the first character after the span that will not be deleted. first should be less than, or equal to, last\_plus\_one. To delete to the end of the text, pass the special value TEXTSW\_INFINITY for last\_plus\_one.

The return value is the number of characters deleted, and is 'last\_plus\_one - first, unless all or part of the specified span is read-only. In this case, only those characters that are not read-only will be deleted, and the return value will indicate how many such characters there were. If the insertion point is in the span being deleted, it will be left at first.

A side-effect of calling textsw\_delete() is that the deleted characters become the contents of the global Shelf. To remove the characters from the textsw subwindow without affecting the Shelf, call:

```
Textsw_index
textsw_erase(textsw, first, last_plus_one)
    Textsw textsw;
    Textsw index first, last plus one;
```

Again, the return value is the number of characters removed, and last\_plus\_one can be TEXTSW\_INFINITY.

You can emulate the behavior of an editing character, such as CTRL-H, with textsw edit():

```
Textsw_index
textsw_edit(textsw, unit, count, direction)
    Textsw textsw;
    unsigned unit, count, direction;
```

Depending on the value of unit, this routine will erase either a character, a word, or a line. Set unit to:

SELN\_LEVEL\_FIRST to erase individual characters,

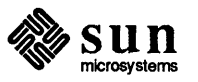
|                                                               |      | Unfortunately, once the edit log has reached its maximum size, no more charac-<br>ters can be inserted into or removed from the text subwindow. In particular,<br>since deletions, as well as insertions, are logged, space cannot be recovered by<br>deleting characters. It is important to understand how the edit log works because<br>because you may want to use a text subwindow with no associated file to imple-<br>ment a temporary scratch area or error message log. If such a text subwindow is<br>used for a long time, the default limit of 20,000 bytes may well be reached, and it<br>will be impossible for either the user or your code to insert any more characters<br>even though there may be only a few characters visible in the text subwindow.<br>Therefore, in such situations it is recommended to set<br>TEXTSW_MEMORY_MAXIMUM much higher, say to 200,000. |  |
|---------------------------------------------------------------|------|----------------------------------------------------------------------------------------------------|--|
| 8.4. Positioning the Text<br>Displayed in a Text<br>Subwindow |      | Usually there is more text managed by the text subwindow than can be displayed<br>all at once. As a result, it is often necessary to determine the indices of the char-<br>acters that are being displayed, and to control exactly which portion of the text is<br>being displayed.                                                                                                    |  |
| Screen Lines and File Lir                                     | nes  | When there are long lines in the text it is necessary to draw a distinction between two different definitions of "line of text".                                                                                                    |  |
|                                                               |      | A <i>screen line</i> reflects what is actually displayed on the screen. A line begins with the leftmost character in the subwindow and continues across until either a newline character or the right edge of the subwindow is encountered. A <i>file line</i> , on the other hand, can only be terminated by the newline character. It is defined as the span of characters starting after a newline character (or the beginning of the file) running through the next newline character (or the end of the file).                                                                                                    |  |
|                                                               |      | Whenever the right edge of the subwindow is encountered before the newline, if TEXTSW_LINE_BREAK_ACTION is TEXTSW_WRAP_AT_CHAR, the next character and its successors will be displayed on the next lower screen line. In this case there would be two screen lines, but only one file line. From the perspective of the display there are two lines; from the perspective of the file only one.                                                                                                    |  |
|                                                               |      | Unless otherwise specified, all text subwindow attributes and procedures use the <i>file line</i> definition.                                                                                                    |  |
| ĩ                                                             | NOTE | Line indices have a zero-origin, like the character indices; i.e., the first line has index 0, not 1.                                                                                                    |  |
| Absolute Positioning                                          |      | Two attributes are provided to allow you to specify which portion of the text is displayed in the text subwindow.                                                                                                    |  |
|                                                               |      | Setting the attribute TEXTSW_FIRST to a given index causes the first character of the line containing the index to become the first character displayed in the text subwindow. Thus the following call causes the text to be positioned so that the first displayed character is the first character of the line which contains index 1000:                                                                                                    |  |
|                                                               |      | <pre>window_set(textsw, TEXTSW_FIRST, 1000, 0);</pre>                                                                                                    |  |
|                                                               |      | Conversely, the following call retrieves the index of the first displayed character:                                                                                                    |  |

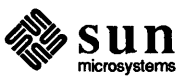

top of the subwindow.

If a particular character should always be at the top of the subwindow, then calling the following routine is more appropriate:

```
void
textsw_normalize_view(textsw, position)
    Textsw textsw;
    Textsw_index position;
```

NOTE Both of these routines ignore any setting of the attribute TEXTSW\_UPPER\_CONTEXT, whether explicit by client code or implicit via use of the User Defaults Database.

8.5. Finding a Pattern A common operation performed on text is finding a span of characters that match some specification. Currently, the text subwindow provides only a rudimentary pattern matching facility. You can implement a more powerful pattern matcher by reading the contents of the text subwindow and doing your own matching.

To find the nearest span of characters that match a pattern, call:

The pattern to match is specified by buf and buf\_len. The matcher looks for an exact and literal match — it is sensitive to case, and does not recognize any kind of meta-character in the pattern. first specifies the position at which to start the search. If flags is 0, the search proceeds forwards through the text, if 1 the search proceeds backwards. The return value is -1 if the pattern cannot be found, else it is some non-negative value, in which case the indices addressed by first and last\_plus\_one will have been updated to indicate the span of characters that match the pattern.

8.6. Marking Positions Often a client wants to keep track of a particular character, or group of characters that are in the text subwindow. Given that arbitrary editing can occur in a text subwindow, and that it is very tedious to intercept and track all of the editing operations applied to a text subwindow, it is often easier to simply place one or more marks at various positions in the text subwindow. These marks are automatically updated by the text subwindow to account for user and client edits. There is no limit to the number of marks you can add.

A new mark is created by calling:

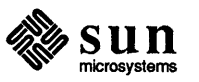

|                                        | An existing mark is removed by calling:                                                                                                    |
|----------------------------------------|----------------------------------------------------------------------------------------------------|
|                                        | <pre>void<br/>textsw_remove_mark(textsw, mark)<br/>Textsw textsw;<br/>Textsw_mark mark;</pre>                                                                                                    |
|                                        | Note that marks are dynamically allocated, and it is the client's responsibility to keep track of them and to remove them when they are no longer needed.                                                                                                    |
| 8.7. Setting the Primary               | The primary selection may be set by calling:                                                                                                    |
| Selection                              | <pre>void<br/>textsw_set_selection(textsw, first, last_plus_one, type)<br/>Textsw textsw;<br/>Textsw_index first, last_plus_one;<br/>unsigned type;</pre>                                                                                                    |
|                                        | A value of 1 for type means <i>primary selection</i> , while a value of 2 means <i>secon-</i><br><i>dary selection</i> . There is currently no way to make the specified selection be<br>pending delete. Note that there is no requirement that all or part of the selection<br>be visible; use textsw_possibly_normalize() (described previously in<br>Section 8.4) to guarantee visibility. |
| 8.8. Manipulating the<br>Backing Store | The file or memory being edited by a text subwindow is referred to as the <i>back-ing store</i> . Several attributes and functions are provided to allow you to manipulate the backing store of a text subwindow. <sup>43</sup>                                                                                                    |
| Loading a File                         | You can load a file into a textsw by using TEXTSW_FILE, as in:                                                                                                    |
|                                        | <pre>window_set(textsw, TEXTSW_FILE, file_name, 0);</pre>                                                                                                    |
| CAUTION                                | If the existing text has been edited, these edits will be lost. To avoid such loss, first check whether there are any outstanding edits by calling window_get(textsw, TEXTSW_MODIFIED).                                                                                                    |
|                                        | The above call to window_set() will load the new file with the text posi-<br>tioned so that the first character displayed has the same index as the first charac-<br>ter that was displayed in the previous file — which is probably not what you<br>want. To load the file with the first displayed character having its index specified<br>by position, use the following:                  |
|                                        | <pre>window_set(textsw, TEXTSW_FILE, file_name,</pre>                                                                                                    |
| NOTE                                   | The order of these attributes is important. Because attributes are evaluated in the order given, reversing the order would first reposition the existing file, then load the new file. This would cause an unnecessary repaint, and mis-position the old file, if it was shorter than position. For a full discussion of attribute ordering, see Section 4.8.                                 |

 $<sup>^{43}</sup>$  Note that the edit log maintained by the text subwindow package is reset on each operation affecting the backing store. For a description of the edit log, see the discussion at the end of Section 8.3.

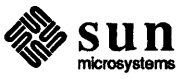

|                                      | <pre>unsigned<br/>textsw_store_file(textsw, filename, locx, locy)<br/>Textsw textsw;<br/>char *filename;<br/>int locx, locy;</pre>                                                                                                    |
|--------------------------------------|----------------------------------------------------------------------------------------------------|
|                                      | Again, locx and locy are used to position the upper left corner of the mes-<br>sage box. The return value is 0 if and only if the store succeeded.                                                                                                    |
| NOTE                                 | By default, this call changes the file that the text subwindow is editing, so that subsequent saves will save the edits to the new file. To override this policy, set the attribute TEXTSW_STORE_CHANGES_FILE to FALSE.                                                                                                    |
| Discarding Edits                     | To discard the edits performed on the contents of a text subwindow, call:                                                                                                    |
|                                      | <pre>void<br/>textsw_reset(textsw, locx, locy)<br/>Textsw textsw;<br/>int locx, locy;</pre>                                                                                                    |
|                                      | locx and locy are as above. Note that if the text subwindow contains a file<br>which has not been edited, the effect of textsw_reset is to unload the file<br>and replace it by primary memory provided by the text subwindow package; thus<br>the user will see an absolutely empty text subwindow. Alternatively, if the text<br>subwindow already was editing such primary memory then another, virgin, piece<br>of primary memory will be provided and the edited piece will be deallocated. |
| Which File is Being Edited?          | To find out which file the text subwindow is editing, call:                                                                                                    |
|                                      | <pre>int textsw_append_file_name(textsw, name)     Textsw textsw;     char *name;</pre>                                                                                                    |
|                                      | If the text subwindow is not editing a file, this routine will return a non-zero value. Otherwise, it will return 0, and also append the name of the file to the end of name.                                                                                                    |
| Interactions with the File<br>System | If a text subwindow is editing a file called "foo" and the user selects <i>Save</i> from the subwindow's menu (or client code invokes textsw_save()), the following sequence of file operations occurs:                                                                                                    |
|                                      | □ foo is copied to foo%                                                                                                    |
|                                      | The contents of foo% is combined with information from the edit log file<br>(/tmp/EtHostHost-idProcessProcess-idCounterUnsigned-int) and written<br>over foo (thereby preserving all the permissions, etc)                                                                                                    |
|                                      | □ the edit log file is removed from /tmp                                                                                                    |
|                                      | If "foo" is a symbolic link to "/some_dir/baz", then the backup file is created as "/some_dir/baz%".                                                                                                    |

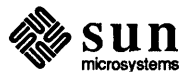

Your notification procedure must be careful to either process all of the possible attributes that it can be called with or to pass through the attributes that it does not process to the standard notification procedure. This is important because among the attributes that can be in the *avlist* are those that cause the standard notification procedure to implement the *Expose*, *Hide*, *Open*, *Close*, and *Quit* accelerators of the user interface.

Here is an example of a client notify procedure, and a code fragment demonstrating how it would be used:

```
int (*cached_textsw_notify)();
void
client_notify_proc(textsw, attributes)
        Textsw
                     textsw;
        Attr_avlist
                      attributes;
ł
        int
                       pass on = 0;
        Attr avlist
                       attrs;
        for (attrs = attributes; *attrs;
             attrs = attr_next(attrs)) {
            switch ((Textsw action) (*attrs)) {
              case TEXTSW ACTION CAPS LOCK:
                /* Swallow this attribute */
                ATTR CONSUME (*attrs);
                break;
              case TEXTSW ACTION CHANGED DIRECTORY:
                /* Monitor the attribute, don't swallow it */
                strcpy(current_directory, (char *)attrs[1]);
                pass on = !0;
                break;
              default:
                pass on = !0;
                break;
            }
        ł
        if (pass_on)
            cached textsw notify(textsw, attributes);
}
cached_textsw_notify =
        (void (*)())window get(textsw, TEXTSW NOTIFY PROC);
```

window\_set(textsw, TEXTSW NOTIFY PROC, client notify proc);

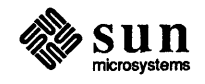

The attribute TEXTSW\_ACTION\_EDITED\_FILE is a slight misnomer, as it is given to the notify procedure *after* the first edit to *any* text, whether or not it came from a file. This notification only happens once per session of edits, where notification of TEXTSW\_ACTION\_LOADED\_FILE is considered to terminate the old session and start a new one.

**CAUTION** The attribute TEXTSW\_ACTION\_LOADED\_FILE must be treated very carefully. This is because the notify procedure gets called with this attribute in several situations: after a file is initially loaded, after any successful *Save* menu operation, after a *Reset* menu operation, and during successful calls to textsw\_reset(), textsw\_save() and textsw\_store(). The appropriate response by the procedure is to interpret these notifications as being equivalent to "the text subwindow is displaying the file named by the provided string value; no edits have been performed on the file yet. In addition, any previously displayed or edited file has been either reset, saved, or stored under another name." In later versions of the system, the notifications will be extended to provide finer grain information about exactly what happened to the formerly displayed file. Also, note that an unnecessary save (i.e., there are no edits yet) still results in file operations and in the associated notification.

# 8.11. Dealing with Multiple Views By using the Split view menu operation, the user can create multiple views of the text being managed by the text subwindow. Although these additional views are usually transparent to the client code controlling the text subwindow, it may occasionally be necessary for a client to deal directly with all of the views. This is accomplished by using the following routines, and the information that split views are simply extra text subwindows that happen to share the text of the original text subwindow.

```
Textsw
textsw_first(textsw)
Textsw textsw;
```

Given an arbitrary view out of a set of multiple views, textsw\_first() returns the first view (currently, this is the original text subwindow that the client created). To move through the other views of the set, call:

Textsw textsw\_next(textsw) Textsw textsw;

Given any view of the set, textsw\_next() returns some other member of the set, or NULL if there are none left to enumerate. The following loop is guaranteed to process all of the views in the set:

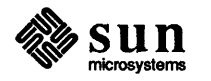

# 

### Panels

| Panels                                      | 135 |
|---------------------------------------------|-----|
| 9.1. Introduction to Panels and Panel Items | 138 |
| Message Items                               | 138 |
| Button Items                                | 138 |
| Choice Items                                | 138 |
| Toggle Items                                | 139 |
| Text Items                                  | 139 |
| Slider Items                                | 139 |
| 9.2. Basic Panel Routines                   | 140 |
| Creating and Sizing Panels                  | 140 |
| Creating and Positioning Panel Items        | 140 |
| Explicit Item Positioning                   | 140 |
| Default Item Positioning                    | 141 |
| Laying Out Components Within an Item        | 141 |
| Modifying Attributes                        | 142 |
| Panel-Wide Item Attributes                  | 143 |
| Retrieving Attributes                       | 144 |
| Destroying Panel Items                      | 144 |
| 9.3. Using Scrollbars With Panels           | 145 |
| Creating Scrollbars                         | 145 |
| Scrolling Panels Which Change Size          | 145 |
| Detaching Scrollbars from Panels            | 146 |
| 9.4. Messages                               | 147 |
|                                             |     |

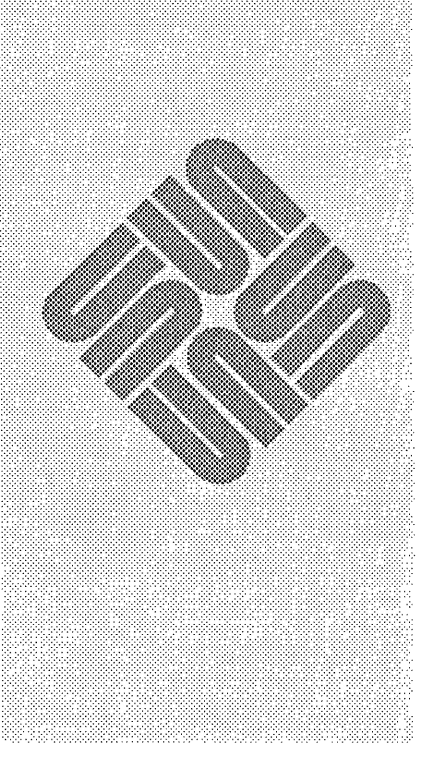

# 9

### Panels

This chapter describes the panel subwindow package, which you can use by including the file <suntool/panel.h>.

Section 1 provides a non-technical introduction to panels. Section 2 introduces the basic concepts and routines needed to use panels. Scrollable panels are covered in Section 3. Sections 4 through 9 describe the different types of panel items in detail, including examples. The examples are also shown on the next two pages.

For examples of complete panels, see the programs *filer*, *image\_browser\_1* and *image\_browser\_2*, which are listed in Appendix A and discussed in Chapter 4.

Tables that summarize panel attributes, functions and macros are in Chapter 18, *SunView Interface Summary*:

- the Panel Attributes table begins on page 301;
- the Generic Panel Item Attributes table begins on page 302;
- □ the Choice and Toggle Item Attributes table begins on page 304;
- the *Slider Attributes* table begins on page 306;
- the Text Item Attributes table begins on page 307;
- □ the Panel Functions and Macros table begins on page 308.

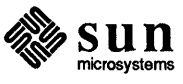

Summary Tables

| Page | Description       | Example                                                                                                    |
|------|-------------------|----------------------------------------------------------------------------------------------------|
| 157  | Toggle (vertical) | Format Options:<br>Long<br>Reverse<br>Show all files                                                                                                    |
| 159  | Text              | Name: Edward G. Robinson                                                                                                    |
| 159  | Text (masked)     | Password: *****                                                                                                    |
| 163  | Text with menu    | File: dervish.image<br>→ L - Load image from file<br>^L - Load image from file<br>^S - Store image to file<br>^B - Browse directory<br>^Q - Quit           |
| 165  | Slider            | Brightness: [75] 0 100                                                                                                    |
| 149  | Button with menu  | Introduction Pixwins Cursors<br>SunYiew Model Text Subwindows Icons<br>Windows <mark>Panels</mark> Scrollbars<br>Canvases TTY Subwindows Selection Service |

Input

Sun View Manua1

174 Buttons with menus on scrollable panel

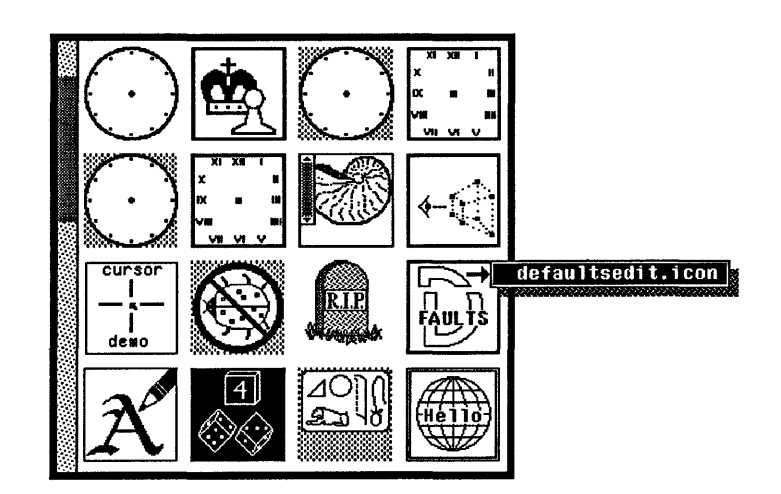

Menus

Notifier

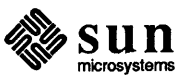

|              | <ul> <li>a place holder for a pop-up menu, with only the label visible until the menu<br/>button is pressed.</li> </ul>                                                                                                    |
|--------------|----------------------------------------------------------------------------------------------------|
|              | Behind this flexibility of presentation lies a uniform structure consisting of a label, a list of choices, and, optionally, a corresponding lists of <i>on-marks</i> and <i>off-marks</i> used to indicate which choice is currently selected.                                                                                                    |
| Toggle Items | In appearance and structure, toggle items are identical to choice items. The difference lies in the behavior of the two types of items when selected. In a choice item exactly one element of the list is selected, or <i>current</i> , at a time. A toggle item, on the other hand, is best understood as a list of elements which behave as toggles: each choice may be either on or off, independently of the other choices. Selecting a choice causes it to change state. There is no concept of a single current choice; at any given time all, some, or none of the choices may be selected. |
| Text Items   | Text items are basically type-in fields with optional labels and menus. You can<br>specify that your notify procedure be called on each character typed in, only on<br>specified characters, or not at all. This allows an application such as a forms-<br>entry program to process input on a per character, per field, or per screen basis.                                                                                                    |
| Slider Items | Slider items allow the graphical representation and selection of a value within a range. They are appropriate for situations where it is desired to make fine adjustments over a continuous range of values. A familiar model would be a horizontal volume control lever on a stereo panel.                                                                                                    |

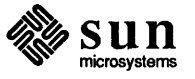

interpret their arguments as rows or columns, respectively, and convert the value to the corresponding number of pixels, based on the panel's font, as specified by WIN FONT. Compare the two calls below:

The first will place the item at pixel location (10,20), while the second will place the item at row 20, column 10.

NOTE The value computed for ATTR\_ROW() includes the top margin, given by WIN\_TOP\_MARGIN, and the value computed for ATTR\_COL() includes the left margin, given by WIN\_LEFT\_MARGIN. The alternate macros ATTR\_ROWS() and ATTR\_COLS() are also provided, which compute values that do not include the margins.

Default Item Positioning If you create an item without specifying its position, it is placed just to the right of the item on the "lowest row" of the panel, where lowest row is defined as the maximum y-coordinate (PANEL\_ITEM\_Y) of all the items. So in the absence of specific instructions, items will be placed within the panel in *reading order* as they are created: beginning four pixels in from the left and four pixels down from the top, items are located from left to right, top to bottom. If an item will not fit on a row, and more of the item would be visible on the next row, it will be placed on the next row. The number of pixels left blank between items on a row may be specified by PANEL\_ITEM\_X\_GAP, which has a default value of 10. The number of pixels left blank between rows of items may be specified by PANEL\_ITEM\_Y\_GAP, which has a default value of 5.

Laying Out Components Within an Item You may also specify the layout of the various components within an item, by means of the attributes PANEL\_LABEL\_X, PANEL\_LABEL\_Y, PANEL\_VALUE\_X, PANEL\_VALUE\_Y, etc. If the components are not explicitly positioned, then the value is placed either eight pixels to the right of the label, if PANEL\_LAYOUT is PANEL\_HORIZONTAL (the default), or four pixels below the label, if PANEL\_LAYOUT is PANEL\_VERTICAL.

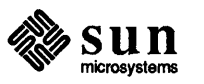

Panel-Wide Item Attributes

Some attributes which apply to items may be set for all items in the panel by setting them when the panel is created. Such attributes include whether items have menus, whether item labels appear in bold, whether items are laid out vertically or horizontally, and whether items are automatically repainted when their attributes are modified.<sup>47</sup> For example, the call:

overrides the defaults for all the attributes mentioned: any items subsequently created in that panel will not have menus, will have their labels printed in bold and their components laid out vertically, and will not be repainted automatically when their attributes are modified.

CAUTION The panel-wide item attributes mentioned above are only used to supply default values for items which are subsequently created. This means, for example, that you cannot change all the item labels to bold by first creating the items and then setting PANEL LABEL BOLD to TRUE for the panel.

<sup>&</sup>lt;sup>47</sup> For a complete list of panel-wide item attributes, see the *Panel Attributes* table in Chapter 18.

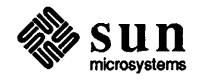

| 9.3. Using Scrollbars With<br>Panels  | A <i>scrollable</i> panel is a large panel which can be viewed through a smaller subwindow by means of scrollbars.                                                                                                    |
|---------------------------------------|----------------------------------------------------------------------------------------------------|
| Creating Scrollbars                   | Scrollbars come in two orientations: vertical and horizontal. The call below creates a panel with both vertical and horizontal scrollbars (as would be desirable in a long, many-columned table, for example):                                                                                                    |
|                                       | <pre>panel = window_create(frame, PANEL,</pre>                                                                                                    |
|                                       | The values of the attributes WIN_VERTICAL_SCROLLBAR and WIN_HORIZONTAL_SCROLLBAR are the scrollbars which are returned by the scrollbar_create() calls. <sup>48</sup>                                                                                                    |
|                                       | Commonly the scrollbar will remain attached to the panel for the duration of the panel's existence, and there will be no need to modify the scrollbar's attributes. In this simple case, there is no need to save the handle returned by scrollbar_create(). If you desire to destroy the scrollbar, modify its attributes, or detach it from one panel and attach it to another, you must either save the handle or retrieve it from the panel. <sup>49</sup> For example, to destroy a panel's vertical scrollbar: |
|                                       | <pre>scrollbar_destroy(panel_get(panel, WIN_VERTICAL_SCROLLBAR)); panel_set(panel, WIN_VERTICAL_SCROLLBAR, 0, 0);</pre>                                                                                                    |
| Scrolling Panels Which<br>Change Size | Often panels are used to display information for browsing. <i>iconedit</i> , for example, uses a popup panel to allow the user to browse through the images in a directory. The easiest way to do this is to create the panel items anew each time different information is displayed. For example, the <i>iconedit</i> function which fills the browsing panel first destroys any existing panel items, then creates an item for each image found.                                                                  |
|                                       | If you are going to change the size of the panel in this way, you must inform the scrollbar of the new size by calling the function:                                                                                                    |
|                                       | <pre>panel_update_scrolling_size(panel) Panel panel;</pre>                                                                                                    |
|                                       | The correct time to call panel_update_scrolling_size() is after you have created all the items and given them labels. If you don't update the scrollbar's idea of the panel's size, the size of the scrollbar's bubble will be wrong.                                                                                                    |
|                                       | <sup>48</sup> The call scrollbar_create(0) produces a default scrollbar. It is usually best to create a default scrollbar and let the user specify how it looks via <i>defaultsedit</i> . You can, of course, override the user's default settings by explicitly setting the scrollbar's attributes. For a complete list of scrollbar attributes see Chapter 18, SunView Interface Summary.                                                                                                    |

 $<sup>^{49}</sup>$  In order to save the scrollbar's handle or reference any scrollbar attributes you must include the file <suntool/scrollbar.h>.

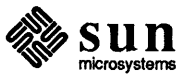

| 9.4. Messages | Messages are the simplest of the item types. Their only visible component is their label. They have no value or menu.                                                                                            |
|---------------|----------------------------------------------------------------------------------------------------|
|               | Message items, like buttons, are selectable and can have notify procedures. The selection behavior of messages differs from that of buttons in that no feedback is given to the user when a message is selected. |
| Example       | In the following example, two message items are used together to give a warning message:                                                                                                    |
|               | STOP This action will cause unsaved edits to be lost.                                                                                                    |
|               | <pre>static short stop_array[] = { #include "stopsign.image" }; mpr_static(stopsign, 64, 64, 1, stop_array);</pre>                                                                                               |
|               | <pre>panel_create_item(panel, PANEL_MESSAGE,</pre>                                                                                                    |
|               | <pre>panel_create_item(panel, PANEL_MESSAGE,</pre>                                                                                                    |

"This action will cause unsaved edits to be lost.", 0);

You may change the label for a message item (as for any type of item) via PANEL\_LABEL\_STRING or PANEL\_LABEL\_IMAGE.

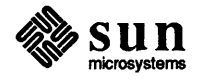

It is often useful to associate a menu with a button. The example below shows a button representing an online manual. The menu over the button allows the user to bring up the text for the different chapters:

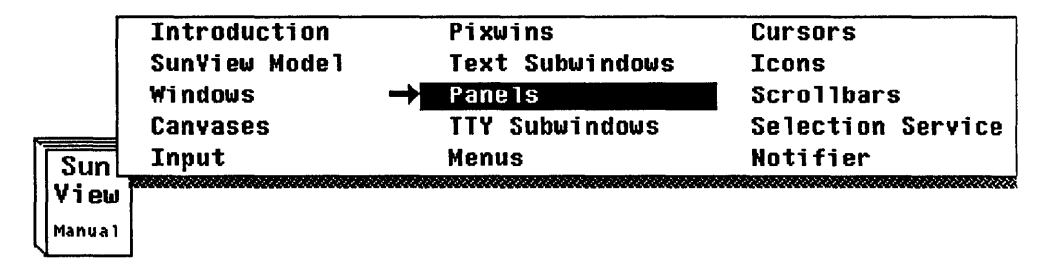

To do this, you must write your own event procedure, as described in Section 9.13, *Event Handling*. On receiving a right mouse button down event, display the menu and take the appropriate action depending on which menu item the user selects. For all other events, call the panel's default event procedure.

Here is the code to create the menu and the button, and the event procedure to display the menu:

```
static short
               book_array[] = {
#include "book.image"
};
mpr_static(book, 64, 64, 1, book_array);
Menu menu = menu create ( MENU NCOLS, 3, MENU STRINGS,
     "Introduction", "Pixwins",
                                        "Cursors",
     "SunView Model", "Text Subwindows", "Icons",
     "Windows",
                     "Panels",
                                        "Scrollbars",
     "Canvases",
                     "TTY Subwindows", "Selection Service",
     "Input",
                     "Menus",
                                        "Notifier", 0,
     0);
panel_create_item(panel, PANEL_BUTTON,
                 PANEL_LABEL_IMAGE, &book,
                 PANEL_EVENT_PROC, handle_panel_event,
                 0);
handle panel event (item, event)
   Panel item item;
   Event *event;
ł
   if (event_id(event) == MS_RIGHT && event_is down(event)) {
        int chapter = menu_show(book_menu, panel, event, 0);
        switch (chapter) {
            case 1: /* Introduction */ break;
           case 2: /* Pixwins
                                   */ break;
           case 15: /* Notifier
                                    */ break;
       }
    } else
       panel_default_handle_event(item, event);
}
```

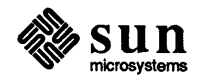

The item below, taken from *iconedit*, shows how parallel lists can be abbreviated:

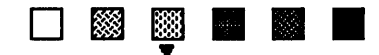

| panel create item(iced panel, | PANEL CHOICE,                     |
|-------------------------------|-----------------------------------|
| PANEL MARK IMAGES,            | &down_triangle,0,                 |
| PANEL_NOMARK_IMAGES,          | 0,                                |
| PANEL_CHOICE_IMAGES,          | <pre>□_white, □_25,</pre>         |
|                               | <pre>□_root, □_50,</pre>          |
|                               | <pre>□_75, □_black, 0,</pre>      |
| PANEL_VALUE,                  | 2,                                |
| PANEL_CHOICE_XS,              | 30, 60, 90, 120, 150, 180, 0,     |
| PANEL_MARK_XS,                | 34, 64, 94, 124, 154, 184, 0,     |
| PANEL_CHOICE_YS,              | 345, 0,                           |
| PANEL_MARK_YS,                | 363, 0,                           |
| PANEL_NOTIFY_PROC,            | <pre>proof_background_proc,</pre> |
| 0):                           |                                   |

The item has six choices, representing the six available background patterns for the proof area. Note, however, that three of the lists, — PANEL\_MARK\_IMAGES, PANEL\_CHOICE\_YS and PANEL\_MARK\_YS all have only one element. When any of the parallel lists are abbreviated in this way, the last element given will be used for the remainder of the choices. So, the "345, 0" in the example above serves as shorthand for "345, 345, 345, 345, 345, 345, 0". All the choice images will appear at y coordinate 345, all the mark images will appear at y coordinate 363, and all the choices will have down triangle as their mark image.

NOTE You can't specify that a choice or mark-image appear at x = 0 or y = 0 by using the attributes PANEL\_CHOICE\_XS, PANEL\_CHOICE\_YS, PANEL\_MARK\_XS or PANEL\_MARK\_YS. Since these attributes take nullterminated lists as values, the zero would be interpreted as the terminator for the list. You may achieve the desired effect by setting the positions individually, with the attributes PANEL\_CHOICE\_X, PANEL\_CHOICE\_Y, PANEL\_MARK\_X, or PANEL\_MARK\_Y, which take as values the number of the choice or mark, followed by the desired position.

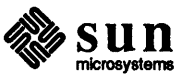

#### Examples

As a basis for our examples we'll take the item in iconedit which allows the user to select the drawing mode. The item could have been presented in several different forms.

The simplest call would specify the label and choices as strings, and take the defaults for all other attributes. All the choices will be displayed, and the feedback will be marked, with push-buttons for the mark images:

Drawing Mode: OPoints OLine ORectangle OCircle OText

You can specify a custom mark, such as this small pointer, to indicate the current choice:

Drawing Mode: Points Line Rectangle Circle Text static short pointer\_array[] = { #include "pointer.pr" }; mpr static (pointer, 16, 16, 1, pointer array); panel create item (panel, PANEL CHOICE, PANEL LABEL STRING, "Drawing Mode:", PANEL MARK IMAGES, &pointer, 0, PANEL NOMARK IMAGES, Ο, PANEL CHOICE STRINGS, "Points", "Line", "Rectangle", "Circle", "Text", 0, 0);

Setting PANEL FEEDBACK to PANEL INVERTED produces:

Drawing Mode: Points Line Rectangle Circle Text

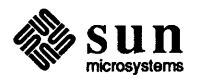

With some effort, you can use a choice item to model a dial:

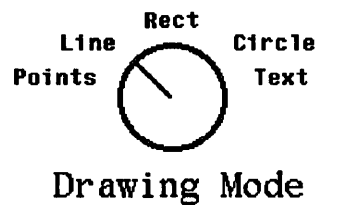

The way to make a such a dial is to make an image for each dial setting, and use these images as the on-marks. Place the on-marks and the choices explicitly — the on-marks in the center, forming the dial, and the choices around the dial's perimeter:

```
panel create item(panel, PANEL CHOICE,
    PANEL_CHOICE_STRINGS, "Points", "Line", "Rect",
                           "Circle", "Text", 0,
    PANEL_MARK_IMAGES,
                           &dial_1, &dial_2, &dial_3,
                           &dial 4, &dial 5, 0,
                          Ο,
    PANEL_NOMARK_IMAGES,
    PANEL CHOICE XS,
                          7, 34, 82, 133, 145, 0,
    PANEL CHOICE YS,
                          53, 33, 20, 33, 53, 0,
    PANEL MARK XS,
                          66, 0,
    PANEL MARK YS,
                           40, 0,
    PANEL LABEL STRING,
                           "Drawing Mode",
    PANEL LABEL X,
                           30,
    PANEL LABEL Y,
                           65,
    PANEL LABEL FONT,
      pf open("/usr/lib/fonts/fixedwidthfonts/gallant.r.19"),
    0);
```

The form which is actually used in *iconedit* employs vertical layout, images for the choices, and strings for the menu:

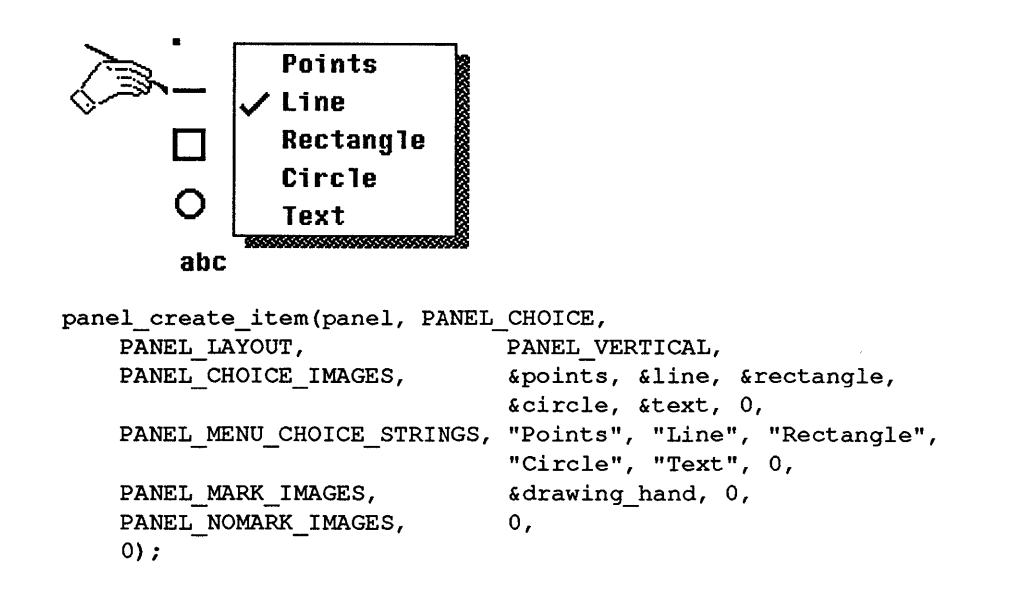

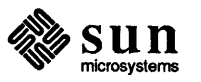

Here's an item which lets you set the -l, -r, or -a flags for the ls command:

Format Options: Long
Reverse
Show all files

format item = panel create item(panel, PANEL TOGGLE, PANEL\_LABEL\_STRING, "Format Options:", PANEL VERTICAL, PANEL LAYOUT, PANEL\_CHOICE\_STRINGS, "Long", "Reverse", "Show all files", 0, PANEL TOGGLE VALUE, 0, TRUE, PANEL TOGGLE VALUE, 2, TRUE, PANEL NOTIFY PROC, format\_notify proc, 0);

You can get or set the value of a particular choice — including choices beyond the first 32 — with PANEL\_TOGGLE\_VALUE. When used to set the value, this attribute takes two values: the index of the choice to set, and the desired value. In the above example, PANEL\_TOGGLE\_VALUE is used to initialize the first and third choices to TRUE. To find out the value of the third choice, you would call:

value = (int) panel\_get(format\_item, PANEL\_TOGGLE\_VALUE, 2);

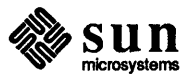

#### 9.8. Text

**Displaying Text Items** 

The value component of a text item is the string which the user enters and edits. It is drawn on the screen just after the label, as in:

#### Name: Edward G. Robinson

If PANEL\_LAYOUT is set to PANEL\_VERTICAL, overriding the default of PANEL\_HORIZONTAL, the value will be placed below the label.

The number of characters of the text item's value which are displayable on the screen is set via PANEL\_VALUE\_DISPLAY\_LENGTH, which defaults to 80 characters. When characters are entered beyond this length, the value string is scrolled one character to the left, so that the most recently entered character is always visible. As the string scrolls to the left, the leftmost characters move out of the visible display area. The presence of these temporarily hidden characters is indicated by a small left-pointing triangle. So setting the display length to 12 in the above call would produce:

#### Name: ∢G. Robinson

As excess characters are deleted, the string is scrolled back to the right, until the actual length becomes equal to the displayed length, and the entire string is visible.

It is sometimes desirable to have a protected field where the user can enter confidential information. The attribute PANEL\_MASK\_CHAR is provided for this purpose. When the user enters a character, the character you have specified as the value of PANEL\_MASK\_CHAR will be displayed in place of the character the user has typed. So setting PANEL MASK CHAR to "' \*'" would produce:

#### Password: \*\*\*\*\*\*

If you want to disable character echo entirely, so that the caret does not advance and it is impossible to tell how many characters have been entered, use the space character as the mask. You can remove the mask and display the actual value string at any time by setting the mask to the null character.

The maximum number of characters which can be typed into a text item (independently of how many are displayable) is set via the attribute PANEL\_VALUE\_STORED\_LENGTH. Attempting to enter a character beyond this limit causes the field to overflow, and the character is lost. The value string is blinked to indicate to the user that the text item is not accepting any more characters.

The stored length, like the displayed length, defaults to 80 characters.

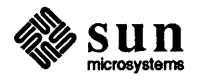

What happens when the user types a character? The panel package treats some characters specially. <u>CTRL</u> g and <u>CTRL</u> d are mapped to the SunView functions <u>Get</u> and <u>Delete</u> respectively. When the user types these characters, the panel package notices them and performs the appropriate operation, without passing them on to your notify procedure.

The user's editing characters — *erase, erase-word* and *kill* — are also treated specially. If you have asked for the character by including it in PANEL\_NOTIFY\_STRING, the panel package will call your notify procedure. After the notify procedure returns, the appropriate editing operation will be applied to the value string. (Note: the editing characters are never appended to the value string, regardless of the return value of the notify procedure.)

Characters other than the special characters described above are treated as follows. If your notify procedure is *not* called, then the character, if it is printable, is appended to the value string. If it is not printable, it is ignored. If your notify procedure *is* called, what happens to the value string, and whether the caret moves to another text item, is determined by the notify procedure's return value. The following table shows the possible return values:

#### Table 9-2 Return Values for Text Item Notify Procedures

| Value Returned | Action Caused                         |
|----------------|---------------------------------------|
| PANEL_INSERT   | Character is appended to item's value |
| PANEL_NEXT     | Caret moves to next text item         |
| PANEL_PREVIOUS | Caret moves to previous text item     |
| PANEL_NONE     | Ignore the input character            |

If a non-printable character is inserted, it is appended to the value string, but nothing is shown on the screen.

If you don't specify your own notify procedure, the default procedure <code>panel\_text\_notify()</code> will be called at the appropriate time, as determined by the setting of <code>PANEL\_NOTIFY\_LEVEL</code>. This procedure causes the caret to move to the next text item on <u>(RETURN)</u> or <u>(TAB)</u>, the caret to move to the previous text item on <u>(SHIFT)</u> <u>(RETURN)</u> or <u>(SHIFT)</u> <u>(TAB)</u>, printable characters to be inserted, and all other characters to be discarded.

Writing Your Own Notify<br/>ProcedureBy writing your own notify procedure, you can tailor the notification behavior of<br/>a given text item to support a variety of interface styles. On one extreme, you<br/>may want to process each character as the user types it in. For a different appli-<br/>cation you may not care about the characters as they are typed in, and only want<br/>to look at the value string in response to some other button. A typical example is<br/>getting the value of a filename field when the user presses the [Load] button.

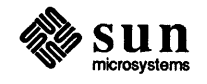

#### **Text Menus**

Example

A menu may be associated with a text item by setting PANEL\_SHOW\_MENU to TRUE.

One use of text item menus is to make any item-specific "accelerators", or characters which cause special behavior, visible to the user. This usage of accelerators may be seen in the following example taken from *iconedit*. The item labelled "File:" holds the name of the file being edited. In addition to typing printable characters, which are appended to the value of the item, the user can type [ESC] for filename completion, [CTRL] 1 to load an image from the file, [CTRL] s to store an image to the file, or [CTRL] b to browse the images in a directory.

| File: dervish.image<br>ESC - Filename completion<br>^L - Load image from file<br>^S - Store image to file<br>^B - Browse directory<br>^Q - Quit<br>*define ESC 27<br>*define CTRL_L 12<br>*define CTRL_S 19<br>*define CTRL_G 17<br>*define CTRL_B 2<br>filename_item = panel_create_item(panel, PANEL_TEXT,<br>PANEL_LABEL_STRING, "File:",<br>PANEL_LABEL_STRING, "File:",<br>PANEL_NOTIFY_LEVEL, PANEL_ALL,<br>PANEL_NOTIFY_LEVEL, PANEL_ALL,<br>PANEL_NOTIFY_LEVEL, FILENAME_PROC,<br>PANEL_VALUE_DISPLAY_LENGTH, 18,<br>PANEL_SHOW_MENU, TRUE,<br>PANEL_MENU_CHOICE_STRINGS, "ESC - Filename completion",<br>"CTRL L - Load image from file",<br>"CTRL S - Store image to file",<br>"CTRL B - Browse Directory",<br>"CTRL B - Browse Directory",<br>"CTRL Q - Quit",<br>0,<br>PANEL_MENU_CHOICE_VALUES, ESC, CTRL_L, CTRL_S, CTRL_B, CTRL_Q, 0<br>0); |                                          |                                     |
|----------------------------------------------------------------------------------------------------|------------------------------------------|-------------------------------------|
| <pre>^L = Load image from file<br/>^S = Store image to file<br/>^B = Browse directory<br/>^Q = Quit<br/>*define CTRL_L 12<br/>*define CTRL_S 19<br/>*define CTRL_Q 17<br/>*define CTRL_B 2<br/>filename_item = panel_create_item(panel, PANEL_TEXT,<br/>PANEL_LABEL_STRING, "File:",<br/>PANEL_LABEL_STRING, "File:",<br/>PANEL_NOTIFY_LEVEL, PANEL_ALL,<br/>PANEL_NOTIFY_LEVEL, PANEL_ALL,<br/>PANEL_NOTIFY_PROC, filename_proc,<br/>PANEL_VALUE_DISPLAY_LENGTH, 18,<br/>PANEL_SHOW_MENU, TRUE,<br/>PANEL_MENU_CHOICE_STRINGS, "ESC = Filename completion",<br/>"CTRL L = Load image from file",<br/>"CTRL S = Store image to file",<br/>"CTRL B = Browse Directory",<br/>"CTRL B = Browse Directory",<br/>"CTRL Q = Quit",<br/>0,<br/>PANEL_MENU_CHOICE_VALUES, ESC, CTRL_L, CTRL_S, CTRL_B, CTRL_Q, 0<br/>0);</pre>                                     | File: dervish.image ESC                  | - Filename completion               |
| <pre>^S - Store image to file<br/>^B - Browse directory<br/>^Q - Quit<br/>*define CTRL_L 12<br/>#define CTRL_S 19<br/>#define CTRL_Q 17<br/>#define CTRL_B 2<br/>filename_item = panel_create_item(panel, PANEL_TEXT,<br/>PANEL_LABEL_STRING, "File:",<br/>PANEL_LABEL_STRING, "File:",<br/>PANEL_NOTIFY_LEVEL, PANEL_ALL,<br/>PANEL_NOTIFY_LEVEL, PANEL_ALL,<br/>PANEL_NOTIFY_PROC, filename_proc,<br/>PANEL_VALUE_DISPLAY_LENGTH, 18,<br/>PANEL_SHOW_MENU, TRUE,<br/>PANEL_SHOW_MENU, TRUE,<br/>PANEL_MENU_CHOICE_STRINGS, "ESC - Filename completion",<br/>"CTRL L - Load image from file",<br/>"CTRL S - Store image to file",<br/>"CTRL B - Browse Directory",<br/>"CTRL Q - Quit",<br/>0,<br/>PANEL_MENU_CHOICE_VALUES, ESC, CTRL_L, CTRL_S, CTRL_B, CTRL_Q, 0<br/>0);</pre>                                                                         |                                          | - Load image from file              |
| <pre>^B - Browse directory<br/>^Q - Quit<br/>*define ESC 27<br/>*define CTRL_L 12<br/>*define CTRL_S 19<br/>*define CTRL_Q 17<br/>*define CTRL_B 2<br/>filename_item = panel_create_item(panel, PANEL_TEXT,<br/>PANEL_LABEL_STRING, "File:",<br/>PANEL_LABEL_STRING, "File:",<br/>PANEL_NOTIFY_LEVEL, PANEL_ALL,<br/>PANEL_NOTIFY_LEVEL, PANEL_ALL,<br/>PANEL_NOTIFY_PROC, filename_proc,<br/>PANEL_VALUE_DISPLAY_LENGTH, 18,<br/>PANEL_SHOW_MENU, TRUE,<br/>PANEL_SHOW_MENU, TRUE,<br/>PANEL_SHOW_MENU, TRUE,<br/>"CTRL L = Load image from file",<br/>"CTRL S = Store image to file",<br/>"CTRL S = Store image to file",<br/>"CTRL B = Browse Directory",<br/>"CTRL Q = Quit",<br/>0,<br/>PANEL_MENU_CHOICE_VALUES, ESC, CTRL_L, CTRL_S, CTRL_B, CTRL_Q, 0<br/>0);</pre>                                                                                | ^S                                       | - Store image to file               |
| <pre>*define ESC 27<br/>*define CTRL_L 12<br/>*define CTRL_S 19<br/>*define CTRL_Q 17<br/>*define CTRL_Q 17<br/>*define CTRL_B 2<br/>filename_item = panel_create_item(panel, PANEL_TEXT,<br/>PANEL_LABEL_STRING, "File:",<br/>PANEL_NOTIFY_LEVEL, PANEL_ALL,<br/>PANEL_NOTIFY_LEVEL, PANEL_ALL,<br/>PANEL_NOTIFY_PROC, filename_proc,<br/>PANEL_VALUE_DISPLAY_LENGTH, 18,<br/>PANEL_SHOW_MENU, TRUE,<br/>PANEL_SHOW_MENU, TRUE,<br/>PANEL_SHOW_MENU, TRUE,<br/>PANEL_MENU_CHOICE_STRINGS, "ESC - Filename completion",<br/>"CTRL L - Load image from file",<br/>"CTRL S - Store image to file",<br/>"CTRL B - Browse Directory",<br/>"CTRL Q - Quit",<br/>0,<br/>PANEL_MENU_CHOICE_VALUES, ESC, CTRL_L, CTRL_S, CTRL_B, CTRL_Q, 0<br/>0);</pre>                                                                                                    | ^B                                       | - Browse directory                  |
| <pre>#define ESC 27<br/>#define CTRL_L 12<br/>#define CTRL_S 19<br/>#define CTRL_Q 17<br/>#define CTRL_B 2<br/>filename_item = panel_create_item(panel, PANEL_TEXT,<br/>PANEL_LABEL_STRING, "File:",<br/>PANEL_LABEL_STRING, "File:",<br/>PANEL_NOTIFY_LEVEL, PANEL_ALL,<br/>PANEL_NOTIFY_PROC, filename_proc,<br/>PANEL_NOTIFY_PROC, filename_proc,<br/>PANEL_VALUE_DISPLAY_LENGTH, 18,<br/>PANEL_SHOW_MENU, TRUE,<br/>PANEL_MENU_CHOICE_STRINGS, "ESC - Filename completion",<br/>"CTRL L - Load image from file",<br/>"CTRL S - Store image to file",<br/>"CTRL B - Browse Directory",<br/>"CTRL Q - Quit",<br/>0,<br/>PANEL_MENU_CHOICE_VALUES, ESC, CTRL_L, CTRL_S, CTRL_B, CTRL_Q, 0<br/>0);</pre>                                                                                                    |                                          | - Ouit                              |
| <pre>#define ESC 27<br/>#define CTRL_L 12<br/>#define CTRL_S 19<br/>#define CTRL_Q 17<br/>#define CTRL_B 2<br/>filename_item = panel_create_item(panel, PANEL_TEXT,<br/>PANEL_LABEL_STRING, "File:",<br/>PANEL_NOTIFY_LEVEL, PANEL_ALL,<br/>PANEL_NOTIFY_PROC, filename_proc,<br/>PANEL_NOTIFY_PROC, filename_proc,<br/>PANEL_VALUE_DISPLAY_LENGTH, 18,<br/>PANEL_SHOW_MENU, TRUE,<br/>PANEL_MENU_CHOICE_STRINGS, "ESC - Filename completion",<br/>"CTRL L - Load image from file",<br/>"CTRL S - Store image to file",<br/>"CTRL S - Store image to file",<br/>"CTRL B - Browse Directory",<br/>"CTRL Q - Quit",<br/>0,<br/>PANEL_MENU_CHOICE_VALUES, ESC, CTRL_L, CTRL_S, CTRL_B, CTRL_Q, 0,<br/>0);</pre>                                                                                                    |                                          |                                     |
| <pre>#define ESC 27 #define CTRL_L 12 #define CTRL_S 19 #define CTRL_Q 17 #define CTRL_B 2 filename_item = panel_create_item(panel, PANEL_TEXT,     PANEL_LABEL_STRING, "File:",     PANEL_NOTIFY_LEVEL, PANEL_ALL,     PANEL_NOTIFY_PROC, filename_proc,     PANEL_VALUE_DISPLAY_LENGTH, 18,     PANEL_SHOW_MENU, TRUE,     PANEL_MENU_CHOICE_STRINGS, "ESC - Filename completion",             "CTRL L - Load image from file",             "CTRL S - Store image to file",             "CTRL B - Browse Directory",             "CTRL Q - Quit",             0,     PANEL_MENU_CHOICE_VALUES, ESC, CTRL_L, CTRL_S, CTRL_B, CTRL_Q, 0,     0);</pre>                                                                                                    |                                          |                                     |
| <pre>#define CTRL_L 12 #define CTRL_S 19 #define CTRL_Q 17 #define CTRL_B 2 filename_item = panel_create_item(panel, PANEL_TEXT,     PANEL_LABEL_STRING,</pre>                                                                                                    | #define ESC 27                           |                                     |
| <pre>#define CTRL_S 19 #define CTRL_Q 17 #define CTRL_B 2 filename_item = panel_create_item(panel, PANEL_TEXT,     PANEL_LABEL_STRING,</pre>                                                                                                    | define CTRL L 12                         |                                     |
| <pre>#define CTRL_Q 17 #define CTRL_B 2 filename_item = panel_create_item(panel, PANEL_TEXT,     PANEL_LABEL_STRING,</pre>                                                                                                    | define CTRL S 19                         |                                     |
| <pre>#define CTRL_B 2 filename_item = panel_create_item(panel, PANEL_TEXT,     PANEL_LABEL_STRING,</pre>                                                                                                    | #define CTRL Q 17                        |                                     |
| <pre>filename_item = panel_create_item (panel, PANEL_TEXT,<br/>PANEL_LABEL_STRING, "File:",<br/>PANEL_NOTIFY_LEVEL, PANEL_ALL,<br/>PANEL_NOTIFY_PROC, filename_proc,<br/>PANEL_VALUE_DISPLAY_LENGTH, 18,<br/>PANEL_SHOW_MENU, TRUE,<br/>PANEL_MENU_CHOICE_STRINGS, "ESC - Filename completion",<br/>"CTRL L - Load image from file",<br/>"CTRL S - Store image to file",<br/>"CTRL B - Browse Directory",<br/>"CTRL B - Browse Directory",<br/>"CTRL Q - Quit",<br/>0,<br/>PANEL_MENU_CHOICE_VALUES, ESC, CTRL_L, CTRL_S, CTRL_B, CTRL_Q, 0<br/>0);</pre>                                                                                                    | #define CTRL_B 2                         |                                     |
| <pre>filename_item = panel_create_item (panel, PANEL_TEXT,<br/>PANEL_LABEL_STRING, "File:",<br/>PANEL_NOTIFY_LEVEL, PANEL_ALL,<br/>PANEL_NOTIFY_PROC, filename_proc,<br/>PANEL_VALUE_DISPLAY_LENGTH, 18,<br/>PANEL_SHOW_MENU, TRUE,<br/>PANEL_MENU_CHOICE_STRINGS, "ESC - Filename completion",<br/>"CTRL L - Load image from file",<br/>"CTRL S - Store image to file",<br/>"CTRL B - Browse Directory",<br/>"CTRL Q - Quit",<br/>0,<br/>PANEL_MENU_CHOICE_VALUES, ESC, CTRL_L, CTRL_S, CTRL_B, CTRL_Q, 0<br/>0);</pre>                                                                                                    | _                                        |                                     |
| PANEL_LABEL_STRING, "File:",<br>PANEL_NOTIFY_LEVEL, PANEL_ALL,<br>PANEL_NOTIFY_PROC, filename_proc,<br>PANEL_VALUE_DISPLAY_LENGTH, 18,<br>PANEL_SHOW_MENU, TRUE,<br>PANEL_MENU_CHOICE_STRINGS, "ESC - Filename completion",<br>"CTRL L - Load image from file",<br>"CTRL S - Store image to file",<br>"CTRL B - Browse Directory",<br>"CTRL Q - Quit",<br>0,<br>PANEL_MENU_CHOICE_VALUES, ESC, CTRL_L, CTRL_S, CTRL_B, CTRL_Q, 0<br>0);                                                                                                    | filename_item = panel_creat              | e_item(panel, PANEL_TEXT,           |
| PANEL_NOTIFY_LEVEL, PANEL_ALL,<br>PANEL_NOTIFY_PROC, filename_proc,<br>PANEL_VALUE_DISPLAY_LENGTH, 18,<br>PANEL_SHOW_MENU, TRUE,<br>PANEL_MENU_CHOICE_STRINGS, "ESC - Filename completion",<br>"CTRL L - Load image from file",<br>"CTRL S - Store image to file",<br>"CTRL B - Browse Directory",<br>"CTRL Q - Quit",<br>0,<br>PANEL_MENU_CHOICE_VALUES, ESC, CTRL_L, CTRL_S, CTRL_B, CTRL_Q, 0<br>0);                                                                                                    | PANEL_LABEL_STRING,                      | "File:",                            |
| PANEL_NOTIFY_PROC, filename_proc,<br>PANEL_VALUE_DISPLAY_LENGTH, 18,<br>PANEL_SHOW_MENU, TRUE,<br>PANEL_MENU_CHOICE_STRINGS, "ESC - Filename completion",<br>"CTRL L - Load image from file",<br>"CTRL S - Store image to file",<br>"CTRL B - Browse Directory",<br>"CTRL Q - Quit",<br>0,<br>PANEL_MENU_CHOICE_VALUES, ESC, CTRL_L, CTRL_S, CTRL_B, CTRL_Q, 0<br>0);                                                                                                    | PANEL_NOTIFY_LEVEL,                      | PANEL_ALL,                          |
| <pre>PANEL_VALUE_DISPLAY_LENGTH, 18,<br/>PANEL_SHOW_MENU, TRUE,<br/>PANEL_MENU_CHOICE_STRINGS, "ESC - Filename completion",<br/>"CTRL L - Load image from file",<br/>"CTRL S - Store image to file",<br/>"CTRL B - Browse Directory",<br/>"CTRL Q - Quit",<br/>0,<br/>PANEL_MENU_CHOICE_VALUES, ESC,CTRL_L,CTRL_S,CTRL_B,CTRL_Q, 0<br/>0);</pre>                                                                                                    | PANEL_NOTIFY_PROC,                       | filename_proc,                      |
| <pre>PANEL_SHOW_MENU, TRUE,<br/>PANEL_MENU_CHOICE_STRINGS, "ESC - Filename completion",<br/>"CTRL L - Load image from file",<br/>"CTRL S - Store image to file",<br/>"CTRL B - Browse Directory",<br/>"CTRL Q - Quit",<br/>0,<br/>PANEL_MENU_CHOICE_VALUES, ESC, CTRL_L, CTRL_S, CTRL_B, CTRL_Q, 0<br/>0);</pre>                                                                                                    | PANEL_VALUE_DISPLAY_LENGT                | H, 18,                              |
| <pre>PANEL_MENU_CHOICE_STRINGS, "ESC - Filename completion",<br/>"CTRL L - Load image from file",<br/>"CTRL S - Store image to file",<br/>"CTRL B - Browse Directory",<br/>"CTRL Q - Quit",<br/>0,<br/>PANEL_MENU_CHOICE_VALUES, ESC,CTRL_L,CTRL_S,CTRL_B,CTRL_Q, 0<br/>0);</pre>                                                                                                    | PANEL_SHOW_MENU,                         | TRUE,                               |
| "CTRL L - Load image from file",<br>"CTRL S - Store image to file",<br>"CTRL B - Browse Directory",<br>"CTRL Q - Quit",<br>0,<br>PANEL_MENU_CHOICE_VALUES, ESC,CTRL_L,CTRL_S,CTRL_B,CTRL_Q, 0<br>0);                                                                                                    | PANEL_MENU_CHOICE_STRINGS                | , "ESC - Filename completion",      |
| "CTRL S - Store image to file",<br>"CTRL B - Browse Directory",<br>"CTRL Q - Quit",<br>0,<br>PANEL_MENU_CHOICE_VALUES, ESC,CTRL_L,CTRL_S,CTRL_B,CTRL_Q, 0<br>0);                                                                                                    |                                          | "CTRL L - Load image from file",    |
| "CTRL B - Browse Directory",<br>"CTRL Q - Quit",<br>0,<br>PANEL_MENU_CHOICE_VALUES, ESC,CTRL_L,CTRL_S,CTRL_B,CTRL_Q, 0<br>0);                                                                                                    |                                          | "CTRL S - Store image to file",     |
| "CTRL Q - Quit",<br>0,<br>PANEL_MENU_CHOICE_VALUES, ESC,CTRL_L,CTRL_S,CTRL_B,CTRL_Q, 0<br>0);                                                                                                    |                                          | "CTRL B - Browse Directory",        |
| 0,<br>PANEL_MENU_CHOICE_VALUES, ESC,CTRL_L,CTRL_S,CTRL_B,CTRL_Q, 0<br>0);                                                                                                    |                                          | "CTRL Q - Quit",                    |
| <pre>PANEL_MENU_CHOICE_VALUES, ESC,CTRL_L,CTRL_S,CTRL_B,CTRL_Q, 0 0);</pre>                                                                                                    |                                          | 0,                                  |
|                                                                                                    | <pre>PANEL_MENU_CHOICE_VALUES, 0);</pre> | ESC,CTRL_L,CTRL_S,CTRL_B,CTRL_Q, 0, |

The last two attributes specify the menu. PANEL\_MENU\_CHOICE\_STRINGS is a null-terminated array of strings to appear as the selectable lines of the menu. The value that the menu returns for each of its lines is specified via PANEL\_MENU\_CHOICE\_VALUES. So if the menu line "'L — Load image from file" is selected, the menu will return the value CTRL\_L. The value returned by the menu is passed directly to the text item, just as if it had been typed at the keyboard.

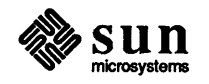

| Slider Value | The value of a slider is a PANEL_MAX_VALUE. PANEL_VALUE. | an integer in the range PAI<br>You can retrieve or set a sl                                          | VEL_MIN_VALUE to<br>ider's value with the attribute |
|--------------|----------------------------------------------------------|----------------------------------------------------------------------------------------------------|-----------------------------------------------------|
| Example      | Here's a typical slider, v                               | which might be used to con                                                                           | trol the brightness of a screen:                    |
|              | Brightness: [75]                                         | 8                                                                                                    | 100                                                 |
|              | panel_create_item                                        | (panel, PANEL_SLIDER,<br>PANEL_LABEL_STRING,<br>PANEL_VALUE,<br>PANEL_MIN_VALUE,<br>PANEL_MAX_VALUE, | "Brightness: ",<br>75,<br>0,<br>100,                |
|              |                                                          | <pre>PANEL_SLIDER_WIDTH, PANEL_NOTIFY_PROC, 0);</pre>                                                | 300,<br>brightness_proc,                            |

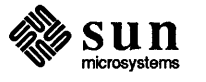

Example 2:

```
item2 = panel create item(panel, PANEL TEXT,
            PANEL LABEL STRING, "Enter Name:",
            PANEL VALUE_DISPLAY_LENGTH, 10,
            0);
(begin processing events, etc ...)
panel_set(item2,
          PANEL ITEM X, 10,
          PANEL_ITEM_Y, 50,
          PANEL_PAINT, PANEL_NONE,
          0);
panel_set(item2,
          PANEL LABEL IMAGE, &pixrect1,
          PANEL_PAINT,
                        PANEL NONE,
          0);
panel_set(item2,
          PANEL_VALUE_DISPLAY_LENGTH, 30,
          0);
```

The above two examples each produce the same effect. In the first example, the item's repaint behavior is set to PANEL\_NONE at creation time, so it is not repainted automatically after the panel\_set() calls, and no repainting occurs until the call to panel\_paint(). In the second example, the item's repaint behavior is the default, PANEL\_CLEAR. This is overridden in the first two panel\_set() calls, so no repainting occurs. However, it is not overridden in the third call to panel\_set(), so repainting occurs before that call returns.

As mentioned above, the repaint behavior for all items in a panel can be set when the panel is created, e.g.:

window\_create(frame, PANEL, PANEL\_PAINT, PANEL\_NONE, 0);

All items created in the above panel will have a repaint behavior of PANEL NONE.

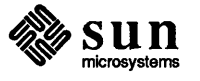

9.13. Event Handling This section describes how the panel package handles events.<sup>55</sup> If you require a behavior not provided by default, you can write your own event handling procedure for either an individual item or the panel as a whole.

**Default Event Handling** Using the default event handling mechanism, events are handled for all the panel items in a uniform way. A single routine reads the events, updates an internal state machine, and maps the event to an *action* to be taken by the item. Actions fall into two categories: *previewing* and *accepting*. The previewing action gives the user visual feedback indicating what will happen when he releases the mouse button. The accepting action causes the item's value to be changed and/or its notify procedure to be called, with the event passed as the last argument.

The default event-to-action mapping is given in the following table:

| Event                                            | Action                                 |
|--------------------------------------------------|----------------------------------------|
| Left button down or drag in w/left button down   | Begin previewing                       |
| Drag with left button down                       | Update previewing                      |
| Drag out of item rectangle with left button down | Cancel preview                         |
| Left button up                                   | Accept                                 |
| Right button down                                | Display menu & accept user's selection |
| Keystroke                                        | Accept keystroke if text item          |

What actually happens when an item is told to perform one of the above actions depends on the type of the item. For example, when asked to begin previewing, a button item inverts its label, a message item does nothing, a slider item redraws the shaded area of its slider bar, etc.<sup>56</sup>

Writing Your Own EventYou may want to handle events in a way which is not supported by this defaultHandlerScheme. For example, there is no way to take any action on middle mouse button<br/>events. To do so you must extend the event handling functionality by replacing<br/>the default event-to-action mapping function for a panel or panel item. Three<br/>attributes have been defined for this purpose:

Table 9-3Panel Event Handling Attributes

| Attribute              | Argument Type | Default Value                           |
|------------------------|---------------|-----------------------------------------|
| PANEL_EVENT_PROC       | int (*)()     | <pre>panel_default_handle_event()</pre> |
| PANEL_BACKGROUND_PROC  | int (*)()     | <pre>panel_default_handle_event()</pre> |
| PANEL_ACCEPT_KEYSTROKE | boolean       | FALSE                                   |

<sup>&</sup>lt;sup>56</sup> For particulars, see the *Selection* subsection under each item type.

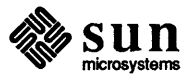

<sup>&</sup>lt;sup>55</sup> The general SunView input paradigm, including details on the various events, is covered in Chapter 6, Handling Input.

| Definition                                             | Description                               |
|--------------------------------------------------------|-------------------------------------------|
| <pre>panel_accept_key(object, event)</pre>             | Tells a text item to accept a keyboard    |
| <pre><panel or="" panel_item=""> object;</panel></pre> | event. Currently ignored by non-text      |
| Event *event;                                          | panel items.                              |
| <pre>panel_accept_menu(object, event)</pre>            | Tells an item to display its menu         |
| <panel or="" panel_item=""> object;</panel>            | and process the user's selection.         |
| Event *event;                                          |                                           |
| <pre>panel_accept_preview(object, event)</pre>         | Tells an item to do what it is supposed   |
| <pre><panel or="" panel_item=""> object;</panel></pre> | to do when selected, including completing |
| Event *event;                                          | any previewing feedback.                  |
| <pre>panel_begin_preview(object, event)</pre>          | Tells an item to begin any feedback       |
| <pre><panel or="" panel_item=""> object;</panel></pre> | which indicates tentative selection.      |
| Event *event;                                          |                                           |
| <pre>panel_cancel_preview(object, event)</pre>         | Tells an item to cancel any previewing    |
| <pre><panel or="" panel_item=""> object;</panel></pre> | feedback.                                 |
| Event *event;                                          |                                           |
| <pre>panel_update_preview(object, event)</pre>         | Tells an item to update its previewing    |
| <pre><panel or="" panel_item=""> object;</panel></pre> | feedback (e.g. redraw the                 |
| Event *event;                                          | slider bar for a slider item).            |

In most of the action routines, only the event's location and shift state are of interest. When previewing, choices, toggles and sliders use the event's location to determine the current value. Choices use the shift state to determine whether to advance or backup the current choice. panel\_accept\_key() is the only action function to make use of the actual event code.

#### Example

Suppose you are implementing *dbxtool* and want to have the buttons in the command panel execute different commands depending on whether they were selected with the left or middle mouse button. For example, the button labeled <u>next</u> might behave as the <u>step</u> button if activated with the middle button. When the middle button is depressed, you want to preview an alternate label, and when it is released, you want to execute the dbx command corresponding to the previewed label.

You can get get this functionality by replacing the event procedure for each of the button items in the command panel. This could be done either by specifying a default event procedure for all the items when the panel is created:

panel = window\_create(frame,PANEL,PANEL\_EVENT\_PROC,dbx\_event\_proc,0);

or by specifying a the event procedure as each panel item is created:

panel\_create\_item(panel,PANEL\_BUTTON,PANEL\_EVENT\_PROC,dbx\_event\_proc,

Whenever one of the buttons gets an event, dbx\_event\_proc() will be called and can then map the events to actions as it sees fit. The code for the new event procedure is given on the next page. Note the use of PANEL\_CLIENT\_DATA to store the images for the two labels for each item.

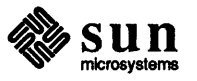

```
/* cancel for some reason */
  case PANEL EVENT CANCEL:
    if (panel_get(item, PANEL_LABEL_IMAGE) ==
        dbx_data->middle_pr) {
        /* we were previewing -- cancel it.
        */
        panel cancel preview(item, event);
        panel_set(item, PANEL LABEL IMAGE, dbx data->left pr, 0)
    } else
        /* we weren't previewing, so
        * let the default event proc handle it.
        */
        panel default handle event(item, event);
   break;
  /* some other event */
  default:
    /* we don't care about this event -- let the default
    * event proc handle it.
    */
   panel_default_handle_event(item, event);
}
```

The final step is to modify the notify procedure for each button to perform different actions depending on which mouse button was released. The notify procedure for the step/next button, for example, would look like:

```
next_step_notify_proc(item, event)
   Panel_item item;
   Event *event;
{
    if (event_id(event) == MS_MIDDLE)
        /* do middle button command, "step" */
   else
        /* do left button command, "next" */
}
```

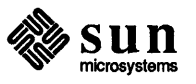

ł

The browser is implemented as a panel containing buttons having the images as their labels. The buttons are created each time the user wants to browse a different set of images. When each button is created, the name of the file containing the image is stored as the value of the button's PANEL CLIENT DATA.

Listed below is the event procedure shared by each button. There is a global menu containing a single menu item, image\_menu\_item. If the event is a right mouse button, the display string for this menu item is set to the file name which was previously stored as the button's PANEL\_CLIENT\_DATA. Then the event is adjusted from panel space to window space, and the menu is displayed at the proper coordinates. If the user selects from the menu, the button's notify procedure, browser\_items\_notify\_proc(), is called, so the effect is the same whether the item is selected through the menu or directly.

```
browser items event proc(item, event)
   Panel_item item;
   Event *event;
{
    if (event_id(event) == MS_RIGHT) {
        Event *adjusted event;
        menu set (image menu item,
            MENU_STRING, panel_get(item, PANEL CLIENT DATA), 0);
        adjusted_event = panel_window_event(browser, event);
        if (menu_show(image_menu, browser, adjusted_event, 0)) {
            browser_items_notify proc(item);
            return;
        }
    ł
    panel_default_handle_event(item, event);
}
```

Note that for all events other than the right mouse button, the panel's default event procedure is called.

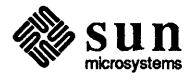

# 10

## **TTY Subwindows**

| TTY Subwindows                       | 179 |
|--------------------------------------|-----|
| 10.1. Creating a TTY Subwindow       | 180 |
| 10.2. Driving a TTY Subwindow        | 180 |
| 10.3. TTY Subwindow Escape Sequences | 181 |
| Standard ANSI Escape Sequences       | 181 |
| Special Escape Sequences             | 181 |

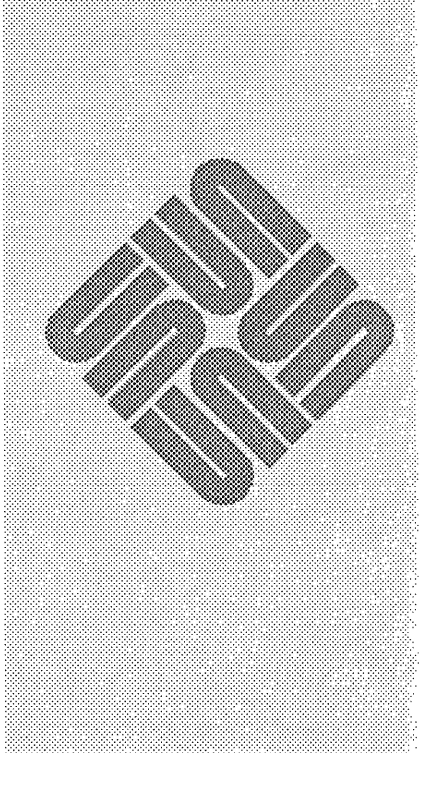

# 10

### **TTY Subwindows**

The tty (or *terminal emulator*) subwindow emulates a standard Sun terminal, the principal difference being that the row and column dimensions of a tty subwindow can vary. You can run arbitrary programs in a tty subwindow; perhaps the main use is to run a shell within a window.

To see tty subwindows in use, run the standard tools shelltool (1) and gfxtool (1).

Programs using tty subwindows must include the file <suntool/tty.h>.

Tables that summarize tty subwindow attributes, functions and macros are in Chapter 18, SunView Interface Summary:

- □ the TTY Subwindow Attributes table begins on page 329;
- □ the TTY Subwindow Functions table begins on page 329;
- the TTY Subwindow Special Escape Sequences table begins on page 330.

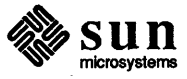

Summary Tables

|                                         | <pre>int ttysw_output(tty, buf, len)    Tty tty;    char *buf;    int len;</pre>                                                                                                    |
|-----------------------------------------|----------------------------------------------------------------------------------------------------|
|                                         | $ttysw_output()$ runs the character sequence in buf that is len characters long through the terminal emulator of $tty$ . It returns the number of characters accepted. The effect is similar to executing                                                                                                    |
|                                         | echo character_sequence > /dev/ttyN                                                                                                    |
|                                         | where $ttyN$ is the pseudo-tty associated with the tty subwindow. One use of $ttysw_output()$ is to send the escape sequences listed in the next section to the tty subwindow.                                                                                                    |
| Example: typein                         | Appendix A, <i>Example Programs</i> gives the listing for <i>typein</i> , a program which uses a tty subwindow to get user input and draws on a canvas based on that input.                                                                                                    |
| 10.3. TTY Subwindow<br>Escape Sequences |                                                                                                    |
| Standard ANSI Escape<br>Sequences       | The tty subwindow accepts the same ANSI escape sequences as the Sun termi-<br>nal, <sup>59</sup> with the following two exceptions:                                                                                                    |
|                                         | <ul> <li>The effect of CTRL-G (0x07) in a tty subwindow depends on how the user<br/>has set the two SunView options Audible_Bell and Visible_Bell in<br/>defaultsedit. If Audible_Bell is Enabled, the bell will ring. If<br/>Visible_Bell is Enabled, the window will flash.</li> </ul>                                                                                            |
|                                         | The sequence ESC[0r, which enables vertical wrap mode in the Sun termi-<br>nal, has no effect in the tty subwindow.                                                                                                    |
| Special Escape Sequences                | Escape sequences have been defined by which the user can get and set attributes<br>of both the tty subwindow and the frame which contains it. For example, the<br>user can type an escape sequence to open, close, move or resize the frame,<br>change the label of the frame or the frame's icon, etc. These escape sequences<br>are described in the table on the following page. |
| Example: <i>tty_io</i>                  | For an example of setting the frame's label via a tty subwindow escape sequence, see the program <i>tty_io</i> , listed in Appendix A, <i>Example Programs</i> .                                                                                                    |

<sup>59</sup> see cons (4s) in the System Interface Manual.

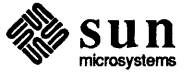

# 

### Menus

| Menus                                  | 185   |
|----------------------------------------|-------|
| 11.1. Basic Menu Usage                 | 186   |
| 11.2. Components of Menus & Menu Items | . 190 |
| Menus                                  | . 190 |
| Visual Components                      | . 190 |
| Generate Procedures                    | . 190 |
| Notify Procedures                      | 190   |
| Client Data                            | 190   |
| Menu Items                             | 190   |
| Menu Items                             | 191   |
| Representation on the Screen           | 191   |
| Item Values                            | 191   |
| Item Generate Procedures               | . 191 |
| Item Action Procedures                 | 191   |
| Client Data                            | . 191 |
| Item Margins                           | . 192 |
| 11.3. Examples                         | . 193 |
| 11.4. Item Creation Attributes         | . 200 |
| 11.5. Destroying Menus                 | . 201 |
| 11.6. Searching for a Menu Item        | . 202 |
| 11.7. Callback Procedures              | . 203 |
| Generate Procedures                    | . 203 |
| Menu Item Generate Procedure           | . 204 |

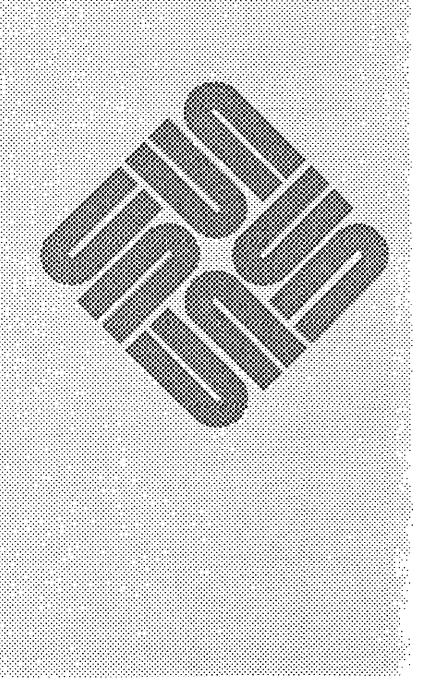

### Menus

The SunView menu package allows you to chain individual menus together into a collection known as a *walking menu*. A menu contains *menu items*, some of which may have a small arrow pointing to the right. This indicates to the user that if he slides the mouse to the right of that item, a *pullright* menu will appear. Menus can be strung together in this fashion, so that the user "walks" to the right down the chain of menus in order to make a selection.

The definitions necessary to use walking menus are found in the file <suntool/walkmenu.h>, which is included by default when you include the file <suntool/sunview.h>.

The most useful sections to read first are the first three. Section 1 introduces the basic routines and gives some simple examples. Section 2 outlines the components of menus and menu items and introduces common terms. Section 3 gives more examples of using menus. Section 7 is for advanced users who need to understand the subtleties of the callback mechanism.

The listing for *font\_menu*, a program which builds on some of the examples given throughout the chapter, is given in Appendix A, *Example Programs*.

Tables that summarize menu attributes and functions are in Chapter 18, SunView Interface Summary:

- □ the Menu Attributes table begins on page 291;
- □ the Menu Item Attributes table begins on page 294;
- □ the Menu Functions table begins on page 296.

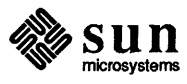

Summary Tables

#### Example 1:

Let's take a very simple example — a menu with two selectable items represented by the strings "On" and "Off":

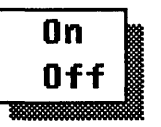

on\_off\_menu = menu\_create(MENU\_STRINGS, "On", "Off", 0, 0);

The attribute MENU\_STRINGS takes a list of strings and creates an item for each string. Note that the first zero in the above call terminates the list of strings, and the second zero terminates the entire attribute list.

CAUTION The menu package, in contrast to the panel package, does not save strings which you pass in. So you should either pass in the address of a constant, as in the example above, or static storage, or storage which you have dynamically allocated.

Typically you call menu\_show() from an event procedure,  $^{63}$  upon receiving the event which is to cause display of the menu. In the code fragment below, we display the menu on right button down:

```
...
case MS_RIGHT:
    menu_show(on_off_menu, window, event, 0);
    break;
...
```

menu\_show(), by default, returns the value of the item which was selected. If the item was created with MENU\_STRINGS its value defaults to its ordinal position in the menu, starting with 1.64 So in the above example, selecting "On" would cause 1 to be returned, while selecting "Off" would cause 2 to be returned.

You can specify that menu\_show() return the item itself, rather than return the value of the selected item. Do this by setting MENU\_NOTIFY\_PROC to the predefined notify procedure<sup>65</sup> menu\_return\_item(), as in:

menu\_set(on\_off\_menu, MENU\_NOTIFY\_PROC, menu\_return\_item, 0);

<sup>&</sup>lt;sup>65</sup> Notify procedures are covered in detail in Section 7, Callback Procedures.

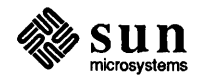

<sup>&</sup>lt;sup>63</sup> See Chapter 6, *Handling Input* for a discussion of event procedures.

<sup>&</sup>lt;sup>64</sup> The value of menu items not created with MENU\_STRINGS defaults to zero. You can explicitly specify the values for menu items via the attributes MENU\_IMAGE\_ITEM, MENU\_STRING\_ITEM, or MENU VALUE.

#### Example 3:

The menu package can accommodate images as well as strings. The example below creates a menu with a single item labelled "tools." When the user pulls right, he brings up a menu showing the icons of three SunView tools — *defaultsedit, iconedit, and fontedit.* 

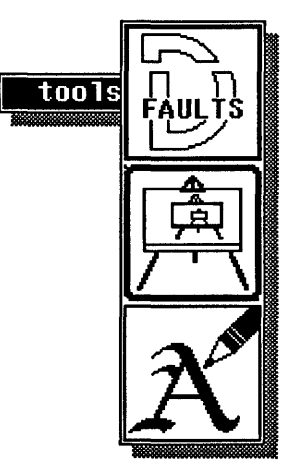

In order to pass an image into the menu package you need a pointer to a *memory pixrect* containing the image. One common way to create such an image is by first using *iconedit* to create the image and save it to a file. You then include the file in your program, and use the mpr\_static() macro to create a memory pixrect:

```
static short d defaults[] = {
#include <images/defaultsedit.icon>
};
mpr_static(defaults pr, 64, 64, 1, d defaults);
static short d icon[] = {
#include <images/iconedit.icon>
};
mpr_static(icon_pr, 64, 64, 1, d_icon);
static short d font[] = {
#include <images/fontedit.icon>
};
mpr_static(font_pr, 64, 64, 1, d_font);
tool menu = menu create(MENU IMAGES,
                        &defaults pr, &icon pr, &font pr, 0,
                         0);
menu = menu create (MENU ITEM,
                     MENU STRING,
                                      "tools",
                     MENU_PULLRIGHT, tool_menu,
                     0,
                   0);
```

The attribute MENU\_IMAGES is analogous to MENU\_STRINGS. It takes a list of images (pointers to pixrects) and creates a menu item for each image.

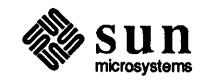

#### **Menu Items**

| Representation on the Screen | A menu item is either displayed as a string or an image (a pointer to a pixrect).<br>In the first case the item is referred to as a <i>string menu item</i> , in the second as a <i>image menu item</i> .                                                                                                    |
|------------------------------|----------------------------------------------------------------------------------------------------|
| Item Values                  | Each menu item has a <i>value</i> . By default an item's value is the initial ordinal position of the item if it was created with MENU_STRINGS; otherwise the default value is zero. You can set an item's value explicitly when you create the item with MENU_STRING_ITEM or MENU_IMAGE_ITEM. You can also explicitly set an item's value with MENU_VALUE.                                                                                                    |
|                              | As mentioned in Section 1, menu_show(), by default, returns the value of the item the user has selected. Since menu items are counted starting from one, a return value of zero from menu_show() would represent the null selection. <sup>70</sup> However, you may explicitly set the value of a menu item to zero. If you do, then a return value of zero could represent either a legal value for the selected item or an error. To tell whether or not the result was valid, call menu_get() with the boolean MENU_VALID_RESULT. A return value of TRUE means that the result was valid; FALSE means that the value is invalid. |
| Item Generate Procedures     | As with the menu as a whole, you may specify a <i>generate procedure</i> for each menu item, to be called just before the item is displayed.                                                                                                    |
| Item Action Procedures       | The <i>action procedure</i> of a menu item is analogous to the notify procedure of a menu. This is your chance to do something immediately based on the user's selection.                                                                                                    |
|                              | Menu notify procedures and item action procedures differ in when they are called. If the user makes a selection from a pullright, any notify procedures for menus higher up in the chain leading to the pullright will be called, while only those action procedures for menu items at, and to the right of, the selected item will be called. <sup>71</sup>                                                                                                    |
| Client Data                  | Each menu item has a <i>client data</i> field, accessible through<br>MENU_CLIENT_DATA, which is reserved for the application's use. You can use<br>this attribute to associate a unique identifier, or a pointer to a private structure,<br>with each menu item.                                                                                                    |

<sup>&</sup>lt;sup>71</sup> Action procedures are discussed in detail in Section 7, Callback Procedures.

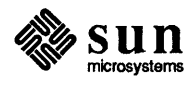

 $<sup>^{70}</sup>$  This is why menu items are counted starting with one, rather than zero: so that a zero return value would represent the null selection whether the menu\_show() was returning the value of the selected item or the item itself.
## 11.3. Examples

Example 4:

Our next example will show several variations on a simple menu that could be used for selecting font point sizes. The default form is:

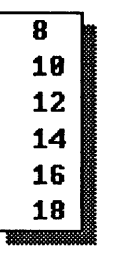

You could create the items with MENU\_STRINGS, as in the previous example. Alternately, you could create the menu with no items, then use menu\_set() to append the items to the menu: $^{73}$ 

```
m = menu_create(0);
for (i = 8; i <= 18; i += 2)
    menu_set(m, MENU_STRING_ITEM, int_to_str(i), i, 0);
```

MENU\_STRING\_ITEM takes as values the item's string and its value.

Now let's see some of the ways in which the appearance of this basic menu can be altered.

By setting MENU\_INACTIVE to TRUE for an item, you can "gray out" the item to indicate to the user that it is not currently selectable:

| 8  |          |
|----|----------|
| 10 |          |
| 12 |          |
| 14 |          |
| 16 |          |
| 18 |          |
|    | <b>8</b> |

The above menu could be produced by:

```
for (i = 4; i <= 6; i++) {
    item = menu_get(m, MENU_NTH_ITEM, i);
    menu_set(item, MENU_INACTIVE, TRUE, 0);
}</pre>
```

Inactive items do not invert when the cursor passes over them.

<sup>&</sup>lt;sup>73</sup> Note that using MENU\_STRING\_ITEM with menu\_set () has the effect of an implicit append. Several attributes are provided to explicitly add items to a menu — see the *Attributes To Add Pre-Existing Menu Items* table later in this section.

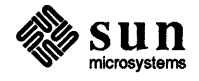

The previous example specified that the menu have 3 columns. Specifying that it have 2 rows via MENU\_NROWS would have the same effect. Items are laid out from upper left to lower right, in "reading order," regardless of how the layout is specified.

The only time you need to specify both the number of rows and the number of columns is when you want to fix the size of the menu, regardless of how many items it contains. Setting MENU\_NCOLS to 3 and MENU\_NROWS to 3 would produce:

| 8  | 10 | 12 |
|----|----|----|
| 14 | 16 | 18 |
|    |    |    |
|    |    |    |

If both dimensions of the menu are fixed and more items are given than will fit, the excess items will not appear.

You can remove the menu's shadow by setting MENU\_SHADOW to null:

| 1 | B  |
|---|----|
|   | 10 |
|   | 12 |
|   | 14 |
| - | 16 |
|   | 18 |
|   |    |

The menu package provides three predefined pixrects for the menu shadow. The call menu\_set (m, MENU\_SHADOW, &menu\_gray25\_pr) produces the 25 percent gray pattern shown on first menu below. Note that these are pixrects, *not* pixrect pointers. The other two patterns are produced by using menu\_gray50\_pr and menu\_gray75\_pr:

| 8  | 8  | 8                   |
|----|----|---------------------|
| 10 | 18 | 10                  |
| 12 | 12 | 12                  |
| 14 | 14 | 14                  |
| 16 | 16 | 16                  |
| 18 | 18 | 18                  |
|    |    | 2000 Contractor 200 |

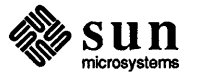

#### Example 6:

You can insert new items into an existing menu with MENU\_INSERT. For example, suppose you want to insert blank lines into the font family menu, to indicate grouping:

```
Courier ⇒
Serif ⇒
APLq*⊡V≀∘⇒
CMR ⇒
Screen ⇒
```

You can do this by inserting non-selectable items into the menu:

MENU\_INSERT takes two values: the number of the item to insert after, and the new item to insert. Disabling MENU\_FEEDBACK makes the item non-selectable.

The above example uses menu\_create\_item() to explicitly create the item to be inserted. Usually menu items are created implicitly, using the attributes described in the *Menu Item Creation Attributes* table in the next section.

NOTE menu\_create\_item() does *not* set the MENU\_RELEASE attribute by default, so that the resulting item will not be automatically destroyed when its parent menu is destroyed. This is in contrast to implicitly created menu items — see Section 5, *Destroying Menus*.

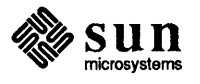

#### Example 7:

For the next example we will attach the on-off, family and size menus of the previous examples as pullrights to a higher-level menu for selecting fonts:

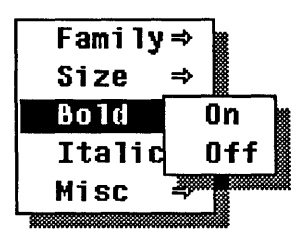

MENU\_PULLRIGHT\_ITEM takes a string and a menu as values. It creates an item represented by the string and with the menu as a pullright.

Note that on\_off\_menu is used as a pullright for both the bold and the italic menu items, and that the size\_menu appears both as a pullright from main level font\_menu and from each item in family\_menu. This demonstrates that a menu may have more than one parent. However, recursive menus are not allowed — if M1 is a parent of M2, M2 (or any of its children) may not have M1 as a child. Displaying such a recursive menu will probably result in a segmentation fault.

The *Misc* item takes as its pullright the menu which has been retrieved from the frame using WIN MENU.

The program *font\_menu*, included in Appendix A, builds further on the above examples.

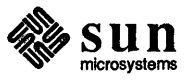

| 11.5. Destroying Menus | Both menus and menu items are destroyed with the function:<br>void<br>menu_destroy(menu_object)<br><menu menu_item="" or=""> menu_object;</menu>                                                                                                    |  |
|------------------------|----------------------------------------------------------------------------------------------------|--|
| CAUTION                | Watch out for dangling pointers when using a menu item in multiple menus. The attribute MENU_RELEASE (which takes no value) controls whether or not a menu item is automatically destroyed when its parent menu is destroyed.<br>MENU_RELEASE is set by default for menu items created inline via the menu item creation attributes. This can lead to dangling pointers, if the same menu item appears multiple times, because calling menu_destroy() can lead to items being destroyed multiple times. This warning also applies to pullrights which are used multiple times. To prevent this error, remove multiple occurrences of an item or pullright before destroying a menu. |  |
|                        | The function menu_destroy_with_proc() lets you specify a procedure to be called every time a particular menu or menu item is about to be destroyed:                                                                                                    |  |
|                        | <pre>void menu_destroy_with_proc(menu_object, destroy_proc)         &lt;<u>Menu or Menu_item&gt; menu_object;</u>         void (*destroy_proc)();</pre>                                                                                                    |  |
|                        | The destroy procedure is defined as:                                                                                                    |  |
|                        | <pre>void destroy_proc(menu_object, type)       menu_object;      Menu_attribute type;</pre>                                                                                                    |  |
|                        | For menus, menu_object is the menu and the type parameter is MENU_MENU; for menu items, menu_object is the item and the type parameter is MENU_ITEM.                                                                                                    |  |

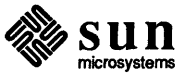

- 11.7. Callback Procedures When you call menu\_show(), the menu package displays the menu, gets a selection from the user, and undisplays the menu. The menu package allows you to specify callback procedures which will be called at various points during the invocation of the menu. There are three types of callback procedures: generate procedures (so named because they are called before the menu or item is displayed, allowing the application to generate or modify the menu on the fly), notify procedures (for menus) and action procedures (for menu items) which are called after the user has made a selection.
- Generate Procedures The first argument to a generate procedure is either a menu or menu item depending on whether it's a MENU\_GEN\_PROC or a MENU\_ITEM\_GEN\_PROC. Also passed in is an *operation* indicating at which point in the processing of the menu the generate procedure is being called. The operation parameter is of type Menu\_generate, and may be MENU\_DISPLAY, MENU\_DISPLAY\_DONE, MENU\_NOTIFY or MENU\_NOTIFY\_DONE.<sup>75</sup>
  - CAUTION The menu package uses the fullscreen access mechanism when displaying the menu. Writing to the screen while under fullscreen access will probably cause your program to deadlock, so your generate procedure should not access the screen when called with an operation of MENU\_DISPLAY or MENU\_DISPLAY\_DONE.

There are three types of generate procedures — menu item generate procedures, menu generate procedures, and pullright generate procedures. A description and example of each is given on the next several pages.

<sup>&</sup>lt;sup>75</sup> For a detailed explanation of when the generate procedures are called in relation to the other callback procedures, see the diagrams in the next subsection, *Flow of Control in Menu Show*.

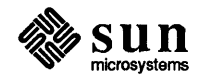

Menu Generate Procedure

A generate procedure attached to a menu has the form:

Menu
menu\_gen\_proc(m, operation)
Menu m;
Menu\_generate operation;

You can specify a menu generate procedure via the attribute MENU\_GEN\_PROC.

Example 9:

We will take as an example a menu allowing the user to list different groups of files. When the user makes a selection, we generate a menu containing the correct set of files:

| List dot fil | es⇒          |
|--------------|--------------|
| List bin dir | c lock       |
| List all fil | es shelltool |
|              | iconedit     |
|              | · · · ·      |
|              |              |
|              |              |
|              |              |
|              | L            |

The relevant functions are listed on the next page. The first, initialize\_menu(), creates the three menu items, giving each of them the generate procedure list\_files(), and a unique identifier as MENU\_CLIENT\_DATA.

Remember that list\_files() will be called four different times by menu\_show().<sup>76</sup> In the first call (operation is MENU\_DISPLAY), it calls the function get\_file\_names() (not shown) to get the appropriate list of file names, and adds each name on the list to the menu.

When list\_files() is called with an operation of MENU\_DISPLAY DONE or MENU\_NOTIFY, the menu is returned unaltered.

The final call has an operation of MENU\_NOTIFY\_DONE. This time list\_files() cleans up by destroying the old menu and returning the handle of a newly created menu with no items.

<sup>&</sup>lt;sup>76</sup> See the diagrams in the next subsection, Flow of Control in Menu Show.

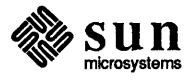

Pullright Generate Procedure

You can postpone the generation of a pullright menu until the user actually pulls right by specifying a a pullright generate procedure. A pullright generate procedure has the form:

Menu
pullright\_gen\_proc(mi, operation)
 Menu\_item mi;
 Menu\_generate operation;

Note that the pullright generate procedure is passed the item, and returns the menu to be displayed.

You can specify a menu item's pullright generate procedure with a call such as

menu\_set(menu\_item, MENU\_GEN\_PULLRIGHT\_PROC, my\_pullright\_gen,

Alternatively, you can use the attributes MENU\_GEN\_PULLRIGHT\_IMAGE or MENU\_GEN\_PULLRIGHT\_ITEM to give a menu both an item and the item's generate procedure.

If you want to get the existing menu for an item which has a pullright generate procedure, retrieve the value of the item, as in:

menu = menu\_get(item, MENU\_VALUE);

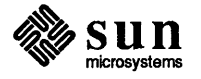

# Flow of Control in menu\_show()

h

۱

The callback mechanism gives you a great deal of flexibility in creating, combining and modifying menus and menu items. This flexibility comes at the price of some complexity, however. To take advantage of it, it is necessary to understand when the callback procedures are called after you invoke menu\_show().

For purposes of explanation, the diagrams below divide the process of displaying a menu and getting the user's selection into two stages, the *display stage* and the *notification stage*.

### Figure 11-1 Display Stage of Menu Processing

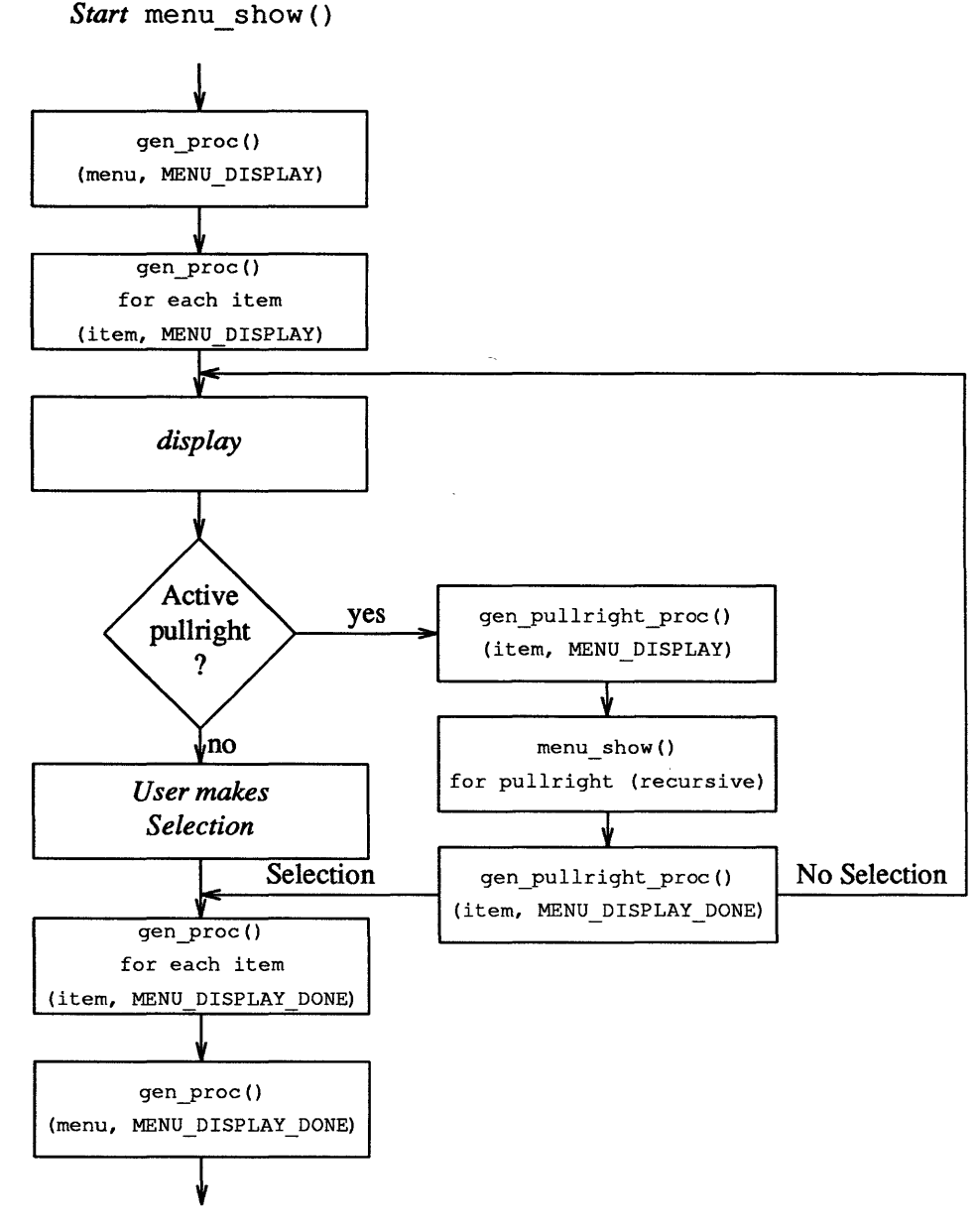

To Notification Stage

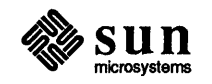

| 11.8. Interaction with<br>Previously Defined<br>SunView Menus | Walking Menus for frames, tty subwindows and text subwindows can be custom-<br>ized. <sup>77</sup> All menu items in these menus are "position-independent" — in other<br>words the menus do not count on a given item having a certain position or being<br>located in a particular menu. This makes it possible for you to safely add new<br>items (including pullright submenus) to an existing menu. <sup>78</sup>                         |  |
|---------------------------------------------------------------|----------------------------------------------------------------------------------------------------|--|
| NOTE                                                          | You should not use the client data field of items created by SunView packages, because the packages have pre-empted it for their own use.                                                                                                    |  |
| Using an Existing Menu as a<br>Pullright                      | The program <i>font_menu</i> , listed in Appendix A, shows how you can replace an existing menu with your own menu which has the original menu as a pullright. Making use of several of the examples given earlier in the chapter, it creates a font menu which allows the user to select the font family, point size, and whether or not the font is bold or italic. The last item, labelled <i>Misc</i> , brings up the original frame menu: |  |

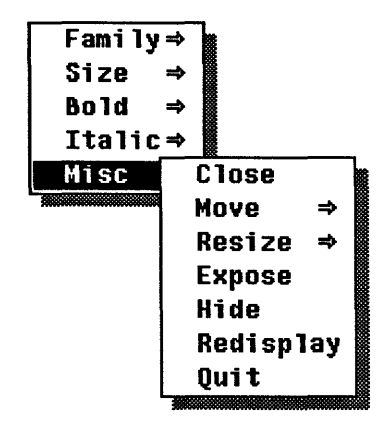

 $<sup>^{77}</sup>$  Remember that in order to have these packages use walking menus the user must have enabled the SunView Walking\_Menus option in defaultsedit.

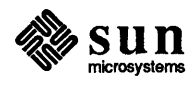

#### 11.10. User Customizable Attributes The user can specify the values of certain menu attributes using *defaultsedit*. When a menu is created, for attributes not explicitly specified by the application program, the menu package retrieves the values set by the user from the defaults database maintained by *defaultsedit*. This allows the user the ability to tailor, to some extent, the appearance and behavior of menus across different applications. For example, he may want to change the type of shadow, or expand the menu margin, and so on.

The attributes under *defaultsedit* control are listed in the following table.

| Attribute                       | default      | Description                                        |
|---------------------------------|--------------|----------------------------------------------------|
| MENU_BOXED                      | FALSE        | If TRUE, a single-pixel box will be                |
|                                 |              | drawn around each menu item.                       |
|                                 |              |                                                    |
| MENU_DEFAULT_SELECTION          | MENU_DEFAULT | MENU_SELECTED or MENU_DEFAULT.                     |
|                                 |              |                                                    |
| MENU_FONT                       | screen.b.12  | Menu's font.                                       |
| VENUE INTERAL OPTOMION          |              |                                                    |
| MENO_INITIAL_SELECTION          | MENU_DEFAULT | MENU_SELECTED OF MENU_DEFAULT.                     |
| MENU INITIAL SELECTION SELECTED | FALSE        | If TRUE, menu comes up with its initial            |
|                                 |              | selection highlighted. If FALSE, menu comes        |
|                                 |              | up with the cursor "standing off" to the left.     |
|                                 |              |                                                    |
| MENU_INITIAL_SELECTION_EXPANDED | TRUE         | If TRUE, when the menu pops up, it auto-           |
|                                 |              | matically expands to select the initial selection. |
|                                 |              |                                                    |
| MENU_JUMP_AFTER_NO_SELECTION    | FALSE        | If TRUE, cursor jumps back to its                  |
|                                 |              | original position after no selection made.         |
| MENII TIMO AFTER SETECTION      | FAICE        | If TRUE cursor jumps back to its                   |
| MENO_COMP_AFTER_SELECTION       | FALSE        | original position after selection made             |
|                                 |              | original position alter beleviton mater            |
| MENU MARGIN                     | 1            | The margin around each item.                       |
| _                               |              | -                                                  |
| MENU_LEFT_MARGIN                | 16           | For each string item, margin in addition to        |
|                                 |              | MENU_MARGIN on left                                |
|                                 |              | between menu's border and text.                    |
|                                 | 0000         | H . C                                              |
| MENU_PULLRIGHT_DELTA            | 9999         | # of pixels the user must move the cursor to       |
|                                 |              | uie right to cause a puillight menu to pop up.     |
| MENU RIGHT MARGIN               | 6            | For each string item, margin in addition to        |
|                                 |              | MENU MARGIN on right                               |
|                                 |              | between menu's border and text.                    |
|                                 |              |                                                    |
| MENU_SHADOW                     | 50% grey     | Pattern for menu's shadow.                         |

#### Table 11-3 User Customizable Menu Attributes

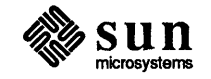

}

1

# 

## Cursors

ł

| Cursors                              |     |  |
|--------------------------------------|-----|--|
| 12.1. Creating and Modifying Cursors | 218 |  |
| 12.2. Copying and Destroying Cursors | 218 |  |
| 12.3. Crosshairs                     | 219 |  |
| 12.4. The Cursor Attributes          | 220 |  |
|                                      |     |  |

## Cursors

This chapter describes how to create and manipulate *cursors*. A cursor is an image that tracks the mouse on the display. Each window in SunView has its own cursor, which you can change with the cursor package.

The definitions necessary to use cursors are found in the include file <sunwindow/win\_cursor.h>, which is included by default when you include the file <suntool/sunview.h>.

A demo showing the effects of the various cursor attributes can be seen by running /usr/demo/cursor\_demo. The source for this is in /usr/src/sun/suntool/cursor\_demo.c.

Summary Tables

Tables that summarize cursor attributes and functions are in Chapter 18, SunView Interface Summary:

- □ the Cursor Attributes table begins on page 280;
- the Cursor Functions table begins on page 282.

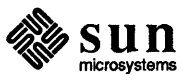

```
short my_pixrect_data[] = {
                                  #include "file from iconedit"
                                  1:
                                  mpr static (my pixrect, 16, 16, 1, my pixrect data);
                                  Canvas canvas:
                                  init_my_canvas()
                                   ł
                                       canvas = window create (frame, CANVAS,
                                                 WIN CURSOR, cursor create (CURSOR IMAGE, &my pixrect, 0),
                                                 0);
                                   }
                                  In this example we create a cursor "on the fly" and pass it into the
                                  window create() routine for use with our canvas. The attribute
                                  CURSOR IMAGE is set to the new pixrect we want to use (which could be a dia-
                                  mond or bullseye, for example). All of the other cursor attributes default to the
                                  value shown in the attribute table.
Example 2: Changing the
                                  Suppose you have already created a window and you want to change its cursor.
Cursor on an Existing Window
                                  Let's say you want to change the drawing op to PIX SRC:
                                  Cursor cursor;
                                  cursor = window get (my window, WIN CURSOR);
                                  cursor set(cursor, CURSOR OP, PIX SRC, 0);
                                  window set (my window, WIN CURSOR, cursor, 0);
                   CAUTION
                                  The cursor returned by window get () is a pointer to a static cursor that
                                  is shared by all the windows in your application. So, for example, saving the
                                  cursor returned by window get () and then making other window system
                                  calls might result in the saved cursor being overwritten.<sup>80</sup>
                                  It is safe to get the cursor, modify it with cursor_set () and then put the cur-
                                  sor back. If there is any chance that the static cursor will be overwritten, you
                                  should use cursor copy () to make a copy of the cursor, then use
                                   cursor_destroy() when you are done.
12.3. Crosshairs
                                  Crosshairs are horizontal and vertical lines whose intersection tracks the location
                                  of the mouse. You can control the appearance of both the horizontal and vertical
                                  crosshairs along with the cursor image. For example, you can create a cursor that
                                  only shows the cursor image, or only the horizontal crosshair, or both the hor-
                                  izontal and vertical crosshairs and the cursor image. By default both the
                                  crosshairs are turned off and only the cursor image is displayed.
Example 3: Turning on the
                                   Suppose you have a canvas window in which you want to turn on both the hor-
Crosshairs
                                   izontal and vertical crosshairs. This can be done by getting the cursor from the
                                   window and setting the CURSOR SHOW CROSSHAIRS attribute:
```

 $<sup>^{80}</sup>$  Note that this would happen if one of the routines you call happens to call <code>window\_get()</code> of WIN CURSOR.

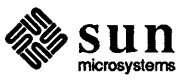

CURSOR\_CROSSHAIR\_LENGTH If you don't want the crosshairs to cover the entire window (or screen), you can set the length of both crosshairs with CURSOR\_CROSSHAIR\_LENGTH. The value of this attribute is actually half the total crosshair length. For example, if you want the crosshairs to be 400 pixels wide and high, set the CURSOR\_CROSSHAIR\_LENGTH to 200. You can restore the extend-to-edge length by giving a value of CURSOR\_TO\_EDGE for CURSOR\_CROSSHAIR\_LENGTH.

CURSOR\_CROSSHAIR\_BORDER\_GRAVITY If the crosshair border gravity is enabled, the crosshairs will "stick" to the edge of the window (or screen). This is only interesting if the CURSOR\_CROSSHAIR\_LENGTH is not set to CURSOR\_TO\_EDGE. With border gravity turned on, each half of each crosshair will be attached to the edge of the window. With the cursor image displayed, this feature might be useful to help the user line up the cursor to a grid drawn on the edges of the window.

 CURSOR\_CROSSHAIR\_GAP
 If you don't want the halves of each crosshair to touch, you can set the

 CURSOR\_CROSSHAIR\_GAP to the half-length of space to leave between each
 crosshair half. If you set

 CURSOR\_TO\_EDGE, the crosshairs will back off to the edge of the

 CURSOR\_IMAGE rectangle.

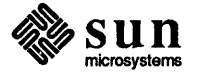

# 

## Icons

ł

| Icons                                      | 225 |
|--------------------------------------------|-----|
| 13.1. Using Images Generated With iconedit | 226 |
| 13.2. Modifying the Icon's Image           | 227 |
| 13.3. Loading Icon Images At Run Time      | 227 |

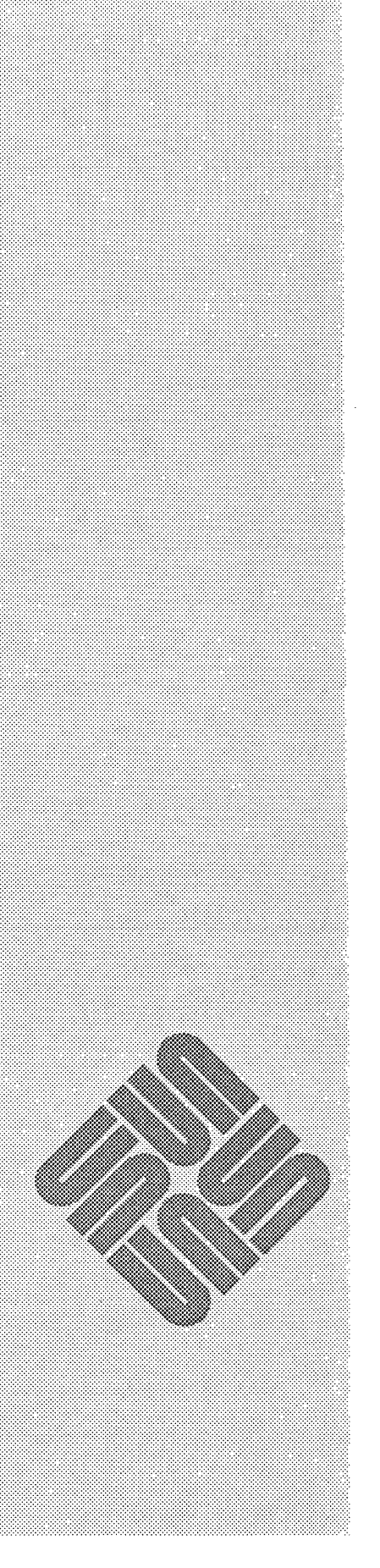

## Icons

An *icon* is a small (usually 64 by 64 pixel) picture representing a base frame in its closed state. The icon is typically a picture indicating the function of the underlying application.

The definitions necessary to use icons are found in the file <suntool/icon.h>, which is included by default when you include the file <suntool/sunview.h>.

Tables that summarize icon attributes, functions and macros are in Chapter 18, *SunView Interface Summary*:

- the *Icon Attributes* table begins on page 286;
- the Icon Functions and Macros table begins on page 287.

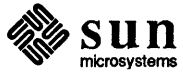

)

Summary Tables

Ì

### **13.2.** Modifying the Icon's Image

It is often useful to change the icon's image dynamically, rather than simply using the icon as a static placeholder. When mailtool receives new mail, for example, it lets the user know by modifying its icon to show a letter arrived in the mailbox. clocktool uses its icon to represent a moving clock face.

The steps to follow in modifying an icon's image are:

- get the frame's icon (attribute WINDOW ICON);
- get the icon's pixrect (attribute ICON IMAGE);
- modify the pixrect as desired, or substitute a new pixrect;
- give the pixrect with the new image back to the icon;
- give the new icon back to the frame.

#### For example:

}

```
modify_icon(frame);
    Frame frame;
    Icon icon;
    Pixrect *pr;
    icon = (Icon) window get(frame, WIN ICON);
    pr = (Pixrect *) icon get(icon, ICON IMAGE);
    . . .
    (modify pr)
    icon set(icon, ICON IMAGE, pr, 0);
    window_set(frame, WIN_ICON, icon, 0);
```

## 13.3. Loading Icon Images At Run Time

Often it is sufficient to define the image for a program's icon at compile time, with mpr static(). However, you may want to allow the user to create his own icon images, and give the names of the files containing the images to your program as command-line arguments. Then you can load the images from the files the user has specified. Routines to load icon images from files at run time are described in Chapter 11 of the SunView System Programmer's Guide.

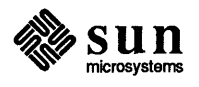

# 14

## Scrollbars

)

)

| Scrollbars                                          |     |
|-----------------------------------------------------|-----|
| 14.1. Scrolling Model                               | 232 |
| 14.2. Use of Scrollbars by Application Users        | 234 |
| 14.3. Creating, Destroying and Modifying Scrollbars | 235 |
| 14.4. Programmatic Scrolling                        | 237 |
|                                                     |     |

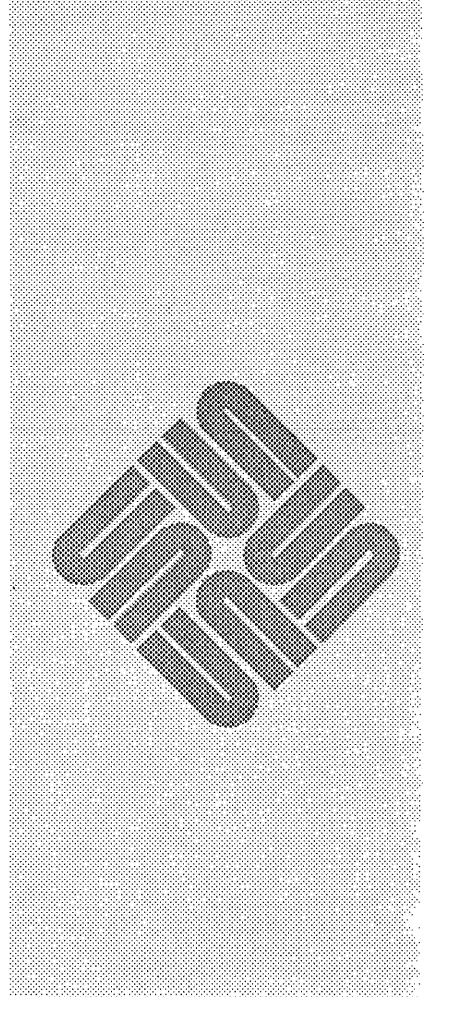

## Scrollbars

The canvas, text and panel subwindows have been designed to work with scrollbars. The text subwindow automatically creates its own vertical scrollbar. For canvases and panels, it is your responsibility to create the scrollbar and pass it in via the attributes WIN\_VERTICAL\_SCROLLBAR or WIN\_HORIZONTAL\_SCROLLBAR.

Section 1 describes how the user interacts with scrollbars. Basic scrollbar usage is covered in Section 2, and programmatic scrolling is covered in Section 3.

You may want to use scrollbars in an application not based on canvases, text subwindows or panels, in which case you must manage the interaction with the scrollbar directly. For an explanation of how to do this, see the *Scrollbars* chapter in the *SunView System Programmer's Guide*.

The definitions necessary to use scrollbars are found in the header file <suntool/scrollbar.h>

Tables that summarize scrollbar attributes and functions are in Chapter 18, Sun-View Interface Summary:

- □ the Scrollbar Attributes table begins on page 317;
- the Scrollbar Functions table begins on page 320.

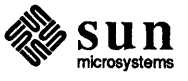

ł

1

Summary Tables

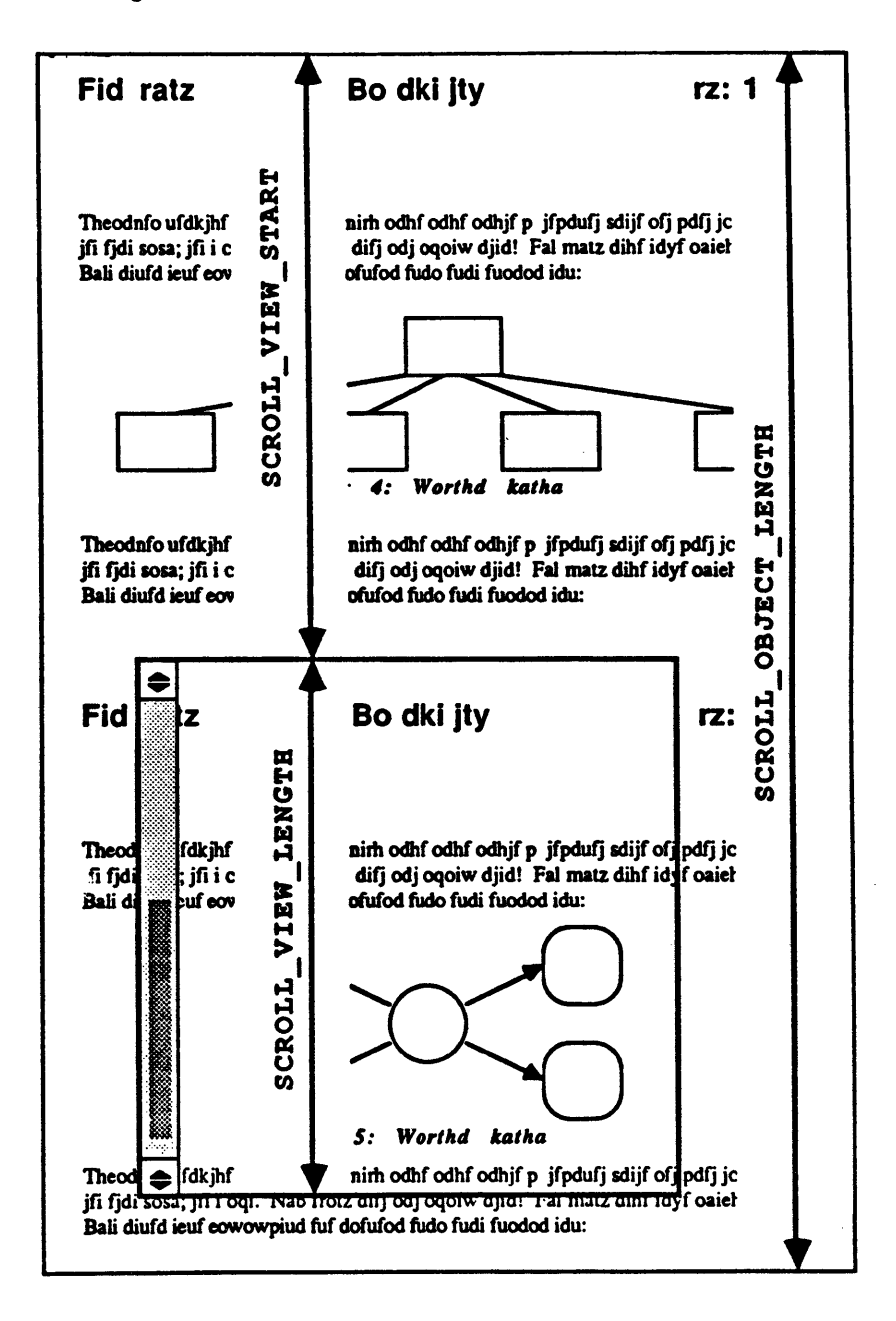

Figure 14-1 Scrolling Model

The above figure shows a two-page document being viewed within a window roughly half the size of the document. The three view-space attributes SCROLL\_OBJECT\_LENGTH, SCROLL\_VIEW\_LENGTH, and SCROLL\_VIEW\_START are shown superimposed on the document. Note the relative size and position of the bubble within the scrollbar — it is roughly half the size of the window and positioned near the bottom.

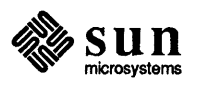

.

### 14.3. Creating, Destroying and Modifying Scrollbars

Scrollbars are created and destroyed with scrollbar\_create() and scrollbar\_destroy(). To take the simplest possible example, you get a default scrollbar (vertical, on the left edge of the subwindow, etc.) by calling:

bar = scrollbar\_create(0);

You would destroy the scrollbar with the call:

scrollbar\_destroy(bar);

The appearance and behavior of a given scrollbar is determined by the values of its attributes. Here's an example of a non-default scrollbar:

```
bar_1 = scrollbar_create(
    SCROLL_PLACEMENT, SCROLL_EAST,
    SCROLL_BUBBLE_COLOR, SCROLL_BLACK,
    SCROLL_BAR_DISPLAY_LEVEL, SCROLL_ACTIVE,
    SCROLL_BUBBLE_DISPLAY_LEVEL, SCROLL_ACTIVE,
    SCROLL_THICKNESS, 20,
    SCROLL_BUBBLE_MARGIN, 4,
    0),
```

In the above call, setting SCROLL\_PLACEMENT to SCROLL\_EAST will cause the scrollbar to appear on the right edge of the subwindow. The scrollbar will be 20 pixels wide with a black bubble 4 pixels from each edge of the bar. The bar and bubble will be shown only when the cursor is in the scrollbar.

You can modify and retrieve the attributes of a scrollbar with the two routines:

```
scrollbar_set(scrollbar, attributes)
    Scrollbar scrollbar;
    <attribute-list> attributes;
```

caddr\_t
scrollbar\_get(scrollbar, attribute)
 Scrollbar scrollbar;
 Scrollbar\_attribute attributes;

If the scrollbar parameter is NULL, scrollbar get () returns 0.

SCROLL\_RECT, SCROLL\_THICKNESS, SCROLL\_HEIGHT, and SCROLL\_WIDTH do not have valid values until the scrollbar is passed into the subwindow. As a work-around for this problem, the special symbol SCROLLBAR has been provided. You can determine the default thickness of a scrollbar before it has been attached to a subwindow with the call:

thickness = (int) scrollbar\_get(SCROLLBAR, SCROLL\_THICKNESS);

This convention is currently only implemented for SCROLL THICKNESS.

The figure on the following page shows some of the attributes controlling the visual appearance of a scrollbar.<sup>83</sup>

<sup>&</sup>lt;sup>83</sup> For a complete list of the scrollbar attributes see the Scrollbar Attributes table in Chapter 18.

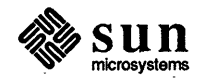

| 14.4. | Programmatic<br>Scrolling | To scroll to a given location from your program, call:                                      |
|-------|---------------------------|---------------------------------------------------------------------------------------------|
|       |                           | <pre>scrollbar_scroll_to(scrollbar, new_view_start)     Scrollbar scrollbar;     long</pre> |
|       |                           | This routine saves the current value of SCROLL_VIEW_START as                                |
|       |                           | SCROLL_LAST_VIEW_START, sets SCROLL_VIEW_START to the value                                 |
|       |                           | passed in as new_view_start, and posts a scroll event to the scrollbar's                    |
|       |                           | client (i.e. the canvas, panel or textsubwindow) via the notifier. This has the             |

same effect as if the user had requested a scroll to new\_view\_start.

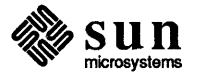

)

)

# 15

## The Selection Service

| The Selection Service               | 241 |
|-------------------------------------|-----|
| 15.1. Getting the Primary Selection | 242 |
| 15.2. Setting the Primary Selection | 242 |

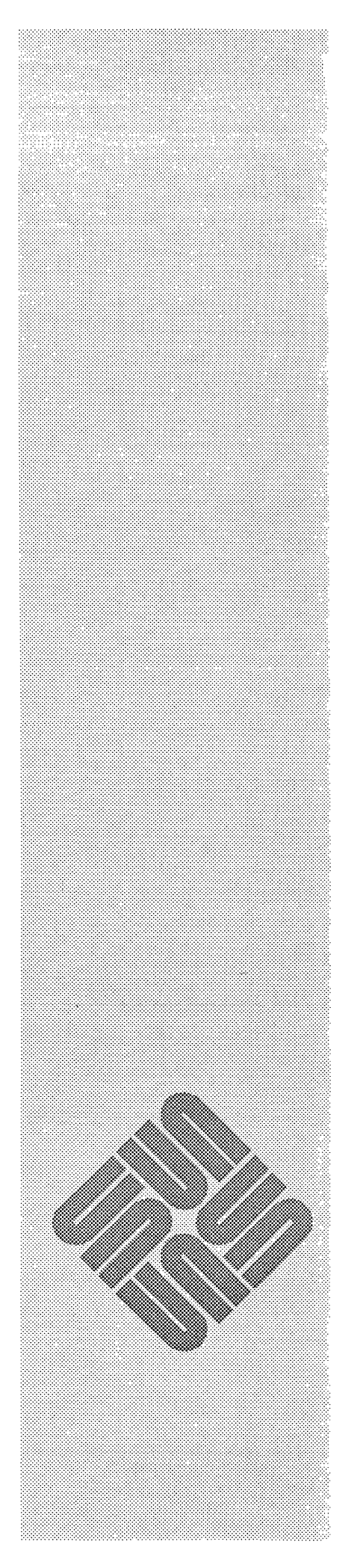

## The Selection Service

The Selection Service provides for flexible communication among window applications. You can use the Selection Service to query and manipulate the selections the user has made.

This chapter gives only the simplest example of using the Selection Service. To find out more about the Selection Service and the other functionality it provides, refer to Chapter 9 of the *SunView System Programmer's Guide*.

The definitions necessary to use the Selection Service are found in the include file <suntool/seln.h>.

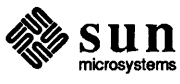

)

# 

## The Notifier

| The No | tifier                                            | 245 |
|--------|---------------------------------------------------|-----|
| 16.1.  | When to Use the Notifier                          | 246 |
| 16.2.  | Restrictions                                      | 247 |
| 16.3.  | Overview                                          | 249 |
| 16.4.  | Event Handling                                    | 250 |
|        | Child Process Control Events                      | 250 |
|        | "Reaping" Dead Processes                          | 250 |
|        | Results from a Process                            | 251 |
|        | Input Pending Events (pipes)                      | 252 |
|        | Example: Reading a Pipe                           | 252 |
|        | Closing the Pipe                                  | 252 |
|        | Signal Events                                     | 253 |
|        | A signal() Replacement for Notifier Compatibility | 253 |
|        | Example: Writing to a Pipe                        | 254 |
|        | Asynchronous Event Handling                       | 255 |
|        | Timeout Events                                    | 255 |
|        | Example: Periodic Feedback                        | 256 |
|        | Polling                                           | 257 |
|        | Checking the Interval Timer                       | 257 |
|        | Turning the Interval Timer Off                    | 257 |
| 16.5.  | Interposition                                     | 258 |
|        | How Interposition Works                           | 258 |
|        | Monitoring a Frame's State                        | 259 |
|        |                                                   |     |

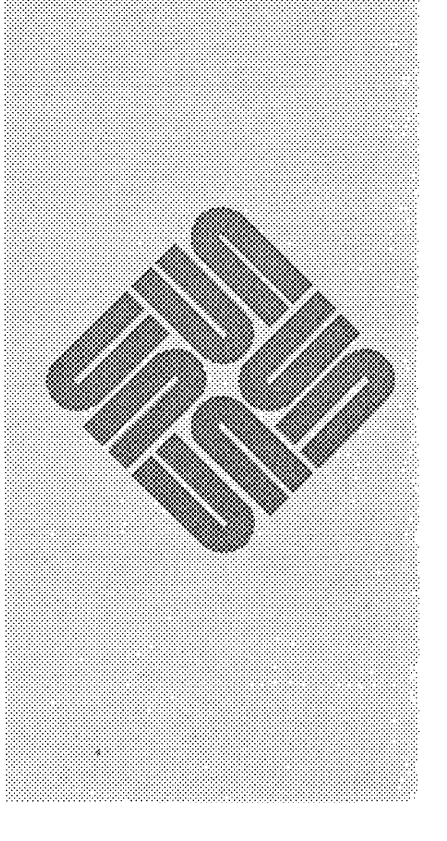

## The Notifier

The Notifier is a general-purpose mechanism for distributing events to a collection of clients within a process. It detects events in which its clients have expressed an interest, and dispatches these events to the proper clients, queuing client processing so that clients respond to events in a predictable order. An overview of the notification-based model is given in Chapter 2, The SunView Model. To encourage the porting of existing applications, the Notifier has provisions to allow programs to run in the Notifier environment without inverting their control structure. See Section 5, Porting Programs to SunView. Header Files The definitions for the Notifier are contained in the file <sunwindow/notify.h>, which will be included indirectly when you include <suntool/sunview.h>.84 **Related Documentation** This chapter will suffice for the majority of SunView applications. See the chapters titled Advanced Notifier Usage and The Agent and Tiles in the SunView System Programmer's Guide for more information on the Notifier and SunView's usage of it. When looking up Notifier-related information, look first in the index to this book, then in the index to the SunView System Programmer's Guide. Summary Table The Notifier Functions table begins on page 298 in Chapter 18, SunView Interface Summary.

<sup>&</sup>lt;sup>84</sup> For those programmers utilizing the Notifier outside of SunView (a perfectly reasonable thing to do), the code that implements the Notifier is found in *lusr/lib/libsunwindow*.

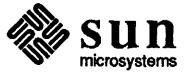

h

| 16.2. Restrictions | The Notifier imposes some restrictions on its clients which designers should be<br>aware of when developing software to work in the Notifier environment. These<br>restrictions exist so that the application and the Notifier don't interfere with each<br>other. More precisely, since the Notifier is multiplexing access to user process<br>resources, the application needs to respect this effort so as not to violate the shar-<br>ing mechanism. |
|--------------------|----------------------------------------------------------------------------------------------------|
| Don't Call         | Assuming an environment with multiple clients with an unknown notifier usage pattern, you should not use any of the following system calls or C library rou-<br>tines: <sup>85</sup>                                                                                                    |
|                    | <pre>signal(3) The Notifier is catching signals on the behalf of its clients. If you set up your own signal handler over the one that the Notifier has set up then the Notifier will never notice the signal. Use notify_set_signal_func() instead of signal(3).</pre>                                                                                                    |
|                    | sigvec (2)<br>The same applies for sigvec (2) as does for signal (3), above.                                                                                                    |
|                    | <pre>setitimer(2) The Notifier is managing two of the process's interval timers on the behalf of its many clients. If you access an interval timer directly, the Notifier could miss a timeout. Use notify_set_itimer_func() instead of setitimer(2).</pre>                                                                                                    |
|                    | alarm (3)<br>Because alarm (3) sets the process's interval timer directly, the same applies<br>for alarm (3) as does for setitimer (2), above.                                                                                                    |
|                    | getitimer (2)<br>When using a notifier managed interval timer, you should call<br>notify_itimer_value() to get its current status. Otherwise, you can<br>get inaccurate results.                                                                                                    |
|                    | wait3 (2)<br>The Notifier notices child process state changes on behalf of its clients. If<br>you do your own wait3 (2) then the notifier may never notice the change in a<br>child process or you may get a change of state for a child process in which<br>you have no interest. Use notify_set_wait3_func() instead of<br>wait3 (2).                                                                                                    |
|                    | wait (2)<br>The same applies for <i>wait</i> (2) as does for <i>wait3</i> (2), above.                                                                                                    |
|                    | <i>ioctl</i> (2) (, FIONBIO,)<br>This call sets the blocking status of a file descriptor. The Notifier needs to know the blocking status of a file descriptor in order to determine if there is                                                                                                    |
|                    | <sup>85</sup> A future release may provide modified versions of some of these forbidden routines that will allow their use without restriction. However, the restrictions described in <i>Don't catch</i> (below) will continue to be germane. The section of this chapter titled A signal() <i>Replacement for Notifier Compatibility</i> provides a code patch for programs that catch signals.                                                        |

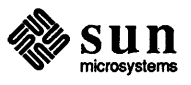

)

Ł

### 16.3. Overview

How the Notifier Works

**Types of Interaction** 

Figure 16-1

Before it can receive events, a client must advise the Notifier of the types of events in which it is interested. It does this by registering an *event handler* function (which it must supply) for each type of event in which it is interested. When an event occurs, the Notifier calls the event handler appropriate to the type of event.

The figure below shows an overview of how the notification mechanism works.

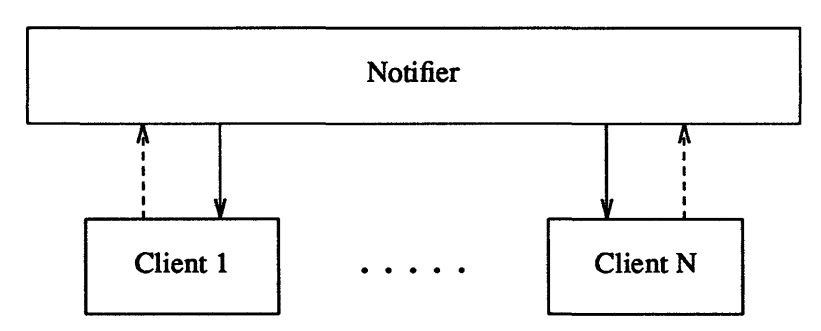

---> Client registers event proc at initialization time Notifier calls back to client when event received

Client HandlesThe Notifier uses a client handle as the unique identifier for a given client. The<br/>Notifier, without interpreting the client handle in any way, uses it to associate<br/>each event with the event handler for a given client.The only requirement for a client handle is that it must be unique. Since a pro-

**Overview** of Notification

The only requirement for a client handle is that it must be unique. Since a program text address or the address of an allocated data block are guaranteed to be unique, they can be used. Since stack addresses are not in general guaranteed to be unique they should not be used. SunView uses the object handles returned from *window\_create()* as notifier client handles.

Client interaction with the Notifier falls into the following functional areas:

Event handling — A client may receive events and respond to them via event handlers. Event handlers do the bulk of the work in the Notifier environment. The various types of events are in the Section 4, Event Handling.

□ Interposition — A client may request that the Notifier install a special type of event handler (supplied by the client) to be inserted (or *interposed*) ahead of the current event handler for a given type of event and client. This allows clients to screen incoming events and redirect them, and to monitor and change the status of other clients. Examples of interposition may be found in the Section 5, *Monitoring and Modifying Window Behavior*.

□ Notifier control — A client may exercise control over when dispatching of events occurs. See the section entitled *Porting Programs to SunView*.

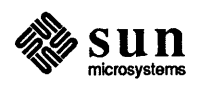

Revision A of 15 October 1986

```
#include <sunwindow/notify.h>
static int my_client_object;
static int *me = &my_client_object;
int pid;
if ((pid = my_fork()))
      (void) notify_set_wait3_func(me, notify_default_wait3, pid);
/* Start dispatching events */
(void) notify_start();
```

This is sufficient to have your child process reaped on its death. The Notifier automatically removes a dead process's wait3 event handler from its internal data structures.

```
NOTE The use of me as a client handle is arbitrary, but illustrates one method of gen-
erating a unique client handle.
```

Results from a Process

A more interesting application might actually receive some results from the process it forked. In this case, the application would supply its own wait3 event handler<sup>87</sup>. For example:

```
#include <sunwindow/notify.h>
#include <sys/wait.h>
#include <sys/time.h>
#include <sys/resource.h>
static Notify_value my_wait3_handler();
    /* Register a wait3 event handler */
    (void) notify_set_wait3_func(me, my_wait3_handler, pid);
    /* Start dispatching events */
    (void) notify start();
static Notify value
my_wait3_handler(me, pid, status, rusage)
   int *me;
   int pid;
   union wait *status;
    struct rusage *rusage;
ł
    if (WIFEXITED(*status)) {
        /* Child process exited with return code */
        my return code handler(me, status->w retcode);
        /* Tell the notifier that you handled this event */
        return (NOTIFY DONE);
    }
    /* Tell the notifier that you ignored this event */
   return (NOTIFY_IGNORED);
}
```

<sup>&</sup>lt;sup>87</sup> See the wait (2) manual page for details of the union wait and the struct rusage.

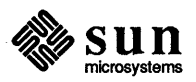

| Signal Events                                     | Signals are UNIX software interrupts. The Notifier multiplexes access to the UNIX signal mechanism. A client may ask to be notified that a UNIX signal occurred either when it is received (asynchronously) and/or later during normal processing (synchronously).                                                                                                    |
|---------------------------------------------------|----------------------------------------------------------------------------------------------------|
|                                                   | Clients may define and register a signal event handler to respond to any UNIX signal desired. However, many of the signals that you might catch in a traditional UNIX program may be being caught for you by the Notifier (see <i>Don't catch</i> above).                                                                                                    |
| CAUTION                                           | Clients of the Notifier must not directly catch any UNIX signals using <i>sig-nal</i> (2) or <i>sigvec</i> (3). Regardless of whether clients choose synchronous or asynchronous signal notification, they must use the signal event mechanism described in this section. See the Section 2, <i>Restrictions</i> .                                                                              |
|                                                   | You can register a signal event handler which the Notifier will call whenever a signal has been caught by calling:                                                                                                    |
|                                                   | <pre>Notify_func<br/>notify_set_signal_func(client, signal_func, signal, when)<br/>Notify_client client;<br/>Notify_func signal_func;<br/>int signal;<br/>Notify_signal_mode when;</pre>                                                                                                    |
|                                                   | when can be either NOTIFY_SYNC or NOTIFY_ASYNC. NOTIFY_SYNC causes<br>notification during normal processing, that is, the delivering of the signal is<br>delayed, so that your program doesn't receive it at an arbitrary time.<br>NOTIFY_ASYNC causes notification immediately as the signal is received, — this<br>mode mimics the UNIX <i>signal(3)</i> semantics.                           |
| A signal() Replacement for Notifier Compatibility | You should rewrite applications to use notify_set_signal_func().<br>However, in some cases the following code segment                                                                                                    |
|                                                   | <pre>#include <sunwindow notify.h=""></sunwindow></pre>                                                                                                    |
| ×                                                 | <pre>int (*signal(sig, fn))()</pre>                                                                                                    |
|                                                   | may be used to replace the C library version of signal(2) with one that is<br>somewhat compatible with the Notifier. This code converts signal() calls<br>into notify_set_signal_func() calls. Explicitly loading this code will<br>override the loading of the C library's version of signal(). This approach<br>works only if all the signal handlers registered by signal() only look at the |

first argument passed to them when a signal is received. Also, no Notifier client

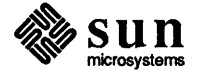

handle may be a small integer.

}

÷

Asynchronous Event Handling An asynchronous signal notification can come at any time (unless blocked using sigblock (2)). This means that the client can be executing code at any arbitrary place. Great care must be exercised during asynchronous processing. It is rarely safe to do much of anything in response to an asynchronous signal. Unless your program has taken steps to protect its data from asynchronous access, the only safe thing to do is to set a flag indicating that the signal has been received. When in an asynchronous signal event handler, the signal context and signal code is available from the follow routines: int notify\_get\_signal\_code() struct sigcontext \* notify\_get\_signal\_context() The return values of these routines are undefined if called from a synchronous signal event handler. **Timeout Events** A client may require notification of an expired timer based on real time (approximate elapsed wall clock time; ITIMER\_REAL) or on process virtual time (CPU time used by this process; ITIMER VIRTUAL). To receive this type of notification, the client must define and register a timeout event handler. Notify\_func notify set itimer func (client, itimer func, which, value, ovalue) Notify client client; Notify func itimer func; int which; struct itimerval \*value, \*ovalue; The semantics of which, value and ovalue parallel the arguments to seti-

timer (2) (see the getitimer (2) manual page). which is either ITIMER\_REAL or ITIMER\_VIRTUAL.

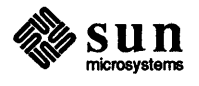

| Polling                        | Interval timers can be used to set up a polling situation. There is a special value argument to notify_set_itimer_func() that tells the Notifier to call you as often and as quickly as possible. This value is the address of the following constant:                                                                                                    |
|--------------------------------|----------------------------------------------------------------------------------------------------|
|                                | <pre>struct itimerval NOTIFY_POLLING_ITIMER; /*{{0,1},{0,1}}*/</pre>                                                                                                    |
|                                | This high speed polling can consume all of your machine's available CPU time,<br>but may be appropriate for high speed animation. It is used in the program<br><i>spheres</i> , which shows one way to convert and old SunWindows gfx subwindow-<br>based program to SunView. <i>spheres</i> is explained in Appendix C, <i>Converting</i><br><i>SunWindows Programs to SunView</i> , and listed in full in Appendix A, <i>Example</i><br><i>Programs</i> . |
| Checking the Interval Timer    | The following function checks on the state of an interval timer by returning its current state in the structure pointed to by value.                                                                                                    |
|                                | Notify_error<br>notify_itimer_value(client, which, value)<br>Notify_client client;<br>int which;<br>struct itimerval *value;                                                                                                    |
| Turning the Interval Timer Off | If you specify an interval timer with its it_interval structure set to {0, 0}, the Notifier flushes any knowledge of the interval timer after it delivers the timeout notification. Otherwise, supplying a NULL interval timer pointer to notify_set_itimer_func() will turn the timer off.                                                                                                    |

)

1

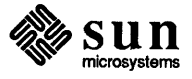

| Monitoring a Frame's State            | You can notice when a frame opens or closes by interposing in front of the frame's <i>client event</i> handler. The client event handler is a SunView specific event handler which is built on top of the Notifier's general client event mechanism. <sup>92</sup> To install an interposer call the following routine:                   |
|---------------------------------------|----------------------------------------------------------------------------------------------------|
|                                       | Notify_error<br>notify_interpose_event_func(client, event_func, type)<br>Notify_client client;<br>Notify_func event_func;<br>Notify_event_type type;                                                                                                    |
|                                       | client must be the handle of the Notifier client in front of which you are inter-<br>posing. In SunView, this is the handle returned from window_create(). <sup>93</sup><br>type is always NOTIFY_SAFE for SunView clients.                                                                                                    |
| Example: Interposing on<br>Open/Close | Let's say that the application is displaying some animation, and wants to do the necessary computation only when the frame is open. It can use interposition to notice when the frame opens or closes.                                                                                                    |
|                                       | The program <i>spheres</i> (which shows one way to convert an old SunWindows gfx subwindow-based program to SunView) uses this technique to stop shading an image when its frame is closed. It is explained in Appendix C, <i>Converting SunWindows Programs to SunView</i> , and listed in full in Appendix A, <i>Example Programs</i> . |
|                                       | Another example appears on the following page.                                                                                                    |
|                                       | Note the the call to notify_next_event_func(), which transfers control to the frame's client event handler through the Notifier.<br>notify_next_event_func() takes the same arguments as the interposer.                                                                                                    |

 $<sup>^{93}</sup>$  It could also be the handle returned from the call to  $\, {\tt scrollbar\_create}$  () .

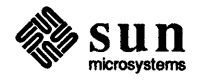

<sup>&</sup>lt;sup>92</sup> The stream of events sent to a client event handler is described in Chapter 6, *Handling Input*.

| Discarding the Default Action | In the example on the preceding page, you wanted the base event handler to han-<br>dle the event (so that the frame gets closed/opened). If the interposed function<br>replaces the base event handler, and you don't want the base event handler to be<br>called at all, your interposed procedure not not call notify_next_event().<br>For example, your interposed function might handle scroll events itself, so you<br>would not want the base event handler to perform an additional scroll. |
|-------------------------------|----------------------------------------------------------------------------------------------------|
| Interposing on Resize Events  | Another common use of interposition is to give your application more control                                                                                                    |

over the layout of its subwindows. The code is very similar. You call notify\_interpose\_event\_func() to interpose your event handler. In the event handler, the following fragment could be used:

```
value = notify_next_event_func(frame, event, arg, type);
if (event_id(event) == WIN_RESIZE)
    resize(frame);
return(value);
```

Let the default event handler handle the event, then check if the event is a resize event. If so, call your own resize() procedure to lay out the subwindows.

NOTE A WIN\_RESIZE event is not generated until the frame is resized. If you want your resize procedure to be called when the window first appears you must do so yourself. This is different from a canvas with the CANVAS\_RESIZE attribute set, whose resize procedure is called the first time the canvas is displayed.

> If the user manually adjusts subwindow sizes using <u>CTRL</u> middle mouse button, no WIN\_RESIZE event is generated. You can disallow subwindow resizing by setting the FRAME\_SUBWINDOWS\_ADJUSTABLE attribute to FALSE.

Example: resize\_demo

)

The program *resize\_demo* shows how to achieve more complex window layouts than possible using window layout attributes. It is listed in Appendix A, *Example Programs*.

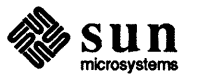

| A Typical Destroy Handler                        | A typical destroy handler looks like the following:                                                                                                    |
|--------------------------------------------------|----------------------------------------------------------------------------------------------------|
|                                                  | <pre>Notify_value<br/>common_destroy_func(client, status)<br/>Notify_client client;<br/>Destroy_status status;<br/>{<br/>if (status == DESTROY_CHECKING) {<br/>if (/* Don't want to go away now */)<br/>notify_veto_destroy(client);<br/>} else {<br/>/* Always release external commitments */<br/>if (status == DESTROY_CLEANUP)</pre>                                                                         |
| Example: Interposing a Client<br>Destroy Handler | Now we can present the example of interposing in front of the frame's client des-<br>troy event handler. In addition to doing our own confirmation, we prevent dou-<br>ble confirmation by suppressing the frame's default confirmation.<br>Note that after having the destroy OKed by the user, we call<br>notify_next_destroy_func() before returning. This allows other<br>subwindows to request confirmation |

)

1

The code appears on the following page.

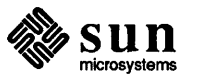
| 16.6.                | Porting Programs to<br>SunView | Most programs that are ported to SunView are not notification-based. They are<br>traditional programs that maintain strict control over the inner control loop.<br>Much of the state of such programs is preserved on the stack in the form of local<br>variables. The Notifier supports this form of programming so that you can use<br>SunView packages without inverting the control structure of your program to be<br>notification-based. |  |
|----------------------|--------------------------------|----------------------------------------------------------------------------------------------------|--|
| Explicit Dispatching |                                | The simplest way to convert a program to coexist with the Notifier is called <i>explicit dispatching</i> . This approach replaces the call to window_main_loop(), which usually doesn't return until the application terminates, with the following bit of code:                                                                                                    |  |
|                      |                                | <pre>#include <suntool sunview.h=""></suntool></pre>                                                                                                    |  |
|                      |                                | <pre>static int my_done;</pre>                                                                                                    |  |
|                      |                                | <pre>extern Notify_error notify_dispatch();</pre>                                                                                                    |  |
|                      |                                | <pre>/* Make the frame visible on the screen */ window_set(frame, WIN_SHOW, TRUE, 0); while (!my_done) {</pre>                                                                                                    |  |
|                      |                                | <pre>/* Dispatch events managed by the notifier */ (void) notify_dispatch();</pre>                                                                                                    |  |
|                      |                                | }                                                                                                    |  |
|                      |                                | notify_dispatch() goes once around the Notifier's internal loop,<br>dispatches any pending events, and returns. You should try to have<br>notify_dispatch() called at least once every 1/4 second so that good<br>interactive response with SunView windows can be maintained.                                                                                                    |  |
|                      |                                | The program <i>bounce</i> (which shows one way to convert an old SunWindows gfx subwindow-based program to SunView) uses explicit dispatching. It is explained in Appendix C, <i>Converting SunWindows Programs to SunView</i> , and given in full in Appendix A, <i>Example Programs</i> .                                                                                                    |  |
| Impli                | icit Dispatching               | Explicit dispatching is good when you are performing some computationally intensive processing and you want to occasionally give the user a chance to interact with your program. There is another method of interacting with the Notifier that is useful when you simply want the Notifier to take care of its clients and block until there is something of interest to you. This is called <i>implicit dispatching</i> .                    |  |
|                      |                                | This time, we replace the call to window main loop() with the following                                                                                                    |  |

This time, we replace the call to window\_main\_loop() with the following bit of code:

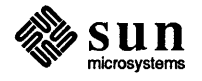

ł

#### 16.7. Error Handling

| Error Codes     | Every call to a notifier routine returns a value that indicates success or failure.<br>Routines that return an enumerated type called Notify_error deliver<br>NOTIFY_OK (zero) to indicate a successful operation, while any other value indi-<br>cates failure. Routines that return function pointers deliver a non-null value to<br>indicate success, while a value of NOTIFY_FUNC_NULL indicates an error condi-<br>tion.                                                                                                    |  |
|-----------------|----------------------------------------------------------------------------------------------------|--|
|                 | When an error occurs, the global variable notify_errno describes the failure. The Notifier sets notify_errno much like UNIX system calls set the global errno; that is, the Notifier only sets notify_errno when it detects an error and does not reset it to NOTIFY_OK on a successful operation. A table in the SunView System Programmer's Guide lists each possible value of notify_errno and its meaning.                                                                                                    |  |
| Handling Errors | Most of the errors returned from the Notifier indicate a programmer error, e.g., the arguments are not valid. Often the best approach for the client is to print a message if the return value is non-zero and exit. The procedure notify_perror() takes a string which is printed to stderr, followed by a colon, followed by a terse description of notify_errno. This is done in a manner analogous to the UNIX perror(3) call.                                                                                                    |  |
| Debugging       | Here are some debugging hints that may prove useful when programming:                                                                                                    |  |
|                 | NOTIFY_ERROR_ABORT=YES<br>Setting the environment variable NOTIFY_ERROR_ABORT to YES will cause<br>the Notifier to abort with a core dump when the Notifier detects an error.<br>This is useful if there is some race condition that produces notifier error mes-<br>sages that you are having a hard time tracking down.                                                                                                    |  |
|                 | <pre>Stop in notify_perror() or fprintf(3S) If you are getting notifier error messages, but don't know from where, try putting a break point on the entry to either notify_perror() or fprintf(3S). Trace the stack to see what provoked the message.</pre>                                                                                                    |  |
|                 | The following call can be made from the debugger or your program to dump a printout of the state of the Notifier:                                                                                                    |  |
|                 | <pre>void<br/>notify_dump(client, type, file)<br/>Notify_client client;<br/>int type;<br/>FILE *file;</pre>                                                                                                    |  |
| -               | The state of client is dumped to file based on the value of type. If<br>client is 0 then all clients are dumped. If type is 1 then all the registered<br>event handlers are dumped. If type is 2 then all the events pending for<br>delivery are dumped. If type is 0 then both the registered event handlers and<br>the events pending for delivery are dumped. If file is 1 then <i>stdout</i> is<br>assumed. If file is 2 then <i>stderr</i> is assumed. To be able to call<br>notify_dump() you need to reference it from some place in your program so<br>that it gets loaded into your binary. |  |

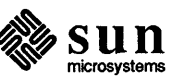

## 17

## Attribute Utilities

)

١

| Attribute Utilities                     | 271 |
|-----------------------------------------|-----|
| 17.1. Character Unit Macros             | 271 |
| 17.2. Creating Reusable Attribute Lists | 272 |
| Default Attributes                      | 273 |

## Attribute Utilities

This chapter describes macros and functions that are provided as utilities to be used with attributes.

#### 17.1. Character Unit Macros

By default in SunView, coordinate specification attributes interpret their values in pixel units. For applications that don't make heavy use of images, it is usually more convenient to specify positions in character units — columns and rows rather than xs and ys. To this end two macros  $ATTR_ROW()$  and  $ATTR_COL()$  are provided, which interpret their arguments as rows or columns, respectively, and convert the value to the corresponding number of pixels, based on the subwindow's font, as specified by  $WIN_FONT$ .  $ATTR_ROW()$  and  $ATTR_COL()$  take as arguments any expression yielding an integer. The use of these macros as an operand in an expression is restricted to adding a pixel offset (e.g.,  $ATTR_ROW(5) + 2$ ). Examples of legal and illegal usage are given in the table below.

| Table 17-1 | Example uses of the | ATTR_ROW() a | and ATTR_COL() macros |
|------------|---------------------|--------------|-----------------------|
|------------|---------------------|--------------|-----------------------|

| Attribute/Value | and a first the second second s | Interpretation             |
|-----------------|----------------------------------------------------------------------------------------------------|----------------------------|
| PANEL_ITEM_X,   | 5                                                                                                    | 5 pixels from left         |
| PANEL_ITEM_Y,   | 10                                                                                                    | 10 pixels from top         |
| PANEL_ITEM_X,   | ATTR_COL(5)                                                                                                    | column 5                   |
| PANEL_ITEM_X,   | ATTR_COL(-5)                                                                                                    | column -5                  |
| PANEL_ITEM_X,   | ATTR_COL(5+2)                                                                                                    | column 7                   |
| PANEL_ITEM_X,   | ATTR_COL(5)+2                                                                                                    | 2 pixels to right of col 5 |
| PANEL_ITEM_X,   | ATTR_COL(5)-1                                                                                                    | 1 pixel to left of col 5   |
| PANEL_ITEM_Y,   | ATTR_ROW(10)                                                                                                    | row 10                     |
| PANEL_ITEM_Y,   | ATTR_ROW(-10)                                                                                                    | row -10                    |
| PANEL_ITEM_Y,   | ATTR_ROW(10+2)                                                                                                    | row 12                     |
| PANEL_ITEM_Y,   | ATTR_ROW(10)+2                                                                                                    | 2 pixels down from row 10  |
| PANEL_ITEM_Y,   | ATTR_ROW(10)-1                                                                                                    | 1 pixel up from row 10     |
| PANEL_ITEM_X,   | ATTR_COL(10)+ATTR_COL(2)                                                                                                    | illegal                    |
| PANEL_ITEM_X,   | 2*ATTR_COL(10)                                                                                                    | illegal                    |

NOTE ATTR\_ROW() and ATTR\_COL() treat their arguments as character *positions* rather than *lengths*. In other words, when you use ATTR\_ROW(5), the pixel value that is computed includes the top margin. Similarly, the pixel value computed using ATTR\_COL(5) includes the left margin.

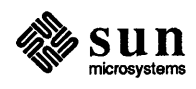

**Default Attributes** The code below shows how to use attr create list () in conjunction with the attribute ATTR LIST to support default attributes in a panel. int text\_proc(), name\_proc(); Panel\_item name\_item, address\_item; Pixfont \*big font, \*small font; Attr avlist defaults; defaults = attr create list( PANEL SHOW ITEM, FALSE, PANEL LABEL FONT, big font, PANEL\_VALUE\_FONT, small\_font, PANEL NOTIFY PROC, text proc, 0); name\_item = panel\_create item (PANEL\_TEXT, ATTR LIST, defaults, PANEL\_NOTIFY\_PROC, name\_proc, 0); address\_item = panel create item (PANEL TEXT, ATTR LIST, defaults, PANEL SHOW ITEM, TRUE, PANEL\_VALUE\_FONT, big\_font, 0);

The special attribute ATTR\_LIST takes as its value an attribute list. In the above example, first an attribute list called defaults is created. Then, by mentioning defaults first in the attribute lists for subsequent item creation calls, each item takes on those default attributes. Subsequent references to an attribute override the setting in defaults since the last value mentioned for an attribute is the one which takes effect.

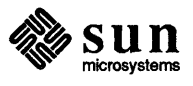

# 

## SunView Interface Summary

| SunView Interface Summary       | 277 |
|---------------------------------|-----|
| Canvas Tables                   | 278 |
| Attributes                      | 278 |
| Functions and Macros            | 279 |
| Cursor Tables                   | 280 |
| Attributes                      | 280 |
| Functions                       | 282 |
| Data Types                      | 283 |
| Icon Tables                     | 286 |
| Attributes                      | 286 |
| Functions and Macros            | 287 |
| Input Event Tables              | 288 |
| Event Codes                     | 288 |
| Event Descriptors               | 289 |
| Input-Related Window Attributes | 290 |
| Menu Tables                     | 291 |
| Attributes                      | 291 |
| Item Attributes                 | 294 |
| Functions                       | 296 |
| Notifier Functions Table        | 298 |
| Panel Tables                    | 301 |
| Attributes                      | 301 |
| Generic Panel Item Attributes   | 302 |

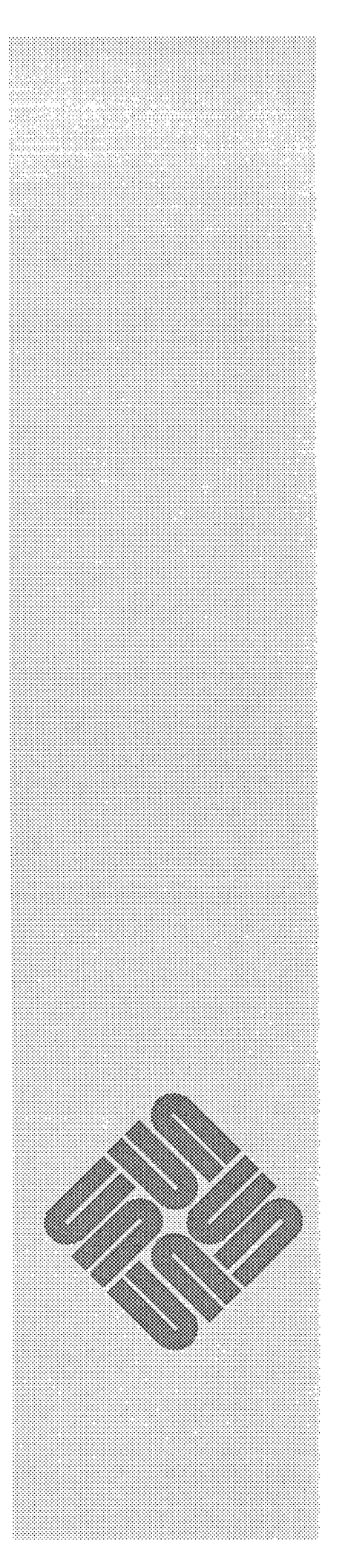

### SunView Interface Summary

This chapter contains tables summarizing the data types, functions and attributes which comprise the SunView programmatic interface.<sup>1</sup>

The tables correspond to the chapters in this book, but are in *alphabetical* order: Canvases, Cursors, Data Types, Icons, Input (including events and input-related window atttributes), Menus, the Notifier, Panels, Pixwins, Scrollbars, Text Subwindows, TTY Subwindows and Windows (including frames and frame command line arguments).

Note that the order of the chapters is different than the order of the tables. The chapter on Windows comes first, followed by Canvases, Input, Pixwins, Text Subwindows, Panels, Tty Subwindows, Menus, Cursors, Icons, Scrollbars, the Selection Service, the Notifier.

Within each topic, the attribute tables come first, then the functions and macros, then miscellaneous tables.

To help distinguish where one table ends and another begins, the start of each table is marked with a horizontal grey bar.

<sup>&</sup>lt;sup>1</sup> This chapter does not include a table for the Selection Service functions; see the SunView System Programmer's Guide for a complete discussion of the Selection Service interface.

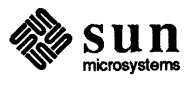

| Definition                         | Description                                               |
|------------------------------------|-----------------------------------------------------------|
| Event *                            | Translates the coordinates of event from the space of the |
| canvas_event(canvas, event)        | canvas subwindow to the space of the logical              |
| Canvas canvas;                     | canvas (which may be larger and scrollable).              |
| Event *event;                      | · · · · · · · · · · · · · · · · · · ·                     |
| Pixwin *                           |                                                           |
| canvas_pixwin(canvas)              | Returns the pixwin to use when drawing into               |
| Canvas canvas;                     | the canvas with the $pw_*$ () routines.                   |
| Event *                            | Translates the coordinates of event to the space of the   |
| canvas_window_event(canvas, event) | canvas subwindow from the space of the logical            |
| Canvas canvas:                     | canvas.                                                   |

#### Table 18-2 Canvas Functions and Macros

}

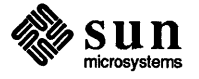

| Attribute                  | Value Type | Description                                                 |
|----------------------------|------------|-------------------------------------------------------------|
| CURSOR_VERT_HAIR_COLOR     | int        | See CURSOR_CROSSHAIR_COLOR                                  |
| CURSOR_VERT_HAIR_GAP       | int        | See CURSOR_CROSSHAIR_GAP.                                   |
| CURSOR_VERT_HAIR_LENGTH    | int        | See CURSOR_CROSSHAIR_LENGTH.                                |
| CURSOR_VERT_HAIR_OP        | int        | Raster op for drawing vertical crosshair. Default: PIX_SRC. |
| CURSOR_VERT_HAIR_THICKNESS | int        | See CURSOR_CROSSHAIR_THICKNESS.                             |
| CURSOR_XHOT                | int        | Hot spot x coordinate. Default: 0.                          |
| CURSOR_YHOT                | int        | Hot spot y coordinate. Default: 0.                          |

 Table 18-3
 Cursor Attributes— Continued

)

}

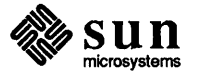

#### Table 18-5Data Types

ļ

ł

| Data Type      | Description                                                                                                    |
|----------------|----------------------------------------------------------------------------------------------------|
| Canvas         | Pointer to an opaque structure which describes a canvas.                                                                                                    |
| Cursor         | Pointer to an opaque structure which describes a cursor.                                                                                                    |
| Destroy_status | Enumeration: DESTROY_PROCESS_DEATH,<br>DESTROY_CHECKING, or DESTROY_CLEANUP.                                                                                                    |
| Event          | <pre>The structure which describes an input event:<br/>typedef struct inputevent {<br/>short ie_code;<br/>short ie_flags;<br/>short ie_shiftmask;<br/>short ie_locx;<br/>short ie_locy;<br/>struct timeval ie_time;<br/>} Event;</pre> |
| Frame          | Pointer to an opaque structure which describes a frame.                                                                                                    |
| Icon           | Pointer to an opaque structure which describes a icon.                                                                                                    |
| Inputmask      | Mask specifying which input events a window will receive.                                                                                                    |
| Menu           | Pointer to an opaque structure which describes a menu.                                                                                                    |
| Menu_attribute | One of the menu attributes (MENU_*).                                                                                                    |
| Menu_generate  | Enumerated type of the operation parameter passed to generate procs:<br>MENU_CREATE, MENU_DESTROY, MENU_NOTIFY_CREATE or MENU_NOTIFY_DESTROY.                                                                                          |
| Menu_item      | Pointer to an opaque structure which describes a menu item.                                                                                                    |
| Notify_arg     | Opaque client optional argument.                                                                                                    |
| Notify_destroy | Enumeration: NOTIFY_SAFE, NOTIFY_IMMEDIATE.<br>(See also Notify_event_type).                                                                                                    |
| Notify_event   | Opaque client event.                                                                                                    |
| Notify_error   | Enumeration of errors for notifier functions:<br>NOTIFY_OK, NOTIFY_UNKNOWN_CLIENT, NOTIFY_NO_CONDITION,<br>NOTIFY_BAD_ITIMER, NOTIFY_BAD_SIGNAL, NOTIFY_NOT_STARTED,<br>NOTIFY_DESTROY_VETOED, NOTIFY_INTERNAL_ERROR, NOTIFY_SRCH,     |

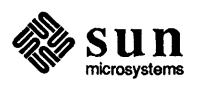

| typedef struct rectnode {         Rectnode *rn_next;         Rect rn_rect;         } Rectnode;         Scroll_motion         Enumerated type representing possible scrolling motions:         SCROLL_ABSOLUTE, SCROLL_FORWARD, SCROLL_MAX_TO_POINT,         SCROLL PAGE FORWARD, SCROLL LINE FORWARD, |
|----------------------------------------------------------------------------------------------------|
| Rectnode *rn_next;         Rect rn_rect;         } Rectnode;         Scroll_motion         Enumerated type representing possible scrolling motions:         SCROLL_ABSOLUTE, SCROLL_FORWARD, SCROLL_MAX_TO_POINT,         SCROLL PAGE FORWARD, SCROLL LINE FORWARD,                                   |
| Rect rn_rect;<br>} Rectnode;<br>Scroll_motion Enumerated type representing possible scrolling motions:<br>SCROLL_ABSOLUTE, SCROLL_FORWARD, SCROLL_MAX_TO_POINT,<br>SCROLL_PAGE_FORWARD, SCROLL_LINE_FORWARD,                                                                                          |
| <pre></pre>                                                                                                    |
| Scroll_motion Enumerated type representing possible scrolling motions:<br>SCROLL_ABSOLUTE, SCROLL_FORWARD, SCROLL_MAX_TO_POINT,<br>SCROLL_PAGE_FORWARD, SCROLL_LINE_FORWARD,                                                                                                    |
| SCROLL PAGE FORWARD, SCROLL LINE FORWARD,                                                                                                    |
| SCROLL PAGE FORWARD, SCROLL LINE FORWARD,                                                                                                    |
| CONCERNITION FOR AND MARKED                                                                                                    |
| SCROLL BACKWARD SCROLL POINT TO MAX.                                                                                                    |
| SCROLL_PAGE_BACKWARD, or SCROLL_LINE_BACKWARD.                                                                                                    |
| Scrollbar The opaque handle for a scrollbar.                                                                                                    |
| Scrollbar_attribute One of the scrollbar attributes (SCROLL_*).                                                                                                    |
| Scrollbar_setting The value of an enumerated type scrollbar attribute.                                                                                                    |
| Textsw Pointer to an opaque structure which describes a text subwindow.                                                                                                    |
| Textsw_index An index for a character within a text subwindow.                                                                                                    |
| Textsw_enum Enumerated type for various text subwindow attribute values:                                                                                                    |
| TEXTSW_ALWAYS, TEXTSW_NEVER, TEXTSW_ONLY,                                                                                                    |
| TEXTSW_IF_AUTO_SCROLL, TEXTSW_CLIP,                                                                                                    |
| TEXTSW_WRAP_AT_CHAR, TEXTSW_WRAP_AT_WORD.                                                                                                    |
| Textsw status Enumeration describing the status of text subwindow operations:                                                                                                    |
| TEXTSW STATUS OKAY, TEXTSW STATUS BAD ATTR.                                                                                                    |
| TEXTSW_STATUS BAD ATTR VALUE, TEXTSW STATUS CANNOT ALLOCATE,                                                                                                    |
| TEXTSW_STATUS_CANNOT_OPEN_INPUT, or TEXTSW_STATUS_OTHER_ERROR,                                                                                                    |
| Tty Pointer to an opaque structure which describes a tty subwindow.                                                                                                    |
| Window Pointer to an opaque structure which describes a window.                                                                                                    |
| Window_attribute One of the window attributes (WIN_*).                                                                                                    |
| Window_type Type of window, retrieved via the WIN_TYPE attribute. One of:                                                                                                    |
| FRAME_TYPE, PANEL_TYPE, CANVAS_TYPE, TEXTSW_TYPE, or TTY_TYPE.                                                                                                    |

Table 18-5Data Types—Continued

1

}

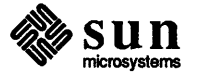

| Definition                                                                       | Description                                                                                             |
|----------------------------------------------------------------------------------|----------------------------------------------------------------------------------------------------|
| Icon<br>icon_create(attributes)<br><attribute-list> attributes;</attribute-list> | Creates and returns the opaque handle to an icon.                                                       |
| int<br>icon destroy(icon)                                                        | Destroys i con                                                                                          |
| Icon icon;                                                                       |                                                                                                    |
| caddr_t                                                                          |                                                                                                    |
| <pre>icon_get(icon, attribute)</pre>                                             | Retrieves the value for an attribute of icon.                                                           |
| Icon icon;                                                                       |                                                                                                    |
| <pre>Icon_attribute attribute;</pre>                                             |                                                                                                    |
| int                                                                              |                                                                                                    |
| <pre>icon_set(icon, attributes)</pre>                                            | Sets the value for one or more attributes of i con.                                                     |
| Icon icon;                                                                       | attributes is a null-terminated attribute list.                                                         |
| <pre><attribute-list> attributes;</attribute-list></pre>                         |                                                                                                    |
| extern static struct mpr_data                                                    | Macro that creates a static memory pixrect                                                              |
| DEFINE_ICON_FROM_IMAGE(name, image)                                              | icon from image; the latter typically is gen-                                                           |
| <pre>static short icon image[];</pre>                                            | erated by including a file created by iconedit.                                                         |
|                                                                                  | Note: you must pass the <i>address</i> of icon to the                                                   |
|                                                                                  | Note: you must pass the <i>address</i> of icon to the icon routines, since the Icon object is a pointer |

#### Table 18-7Icon Functions and Macros

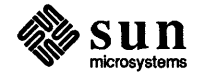

)

#### Table 18-9Event Descriptors

1

| Event Descriptor      | Explanation                                                      |  |
|-----------------------|------------------------------------------------------------------|--|
| WIN_NO_EVENTS         | Clears input mask — no events will be accepted. Note: the        |  |
|                       | effect is the same whether used with a consume or an             |  |
|                       | ignore attribute. A new window has a cleared input mask.         |  |
| WIN ACCIT ENTENTE     | All ASCII events ASCII events that occur while the META          |  |
| WIN_ROCII_EVENIO      | key is depressed are reported with codes in the META range       |  |
|                       | In addition, cursor control keys and function keys are           |  |
|                       | reported as ANSI escape sequences: a sequence of events          |  |
|                       | whose codes are ASCII characters, beginning with <esc>.</esc>    |  |
|                       |                                                                  |  |
| WIN_IN_TRANSIT_EVENTS | Enables immediate LOC_MOVE, LOC_WINENTER, and                    |  |
|                       | LOC_WINEXIT events. Pick mask only. Off by default.              |  |
| WIN_LEFT_KEYS         | The left function keys, $KEY\_LEFT(1) - KEY\_LEFT(15)$ .         |  |
| WIN MOUSE BUTTONS     | Shorthand for MS RIGHT, MS MIDDLE and MS LEFT.                   |  |
|                       | Also sets or resets WIN_UP_EVENTS.                               |  |
| WIN DICUT VEVO        | The right function have KEV DICUT(1) KEV DICUT(15)               |  |
| WIN_KIGHI_KEIS        | The light function keys, $K = 1$ _KIGH1(1) — $K = 1$ _KIGH1(15). |  |
| WIN_TOP_KEYS          | The top function keys, $KEY_TOP(1) - KEY_TOP(15)$ .              |  |
| NIN UN ACCIT EVENEC   |                                                                  |  |
| WIN_OP_ASCII_EVENTS   | A SCII events to be reported if you are an is'                   |  |
|                       | ASCH EVENIS ID DE LEPOLEO — Il you see an 'a'                    |  |
|                       | go down, you ii eventuany see the matching a up.                 |  |
| WIN_UP_EVENTS         | Causes up transitions to be reported for button                  |  |
|                       | and function key events being consumed.                          |  |

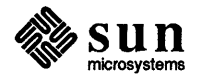

| Attribute                       | Value Type             | Description                                                                                                    |
|---------------------------------|------------------------|----------------------------------------------------------------------------------------------------|
| MENU_ACTION_IMAGE               | Pixrect *, action proc | Create image menu item with action proc. Set only.                                                                       |
| MENU_ACTION_ITEM                | char *, action proc    | Create string menu item with action proc. Set only.                                                                      |
| MENU_APPEND_ITEM                | Menu_item              | Append item to end of menu. Set only.                                                                                    |
| MENU_BOXED                      | boolean                | If TRUE, a single-pixel box will be drawn around every menu item.                                                        |
| MENU_CLIENT_DATA                | caddr_t                | For client's use.                                                                                                    |
| MENU_DESCEND_FIRST              | (no value)             | For menu_find(). If given, search will be depth first, else search will be "deferred".                                   |
| MENU_DEFAULT                    | int                    | Default menu item as a position.                                                                                         |
| MENU_DEFAULT_ITEM               | Menu_item              | Default menu item as opaque handle.                                                                                      |
| MENU_DEFAULT_SELECTION          | enum                   | Either MENU_SELECTED or MENU_DEFAULT.                                                                                    |
| MENU_FIRST_EVENT                | Event *                | The event which was initially passed into<br>menu_show(). Get only.<br>(Note that the event's contents can be modified.) |
| MENU_FONT                       | Pixfont *              | Menu's font.                                                                                                    |
| MENU_GEN_PROC                   | (procedure)            | Client's function called to generate the menu.<br>Menu gen_proc(m, op)<br>Menu m;<br>Menu_generate op;                   |
| MENU_GEN_PULLRIGHT_IMAGE        | Pixrect *, gen proc    | Create image menu item with generate proc for pullright. Set only.                                                       |
| MENU_GEN_PULLRIGHT_ITEM         | char *, gen proc       | Create string menu item with generate proc for pullright. Set only.                                                      |
| MENU_IMAGE_ITEM                 | Pixrect *, value       | Create image menu item with value. Set only.                                                                             |
| MENU_IMAGES                     | list of Pixrect *      | Create multiple image menu items. Set only.                                                                              |
| MENU_INITIAL_SELECTION          | enum                   | Either MENU_SELECTED or MENU_DEFAULT.                                                                                    |
| MENU_INITIAL_SELECTION_EXPANDED | boolean                | If TRUE, when the menu pops up, it automatically expands to select the initial selection.                                |

#### Table 18-11Menu Attributes

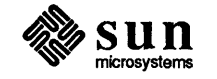

| Attribute            | Value Type           | Description                                                                                                    |
|----------------------|----------------------|----------------------------------------------------------------------------------------------------|
|                      | • • • • •            | Default: 9999.                                                                                                    |
| MENU_PULLRIGHT_IMAGE | Pixrect *, Menu      | Create image menu item with pullright. Set only.                                                                                                    |
| MENU_PULLRIGHT_ITEM  | char *, Menu         | Create string menu item with pullright. Set only.                                                                                                    |
| MENU_REMOVE          | int                  | Remove the nth item. Set only.                                                                                                    |
| MENU_REMOVE_ITEM     | Menu_item            | Remove the specified item. Set only.                                                                                                    |
| MENU_REPLACE         | int, Menu_item       | Replace nth item with specified item. Set only.                                                                                                    |
| MENU_REPLACE_ITEM    | Menu_item, Menu_item | The item given as first value is replaced<br>with the one given as the second value<br>in the menu (the old item is not replaced<br>in any other menus it may appear in). Set only.       |
| MENU_RIGHT_MARGIN    | int                  | For each string item, margin in addition to<br>MENU_MARGIN on right<br>between menu's border and text.                                                                                    |
| MENU_SELECTED        | int                  | Last selected item, as a position in menu.                                                                                                    |
| MENU_SELECTED_ITEM   | Menu_item            | Last selected item, as the item's handle.                                                                                                    |
| MENU_SHADOW          | Pixrect *            | Pattern for the shadow to be painted behind<br>the menu. If 0, no shadow is painted.<br>Predefined shadow pixrects you can use:<br>menu_gray25_pr, menu_gray50_pr,<br>and menu_gray75_pr. |
| MENU_STRINGS         | list of char *       | Create multiple string menu items. Set only.                                                                                                    |
| MENU_STRING_ITEM     | char *, value        | Create string menu item with value. Set only.                                                                                                    |
| MENU_TITLE_IMAGE     | Pixrect *            | Create image title item. Set only.                                                                                                    |
| MENU_TITLE_ITEM      | char *               | Create string title item. Set only.                                                                                                    |
| MENU_TYPE            | enum                 | Get only; returns MENU_MENU.                                                                                                    |
| MENU_VALID_RESULT    | boolean              | Tells whether a zero return value represents a legitimate value.                                                                                                    |

 Table 18-11
 Menu Attributes— Continued

}

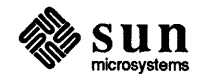

| Attribute                         | Value Type                            | Description                                                                                                    |
|-----------------------------------|---------------------------------------|----------------------------------------------------------------------------------------------------|
|                                   | · · · · · · · · · · · · · · · · · · · | menu's border and text.                                                                                        |
| MENU_MARGIN†                      | int                                   | Margin in pixels around the item.                                                                              |
| MENU_PARENT†                      | Menu                                  | The menu containing the item.                                                                                  |
| MENU_PULLRIGHT                    | Menu                                  | Item's pullright menu.                                                                                         |
| MENU_PULLRIGHT_IMAGE <sup>†</sup> | Pixrect *, Menu                       | Modifies appropriate fields in item. Set only.                                                                 |
| MENU_PULLRIGHT_ITEM <sup>†</sup>  | char *, Menu                          | Modifies appropriate fields in item. Set only.                                                                 |
| MENU_RELEASE                      | (no value)                            | The item will be automatically destroyed when its parent menu is destroyed (default for items created inline). |
| MENU_RELEASE_IMAGE                | (no value)                            | The string or pixrect associated with the item will be freed when the item is destroyed.                       |
| MENU_RIGHT_MARGIN†                | int                                   | Margin in addition of MENU_MARGIN on right between menu's border and text.                                     |
| MENU_SELECTED <sup>†</sup>        | boolean                               | If TRUE, the item is currently selected.                                                                       |
| MENU_STRING†                      | char *                                | Item's string.                                                                                                 |
| MENU_STRING_ITEM <sup>†</sup>     | char *, value                         | Modifies appropriate fields in item. Set only.                                                                 |
| MENU_TYPE†                        | enum                                  | Get only, returns MENU_ITEM.                                                                                   |
| MENU_VALUE                        | caddr_t                               | Item's value.                                                                                                  |

#### Table 18-12 Menu Item Attributes— Continued

)

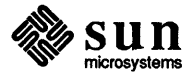

| Definition                                             | Description                                               |
|--------------------------------------------------------|-----------------------------------------------------------|
| <pre>caddr_t menu_show_using_fd(menu, fd, event)</pre> |                                                           |
| Menu menu;                                             | Provided for compatibility with SunWindows 2.0. Allows    |
| int fd;                                                | you to display a menu within a window using the windowfd. |
| Event *event;                                          |                                                           |
| caddr_t                                                | Predefined notify proc which, if given as the value for   |
| <pre>menu_return_item(menu, menu_item)</pre>           | MENU_NOTIFY_PROC, causes menu_show() to return            |
| Menu menu;                                             | the handle of the selected item, rather than its value.   |
| Menu_item menu_item;                                   |                                                           |
| caddr_t                                                |                                                           |
| <pre>menu_return_value(menu, menu_item)</pre>          | Default notify proc for menus. Causes menu_show ()        |
| Menu menu;                                             | to return the value of the selected item.                 |
| Menu_item menu_item;                                   |                                                           |

 Table 18-13
 Menu Functions— Continued

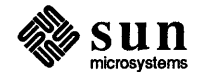

1

| Definition                                                                                                    | Description                                                                                                    |
|----------------------------------------------------------------------------------------------------|----------------------------------------------------------------------------------------------------|
| Notify_value<br>notify_next_event_func(client, event, arg, type)<br>Notify_client client;<br>Event *event;<br>Notify_arg arg;<br>Notify_event_type type;                                    | Calls the next event handler for client.                                                                                                    |
| Notify_error<br>notify_no_dispatch()                                                                                                    | Prevents the notifier from dispatching events from within the call to $read(2)$ or $select(2)$ .                                                                                                    |
| <pre>notify_perror(s)     char *s;</pre>                                                                                                    | Analogous to the UNIX <i>perror(3)</i> call. s is printed to stderr, followed by a terse description of notify_errno().                                                                                                    |
| Notify_func<br>notify_set_destroy_func(client, destroy_func)<br>Notify_client client;<br>Notify_func destroy_func;                                                                          | Registers destroy_func() with the notifier.<br>destroy_func() will be called when a<br>destroy event is posted to client or when the process<br>receives a SIGTERM signal.                                                                |
| Notify_func<br>notify_set_exception_func(client, exception_func, fd)<br>Notify_client client;<br>Notify_func exception_func;<br>int fd;                                                     | Registers the exception handler exception_func()<br>with the notifier. The only known devices that generate<br>exceptions at this time are stream-based socket<br>connections when an out-of-band byte is available.                      |
| Notify_func<br>notify_set_input_func(client, input_func, fd)<br>Notify_client client;<br>Notify_func input_func;<br>int fd;                                                                 | Registers input_func () with the notifier.<br>input_func () will be called whenever<br>there is input pending on fd.                                                                                                    |
| Notify_func<br>notify_set_itimer_func(client, itimer_func, which,<br>value, ovalue)<br>Notify_client client;<br>Notify_func itimer_func;<br>int which;<br>struct itimerval *value, *ovalue; | Registers the timeout event handler itimer_func()<br>with the notifier. The semantics of which, value<br>and ovalue parallel the arguments to setitimer<br>(see getitimer manual page).<br>which is either ITIMER_REAL or ITIMER_VIRTUAL. |

Table 18-14Notifier Functions— Continued

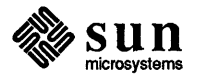

|  | Table | 18-15 | Panel Attribute |
|--|-------|-------|-----------------|
|--|-------|-------|-----------------|

)

| Attribute              | Value Type    | Description                                                             |
|------------------------|---------------|-------------------------------------------------------------------------|
| PANEL_ACCEPT_KEYSTROKE | boolean       | If TRUE, keystroke events are passed                                    |
|                        |               | to the panel's PANEL_BACKGROUND_PROC. Default: FALSE.                   |
|                        |               |                                                                         |
| PANEL_BACKGROUND_PROC  | (procedure)   | Event handling procedure called when an                                 |
|                        |               | event falls on the background of the panel. Form:                       |
|                        |               | <pre>background_proc(panel, event)</pre>                                |
|                        |               | Panel panel                                                             |
|                        |               | Event *event                                                            |
| PANEL_BLINK_CARET      | boolean       | If TRUE, the caret blinks. Default: TRUE.                               |
| PANEL CARET ITEM       | Panel item    | Text item which currently has the caret                                 |
|                        | Tunoi_nom     | Default: first text item.                                               |
|                        |               |                                                                         |
| PANEL EVENT PROC       | (procedure)   | Event handling procedure for panel items.                               |
|                        |               | Sets the default for subsequent items created in panel. Form:           |
|                        |               | event_proc(item, event)                                                 |
|                        |               | Panel_item item                                                         |
|                        |               | Event *event                                                            |
|                        |               |                                                                         |
| PANEL_FIRST_ITEM       | Panel_item    | First item in the panel. Get only.                                      |
|                        |               |                                                                         |
| PANEL_ITEM_X_GAP       | int           | Number of x-pixels between items. Default: 10.                          |
| DANET. TTEM Y CAD      | int           | Number of v-nivels between items Default: 10                            |
| I MULTICAL             | IIIt          | Number of y-pixels between funds. Default. 10.                          |
| PANEL LABEL BOLD       | boolean       | If TRUE, item's label is rendered in <b>bold</b> .                      |
|                        |               | Sets the default for subsequent items created in panel. Default: FALSE. |
|                        |               |                                                                         |
| PANEL LAYOUT           | Panel setting | Layout of item's value relative to the label.                           |
| _                      | _ 0           | PANEL HORIZONTAL (default) or PANEL VERTICAL.                           |
|                        |               | _ 、 , _                                                                 |
| PANEL_SHOW_MENU        | boolean       | If TRUE, the menu for the item is enabled.                              |
|                        |               | Sets the default for subsequent items created in panel.                 |

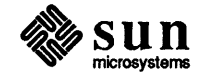

| Attribute               | Value Type    | Description                                                                                                    |
|-------------------------|---------------|----------------------------------------------------------------------------------------------------|
| PANEL_MENU_TITLE_FONT   | Pixfont *     | Font for PANEL_MENU_TITLE_STRING.                                                                                                    |
| PANEL_MENU_TITLE_IMAGE  | Pixrect *     | Image for the menu title.                                                                                                    |
| PANEL_MENU_TITLE_STRING | char *        | String for the menu title.                                                                                                    |
| PANEL_NEXT_ITEM         | Panel_item    | Next item in the panel. Get only.                                                                                                    |
| PANEL_NOTIFY_PROC       | (procedure)   | <pre>Function to call when item is selected. Form for button and text items:<br/>notify_proc(item, event)<br/>Panel_item item<br/>Event *event<br/>Choice and slider items have an additional parameter for the current value:<br/>notify_proc(item, value, event)<br/>Panel_item item<br/>int value<br/>Event *event<br/>For toggle items, the value parameter is of type unsigned int.</pre> |
| PANEL_PAINT             | Panel_setting | Item's painting behavior for panel_set () calls. One of:<br>PANEL_NONE, PANEL_CLEAR, or PANEL_NO_CLEAR.                                                                                                    |
| PANEL_PARENT_PANEL      | Panel         | The panel which contains the item.                                                                                                    |
| PANEL_SHOW_ITEM         | boolean       | Whether or not to show the item. Default: TRUE.                                                                                                    |
| PANEL_SHOW_MENU         | boolean       | If TRUE, the menu for the item is enabled.                                                                                                    |
| PANEL_VALUE_X           | int           | Left edge of value. If unspecified and label position is fixed,<br>then set to right of PANEL_LABEL_X for horizontal layout, or<br>at PANEL_LABEL_X for vertical layout. Default: after the label.                                                                                                    |
| PANEL_VALUE_Y           | int           | Top edge of value. If unspecified and label position is fixed, then set<br>to PANEL_LABEL_Y for horizontal layout, or below<br>PANEL_LABEL_Y for vertical layout. Default: PANEL_LABEL_Y.                                                                                                    |

 Table 18-16
 Generic Panel Item Attributes— Continued

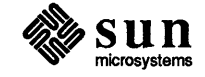

ł

| Attribute               | Value Type        | Description                                                                                                    |
|-------------------------|-------------------|----------------------------------------------------------------------------------------------------|
| PANEL_MARK_Y            | int, int          | Second argument is top edge of choice mark specified by first argument.                                                                                                    |
| PANEL_MARK_YS           | list of int       | Top edge of each choice mark. Create, set.                                                                                                    |
| PANEL_MENU_MARK_IMAGE   | Pixrect *         | Image to mark each menu choice with when selected.                                                                                                    |
| PANEL_MENU_NOMARK_IMAGE | Pixrect *         | Image to mark each menu choice with when not selected.                                                                                                    |
| PANEL_NOMARK_IMAGES     | list of Pixrect * | Image to mark each choice with when not selected.<br>Create, set. Default is push-button image:<br><images panel_choice_on.pr="">.</images>                                                                  |
| PANEL_SHOW_MENU_MARK    | boolean           | Show or don't show the menu mark for each selected choice. Default: TRUE.                                                                                                    |
| PANEL_TOGGLE_VALUE      | int, int          | Value of a particular toggle choice. Second argument is value of choice specified by first argument.                                                                                                    |
| PANEL_VALUE             | int or unsigned   | If item is a choice, value is ordinal position (from 0) of<br>current choice. If item is a toggle, value is a bitmask<br>indicating currently selected choices (e.g., bit 5 is 1 if<br>5th choice selected). |

| Table 18-17 | Choice and Toggle Item Attributes- | Continued |
|-------------|------------------------------------|-----------|
|-------------|------------------------------------|-----------|

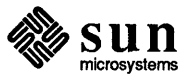

#### Table 18-19Text Item Attributes

| Attribute                  | Value Type    | Description                                                                                                    |
|----------------------------|---------------|----------------------------------------------------------------------------------------------------|
| PANEL_MASK_CHAR            | char          | Character used to mask type-in char-<br>acters. Use the space character for no<br>character echo (caret does not<br>advance). Use the null character to<br>disable masking. |
| PANEL_NOTIFY_LEVEL         | Panel_setting | When to call the notify function. One<br>of PANEL_NONE,<br>PANEL_NON_PRINTABLE,<br>PANEL_SPECIFIED of<br>PANEL_ALL. Default:<br>PANEL_SPECIFIED (see Text<br>Notification). |
| PANEL_NOTIFY_STRING        | char *        | String of characters which trigger<br>notification when typed. Applies only<br>when PANEL_NOTIFY_LEVEL is<br>PANEL_SPECIFIED.                                               |
| PANEL_VALUE_STORED_LENGTH  | int           | Max number of characters to store in the value string. Default: 80.                                                                                                    |
| PANEL_VALUE_DISPLAY_LENGTH | int           | Max number of characters to display in the panel. Default: 80.                                                                                                    |
| PANEL_VALUE                | char *        | Initial or new string value for the item.                                                                                                    |
| PANEL_VALUE_FONT           | Pixfont *     | Font to use for the value string.                                                                                                    |

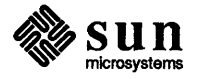

| Definition                                                        | Description                                                             |
|-------------------------------------------------------------------|-------------------------------------------------------------------------|
| panel_default_handle_event (object, event)                        | The default event proc for panel items (PANEL_EVENT_PROC)               |
| <pre><panel or="" panel_item=""> object;</panel></pre>            | and for the panel's background (PANEL_BACKGROUND_PROC).                 |
| Event *event;                                                     | Implements the standard event-to-action mapping for the item types.     |
| panel_destroy_item(item)                                          | Destroys item.                                                          |
| Panel_item item;                                                  |                                                                         |
| panel_each_item(panel, item)                                      | Macro to iterate over each item in a panel. The corresponding macro     |
| Panel panel;                                                      | panel_end_each closes the loop opened by                                |
| Panel_item item;                                                  | <pre>panel_each_item().</pre>                                           |
| Event *                                                           | Translates the coordinates of event from the space of the panel         |
| <pre>panel_event(panel, event)</pre>                              | subwindow to the space of the logical panel                             |
| Panel panel;                                                      | (which may be larger and scrollable).                                   |
| Event *event;                                                     |                                                                         |
| caddr_t                                                           | Retrieve the value of an attribute for item. optional_arg is            |
| <pre>panel_get(item, attribute[, optional_arg])</pre>             | used for a few attributes which require additional information,         |
| Panel_item item;                                                  | such as PANEL_CHOICE_IMAGE, PANEL_CHOICE_STRING,                        |
| Panel_attribute attribute;                                        | PANEL_CHOICE_X, PANEL_CHOICE_Y,                                         |
| <pre>Panel_attribute optional_arg;</pre>                          | PANEL_MARK_X, PANEL_MARK_Y, PANEL_TOGGLE_VALUE.                         |
| caddr_t                                                           | A macro, defined as:                                                    |
| <pre>panel_get_value(item)</pre>                                  | <pre>panel_get(item, PANEL_VALUE)</pre>                                 |
| Panel_item item;                                                  |                                                                         |
| panel_paint(panel_object, paint_behavior)                         | Paints an item or an entire panel. paint_behavior can be either         |
| <pre><panel_item or="" panel=""> panel_object;</panel_item></pre> | PANEL_CLEAR of PANEL_NO_CLEAR. PANEL_CLEAR causes                       |
| Panel_setting paint_behavior;                                     | the area occupied by the panel or item to be cleared prior to painting. |
| panel_set(item, attributes)                                       | Sets the value of one or more panel attributes.                         |
| Panel_item item;                                                  | attributes is a null-terminated attribute list.                         |
| <attribute-list> attributes;</attribute-list>                     |                                                                         |
| panel_set_value(item, value)                                      | A macro, defined as:                                                    |
| Panel_item item;                                                  | <pre>panel_set(item, PANEL_VALUE, value, 0)</pre>                       |
| caddr_t value;                                                    |                                                                         |
| Panel_setting                                                     | Default notify procedure for panel text items. Causes caret             |
| <pre>panel_text_notify(item, event)</pre>                         | to advance on CR or tab, caret to backup on shift-CR or shift-tab,      |
| Panel_item item                                                   | printable characters to be inserted into item's value,                  |
| Event *event                                                      | and all other characters to be discarded.                               |

 Table 18-20
 Panel Functions and Macros—Continued

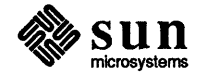

ł

| Definition                            | Description                                               |
|---------------------------------------|-----------------------------------------------------------|
| pw_batch(pw, n)                       | Tells the batching mechanism to refresh the screen every  |
| Pixwin *pw;                           | n display operations.                                     |
| <pre>Pw_batch_type n;</pre>           |                                                           |
|                                       |                                                           |
| pw_batch_off(pw)                      | A macro to turn batching off in pw.                       |
| Pixwin *pw;                           |                                                           |
| pw_batch_on(pw)                       | A macro to turn batching on in pw.                        |
| Pixwin *pw;                           | i                                                         |
| pw_batchrop(pw, dx, dy, op, items, n) |                                                           |
| Pixwin *pw;                           | See the Pixrect Reference Manual for a full explanation   |
| int dx, dy, op, n;                    | of this function.                                         |
| <pre>struct pr_prpos items[];</pre>   |                                                           |
| pw_char(pw, x, y, op, font, c)        |                                                           |
| Pixwin *pw;                           | Writes character c into pw using the rasterop op.         |
| int x, y, op;                         | The left edge and baseline of $c$ will be written at      |
| Pixfont *font;                        | location (x, y).                                          |
| char c;                               |                                                           |
| pw_close (pw)                         | Frees any dynamic storage associated with pw,             |
| Pixwin *pw;                           | including its retained memory pixrect, if any.            |
| pw_copy(dpw, dx, dy, dw, dh,          | Copies pixels from spw to dpw. Currently spw and          |
| op, spw, sx, sy)                      | dpw must be the same. This routine will cause problems if |
| Pixwin *dpw, *spw;                    | spw is obscured.                                          |
| int op, dx, dy, dw, dh, sx, sy;       |                                                           |
| int                                   |                                                           |
| pw_get (pw, x, y)                     | Returns the value of the pixel at $(x, y)$ in pw.         |
| Pixwin *pw;                           |                                                           |
| int x, y;                             |                                                           |
| Pixwin *                              |                                                           |
| <pre>pw_get_region_rect(pw, r)</pre>  | Retrieves the rectangle occupied by the region pw         |
| Pixwin *pw;                           | into the rect pointed to by r.                            |
| Rect *r;                              |                                                           |
|                                       |                                                           |
|                                       |                                                           |

#### Table 18-21 Pixwin Drawing Functions and Macros

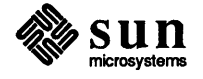

Ì

| Definition                                                                                                    | Description                                                                                                    |
|----------------------------------------------------------------------------------------------------|----------------------------------------------------------------------------------------------------|
| <pre>pw_read(pr, dx, dy, dw, dh, op, pw, sx, sy) Pixwin *pw; int op, dx, dy, dw, dh, sx, sy; Pixrect *pr;</pre>       | Reads pixels from the pixwin pw starting at offset (sx, sy), using rasterop op. The pixels are stored in the rec-<br>tangle (dx, dy, dw, dh) in the pixrect pointed to by pr.                                                                                                    |
| <pre>Pixwin * pw_region(pw, x, y, width, height)     Pixwin *pw;     int x, y, w, h;</pre>                            | Creates a new pixwin refering to an area within the existing<br>pixwin pw. The origin of the new region is given by (x,<br>y), the dimensions by width and height.                                                                                                    |
| <pre>pw_replrop(pw, dx, dy, dw, dh,</pre>                                                                             | Replicates a pattern from a pixrect into a pixwin.                                                                                                    |
| pw_reset(pw)<br>Pixwin *pw;                                                                                           | Macro which sets pw's lock count to 0 and releases its lock.                                                                                                    |
| <pre>pw_rop(pw, dx, dy, dw, dh,</pre>                                                                                 | Performs the rasterop op from the source pixrect sp to the destination pixwin pw.                                                                                                    |
| <pre>Pixwin * pw_set_region_rect(pw, r, use_same_pr)     Pixwin *pw;     Rect *r;     unsigned int use_same_pr;</pre> | The position and size of the region pw are set to the rect<br>*r.<br>If use_same_pr is 0 a new retained pixrect is allocated<br>for the region.                                                                                                    |
| pw_show(pw)<br>Pixwin *pw;                                                                                            | Macro to refresh the screen while batching, without affect-<br>ing the batching mode.                                                                                                    |
| <pre>pw_stencil(dpw, dx, dy, dw, dh, op,</pre>                                                                        | Like pw_write(), except that the source pixrect spr is<br>written through the stencil pixrect stpr, which functions<br>as a spatial write enable mask. The raster operation op is<br>only applied to destination pixels where the stpr is non-<br>zero; other destination pixels remain unchanged. |
| <pre>pw_text(pw, x, y, op, font, s)     Pixwin *pw;     int x, y, op;     Pixfont *font;     char *s;</pre>           | Writes the string s into pw using the rasterop op.<br>The left edge and baseline of the first character in s will<br>appear at coordinates $(x, y)$ .                                                                                                    |

 Table 18-21
 Pixwin Drawing Functions and Macros—Continued

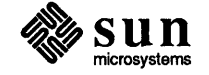

)

t

Revision A of 15 October 1986

| Definition                                                                                          | Description                                                                                                    |
|----------------------------------------------------------------------------------------------------|----------------------------------------------------------------------------------------------------|
| <pre>pw_blackonwhite(pw, min, max)     Pixwin *pw;     int min, max;</pre>                          | Sets the foreground to black, the background to white, for pixwin<br>pw. min and max should be the first and last entries, respectively,<br>in pw's colormap segment.                       |
| <pre>pw_cyclecolormap(pw, cycles, index, count)     Pixwin *pw;     int cycles, index, count;</pre> | Rotates the portion of pw's colormap segment starting at index<br>for count entries, rotating those entries among themselves<br>cycles times.                                               |
| <pre>pw_getattributes(pw, planes)     Pixwin *pw;     int *planes;</pre>                            | Retrieves the value of pw's access enable mask<br>into the integer addressed by planes.                                                                                                    |
| <pre>pw_getcmsname(pw, cmsname)     Pixwin *pw;     char cmsname[CMS_NAMESIZE];</pre>               | Copies the colormap segment name of pw into cmsname.                                                                                                    |
| <pre>pw_getcolormap(pw, index, count,</pre>                                                         | Retrieves the state of pw's colormap. The count elements<br>of the pixwin's colormap segment starting at index<br>(0 origin) are loaded into the first count values in the<br>three arrays. |
| <pre>pw_getdefaultcms(cms, map) struct colormapseg *cms; struct cms_map *map;</pre>                 | Copies the data in the default colormap segment into<br>the data pointed to by cms and map. Before the call, the byte pointers<br>in map should be initialized to arrays of size 256.       |
| <pre>pw_putattributes(pw, planes)     Pixwin *pw;     int *planes;</pre>                            | Sets the access enable mask of pw. Only those bits of the pixel corresponding to a 1 in the same bit position of *planes will be affected by pixwin operations.                             |
| <pre>pw_putcolormap(pw, index, count,</pre>                                                         | Sets the state of pw's colormap. The count elements of the pixwin's colormap segment starting at index (0 origin) are loaded from the first count values in the three arrays.               |
| <pre>pw_reversevideo(pw, min, max)     Pixwin *pw;     int min, max;</pre>                          | Reverses the foreground and background colors of pw<br>min and max should be the first and last entries,<br>respectively, in the colormap segment.                                          |

#### Table 18-22 Pixwin Color Manipulation Functions

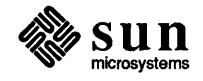

#### Table 18-23Scrollbar Attributes

| Attribute                   | Value Type        | Description                                                   |
|-----------------------------|-------------------|---------------------------------------------------------------|
| SCROLL_ABSOLUTE_CURSOR      | Cursor            | Cursor to display on middle button down.                      |
|                             |                   | Default: Right triangle if vert., down triangle if horiz.     |
| SCROLL ACTIVE CURSOR        | Cursor            | Cursor to display when cursor is in har rect                  |
|                             |                   | Default: Right arrow if vertical, down arrow if horiz.        |
|                             |                   | <b>5</b>                                                      |
| SCROLL_ADVANCED_MODE        | boolean           | Whether notify proc reports all nine motions. Default: FALSE. |
| SCROLL_BACKWARD_CURSOR      | Cursor            | Cursor to display on right button down.                       |
|                             |                   | Default: up arrow if vertical, left arrow if horiz.           |
| SCROLL_BAR_COLOR            | Scrollbar_setting | Color of bar, SCROLL_GREY (default) or SCROLL_WHITE.          |
| SCROLL_BAR_DISPLAY_LEVEL    | Scrollbar_setting | When bar is displayed.                                        |
|                             |                   | SCROLL_ALWAYS: always displayed                               |
|                             |                   | SCROLL_ACTIVE: only displayed when cursor is in bar rect      |
|                             |                   | SCROLL_NEVER: never displayed                                 |
|                             |                   | Default: SCROLL_ALWAYS.                                       |
| SCROLL_BORDER               | boolean           | Whether the scrollbar has a border.                           |
| SCROLL_BUBBLE_COLOR         | Scrollbar_setting | Color of bubble, SCROLL_GREY (default) or SCROLL_BLACK.       |
| SCROLL_BUBBLE_DISPLAY_LEVEL | Scrollbar_setting | When bubble is displayed.                                     |
|                             |                   | SCROLL_ALWAYS: always displayed                               |
|                             |                   | SCROLL_ACTIVE: only displayed when cursor is in bar rect      |
|                             |                   | SCROLL_NEVER: never displayed                                 |
|                             |                   | Default: SCROLL_ALWAYS.                                       |
| SCROLL_BUBBLE_MARGIN        | int               | Margin on each side of bubble in bar. Default: 0.             |
| SCROLL DIRECTION            | Scrollbar setting | Orientation of bar,                                           |
| _                           | _ 0               | SCROLL_VERTICAL (default) or SCROLL_HORIZONTAL.               |
| SCROLL END POINT AREA       | int               | The distance in nivels from the end of the scrollbar          |
|                             |                   | that forces a scroll to the beginning (or end) of the file.   |
|                             |                   | Default: 6.                                                   |
|                             |                   |                                                               |
| SCROLL_FORWARD_CURSOR       | Cursor            | Cursor to display on left button down.                        |
|                             |                   | Default: down arrow if vertical, right arrow if horiz.        |
| SCROLL_GAP                  | int               | Gap between lines. Default: current value of SCROLL_MARGIN.   |
| SCDAII URICUM               | int               | - beight for scrollbor's rest                                 |
|                             | 1111              |                                                               |

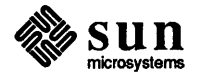

| Attribute             | Value Type    | Description                                                                                    |
|-----------------------|---------------|------------------------------------------------------------------------------------------------|
| SCROLL_REQUEST_MOTION | Scroll_motion | Scrolling motion requested by user.                                                            |
| SCROLL_REQUEST_OFFSET | int           | Pixel offset of scrolling request into scrollbar. Default: 0.                                  |
| SCROLL_THICKNESS      | int           | Thickness of bar. Default: 14.                                                                 |
| SCROLL_TO_GRID        | boolean       | Whether the client wants scrolling aligned to multiples of SCROLL_LINE_HEIGHT. Default: FALSE. |
| SCROLL_TOP            | int           | r_top for scrollbar's rect.                                                                    |
| SCROLL_VIEW_LENGTH    | int           | Length of viewing window, in client units. Default: 0.                                         |
| SCROLL_VIEW_START     | int           | Current offset into scrollable object (client units).<br>(Value must be > 0). Default: 0.      |
| SCROLL_WIDTH          | int           | r_width for scrollbar's rect.                                                                  |

| Table 18-23 | Scrollbar Attributes— Continued |
|-------------|---------------------------------|
|             |                                 |

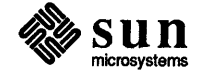

#### Table 18-25Text Subwindow Attributes

| Attribute                       | Value Type | Description                                                                                                    |
|---------------------------------|------------|----------------------------------------------------------------------------------------------------|
| TEXTSW_ADJUST_IS_PENDING_DELETE | boolean    | When TRUE, adjusting a selection causes the selection to be pending-delete. Default: FALSE.                                                                                                    |
| TEXTSW_AGAIN_RECORDING          | boolean    | When FALSE, changes made to the textsw are not repeated when<br>user invokes AGAIN. By disabling when not needed (e.g. for<br>program- driven error logs) you can reduce memory overhead.<br>Default: TRUE.                                                                                                    |
| TEXTSW_AUTO_INDENT              | boolean    | When TRUE, a new line is automatically indented to match<br>the previous line. Default: FALSE.                                                                                                    |
| TEXTSW_AUTO_SCROLL_BY           | int        | Number of lines to scroll when type-in moves insert point below the view. Default: 1. Create, get.                                                                                                    |
| TEXTSW_BLINK_CARET              | boolean    | Determines whether the caret blinks. Default: FALSE.                                                                                                    |
| TEXTSW_BROWSING                 | boolean    | When TRUE, prevents editing of the displayed text. If another file is loaded in, browsing stays on. Default: FALSE.                                                                                                    |
| TEXTSW_CHECKPOINT_FREQUENCY     | int        | Number of edits between checkpoints. Set to 0 to disable checkpointing. Default: 0.                                                                                                    |
| TEXTSW_CLIENT_DATA              | char *     | Pointer to arbitrary client data. Default: NULL.                                                                                                    |
| TEXTSW_CONFIRM_OVERWRITE        | boolean    | A request to write to an existing file will require user confirmation. Default: TRUE.                                                                                                    |
| TEXTSW_CONTENTS                 | char *     | Contents of text subwindow. Default: NULL. Create, get.<br>For create, specifies the initial contents for non-file textsw.<br>Get needs additional parameters:<br>window_get(textsw, TEXTSW_CONTENTS, pos, buf, buf_len)<br>Return value is next position to read at.<br>buf[0buf_len-1] is filled with the characters from textsw<br>beginning at index pos, and is null-terminated only if there<br>were too few characters to fill the buffer. |
| TEXTSW_CONTROL_CHARS_USE_FONT   | boolean    | If FALSE, control characters always display as an<br>up arrow followed by a character, instead of whatever<br>glyph is in the current font. Default: FALSE.                                                                                                    |
| TEXTSW_DISABLE_CD               | boolean    | Stops textsw from changing current working directory<br>(and grays out the associated items in the menu).<br>Default: FALSE.                                                                                                    |

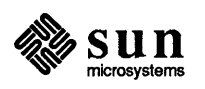

1

| Attribute                  | Value Type      | Description                                                                                                    |
|----------------------------|-----------------|----------------------------------------------------------------------------------------------------|
| TEXTSW_MODIFIED            | boolean         | Whether or not the textsw has been modified. Get only.                                                                                                    |
| TEXTSW_MULTI_CLICK_SPACE   | int             | Max # of pixels that can be between successive mouse clicks<br>and still have the clicks be considered a multi-click. Default: 3.                                                                                                    |
| TEXTSW_MULTI_CLICK_TIMEOUT | int             | Max # of milliseconds that can be between successive<br>mouse clicks and still have the clicks be considered<br>a multi-click. Default: 390.                                                                                                    |
| TEXTSW_NOTIFY_PROC         | (procedure)     | Notify procedure. Form is:<br>void<br>notify_proc(textsw, avlist)<br>Textsw textsw<br>Attr_avlist avlist<br>Default: NULL, meaning standard procedure.                                                                                                    |
| TEXTSW_READ_ONLY           | boolean         | When TRUE, prevents editing of the displayed text. If another file<br>is loaded in, READ_ONLY is turned off again. Default: FALSE.                                                                                                    |
| TEXTSW_SCROLLBAR           | Scrollbar       | Scrollbar to use for text subwindow scrolling.<br>NULL means no scrollbar.<br>Default: A scrollbar with default attributes.<br>Note: text subwindow has a scrollbar by default, so you would<br>only use this to get no scrollbar, or to get the scrollbar handle. |
| TEXTSW_STATUS              | Textsw_status * | If set, specifies the address of a variable of type<br>Textsw_status into which a value is written that reflects<br>what happened during the call to window_create().<br>(For possible values, see the <i>Textsw_status Values</i> table).                         |
| TEXTSW_STORE_CHANGES_FILE  | boolean         | If TRUE, Store changes the file being edited to that named<br>as the target of the Store. If FALSE, Store does not affect<br>which file is being edited. Default: TRUE.                                                                                            |
| TEXTSW_STORE_SELF_IS_SAVE  | boolean         | Causes textsw to interpret a Store to the name of the current file<br>as a Save. Default: FALSE. Create, get.                                                                                                    |
| TEXTSW_UPDATE_SCROLLBAR    | (no value)      | Causes text subwindow to update the bubble in the scrollbar.<br>Set only — get returns NULL.                                                                                                    |
| TEXTSW_UPPER_CONTEXT       | int             | Min # of lines to maintain between the start of the selection and top of view1 means to defeat the normal actions. Default: 2.                                                                                                    |

 Table 18-25
 Text Subwindow Attributes— Continued

}

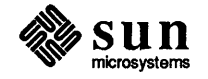

#### Table 18-27 Textsw\_status Values

)

| Value                           | Description                                                                                                    |
|---------------------------------|----------------------------------------------------------------------------------------------------|
| TEXTSW_STATUS_OKAY              | The operation encountered no problems.                                                                               |
| TEXTSW_STATUS_BAD_ATTR          | The attribute list contained an illegal or unrecognized attribute.                                                   |
| TEXTSW_STATUS_BAD_ATTR_VALUE    | The attribute list contained an illegal value for an attribute,<br>usually an out of range value for an enumeration. |
| TEXTSW_STATUS_CANNOT_ALLOCATE   | A call to calloc(2) or malloc(2) failed.                                                                             |
| TEXTSW_STATUS_CANNOT_OPEN_INPUT | The specified input file does not exist or cannot be accessed.                                                       |
| TEXTSW_STATUS_OTHER_ERROR       | The operation encountered a problem not covered by any of<br>the other error indications.                            |

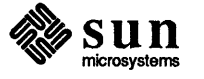

.

| Definition                                             | Description                                                       |
|--------------------------------------------------------|-------------------------------------------------------------------|
| Textsw_index                                           |                                                                   |
| <pre>textsw_find_mark(textsw, mark)</pre>              | Returns the current position of mark.                             |
| Textsw textsw;                                         |                                                                   |
| Textsw_mark mark;                                      |                                                                   |
| Textsw                                                 |                                                                   |
| textsw_first(textsw)                                   | Returns the first view into textsw.                               |
| Textsw textsw;                                         |                                                                   |
| Textsw_index                                           |                                                                   |
| <pre>textsw_index_for_file_line(textsw, line)</pre>    | Returns the character index for the first                         |
| Textsw textsw;                                         | character in the line given by line.                              |
| int line;                                              |                                                                   |
| int                                                    | Inserts characters in buf into textsw                             |
| <pre>textsw_insert(textsw, buf, buf_len)</pre>         | at the current insertion point. The number                        |
| Textsw textsw;                                         | of characters actually inserted is returned —                     |
| char *buf;                                             | this will equal buf_len unless there was                          |
| int buf_len;                                           | a memory allocation failure.                                      |
| \                                                      |                                                                   |
| Textsw                                                 |                                                                   |
| textsw_next(textsw)                                    | Returns the next view in the set of views into text sw.           |
| Textsw textsw;                                         |                                                                   |
| void                                                   |                                                                   |
| <pre>textsw_normalize_view(textsw, position)</pre>     | Repositions the text so that the character at position is visible |
| Textsw textsw;                                         | and at the top of the subwindow.                                  |
| Textsw_index position;                                 |                                                                   |
| void                                                   | If the character at position is already visible, this function    |
| <pre>textsw_possibly_normalize(textsw, position)</pre> | does nothing. If it is not visible, it repositions the text       |
| Textsw textsw;                                         | so that it is visible and at the top of the subwindow.            |
| Textsw_index position;                                 |                                                                   |
| void                                                   |                                                                   |
| <pre>textsw_remove_mark(textsw, mark)</pre>            | Removes an existing mark from textsw.                             |
| Textsw textsw;                                         |                                                                   |
| Textsw_mark mark;                                      |                                                                   |
|                                                        |                                                                   |
|                                                        |                                                                   |
|                                                        |                                                                   |
|                                                        |                                                                   |

 Table 18-28
 Text Subwindow Functions— Continued

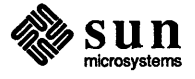

ł

| Attribute               | Туре    | Description                                                                                                    |
|-------------------------|---------|----------------------------------------------------------------------------------------------------|
| TTY_ARGV                | char ** | Argument vector: name of the pro-<br>gram running in the tty subwindow,<br>followed by arguments for that pro-<br>gram. |
| TTY_CONSOLE             | boolean | If TRUE, tty subwindow is con-<br>sole. Set only. Default: FALSE.                                                       |
| TTY_PAGE_MODE           | boolean | If TRUE, output will stop after each page. Default: FALSE.                                                              |
| TTY_QUIT_ON_CHILD_DEATH | boolean | If TRUE, subwindow quits when<br>its child terminates. Set only.<br>Default: FALSE.                                     |

#### Table 18-29TTY Subwindow Attributes

Table 18-30TTY Subwindow Functions

}

| Definition                                                              | Description                                                                                                    |
|-------------------------------------------------------------------------|----------------------------------------------------------------------------------------------------|
| <pre>int ttysw_input(tty, buf, len) Tty tty; char *buf; int len;</pre>  | Appends len number of characters from buf<br>onto tty's <i>input</i> queue. It returns the number<br>of characters accepted.                                                                  |
| <pre>int ttysw_output(tty, buf, len) Tty tty; char *buf; int len;</pre> | Appends len number of characters from buf<br>onto tty's <i>output</i> queue, i.e. they are sent<br>through the terminal emulator to the TTY. It<br>returns the number of characters accepted. |

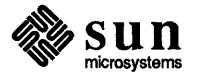

#### Table 18-32Window Attributes

| Attribute               | Value Type    | Description                                                                                                    |
|-------------------------|---------------|----------------------------------------------------------------------------------------------------|
| WIN_BELOW               | Window        | Causes the window to be laid out below window given as the value.                                                   |
| WIN_BOTTOM_MARGIN       | int           | Margin at bottom of window.                                                                                         |
| WIN_CLIENT_DATA         | caddr_t       | Client's private data — for your use.                                                                               |
| WIN_COLUMNS             | int           | Window's width (including left and right margins) in columns.                                                       |
| WIN_COLUMN_GAP          | int           | Gap between columns in the window.                                                                                  |
| WIN_COLUMN_WIDTH        | int           | Width of a column in the window.                                                                                    |
| WIN_CONSUME_KBD_EVENT   | short         | Window will receive this event.                                                                                     |
| WIN_CONSUME_KBD_EVENTS  | list of short | Null terminated list of events window will receive. Create, set.                                                    |
| WIN_CONSUME_PICK_EVENT  | short         | Window will receive this pick event.                                                                                |
| WIN_CONSUME_PICK_EVENTS | list of short | Null terminated list of pick events window will receive. Create, set.                                               |
| WIN_CURSOR              | Cursor        | The window's cursor. Note: the pointer returned by window_get () points to per-process static storage.              |
| WIN_DEVICE_NAME         | char *        | UNIX device name associated with window, consisting of a string and numeric part, e.g. win10. Get only.             |
| WIN_DEVICE_NUMBER       | int           | Numeric component of device name. Get only.                                                                         |
| WIN_ERROR_MSG           | char *        | Error message to print before exit(1). Create only.                                                                 |
| WIN_EVENT_PROC          | (procedure)   | Client's callback procedure which receives input events:<br>Notify_value                                            |
|                         |               | event_proc(win, event, arg)                                                                                         |
| ,                       |               | Event *event;                                                                                                    |
|                         |               | caddr_t arg;                                                                                                    |
|                         |               | Note: in current release does not work for frames.                                                                  |
| WIN_EVENT_STATE         | short         | Gets the state of the specified event code. For buttons and keys, zero means "up", non-zero means "down". Get only. |
| WIN_FD                  | int           | The UNIX file descriptor for the window. Get only.                                                                  |

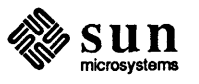

| Attribute              | Value Type  | Description                                                                                                    |
|------------------------|-------------|----------------------------------------------------------------------------------------------------|
| WIN_PERCENT_HEIGHT     | int         | Sets a subwindow's height as a percentage of the frame's height.                                                                                                    |
| WIN_PERCENT_WIDTH      | int         | Sets a subwindow's width as a percentage of the frame's width.                                                                                                    |
| WIN_PICK_INPUT_MASK    | Inputmask * | Window's pick inputmask. Note: the pointer returned by window_get () points to per-process static storage.                                                          |
| WIN_PIXWIN             | Pixwin *    | The window's pixwin. Get only.                                                                                                    |
| WIN_RECT               | Rect *      | Rect of the window. For frames, same as FRAME_OPEN_RECT.<br>Note: the pointer returned by window_get () for this attribute<br>points to per-process static storage. |
| WIN_RIGHT_MARGIN       | int         | Margin at right of window.                                                                                                    |
| WIN_RIGHT_OF           | Window      | Causes the window to be laid out just to the right of the window given as the value.                                                                                |
| WIN_ROW_GAP            | int         | Gap between rows in the window.                                                                                                    |
| WIN_ROW_HEIGHT         | int         | Height of a row in the window.                                                                                                    |
| WIN_ROWS               | int         | Window's height (including top and bottom margins) in rows.                                                                                                    |
| WIN_SCREEN_RECT        | Rect *      | Rect of the screen containing the window. Get only.<br>Note: the pointer returned by window_get () for this attribute<br>points to per-process static storage.      |
| WIN_SHOW               | boolean     | Causes the window to be displayed or undisplayed.                                                                                                    |
| WIN_TOP_MARGIN         | int         | Margin at top of window.                                                                                                    |
| WIN_TYPE               | Window_type | Type of window. One of FRAME_TYPE, PANEL_TYPE,<br>CANVAS_TYPE, TEXTSW_TYPE or TTY_TYPE. Get only.                                                                   |
| WIN_VERTICAL_SCROLLBAR | Scrollbar   | Vertical scrollbar.                                                                                                    |
| WIN_WIDTH              | int         | Window's width in pixels. Value of WIN_EXTEND_TO_EDGE<br>causes subwindow to extend to right edge of frame.<br>Default: WIN_EXTEND_TO_EDGE.                         |
| WIN_X                  | int         | x position of window, relative to owner.                                                                                                    |
| WIN_Y                  | int         | y position of window, relative to owner.                                                                                                    |

Table 18-32Window Attributes— Continued

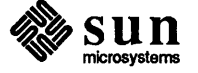

1

| Attribute                   | Value Type | Description                                                                                                   |
|-----------------------------|------------|----------------------------------------------------------------------------------------------------|
| FRAME_NTH_SUBWINDOW         | int        | Returns frame's nth (from 0) subwindow. Get only.                                                             |
| FRAME_NTH_WINDOW            | int        | Returns frame's nth (from 0) window, regardless<br>of whether the window is a frame or a subwindow. Get only. |
| FRAME_OPEN_RECT             | Rect *     | Frame's rect when open.                                                                                       |
| FRAME_SHOW_LABEL            | boolean    | Whether the label is shown. Default:<br>TRUE for base frames, FALSE for subframes.                            |
| FRAME_SUBWINDOWS_ADJUSTABLE | boolean    | User can move subwindow boundaries. Default: TRUE.                                                            |

 Table 18-33
 Frame Attributes— Continued

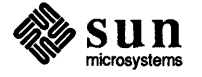

1
| Definition                                               | Description                                                         |  |
|----------------------------------------------------------|---------------------------------------------------------------------|--|
| int                                                      |                                                                     |  |
| <pre>window_read_event(window, event)</pre>              | Reads the next input event for window.                              |  |
| Window window;                                           | In case of error, sets the global variable errno                    |  |
| Event *event;                                            | and returns -1.                                                     |  |
| ·                                                        |                                                                     |  |
| void                                                     | When your event handler receives a KBD_REQUEST                      |  |
| window_refuse_kbd_focus(window)                          | event, call this function if you do not want your                   |  |
| Window window;                                           | window to become the keyboard focus.                                |  |
|                                                          |                                                                     |  |
| void                                                     |                                                                     |  |
| <pre>window_release_event_lock(window)</pre>             | Releases the event lock, allowing other processes to receive input. |  |
| Window window;                                           |                                                                     |  |
|                                                          |                                                                     |  |
| void                                                     | Usually called from one of the application's panel item             |  |
| window_return(value)                                     | notify procs. Causes window_loop() to return.                       |  |
| <pre>caddr_t value;</pre>                                |                                                                     |  |
|                                                          |                                                                     |  |
| window_set(win, attributes)                              | Sets the value of one or more of win's attributes.                  |  |
| Window win;                                              | attributes is a null-terminated attribute list.                     |  |
| <pre><attribute-list> attributes;</attribute-list></pre> |                                                                     |  |

 Table 18-34
 Window Functions and Macros—Continued

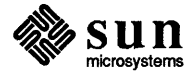

# A

## Example Programs

| Example Programs                                        | 341 |
|---------------------------------------------------------|-----|
| A.1. filer                                              | 341 |
| A.2. image_browser_1                                    | 350 |
| A.3. image_browser_2                                    | 354 |
| A.4. tty_io                                             | 359 |
| A.5. font_menu                                          | 362 |
| A.6. resize_demo                                        | 370 |
| A.7. dctool                                             | 375 |
| A.8. typein                                             | 381 |
| A.9. Programs that Manipulate Color                     | 385 |
| coloredit                                               | 385 |
| animatecolor                                            | 390 |
| A.10. Two gfx subwindow-based programs converted to use |     |
| SunView                                                 | 397 |
| bounce                                                  | 397 |
| spheres                                                 | 402 |

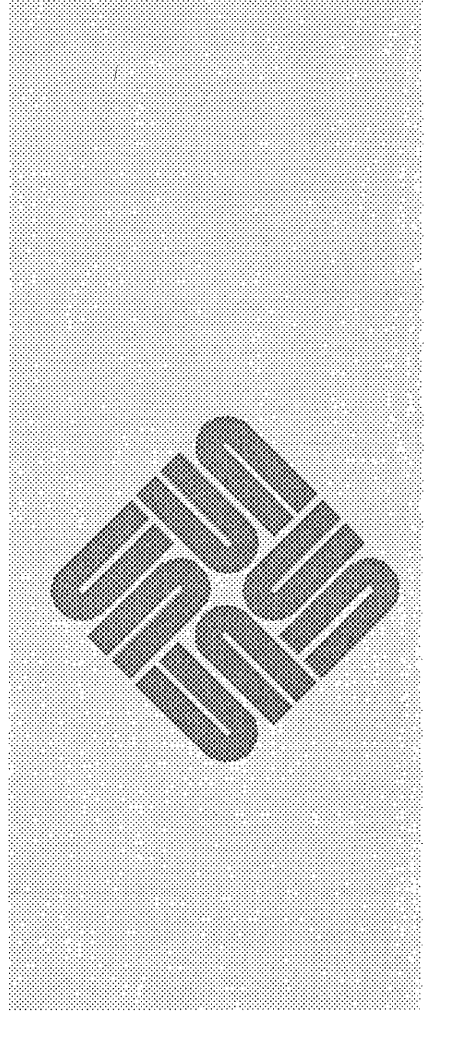

### **Example Programs**

A.1. filer

This program is discussed in Chapter 4, Using Windows. It displays a listing in a tty subwindow, which is manipulated by panel items.

One of the panel buttons makes a popup window appear. Another uses the selection service to determine what file name the user has selected, and creates a popup text subwindow where that file is displayed.

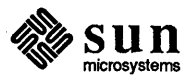

```
create panel_subwindow()
Ł
    void ls proc(), ls_flags proc(), quit proc(), edit_proc(), del proc();
    char current dir[MAX PATH LEN];
    panel = window create(base_frame, PANEL, 0);
    dir_item = panel_create_item(panel, PANEL_TEXT,
        PANEL LABEL X,
                                     ATTR COL(0),
        PANEL_LABEL_Y,
                                     ATTR ROW(0),
        PANEL VALUE DISPLAY LENGTH, 22,
        PANEL_VALUE,
                                     getwd (current_dir),
        PANEL LABEL STRING,
                                     "Directory: ",
        0);
    (void) panel_create_item(panel, PANEL_BUTTON,
        PANEL_LABEL_IMAGE, panel_button_image(panel,"List",0,0),
        PANEL_NOTIFY_PROC, ls_proc,
        0);
    (void) panel_create_item(panel, PANEL_BUTTON,
        PANEL_LABEL_IMAGE, panel_button_image(panel,"Set ls flags",0,0),
        PANEL_NOTIFY_PROC, ls_flags_proc,
        0);
    (void) panel_create_item(panel, PANEL_BUTTON,
        PANEL LABEL IMAGE, panel button image (panel, "Edit", 0, 0),
        PANEL_NOTIFY_PROC, edit_proc,
        0);
    (void) panel_create_item(panel, PANEL_BUTTON,
        PANEL_LABEL_IMAGE, panel_button_image(panel, "Delete", 0, 0),
        PANEL_NOTIFY_PROC, del_proc,
        0);
    (void) panel_create_item(panel, PANEL_BUTTON,
        PANEL_LABEL_IMAGE, panel button image(panel, "Quit", 0, 0),
        PANEL_NOTIFY_PROC, quit_proc,
        0);
    fname_item = panel_create_item(panel, PANEL_TEXT,
        PANEL LABEL X,
                                     ATTR COL(0),
        PANEL LABEL Y,
                                     ATTR ROW(1),
        PANEL_VALUE_DISPLAY_LENGTH, 22,
        PANEL_LABEL_STRING,
                                     "File:
                                                  ",
        0);
    msg item = panel create item(panel, PANEL MESSAGE, 0);
    window_fit_height(panel);
    window_set(panel, PANEL_CARET_ITEM, fname_item, 0);
}
```

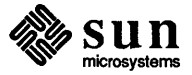

۳,

۳,

```
panel_create_item(ls_flags_panel, PANEL_CYCLE,
                   PANEL_ITEM_X,
                                         ATTR COL(0),
                   PANEL ITEM Y,
                                         ATTR ROW(6),
                   PANEL DISPLAY LEVEL, PANEL CURRENT,
                   PANEL LABEL STRING,
                                         "List '.' files?
                   PANEL CHOICE STRINGS, "No", "Yes", 0,
                   PANEL CLIENT DATA,
                                          " a ",
                   0);
   panel_create_item(ls_flags_panel, PANEL_CYCLE,
                   PANEL ITEM X,
                                          ATTR COL(0),
                   PANEL ITEM Y,
                                          ATTR ROW(7),
                   PANEL_DISPLAY_LEVEL, PANEL_CURRENT,
                   PANEL LABEL STRING, "Indicate type of file?
                   PANEL_CHOICE_STRINGS, "No", "Yes", 0,
                   PANEL CLIENT DATA,
                                          "F",
                   0);
   window fit (ls flags panel); /* fit panel around its items */
   window_fit(ls_flags_frame); /* fit frame around the panel */
}
char *
compose_ls_options()
Ł
   static char flags[20];
   char *ptr;
   char flag;
   int first_flag = TRUE;
  Panel_item item;
   char *client_data;
   int index;
  ptr = flags;
   panel_each_item(ls_flags_panel, item)
       client_data = panel_get(item, PANEL_CLIENT_DATA, 0);
       index = (int)panel_get_value(item);
       flag = client_data[index];
       if (flag != ' ') {
           if (first_flag) {
              *ptr++ = '-';
              first_flag = FALSE;
           }
           *ptr++ = flag;
       }
   panel end each
   *ptr = ' \setminus 0';
   return flags;
}
void
ls_proc()
{
   static char previous dir[MAX PATH LEN];
   char *current_dir;
   char cmdstring[100];
                                   /* dir_item's value can be 80, plus flags */
```

```
/* return if file not found */
    if (!stat_file(filename))
        return;
   msg(""); /* clear any old messages */
    window_set(editsw, TEXTSW_FILE, filename, 0);
   window_set(edit_frame, FRAME_LABEL, filename, WIN_SHOW, TRUE, 0);
}
void
del_proc()
{
    char buf[300];
    char *filename;
    /* return if no selection */
    if (!strlen(filename = get_selection())) {
        msg("Please select a file to delete.");
        return;
    }
    /* return if file not found */
    if (!stat file(filename))
        return;
    msg(""); /* clear any old messages */
    /* usr must confirm the delete */
    sprintf(buf, "Ok to delete %s?", filename);
    if (confirm yes(buf)) {
        unlink(filename);
        sprintf(buf, "%s deleted.", filename);
        msg(buf);
    }
}
void
quit_proc()
ł
    window_destroy(base_frame);
}
msg(msg)
char *msg;
ł
    panel_set(msg_item, PANEL_LABEL_STRING, msg, 0);
}
```

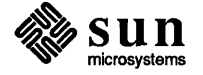

```
pr = panel_button_image(panel, "NO", 3, 0);
        width = 2 * \text{pr->pr} width + 10;
    }
    /* center the yes/no or ok buttons under the message */
    r = (Rect *) panel get(message item, PANEL ITEM RECT);
    left = (r \rightarrow r \text{ width} - \text{ width}) / 2;
    if (left < 0)
        left = 0;
    top = rect bottom(r) + 5;
    if (ok_only) {
        panel create item (panel, PANEL BUTTON,
            PANEL ITEM X, left, PANEL ITEM Y, top,
            PANEL_LABEL_IMAGE, pr,
            PANEL CLIENT DATA, 1,
            PANEL_NOTIFY_PROC, yes_no_ok,
        0);
    } else {
        panel_create item (panel, PANEL BUTTON,
            PANEL_ITEM_X, left, PANEL ITEM Y, top,
            PANEL LABEL IMAGE, pr,
            PANEL CLIENT DATA, 0,
            PANEL NOTIFY PROC, yes no ok,
            0);
        panel_create_item (panel, PANEL BUTTON,
            PANEL_LABEL_IMAGE, panel_button_image(panel, "YES", 3, 0),
            PANEL_CLIENT DATA, 1,
            PANEL_NOTIFY_PROC, yes_no_ok,
            0);
    }
    window fit (panel);
    window_fit(confirmer);
    /* center the confirmer frame on the screen */
           = (Rect *) window_get(confirmer, WIN_SCREEN_RECT);
    r
    width = (int) window_get(confirmer, WIN_WIDTH);
    height = (int) window_get(confirmer, WIN_HEIGHT);
           = (r \rightarrow r_width - width) / 2;
    left
    top
           = (r \rightarrow r_height - height) / 2;
    if (left < 0)
        left = 0;
    if (top < 0)
        top = 0;
    window_set(confirmer, WIN_X, left, WIN_Y, top, 0);
    return confirmer;
static void
yes_no ok(item, event)
Panel_item
                 item;
Event
                 *event;
    window_return(panel_get(item, PANEL_CLIENT_DATA));
```

1

}

{

}

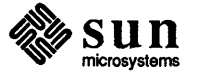

```
image_browser_1.c
/*
                                                                 */
#include <suntool/sunview.h>
#include <suntool/panel.h>
#include <suntool/tty.h>
#include <stdio.h>
#include <suntool/icon load.h>
#include <suntool/seln.h>
Frame frame;
Panel control_panel, display_panel;
Tty
    tty;
Panel_item dir_item, fname_item, image_item;
ls_proc(), show_proc(), quit_proc();
char *get_selection();
#define MAX_PATH_LEN 1024
#define MAX_FILENAME_LEN 256
main(argc, argv)
int argc;
char **argv;
ł
   frame = window_create(NULL, FRAME,
                       FRAME_ARGS, argc, argv,
                       FRAME_LABEL, "image_browser",
                       0);
   init_tty();
   init control panel();
   window_fit(frame);
   init_display_panel();
   window_main_loop(frame);
   exit(0);
}
init_tty()
ł
   tty = window_create(frame, TTY, WIN_COLUMNS, 30, WIN_ROWS, 20, 0);
}
init_display_panel()
{
   display_panel = window_create(frame, PANEL,
                       WIN_BELOW,
                                  control_panel,
                       WIN_RIGHT_OF, tty,
                       0);
   image_item = panel_create_item(display_panel, PANEL_MESSAGE, 0);
}
```

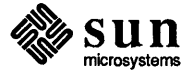

```
ls_proc()
ł
   static char previous_dir[MAX_PATH_LEN];
   char *current_dir;
   char cmdstring[100];
   current_dir = (char *)panel_get_value(dir_item);
   if (strcmp(current_dir, previous_dir)) {
       chdir(current_dir);
       sprintf(cmdstring, "cd %s0, current_dir);
       ttysw_input(tty, cmdstring, strlen(cmdstring));
       strcpy(previous_dir, current_dir);
   }
   sprintf(cmdstring, "ls -1 %s\n", panel_get_value(fname_item));
   ttysw_input(tty, cmdstring, strlen(cmdstring));
}
quit_proc()
ſ
   window_destroy(frame);
}
show_proc()
ł
    char *filename;
    if (!strlen(filename = get selection()))
        return;
    load_image(filename);
}
load image (filename)
char *filename;
ł
    Pixrect *image;
    char error_msg[IL_ERRORMSG_SIZE];
    if (image = icon load mpr(filename, error msg)) {
        panel_set(image_item,
                                      ATTR_COL(5),
                  PANEL ITEM X,
                                      ATTR_ROW(4),
                  PANEL_ITEM_Y,
                  PANEL_LABEL_IMAGE, image,
                  0);
    }
}
```

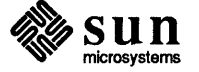

\*/

```
/*
                         image browser 2.c
#include <suntool/sunview.h>
#include <suntool/panel.h>
#include <suntool/tty.h>
#include <stdio.h>
#include <suntool/icon_load.h>
#include <suntool/seln.h>
#include <suntool/expand name.h>
#include <suntool/scrollbar.h>
static char namebuf[100];
static int file_count, image_count;
static struct namelist *name list;
#define get_name(i) name_list->names[(i)]
Frame
          frame;
Panel
          control_panel, display_panel;
Tty
          tty;
Panel_item dir_item, fname_item, image_item;
show_proc(), browse_proc(), quit_proc();
Pixrect *get image();
char *get_selection();
#define MAX PATH LEN 1024
#define MAX_FILENAME_LEN 256
main(argc, argv)
int argc;
char **argv;
ł
   frame = window_create(NULL, FRAME,
                       FRAME ARGS, argc, argv,
                       FRAME LABEL, "image browser 2",
                       0);
   init control panel();
   init_display_panel();
   window_set(control_panel,
             WIN_WIDTH, window_get(display_panel, WIN_WIDTH, 0),
             0);
   window fit (frame);
   window_main_loop(frame);
   exit(0);
}
init_control_panel()
ł
   char current_dir[MAX PATH LEN];
   control_panel = window_create(frame, PANEL, 0);
    dir_item = panel_create_item(control panel, PANEL TEXT,
       PANEL LABEL X,
                                ATTR COL(0),
       PANEL LABEL Y,
                                ATTR ROW(0),
       PANEL_VALUE_DISPLAY_LENGTH, 23,
```

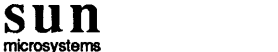

```
set_directory()
ł
   static char previous_dir[MAX_PATH_LEN];
   char *current_dir;
   current_dir = (char *)panel_get_value(dir_item);
   if (strcmp(current_dir, previous_dir)) {
       chdir(current dir);
       strcpy(previous_dir, current_dir);
   }
}
Pixrect *
get_image(i)
int i;
ł
   char error_msg[IL_ERRORMSG_SIZE];
   return (icon_load_mpr(get_name(i), error_msg));
}
match_files()
ł
   char *val;
   val = (char *)panel_get_value(fname_item);
   strcpy(namebuf, val);
   name_list = expand_name(namebuf);
   file_count = name_list->count;
}
load image (filename)
char *filename;
ł
    Pixrect *image;
    char error msg[IL ERRORMSG SIZE];
    if (image = icon_load_mpr(filename, error_msg)) {
        panel_set(image_item,
                  PANEL_ITEM_X,
                                      ATTR_COL(5),
                  PANEL ITEM Y,
                                      ATTR_ROW(4),
                  PANEL_LABEL_IMAGE, image,
                  0);
    }
}
```

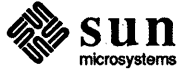

| <b>A.4.</b> <i>tty_io</i> | The following program demonstrates the use of ttysw_input(), ttysw_output() and TTY escape sequences. These functions are explained in Chapter 10, TTY Subwindows.                                                                                                    |
|---------------------------|----------------------------------------------------------------------------------------------------|
|                           | <i>tty_io</i> creates a panel and a tty subwindow. You can send arbitrary character sequences to the latter as input or output by manipulating panel items. There is also a button that sends the current time within the escape sequence to set the frame label. Try sending different sequences to the tty subwindow. Press CTRL-R to see the difference between what appears on the screen and what was |

command line argument.

input to the pseudo-tty. Also try starting the tool with a program such as vi as a

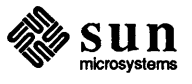

I.

```
/* Assume rest of arguments are for tty subwindow, except FRAME ARGS leaves the
     * program_name as argv[0], and we don't want to pass this to the tty subwindow.
     */
    argv++;
    tty = window create(frame, TTY, TTY ARGV, argv, 0);
    window_fit(frame);
    ttysw_input(tty, "echo my pseudo-tty is `tty`\n", 28);
    window main_loop(frame);
    exit(0);
}
static void
input_text(item, event)
    Panel item
                   item;
    Event
                    *event;
{
    strcpy(tmp buf, (char *) panel get value(text item));
    ttysw_input(tty, tmp_buf, strlen(tmp_buf));
}
static void
output_text(item, event)
    Panel_item
                    item;
    Event
                    *event;
ł
    strcpy(tmp_buf, (char *) panel_get_value(text_item));
    ttysw_output(tty, tmp_buf, strlen(tmp_buf));
}
static void
output_time(item, event)
    Panel_item
                    item;
    Event
                    *event;
ł
#include <sys/time.h>
#define ASCTIMELEN
                         26
    struct timeval tp;
    /* construct escape sequence to set frame label */
    tmp buf[0] = ' \setminus 033';
    tmp_buf[1] = ']';
    tmp buf[2] = '1';
    tmp buf[2 + ASCTIMELEN + 1] = ' \setminus 033';
    tmp_buf[2 + ASCTIMELEN + 2] = ' \setminus ';
    gettimeofday(&tp, NULL);
    strncpy(&tmp_buf[3], ctime(&tp.tv_sec), ASCTIMELEN);
    ttysw_output(tty, tmp_buf, ASCTIMELEN + 5);
}
```

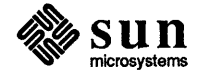

```
/*
                                                              */
                font menu.c
#include <suntool/sunview.h>
#include <suntool/panel.h>
#include <suntool/walkmenu.h>
void set family(), set size(), set on off(), toggle on off(), open fonts();
Menu new_menu(), initialize_on_off();
char *int to str();
extern char * sprintf();
extern char * malloc();
Panel_item feedback_item;
char *family, *size, *bold, *italic;
Pixfont *cour, *serif, *apl, *cmr, *screen;
/* main
                                                               */
/* First create the base frame, the feedback panel and feedback item. The
                                                               */
/* feedback item is initialized to "gallant 8".
                                                               */
/* Then get the frame's menu, call new_menu() to create a new menu with the */
                                                              */
/* original frame menu as a pullright, and give the new menu to the frame.
main(argc, argv)
      int argc;
      char *argv[];
ſ
   Frame frame;
   Panel panel;
   Menu menu;
   int
        defaults;
   frame = window_create(NULL, FRAME, FRAME_LABEL, "Menu Test -- Try frame menu.", 0);
   panel = window_create(frame, PANEL, WIN ROWS, 1, 0);
   feedback_item = panel_create_item(panel, PANEL_MESSAGE, PANEL_LABEL_STRING, "", 0);
  family = "Gallant", size = "8", bold = italic = "";
  update feedback();
   /* remember if user gave -d flag */
   if (argc >= 2) defaults = strcmp(argv[1], "-d") == 0;
   menu = (Menu)window get(frame, WIN MENU);
   menu = new menu(menu, defaults);
   window_set(frame, WIN_MENU, menu, 0);
   window_main_loop(frame);
}
```

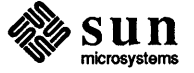

```
MENU ITEM,
                        MENU_STRING, "Screen",
                        MENU FONT,
                                     screen,
                        0.
                     MENU NOTIFY PROC, set family,
                   0),
                 MENU PULLRIGHT ITEM,
                   "Size", size_menu = menu_create(0),
                 MENU ITEM,
                   MENU STRING,
                                     "Bold",
                   MENU_PULLRIGHT, on_off_menu,
                   MENU NOTIFY PROC, toggle on off,
                   MENU CLIENT DATA, &bold,
                   Ο,
                 MENU_ITEM,
                   MENU STRING,
                                     "Italic",
                   MENU PULLRIGHT, on off menu,
                   MENU NOTIFY PROC, toggle_on_off,
                   MENU_CLIENT_DATA, &italic,
                   0,
                 0);
/* give each item in the family menu the size menu as a pullright */
for (i = (int) menu get (family menu, MENU NITEMS); i > 0; --i)
    menu_set(menu_get(family_menu, MENU_NTH_ITEM, i),
             MENU PULLRIGHT, size menu, 0);
/* put non-selectable lines inbetween groups of items in family menu */
menu_set (family_menu,
         MENU_INSERT, 2, menu_create_item(MENU_STRING,
                                                            "----",
                                           MENU INACTIVE,
                                                            TRUE,
                                           0),
         0);
menu set (family menu,
         MENU_INSERT, 5, menu_get(family_menu, MENU_NTH_ITEM, 3),
         0);
/* The size menu was created with no items. Now give it items representing */
/* the point sizes 8, 10, 12, 14, 16, and 18.
                                                                          */
for (i = 8; i \le 18; i += 2)
    menu set(size menu, MENU STRING ITEM, int to str(i), i, 0);
/* give the size menu a notify proc to update the feedback */
menu_set(size_menu, MENU_NOTIFY PROC, set_size, 0);
```

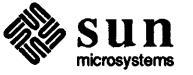

```
/* set_size -- notify proc for the size menu.
                                                            */
/*****
/*ARGSUSED*/
void
set size(m, mi)
      Menu m;
      Menu item mi;
ł
   size = menu get(mi, MENU STRING);
   update feedback();
}
/* initialize_on_off -- generate proc for the on_off menu.
                                                            */
/* The on-off menu is a pullright of both the bold and the italic menus.
                                                            */
/* We want it to toggle -- if its parent was on, it should come up with
                                                             */
/* "Off" selected, and vice-versa. We can do that by first getting the
                                                            */
/* parent menu item, then, indirectly through its client data attribute,
                                                            */
/* seeing if the string representing the bold or italic state is null.
                                                            */
/* If the string was null, we set the first item ("On") to be selected,
                                                            */
/* else we set the second item ("Off") to be selected.
                                                            */
Menu
initialize on off(m, op)
      Menu m; Menu_generate op;
£
   Menu_item parent_mi;
   char **name;
   if (op != MENU_CREATE) return (m);
   parent_mi = (Menu item)menu get(m, MENU PARENT);
   name = (char **)menu_get(parent_mi, MENU_CLIENT_DATA);
   if (**name == NULL)
      menu_set(m, MENU_SELECTED, 1, 0);
   else
      menu_set(m, MENU_SELECTED, 2, 0);
   return (m);
}
```

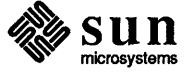

```
update_feedback()
{
    char buf[30];
    sprintf(buf, "%s %s %s %s", bold, italic, family, size);
    panel_set(feedback_item, PANEL_LABEL_STRING, buf, 0);
}
char *
int_to_str(n)
ſ
    char *r = malloc(4);
    sprintf(r, "%d", n);
    return (r);
}
void
open_fonts()
{
    cour = pf_open("/usr/lib/fonts/fixedwidthfonts/cour.r.10");
    serif = pf_open("/usr/lib/fonts/fixedwidthfonts/serif.r.10");
    apl = pf_open("/usr/lib/fonts/fixedwidthfonts/apl.r.10");
    cmr = pf_open("/usr/lib/fonts/fixedwidthfonts/cmr.b.8");
    screen = pf_open("/usr/lib/fonts/fixedwidthfonts/screen.r.11");
}
```

j,

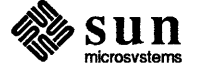

```
/*
                       resize demo.c
                                                                   */
#include <suntool/sunview.h>
#include <suntool/canvas.h>
#include <suntool/scrollbar.h>
Canvas Canvas_1, Canvas_2, Canvas 3, Canvas 4;
Pixwin *Pixwin_1, *Pixwin_2, *Pixwin_3, *Pixwin_4;
Rect framerect;
PIXFONT *font;
extern char * sprintf();
/*
* font macros:
*
       font_offset(font) gives the vertical distance between
*
                       the font origin and the top left corner
*
                       of the bounding box of the string displayed
*
                       (see Text Facilities for Pixrects in the
*
                       Pixrect Reference Manual)
*
       font height (font) gives the height of the font
*/
#define font offset(font)
                             (-font->pf_char['n'].pc_home.y)
#define font height(font)
                             (font->pf defaultsize.y)
/*
* SunView-dependent size definitions
*/
#define LEFT MARGIN
                     5
                                   /* margin on left side of frame */
#define RIGHT MARGIN
                     5
                                   /* margin on right side of frame */
#define BOTTOM MARGIN
                                   /* margin on bottom of frame */
                     5
#define SUBWINDOW SPACING
                            5
                                   /* space in between adjacent
                                      subwindows */
/*
 * application-dependent size definitions
 */
#define CANVAS 1 WIDTH 320
                                   /* width in pixels of canvas 1 */
#define CANVAS 1 HEIGHT 160
                                   /* height in pixels of canvas 1 */
#define CANVAS_3_COLUMNS
                            30
                                   /* width in characters of canvas 3 */
```

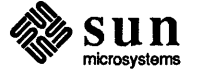

```
/*
* catch_resize
* interposed function which checks all input events passed to the frame
* for resize events; if it finds one, resize() is called to refit
* the subwindows; checking is done AFTER the frame processes the
* event because if the frame changes its size due to this event (because
* the window has been opened or closed for instance) we want to fit
* the subwindows to the new size
*/
static Notify value
catch resize (frame, event, arg, type)
   Frame frame;
   Event *event;
   Notify arg arg;
   Notify_event_type type;
ł
        Notify value value;
        value = notify_next_event_func(frame, event, arg, type);
        if (event_id(event) == WIN_RESIZE)
                resize(frame);
        return(value);
}
/*
 * resize -- fit the subwindows of the frame to its new size
 */
resize(frame)
   Frame frame;
ł
        Rect *r;
        int canvas_3_width;
                                 /* the width in pixels of canvas 3 */
        int stripeheight;
                                 /* the height of the frame's name stripe */
        /* if the window is iconic, don't do anything */
        if ((int)window get(frame, FRAME CLOSED))
                return;
        /* find out our new size parameters */
        r = (Rect *) window get(frame, WIN RECT);
        framerect = *r;
        stripeheight = (int) window get(frame, WIN TOP MARGIN);
        canvas_3_width = CANVAS_3_COLUMNS * font->pf defaultsize.x
                + (int) scrollbar_get(SCROLLBAR, SCROLL_THICKNESS);
        window_set(Canvas_2,
                WIN X,
                                 0,
                WIN Y,
                                 0,
                WIN WIDTH,
                                 framerect.r width - canvas 3 width
                                 - LEFT_MARGIN - SUBWINDOW_SPACING
                                 - RIGHT MARGIN,
                WIN HEIGHT,
                                 framerect.r height - CANVAS 1 HEIGHT
                                 - stripeheight - SUBWINDOW SPACING -
                                 BOTTOM MARGIN,
```

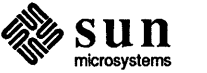

## A.7. dctool dctool is a simple reverse-polish notation calculator which demonstrates how to use pipes to write a SunView-based front end for an existing non-SunView program. dctool consists of a panel with buttons for each digit, the four arithmetic operations, and an enter key. The digits you hit are displayed in a message item and are sent via a pipe to dc(1), the UNIX desk calculator. When dc computes an answer, it is sent back to dctool via a second pipe and it is displayed.

Note also the use of a single notify procedure for all of the digit buttons. The actual digit associated with each button is stored as the client data for each panel item, so the notify procedure can determine which button was pressed by looking at the client data. This value is then passed directly to dc. The operation buttons also all use a single notify procedure.

When you run *dctool*, remember that it is a reverse-polish notation calculator. For instance, to compute 3 \* 5 you must hit the buttons 3, Enter, 5, and \* in that order. If you prefer infix notation, you could easily adapt *dctool* to use *bc(1)* instead of *dc(1)*.

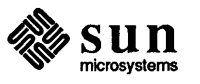

```
window main loop(frame);
    exit(0);
}
static
create_panel_items(panel)
    Panel
                    panel;
{
    int
                    c;
    char
                    name[2];
    static void
                    digit_proc(), op_proc();
    static struct {
                        col, row;
        int
    }
                    positions[10] = {
                \{0, 3\}, \{0, 0\}, \{6, 0\}, \{12, 0\},\
                           \{0, 1\}, \{6, 1\}, \{12, 1\},
                           \{0, 2\}, \{6, 2\}, \{12, 2\}
                 };
    name[1] = ' ';
    for (c = 0; c < 10; c++) {
        name[0] = c + '0';
        digit_item[c] = panel_create_item(panel, PANEL_BUTTON,
          PANEL_LABEL_IMAGE, panel_button_image(panel, name, 3, 0),
          PANEL_NOTIFY_PROC, digit_proc,
          PANEL_CLIENT_DATA, (caddr_t) (c + '0'),
                            ATTR_COL(positions[c].col),
          PANEL LABEL X,
          PANEL LABEL Y,
                             ATTR ROW (positions[c].row),
          0);
    }
    add_item = panel_create_item(panel, PANEL_BUTTON,
        PANEL_LABEL_IMAGE, panel_button_image(panel, "+", 3, 0),
        PANEL_NOTIFY_PROC, op_proc,
        PANEL_CLIENT_DATA, (caddr_t) '+',
        PANEL_LABEL_X,
                          ATTR COL(18),
        PANEL LABEL Y,
                          ATTR ROW(0),
        0);
    sub item = panel create item(panel, PANEL BUTTON,
        PANEL_LABEL_IMAGE, panel_button_image(panel, "-", 3, 0),
        PANEL NOTIFY PROC, op proc,
        PANEL_CLIENT_DATA, (caddr_t) '-',
        PANEL LABEL X,
                           ATTR COL(18),
        PANEL LABEL Y,
                           ATTR ROW(1),
        0);
    mul_item = panel_create_item(panel, PANEL_BUTTON,
        PANEL_LABEL_IMAGE, panel_button_image(panel, "*", 3, 0),
        PANEL NOTIFY_PROC, op_proc,
        PANEL CLIENT DATA, (caddr t) '*',
        PANEL LABEL X,
                           ATTR COL(18),
        PANEL LABEL Y,
                           ATTR ROW(2),
        0):
    div_item = panel_create_item(panel, PANEL_BUTTON,
        PANEL LABEL IMAGE, panel button image (panel, "/", 3, 0),
        PANEL NOTIFY_PROC, op_proc,
        PANEL CLIENT DATA, (caddr t) '/',
        PANEL LABEL X,
                           ATTR COL(18),
        PANEL LABEL Y,
                            ATTR ROW(3),
        0);
```

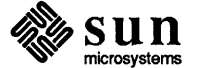

```
if (pipe(pipeto) < 0 || pipe(pipefrom) < 0) {
       perror("calc");
        exit(1);
   }
   switch (childpid = fork()) {
   case -1:
       perror("calc");
        exit(1);
   case 0:
                                /* this is the child process */
        /* use dup2 to set the child's stdin and stdout to the pipes */
        dup2(pipeto[0], 0);
        dup2(pipefrom[1], 1);
        /*
         * close all other fds (except stderr) since the child
         * process doesn't know about or need them
         */
        numfds = getdtablesize();
        for (c = 3; c < numfds; c++)
            close(c);
        /* exec the child process */
        execl("/usr/bin/dc", "dc", 0);
        perror("calc (child)"); /* shouldn't get here */
        exit(1);
    default:
                                /* this is the parent */
        close(pipeto[0]);
        close(pipefrom[1]);
        tochild = pipeto[1];
        fp tochild = fdopen(tochild, "w");
        fromchild = pipefrom[0];
        fp_fromchild = fdopen(fromchild, "r");
        /*
         * the pipe to dc must be unbuffered or dc will not get
         * any data until 1024 characters have been sent
         */
        setbuf(fp_tochild, NULL);
        break;
    }
/*
 * notify proc called whenever there is data to read on the pipe
* from the child process; in this case it is an answer from dc,
* so we display it
 */
static
                Notify_value
pipe_reader(frame, fd)
   Frame
                    frame;
    int
                    fd;
```

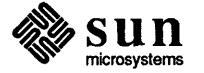

}

| A.8. typein |      | This program shows how to replace the functionality of the Graphics Tool and gfxsw package previously available under SunWindows. <i>typein</i> provides a tty emulator for interaction with the user and a canvas to draw on. To demonstrate it, a simple application is included which allows the user to input coordinates in the tty emulator and then draws the vectors in the canvas.                                                                                                    |
|-------------|------|----------------------------------------------------------------------------------------------------|
|             |      | <i>typein</i> uses a tty subwindow and a canvas. Normally, the tty subwindow is used to allow a child process to run in a window; in this case, we would like the same process to write in that window. To accomplish this, we create two pipes and fork a child process called <i>loopback</i> . Loopback simply reads data from its stdin and one of the pipes, and sends it back out on the other pipe and stdout respectively. The parent process ( <i>typein</i> ) uses dup2 to use the pipes as stdin and stdout, so that whatever it writes on stdout is sent to loopback which sends it to the tty emulator. When the user types something in the emulator, it is sent to loopback which sends it via a pipe to typein which reads it on stdin. |
|             | NOTE | When using this mechanism, be careful of the following problems. First, you                                                                                                    |

When using this mechanism, be careful of the following problems. First, you must use the Notifier (unlike the old gfxsw). Second, if you use the standard I/O package, be sure to either use fflush carefully or to remove all buffering with setbuf because the package will think you are sending data to a file and not to a tty. Finally, be sure you never block on a read because the program will hang (either use non-blocking I/O or only read one line at a time).

In a future release of SunView a better facility will be provided to accomplish the same functionality.

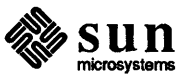

```
pw = canvas pixwin(canvas);
        /* set up a notify proc so that whenever there is input to read on
           stdin (fd 0), we are called to read it */
        notify_set_input_func(frame, read_input, STDIN_FD);
        printf("Enter first coordinate: ");
        fflush(stdout);
        window_main_loop(frame);
}
/* this section implements a simple application which reads coordinates and
   draws vectors; it uses a state machine to keep track of what number to
   read next */
#define GET X 1
                        0
#define GET Y 1
                        1
#define GET X 2
                        2
#define GET Y 2
                        3
int state = GET_X_1;
int x1, y1, x2, y2;
Notify_value
read input (client, fd)
Notify_client client;
int fd;
£
        char buf[512];
        char *ptr, *gets();
        ptr = gets(buf);
                                 /* only read one line per call so that we
                                    don't ever block */
        switch (state) {
        case GET X 1:
                if (sscanf(buf, "%d", &x1) != 1) {
                         printf("Illegal value!0? ");
                         fflush(stdout);
                } else {
                         printf("y? ");
                         fflush(stdout);
                         state++;
                }
                break;
        case GET Y 1:
                if (sscanf(buf, "%d", &y1) != 1) {
                         printf("Illegal value!0? ");
                         fflush(stdout);
                } else {
                         printf("Enter second coordinate:0? ");
                         fflush (stdout);
                         state++;
                }
                break;
        case GET_X_2:
                if (sscanf(buf, "%d", &x2) != 1) {
                         printf("Illegal value!0? ");
                         fflush(stdout);
```

nicrosvstems

}

| A.9. Programs that<br>Manipulate Color | The following two programs work with color. You can run them on a mono-<br>chrome workstation to no ill-effect, but you won't see much of interest.                                                                                                    |  |
|----------------------------------------|----------------------------------------------------------------------------------------------------|--|
|                                        | The techniques employed by these two programs are explained in the Color sec-<br>tion of Chapter 7, Imaging Facilities: Pixwins.                                                                                                    |  |
|                                        | When using these programs, try invoking them with different colors using the frame's command line arguments. Also, run <i>showcolor</i> (listed in the pixwin chapter) to see how the screen's colormap changes as different color programs are run simultaneously. |  |
| coloredit                              | The first program, coloredit, puts up sliders that let the user modify its colors.                                                                                                    |  |

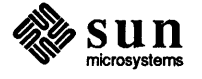

)

/\* create a reusable attribute list for my slider attributes \*/ sliderdefaults = attr\_create\_list( PANEL SHOW ITEM, TRUE, PANEL MIN VALUE, Ο, PANEL\_MAX\_VALUE, 255, PANEL SLIDER WIDTH, 512, PANEL\_SHOW\_RANGE, TRUE, PANEL\_SHOW\_VALUE, TRUE, PANEL NOTIFY LEVEL, PANEL ALL, 0); panel\_create\_item(panel, PANEL\_CYCLE, PANEL LABEL STRING, "Edit colormap:", PANEL VALUE, MYCANVAS, PANEL\_CHOICE\_STRINGS, "Frame", "Panel", "Canvas", 0, PANEL NOTIFY PROC, editcms, 0); text\_item = panel\_create\_item(panel, PANEL\_TEXT, PANEL VALUE DISPLAY LENGTH, CMS NAMESIZE, PANEL\_VALUE\_STORED\_LENGTH, CMS NAMESIZE, 0); color\_item = panel create item(panel, PANEL SLIDER, ATTR LIST, sliderdefaults, PANEL LABEL STRING, "color:", PANEL NOTIFY PROC, set\_color, 0); red\_item = panel\_create\_item(panel, PANEL\_SLIDER, ATTR LIST, sliderdefaults, PANEL LABEL STRING, " red:", PANEL NOTIFY\_PROC, change value, 0); green\_item = panel\_create\_item(panel, PANEL SLIDER, ATTR LIST, sliderdefaults, PANEL LABEL STRING, "green:", PANEL NOTIFY PROC, change value, 0); blue\_item = panel create\_item(panel, PANEL SLIDER, ATTR LIST, sliderdefaults. PANEL LABEL STRING, " blue:", PANEL NOTIFY PROC, change value, 0); panel\_create\_item(panel, PANEL\_BUTTON, PANEL LABEL IMAGE, panel\_button\_image(panel, "Cycle colormap", 12, NULL), PANEL NOTIFY PROC, cycle, 0); window fit(panel); window\_fit\_width(base\_frame); /\* free the slider attribute list \*/ free(sliderdefaults);

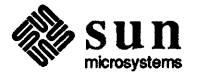

```
pw_getcolormap(pw, 0, cms.cms_size, red, green, blue);
        panel_set(color_item,
                  PANEL VALUE, 0,
                  PANEL_MAX_VALUE, cms.cms_size - 1,
                  0);
        /* call the proc to set the colors */
        set_color(NULL, 0, NULL);
}
int
                cur_color;
/* ARGSUSED */
static void
set_color(item, color, event)
        Panel_item
                        item;
        unsigned int
                        color;
        struct inputevent *event;
ł
        panel_set_value(red_item, red[color]);
        panel_set_value(green_item, green[color]);
        panel_set_value(blue_item, blue[color]);
        cur_color = (unsigned char) color;
}
/* ARGSUSED */
static void
change_value(item, value, event)
        Panel_item
                        item:
        int
                        value;
        struct inputevent *event;
ł
        if (item == red item)
                red[cur color] = (unsigned char) value;
        else if (item == green_item)
                green[cur_color] = (unsigned char) value;
        else
                blue[cur_color] = (unsigned char) value;
        /* pw_putcolormap expects arrays of colors, but this only sets one color */
        pw_putcolormap(pw, cur_color, 1,
                       &red[cur_color], &green[cur_color], &blue[cur_color]);
}
/* ARGSUSED */
static void
cycle(item, event)
        Panel_item
                        item;
        Event
                       *event;
ł
        pw_cyclecolormap(pw, 1, 0, mycms_sizes[cur cms]);
}
```

Ì

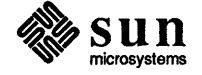

```
/* animatecolor.c
                                                      */
#include <suntool/sunview.h>
#include <suntool/canvas.h>
/* You set MYCOLORS & MYNBITS according to how many colors
                                                      */
/* you are using; rest is just boilerplate, more or less;
                                                      */
                                                      */
/* after it you define your colors.
/*
* define the colors I want in the canvas; max 16, must be a
* power of 2
*/
#define MYCOLORS
                     4
/*
* define the number of bits my colors take up -- MYCOLORS log 2;
* maximum for animation to be possible is half screen's bits per
* pixel -- 4 bits on current Sun color displays.
*/
#define MYNBITS
                    2
/*
* to "hide" one set of planes while displaying another takes a
* large cms -- the square of the number of colors
*/
#define MYCMS SIZE
                     (MYCOLORS * MYCOLORS)
/*
* when you write out a color pixel, you must write the color in
* the appropriate planes. This macro writes it in both sets
*/
#define usecolor(i)
                   ( (i) | ((i) << colorstuff.colorbits) )</pre>
struct colorstuff {
   /* desired colors */
   unsigned char redcolors[MYCOLORS];
   unsigned char greencolors[MYCOLORS];
   unsigned char bluecolors[MYCOLORS];
   /* number of bits the desired colors take up */
   int
                 colorbits;
   /* colormap segment size */
   int
                 cms_size;
   /* 2 colormaps to support it */
   unsigned char red[2] [MYCMS SIZE];
   unsigned char green[2] [MYCMS SIZE];
   unsigned char blue[2][MYCMS SIZE];
   /* 2 masks to support it */
   int
                 enable 0 mask;
   int
                 enable_1_mask;
   /* current colormap -- 0 or 1 */
                 cur buff;
   int
   /* plane mask to control which planes are written to */
   int
                 plane mask;
};
```

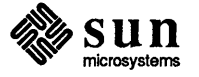

```
/* draw the squares, then swap the colormap to animate them */
/* ARGSUSED */
static
                Notify_value
my_draw(client, itimer_type)
    Notify_client
                  client;
    int
                    itimer_type;
#define SQUARESIZE
                         50
#define MAX VEL
                         (SQUARESIZE / 5)
    /* number of squares to animate */
#define NUMBER (MYCOLORS - 1)
    static int
                    posx[NUMBER], posy[NUMBER];
    static int
                    vx[NUMBER], vy[NUMBER];
    static int
                    prevposx[NUMBER], prevposy[NUMBER];
    int
                    i;
    /* set the plane mask to be that which we are not viewing */
    pw_putattributes(pw, (colorstuff.cur_buff == 1) ?
      &(colorstuff.enable_1_mask): &(colorstuff.enable_0_mask));
    /* write to invisible planes */
    for (i = 0; i < NUMBER; i++) {
        if (!times drawn) {
            /* first time drawing */
            posx[i] = (i + 1) * 100;
            posy[i] = 50;
            vx[i] = r(-MAX_VEL, MAX_VEL);
            vy[i] = r(-MAX_VEL, MAX_VEL);
        ł
        if (abs(vx[i]) > MAX_VEL) {
            printf("Weird value (%d) for vx[%d]0, vx[i], i);
            vx[i] = r(-MAX_VEL, MAX_VEL);
        ł
        posx[i] = posx[i] + vx[i];
        if (posx[i] < 0) {
            /* Bounce off the left wall */
            posx[i] = 0;
            vx[i] = -vx[i];
        } else if (posx[i] > Xmax - SQUARESIZE) {
            /* Bounce off the right wall */
            vx[i] = -vx[i];
            posx[i] = posx[i] + vx[i];
        ł
        posy[i] = posy[i] + vy[i];
        if (posy[i] > Ymax - SQUARESIZE) {
            /* Bounce off the top */
            posy[i] = Ymax - SQUARESIZE;
            vy[i] = -vy[i];
        } else if (posy[i] < 0) {</pre>
            /* Bounce off the bottom */
            posy[i] = 0;
            vy[i] = -vy[i];
        }
        /* draw the square you can't see */
        pw_rop(pw, posx[i], posy[i], SQUARESIZE, SQUARESIZE,
               PIX SRC | PIX COLOR (usecolor (i + 1)), NULL, 0, 0);
```

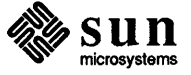

```
Ymax = height - 1;
}
/*
* Do double buffering by changing the write enable planes and
* the color maps. The application draws into a buffer which is
* not visible and when the buffers are swapped the invisible one
* become visible and the other become invis.
* Start out drawing into buffer 1 which is the low-order buffer;
* ie. the low-order planes. Things would not work if this is not
* done because the devices start out be drawing with color 1
* which will only hit the low-order planes.
* Init double buffering: Allocate color maps for both buffers. Fill
* in color maps.
*/
doublebuff_init(colorstuff)
    struct colorstuff *colorstuff;
ł
    /*
     * user has defined desired colors. Set them up in the two
     * colormap segments
     */
    int
                    index 1;
    int
                    index 2;
    int
                    i;
    char
                    cmsname[CMS_NAMESIZE];
    /* name colormap something unique */
    sprintf(cmsname, "animatecolor%D", getpid());
    pw_setcmsname(pw, cmsname);
    /*
     * for each index in each color table, figure out how it maps
     * into the original color table.
     */
    for (i = 0; i < colorstuff->cms size; i++) {
        /*
         * first colormap will show color X whenever low order
         * bits of color index are X
         */
        index_1 = i & ((1 << colorstuff->colorbits) - 1);
        /*
         * second colormap will show color X whenever high order
         * bits of color index are X
         */
        index_2 = i >> colorstuff->colorbits;
        colorstuff->red[0][i] = colorstuff->redcolors[index_1];
        colorstuff->green[0][i] = colorstuff->greencolors[index_1];
        colorstuff->blue[0][i] = colorstuff->bluecolors[index_1];
        colorstuff->red[1][i] = colorstuff->redcolors[index_2];
        colorstuff->green[1][i] = colorstuff->greencolors[index_2];
        colorstuff->blue[1][i] = colorstuff->bluecolors[index_2];
```

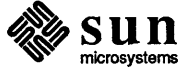

#### A.10. Two gfx subwindow-based programs converted to use SunView bounce bounce The following two programs are the Sun demo programs bouncedemo and spheresdemo converted from using gfxsw\_init() to canvases in SunView. The code for the SunWindows-based programs is in /usr/src/sun/suntools so you can contrast that code with the SunView versions printed here. Techniques used to convert programs such as these to SunView are described in appendix C, Converting SunWindows Programs to SunView. The first program is bouncedemo converted to draw in a canvas and to call notify dispatch() periodically. Like the original bouncedemo, it restarts

drawing after any damage (if not retained) or resizing.

1

1

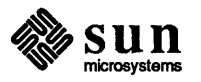

```
0);
        for (--argc, ++argv; *argv; argv++) {
                /*
                 * handle the arguments that gfxsw_init(0, argv) used to do
                 * for you
                 */
                if (strcmp(*argv, "-r") == 0)
                        retained = 1;
                if (strcmp(*argv, "-n") == 0)
                        if (argc > 1) {
                                 (void) sscanf(*(++argv), "%hD", &gfx->gfx_reps);
                                argc++;
                        }
        }
        canvas = window_create(frame, CANVAS,
                               CANVAS_RETAINED, retained,
                                CANVAS_RESIZE_PROC, resize_proc,
                               WIN_ERROR_MSG, "Can't create canvas",
                                0);
        /* only need to define a repaint proc if not retained */
        if (!retained) {
                window set(canvas,
                           CANVAS_REPAINT_PROC, repaint_proc,
                            0);
        }
        pw = canvas_pixwin(canvas);
        gfx->gfx_pixwin = canvas_pixwin(canvas);
        /* Interpose my proc so I know that the tool is going away. */
        (void) notify_interpose_destroy_func(frame, my_notice_destroy);
        /*
         * Note: instead of window_main_loop, just show the frame. The
         * drawing loop is in control, not the notifier.
         */
        window_set(frame, WIN_SHOW, TRUE, 0);
Restart:
        rect = (Rect *) window get(canvas, WIN RECT);
        Xmax = rect right(rect);
        Ymax = rect bottom(rect);
        if (Xmax < Ymax)
                size = Xmax / 29 + 1;
        else
                size = Ymax / 29 + 1;
        /*
         * the following were always 0 in a gfx subwindow (bouncedemo
         * is confused on this point
         */
        x = 0;
        y = 0;
        vx = 4;
        vy = 0;
        ylast = 0;
```

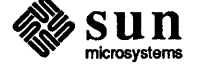

```
if (vy == 0)
                                 goto Reset;
                 }
                for (z = 0; z \le 1000; z++);
                continue;
Reset:
                if (--gfx->gfx_reps <= 0)</pre>
                         break;
                \mathbf{x} = 0;
                y = 0;
                vx = 4;
                vy = 0;
                ylast = 0;
                ylastcount = 0;
        }
}
static void
repaint_proc( /* Ignore args */ )
{
        /* if repainting is required, just restart */
        gfx->gfx flags |= GFX RESTART;
}
static void
resize_proc( /* Ignore args */ )
ł
        gfx->gfx flags |= GFX RESTART;
}
/* this is straight from the Notifier chapter */
                Notify value
static
my_notice_destroy(frame, status)
        Frame
                        frame;
        Destroy status status;
{
        if (status != DESTROY CHECKING) {
                 /* set my flag so that I terminate my loop soon */
                 my_done = 1;
                 /* Stop the notifier if blocked on read or select */
                 (void) notify stop();
        }
        /* Let frame get destroy event */
        return (notify_next_destroy_func(frame, status));
}
```

Ì

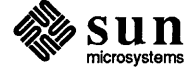

```
/*
                                                          */
                      spheres.c
/* Draw a bunch of shaded spheres. Algorithm by Tom Duff,
                                                          */
/* Lucasfilm Ltd., 1982. Old SunWindows spheresdeom program
                                                         */
                                                          */
/* revised to use SunView canvas instead of gfxsw.
*****/
#include <suntool/sunview.h>
#include <suntool/canvas.h>
#include <sunwindow/cms rainbow.h>
static Notify_value my_frame_interposer();
static Notify_value my_animation();
static void
             sphere();
static void
              demoflushbuf();
#define ITIMER_NULL
                      ((struct itimerval *)0)
/* (NX, NY, NZ) is the light source vector -- length should be 100 */
#define NX 48
#define NY -36
#define NZ 80
#define BUF BITWIDTH
                      16
static struct pixrect *mpr;
static int width;
static int
             height;
static int
              counter;
static Frame
              frame:
static Canvas canvas;
static int
              cmssize;
static Pixwin *pw;
static short
             spheres_image[256] = {
#include "spheres.icon"
};
mpr_static(spheres_pixrect, 64, 64, 1, spheres_image);
main(argc, argv)
   int
                  argc;
                **argv;
   char
{
   char
                **args;
   int
                  usefullgray = 0;
   Icon
                  icon;
   icon = icon create(ICON IMAGE, &spheres pixrect, 0);
   frame = window create(NULL, FRAME,
                        FRAME LABEL,
                                            "spheres",
                        FRAME_ICON,
                                            icon,
                        FRAME ARGC PTR ARGV, &argc, argv,
                        0);
   canvas = window_create(frame, CANVAS,
     CANVAS AUTO EXPAND,
                             0,
     CANVAS AUTO SHRINK,
                             Ο,
     CANVAS_AUTO_CLEAR,
                             0,
```

```
for (y = -maxy; y \le maxy; y++) {
            mark = r(0, radius * 100) <= NX * x + NY * y</pre>
                + NZ * sqroot (radius * radius - x * x - y * y);
            if (mark)
                pr_put(mpr, xbuf, y + y0, color);
        }
        if (xbuf == (mpr - pr_width - 1)) {
            demoflushbuf(mpr, PIX_SRC | PIX_DST, x + x0 - mpr->pr_width, pw);
            xbuf = 0;
            x++;
            return (NOTIFY_DONE);
        }
        x++;
    }
    if (x \ge radius)
        demoflushbuf(mpr, PIX_SRC | PIX_DST, x + x0 - (xbuf + 2), pw);
    return (NOTIFY_DONE);
}
static void
demoflushbuf (mpr, op, x, pixwin)
    struct pixrect *mpr;
    int
                    op;
    int
                    x:
    struct pixwin *pixwin;
Ł
    register u_char *sptr, *end;
    sptr = mprd8_addr(mpr_d(mpr), 0, 0, mpr->pr_depth);
    end = mprd8_addr(mpr_d(mpr), mpr->pr_width - 1,
                     mpr->pr_height - 1, mpr->pr_depth);
    /* Flush the mpr to the pixwin. */
    pw_write(pixwin, x, 0, mpr->pr_width, mpr->pr_height, op,
             mpr, 0, 0);
    /* Clear mpr with 0's */
    while (sptr <= end)
        *sptr++ = 0;
    /* Let user interact with tool */
    notify_dispatch();
}
static int
setuprainbowcolormap(pw)
    Pixwin
                   *pw;
ł
    register u_char red[CMS_RAINBOWSIZE];
    register u_char green[CMS_RAINBOWSIZE];
    register u_char blue[CMS_RAINBOWSIZE];
    /* Initialize to rainbow cms. */
    pw_setcmsname(pw, CMS_RAINBOW);
    cms_rainbowsetup(red, green, blue);
    pw_putcolormap(pw, 0, CMS_RAINBOWSIZE, red, green, blue);
    return (CMS_RAINBOWSIZE);
}
```

```
static int
setupfullgraycolormap(pw)
```

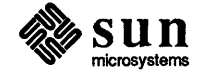

## Sun User Interface Conventions

}

| Sun User Interface Conventions                   | 409 |
|--------------------------------------------------|-----|
| B.1. Program Names                               | 409 |
| B.2. Frame Headers                               | 409 |
| B.3. Menus                                       | 409 |
| Capitalization                                   | 409 |
| Menus Showing Button Modifiers                   | 410 |
| Interaction with Standard Menus                  | 410 |
| Enable/Disable Menu Items                        | 410 |
| Multi-Column Menus                               | 410 |
| B.4. Panels                                      | 410 |
| Buttons                                          | 411 |
| List of Non-Exclusive Choices                    | 411 |
| List of Exclusive Choices                        | 411 |
| Binary Choices                                   | 412 |
| Text Items                                       | 412 |
| Allocation of Function Between Buttons and Menus | 412 |
| B.5. Mouse Button Usage                          | 413 |
| Allocation of Function Between Mouse Buttons     | 413 |
| Using Mouse Buttons for Accelerators             | 413 |
| B.6. Cursors                                     | 413 |
| B.7. Icons                                       | 413 |
|                                                  |     |

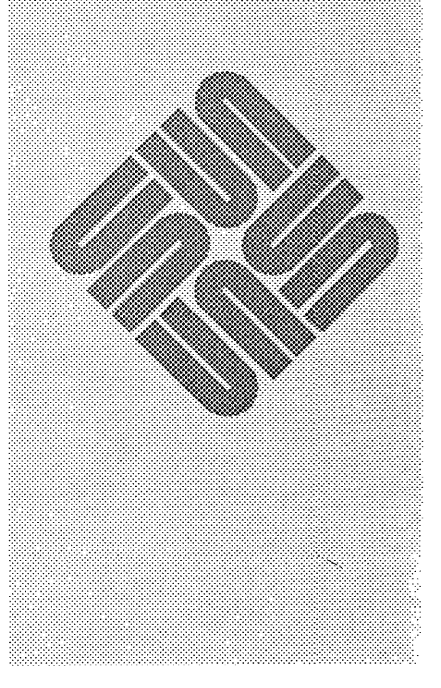
## Sun User Interface Conventions

 The window programs released by Sun follow some standard user interface conventions. These conventions are described here so that, if you choose, you can design your interfaces with them in mind.

 B.1. Program Names
 Here are some guidelines for naming programs:

 □
 A window-based version of an existing tty-based program has *tool* appended to the end of the existing program. For example *mailtool* is a window-based

- version of the tty-based program *mail*.
  A program without a tty version should not end with *tool*. Thus the icon editor is called *iconedit* and not *icontool*.
- □ Since tools are normally invoked from command files or menus, descriptive names are better than short cryptic ones. Thus *iconedit* is better than *ied*.

The frame header should contain the name of the program, optionally followed by a dash and additional information, as in:

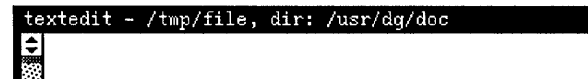

## **B.3.** Menus

**B.2. Frame Headers** 

Capitalization

The words in menus should be capitalized as they would be in a chapter heading:

Close Move ⇒ Resize ⇒ Expose Hide Redisplay Quit

This convention can be bent when the names in the menu correspond to already existing, non-capitalized command names.

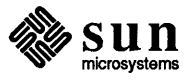

| Buttons                       | The proper use of buttons is to allow the user to initiate commands. Button items should not be used to represent categories, modes or options — for these kinds of choices that imply a change of state, you should use toggle, choice or cycle items, as described in the next three sections.                                                                                                    |
|-------------------------------|----------------------------------------------------------------------------------------------------|
|                               | When creating a button, use the routine panel_button_image() to create a button-like image, as in:                                                                                                    |
|                               | Dump Screen                                                                                                    |
|                               | As with menu entries, capitalize buttons unless the button name matches some-<br>thing else (for example, $dbx$ commands in $dbxtool$ ). If the button's meaning can<br>be modified by <u>CTRL</u> or <u>SHIFT</u> these modifiers should be indicated in the<br>button's menu. (For an example, see the picture of the <b>Reply</b> menu from <i>mail-</i><br><i>tool</i> , at the top of the preceding page.) |
|                               | In most cases, a button will remain visible all the time. However, when a tool has different states, and a button can only be used in some of those states, it is usually best to make the button invisible when it can not be invoked. Thus in <i>mailtool</i> , the <u>Cancel</u> button only appears when a letter is being composed.                                                                        |
| List of Non-Exclusive Choices | A list of choices in which more than one choice can be selected at a time is best implemented with the item type PANEL_TOGGLE. The default for toggles is a list of check boxes:                                                                                                    |
|                               | Optional Software:                                                                                                    |
|                               | 🗹 Database                                                                                                    |
|                               | Demos.                                                                                                    |
|                               | ☑ Document Preparation Tools                                                                                                    |
|                               | 🗆 Games                                                                                                    |
|                               | ☑ Productivity Tools                                                                                                    |
|                               | The example shows a vertical list; vertical or horizontal are both acceptable                                                                                                    |
| List of Exclusive Choices     | A list of choices in which only one choice can be selected at a time can be displayed with all choices visible or with only the current choice visible. To show all the choices, use the item type PANEL_CHOICE. The default for choice items is a list of square pushbuttons, with the current choice marked by a darkened pushbutton:                                                                         |
|                               | Drawing Mode: 🖾 Point 🏾 Line 🖾 Rectangle 🖾 Circle 🖾 Text                                                                                                    |
|                               | To show only the current choice, use PANEL_CYCLE. This item type provides a symbol consisting of two circular arrows, which indicate to the user that he can cycle through choices, and serves to distinguish cycle items from text items:                                                                                                    |
|                               | Category C SunYiew                                                                                                    |
|                               |                                                                                                    |

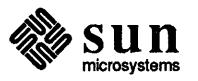

## **B.5.** Mouse Button Usage

ł

| Allocation of Function<br>Between Mouse Buttons | Use of mouse buttons should be consistent with the rest of SunView. The left button should only be used to make selections. The right button should only be used to bring up menus./**                                                                                                    |  |
|-------------------------------------------------|----------------------------------------------------------------------------------------------------|--|
|                                                 | There is some discretion involved in the use of the middle button, however. In most of SunView, the middle button is used to adjust a selection. In text and shell windows, for example, the left button is used to mark the starting point of a selection, and the middle button is used to extend the selection. Similarly, in a pixel editor that allowed you to select regions, clicking the left button on a region could select just that region, and clicking the middle button on another region could add that region to the selection. On the other hand, in a tool that allowed you to move objects, the middle button could move an object, and <u>CTRL</u> middle button could re-size it, which would be consistent with the way icons and frames are moved and re-sized. As a third alternative, in the <i>iconedit</i> drawing program the left button draws pixels (which is a kind of selecting) and the middle button erases. |  |
|                                                 | The best use of the middle button is still being discussed. Future versions of this guideline may specify more exactly how the middle button should be used. For now, the most common use is to extend the selection, and the next-most common is to move a graphic object.                                                                                                    |  |
| Using Mouse Buttons for<br>Accelerators         | It is acceptable to use the mouse buttons as accelerators for common operations.<br>The only caveat is that any accelerators should also be available from a menu or<br>panel item. Thus in SunView clicking on a tool with the middle button moves<br>the tool, but you can also move a tool using the frame menu.                                                                                                    |  |
|                                                 | Some operations, on the other hand, cannot be invoked from a menu or panel<br>button. In such cases the mouse is the only means of invoking the operation. For<br>example, in <i>iconedit</i> you use the mouse for drawing, and the drawing operations<br>are not available from a menu or button.                                                                                                    |  |
| <b>B.6.</b> Cursors                             | An application program should not do anything other than change the shape of the cursor when the cursor is moved into a new window. <i>textedit</i> presents a good example of using the cursor to alert the user that input is interpreted differently in different regions: The cursor is a thin diagonal arrow in the textsubwindow, a fat horizontal arrow in the scrollbar, and a diamond in the scrollbar buttons.                                                                                                    |  |
| B.7. Icons                                      | Tools should pack as much information as possible into their icons. <i>clock</i> and <i>perfmeter</i> are examples of tools that make good use of icon real estate. <i>textedit</i> is an example of a tool that could make better use of its icon. For example, it could contain a representation of the text being editing in a 1 point font. Small as that is, you can tell at a glance if you are editing C code or a mail message.                                                                                                    |  |

<sup>&</sup>lt;sup>97</sup> People who want to hold the mouse with their left hand can put the "menu button" on the left and the "select button" on the right by setting the *Left\_Handed* option in the *Input* category of *defaultsedit*.

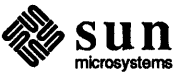

# C

# Converting SunWindows Programs to SunView

)

| Converting SunWindows Programs to SunView |  |
|-------------------------------------------|--|
|-------------------------------------------|--|

| C.1. Converting Tools                            | 418 |
|--------------------------------------------------|-----|
| General Comments                                 | 418 |
| Programming Style Changes                        | 418 |
| Object typedefs                                  | 418 |
| Attribute Value Interface                        | 418 |
| New Objects                                      | 419 |
| Canvas subwindows                                | 419 |
| Text subwindows                                  | 419 |
| Scrollbars                                       | 419 |
| Objects in Common between SunView and SunWindows | 420 |
| Cursors                                          | 420 |
| Icons                                            | 420 |
| Menus                                            | 420 |
| Input Events                                     | 421 |
| Setting up Input Event Handling                  | 421 |
| Sigwinch handling                                | 422 |
| Windows                                          | 422 |
| Panels                                           | 422 |
| Signals                                          | 423 |
| Prompts                                          | 423 |
| C.2. Converting gfxsubwindow-based code          | 425 |
| Basic Steps                                      | 425 |

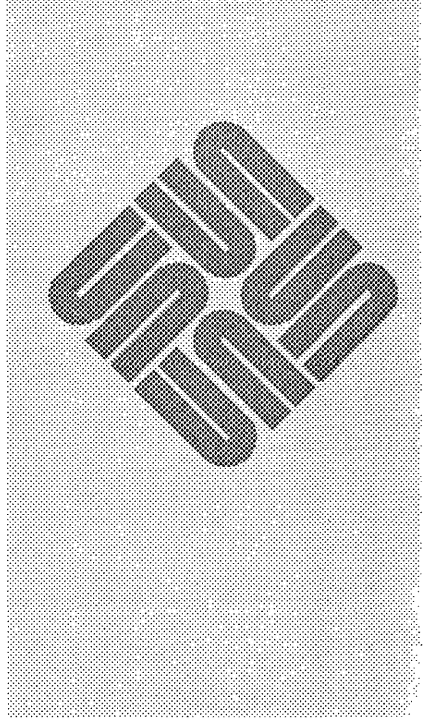

C

## Converting SunWindows Programs to SunView

This appendix gives some guidelines for converting programs written using SunWindows to SunView. There are two classes of programs covered: those that create a tool and subwindows, and programs that call gfxsw\_init() to take over an existing window or the console.

Programs that fall outside these classes are probably UNIX style programs that do not use windows at all. The conversion of such programs is in effect the subject of this whole manual. If you want to convert such a program to SunView, pay particular attention to the *SunView Model* chapter, and the specific discussion of Notifier interaction in *Porting Programs to SunView* in the *Notifier* chapter. You may also find some of the discussion in the *Converting gfxsubwindow-based code* section of this appendix helpful.

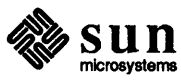

| New Objects       | Most of the data types in the above list are objects new in SunView. Many objects in SunWindows correspond to objects in SunView, for example:                                                                                                    |  |  |
|-------------------|----------------------------------------------------------------------------------------------------|--|--|
|                   | tool ⇒ Frame<br>ttysw ⇒ Tty                                                                                                    |  |  |
|                   | Some objects such as the graphics subwindow and empty subwindow are not supported in $SunView^{98}$ . There are new objects that partially take their place.                                                                                                    |  |  |
| Canvas subwindows | The canvas subwindow is a general-purpose drawing subwindow, which can replace gfx subwindows and empty subwindows. The size of the canvas you draw on need not be the same as the size of the window it is displayed in; you can create scrollbars to let the user adjust the visible part of the canvas. For a demonstration of the various canvas attributes, run the program <i>/usr/demo/canvas_demo</i> |  |  |
| Text subwindows   | These allow for the display and editing of text in a scrollable window. The user<br>can perform various actions on the text, including saving the text, searching in<br>the text, and editing the text without the programmer having to deal with these<br>interactions.                                                                                                    |  |  |
|                   | Since there was no such window in SunWindows, your application may have had to use a gfx subwindow, a set of panel message items, or some strange technique involving ttysw_input() or piping to a tty subwindow to display text; the text subwindow can replace all these uses.                                                                                                    |  |  |
| Scrollbars        | Scrollbars can be attached to windows. In particular, the use of scrollbars with retained canvases makes it very easy to draw a fixed-size image without regard for window size changes.                                                                                                    |  |  |

<sup>&</sup>lt;sup>98</sup> You can still compile and run code that uses these, but Sun does not intend to develop them further.

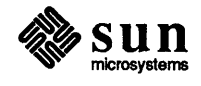

Menus also have their own routines and are created via function calls instead of being user-loaded data structures. They use the pointer type Menu for their handles instead of struct menuptr. One way to create them is to write a special menu\_init() proc which loads them into their structures correctly. In your menu\_init(), you have something like

m1 items = menu create(

|     | MENU_STRING_ITEM, | "insert",  | INSERT,    |
|-----|-------------------|------------|------------|
|     | MENU_STRING_ITEM, | "copy",    | COPY ,     |
|     | MENU STRING ITEM, | "replace", | REPLACE,   |
|     | MENU_STRING_ITEM, | "move",    | XLATE ,    |
|     | MENU_STRING_ITEM, | "delete",  | DELETE,    |
|     | MENU_STRING_ITEM, | "HELP",    | DRAW HELP, |
| 0); |                   |            |            |

Menu values from menu\_get() or menu\_show() are returned as caddr\_t's. Be sure your types match.

NOTE The old menu\_display() and the new menu\_show() routines have a different order for the arguments.

The inputevent structure has not changed. However, you no longer have to generate events yourself in "selected" routines via calls to input\_readevent(). Instead, windows now have event handlers that are passed pointers to Event structures.

There are a number of macros for making input events easier to deal with in Sun-View, so instead of having something like ie->ie\_code you have event\_id(ie), resulting in more readable code.

Event types are not pointers, so you have to distinguish between

Event \*ie;

and

Event ie;

in your code. You can use either, because the event functions don't just manipulate a handle as, for example, the cursor functions do. See *Object Handles* in Chapter 3, *Programmatic Interface*, for an explanation of when handles are pointers and when not.

Setting up Input Event Handling

Input Events

All the input events can be set up from the window\_create() call or window\_set() calls. Calls to win\_\*inputmask() are all replaced by these window\_set() and window\_create() calls.

The distinction between "pick" and "keyboard" events is new in SunView, having been added to support the notion of a split input focus.

CAUTION Be careful that when you are setting mouse events, you are modifying the WIN\_\*\_PICK\_EVENTS and when you are setting keyboard events you modify WIN\_\*\_KEYBOARD\_EVENTS. You may get inconsistent results if you modify pick events on the keyboard mask.

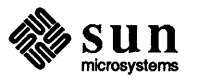

| Signals | If you are catching signals, then you should read the documentation on signals it the <i>Posteriori</i> and chapter 16. The Notifer There are soveral that the                                                                                                    |  |  |
|---------|----------------------------------------------------------------------------------------------------|--|--|
|         | Notifier now catches on your behalf.                                                                                                    |  |  |
|         | You should no longer be catching SIGWINCH signals. If you do, your program may never appear on the screen as it will start catching the signals and redrawing endlessly on the screen, which may not be visible.                                                                                                    |  |  |
| Prompts | Instead of using the menu_prompt () facility of SunWindows, you can use<br>popup subframes and window_loop(popup_frame) when prompting the<br>user. One of the example programs in Chapter 4, <i>Windows</i> , uses these to imple-<br>ment a confirmer popup.                                                                                                    |  |  |
|         | <pre>menu_prompt() is documented here for completeness. The definitions used<br/>by menu_prompt() are:</pre>                                                                                                    |  |  |
|         | <pre>struct prompt {     Rect prt_rect;     Pixfont *prt_font;     char *prt_text; }</pre>                                                                                                    |  |  |
|         | <pre>menu_prompt(prompt, event, windowfd) struct prompt *prompt; struct inputevent *event; int windowfd;</pre>                                                                                                    |  |  |
|         | <pre>menu_prompt() displays the string addressed by prompt-&gt;prt_text<br/>using the font prompt-&gt;prt_font. prompt-&gt;prt_rect is relative to<br/>windowfd. If either the r_width or the r_height fields of<br/>prompt-&gt;prt_rect has the value PROMPT_FLEXIBLE, that dimension is<br/>chosen to accommodate all the characters in prompt-&gt;prt_text.</pre> |  |  |
|         | The fullscreen access method is used to display the prompt. After displaying the prompt, menu_prompt() waits for any input event other than mouse motion. It then removes the prompt, and returns the event which caused the return in event. windowfd is the file descriptor of the window from which input is taken while the prompt is up.                        |  |  |
|         |                                                                                                    |  |  |

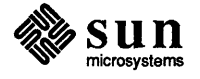

| C.2. Converting<br>gfxsubwindow-based<br>code | Programs that run in gfxsubwindows are designed to take over an existing win-<br>dow. In SunView you must create a tool for such programs to run in. One limi-<br>tation of this approach is that the SunView version of the application must run<br>under suntools; the old gfxsw_init() call would create a SunWindows<br>environment if run on the "bare" Sun console. One major advantage gained by<br>moving to SunView is that your code can use scrollbars.       |  |
|-----------------------------------------------|----------------------------------------------------------------------------------------------------|--|
| Basic Steps                                   | Include <suntool sunview.h=""> and <suntool canvas.h.<="" p=""></suntool></suntool>                                                                                                    |  |
|                                               | Remove all window-related #include statements; these will probably be<br>included by sunview.h.                                                                                                    |  |
|                                               | Declare a Frame and a Canvas.                                                                                                    |  |
|                                               | Replace gfxsw_init() with calls to create the frame and canvas.                                                                                                    |  |
| <b>Replacing Tool Interaction</b>             |                                                                                                    |  |
| Styles of Damage Checking                     | Many gfx subwindow programs (and many of the Sun demos) call gfxsw_init() to take over a window, then run in a loop as they compute and draw an image in the gfx subwindow. At some point in the loop they check for damage to or alteration of the size of the gfx subwindow and handle it accordingly.                                                                                                    |  |
|                                               | In SunView, the coexistence of your program with the window system is less<br>hidden from you. Read the chapter <i>SunView Model</i> to understand how this coex-<br>istence works. In converting programs, you must ensure the Notifier runs at reg-<br>ular intervals so that window events such as close, quit, etc. are handled<br>appropriately.                                                                                                    |  |
|                                               | Consult the chapter on the Notifier for more information.                                                                                                    |  |
|                                               | You can either (1) set up your program so that, after initialization, control passes<br>to the Notifier, which you have set up to call your imaging/computation routine<br>periodically, or (2) let control continue to pass to your code, and change the pro-<br>gram to call the Notifier at regular intervals.                                                                                                    |  |
| <i>Either</i> the Notifier Takes Over         | In the first case, you set up your imaging/computation routine as a function that<br>is called when a timer expires. Do this by calling<br>notify_set_itimer_func(). If you want your imaging/computation rou-<br>tine to blaze away non-stop (causing other programs to run more sluggishly), you<br>request the timer function be called as soon as the Notifier has handled window<br>events for you by giving the timer the special value<br>&NOTIFY_POLLING_ITIMER. |  |
|                                               | <pre>(void) notify_set_itimer_func(frame, my_animation,<br/>ITIMER_REAL, &amp;NOTIFY_POLLING_ITIMER, ITIMER_NULL);</pre>                                                                                                    |  |
|                                               | If your code sleep ()'s on a regular basis, then you should be able to modify it so that the Notifier calls your imaging/computation routine at the same interval.                                                                                                    |  |
|                                               | The program <i>spheres</i> in Appendix A, <i>Example Programs</i> , is an example of this style of interaction.                                                                                                    |  |

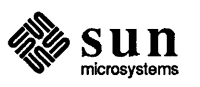

Ì

canvas you draw in are available through the canvas attributes CANVAS\_WIDTH and CANVAS\_HEIGHT. The fields of the gfx->gfxsw\_rect correspond to these attributes as follows:

| coord | r_left, r_top;     | are both $= 0$            |
|-------|--------------------|---------------------------|
| short | r_width, r_height; | are the CANVAS_WIDTH and  |
|       |                    | CANVAS HEIGHT attributes. |

As described above, you can use your own GFX\_RESTART and GFX\_REPAINT flags.

If you care about the gfxsw command line arguments, insert code into your program's argv,argc parsing loop to handle the gfx options that used to be taken care of for you. The *bounce* program has reasonable code to do this.

Finishing UpIf your imaging routine is in control and periodically calls the Notifier, then when<br/>the window is quit your routine must know that this has occurred. Otherwise, the<br/>imaging routine will continue to draw in a window that has been destroyed, and<br/>you will see error messages like

WIN ioctl number C0146720: Bad file number

until you kill the program.

1000

**Miscellaneous** 

What you must do is interpose in front of the frame's destroy event handler so that your program will know when the frame goes away. See the item on *Getting* out in *Porting Programs to SunView* in the *Notifier* chapter.

If your program exits on its own, then it can call window\_done() to destroy its windows. This will invoke your interposed notice-destroy routine (which may or may not matter depending on what it does). It will also call the standard

Press the left mouse button to confirm Quit...

confirmer unless you set FRAME NO CONFIRM.

gfxsw\_getretained() is equivalent to the CANVAS\_RETAINED attribute. Canvases are retained by default.

gfxsw\_init() doesn't consume the gfxsw command line options -r, -nNumber\_of\_repetitions, etc; your code may do strange things with its arguments to deal with this.

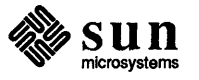

## Index

1

#### A

action procedure for menu item, 191 alarm, 247 ASCII events, 77 asynchronous signal notification, 255 ATTR\_COL, 50, 140, 271 ATTR COLS, 272 ATTR LIST, 273 ATTR\_ROW, 50, 140, 271 ATTR ROWS, 272 attribute functions attr\_create\_list(),272 attribute lists creating reusable lists, 272 default attributes, 273 overview, 28 attribute ordering, 51

## B

base frame, 16 boundary manager, 19 BUT (), 77 button image constructor, 148 button panel item, 138, 148 *thru* 150 buttons with menus, 149

## С

callback style of programming, 20 canvas automatic sizing, 65 backing pixrect, 61 canvas space vs. window space, 66 color in canvases, 69 coordinate system, 61 default input mask, 66 definition of, 57 handling input, 66 interface summary, 278 model, 60 monochrome on a Sun-3/110, 112 non-retained, 62 pixwin, 58, 61 repaint procedure, 62 repainting, 61 resize procedure, 63 retained, 61

canvas, continued scrolling, 59 table of attributes, 278 table of functions and macros, 279 tracking changes in size, 63 writing your own event procedure, 66 canvas attributes, 278 CANVAS\_AUTO\_CLEAR, 62, 278 CANVAS\_AUTO\_EXPAND, 65, 278 CANVAS\_AUTO\_SHRINK, 65, 278 CANVAS\_FAST\_MONO, 112, 278 CANVAS\_FIXED\_IMAGE, 63, 278 CANVAS\_HEIGHT, 61, 278 CANVAS MARGIN, 278 CANVAS PIXWIN, 61, 92, 278 CANVAS\_REPAINT\_PROC, 62, 278 CANVAS\_RESIZE\_PROC, 278 CANVAS\_RETAINED, 62, 278 CANVAS WIDTH, 61, 65, 278 canvas functions and macros, 279 canvas event(), 66, 279 canvas\_pixwin(), 58, 61, 92, 279 canvas\_window\_event(),66,279 canvas subwindow package, 57 thru 70 CAPSMASK, 81, 82 character unit macros ATTR COL, 50, 140, 271 ATTR COLS, 272 ATTR ROW, 50, 140, 271 ATTR ROWS, 272 child process control using the Notifier, 250 choice panel item, 138, 150 thru 155 classes of windows, 16 client handles for the Notifier, 249 clipping in a pixwin, 102 code examples, see example programs color, 103 advanced colormap manipulation example program, 385 animation, 111, 390 background color of pixwin, 104 color during fullscreen access, 109 colormap, 103 colormap access, 107 colormap segment, 104 cursors and menus, 109 default colormap segment, 104 determining if display is color, 109 double buffering, 110, 111

event, continued repaint and resize event codes, 78 shift key event codes, 80 timeout, 255 window entry and window exit event codes, 78 event codes, 288 BUT (), 77 KBD DONE, 78 KBD REQUEST, 78 KBD USE, 78 KEY\_LEFT, 79 KEY\_RIGHT, 79 KEY\_TOP, 79 LOC\_DRAG, 66, 77 LOC\_MOVE, 77 LOC RGNENTER, 78 LOC RGNEXIT, 78 LOC STILL, 77 LOC TRAJECTORY, 77 LOC\_WINENTER, 78 LOC WINEXIT, 78 MS LEFT, 77 MS MIDDLE, 77 MS RIGHT, 77 PANEL EVENT CANCEL, 170 PANEL EVENT DRAG IN, 170 PANEL EVENT MOVE IN, 170 SHIFT CAPSLOCK, 80 SHIFT\_CTRL, 80 SHIFT\_LEFT, 80 SHIFT\_LOCK, 80 SHIFT\_META, 80 SHIFT\_RIGHT, 80 WIN REPAINT, 66, 78 WIN\_RESIZE, 66, 78, 261 WIN STOP, 78 event descriptors, 289 WIN ASCII EVENTS, 66, 84, 289 WIN IN TRANSIT EVENTS, 84, 289 WIN MOUSE BUTTONS, 84, 289 WIN\_NO\_EVENTS, 84, 289 WIN UP ASCII EVENTS, 84, 289 WIN UP EVENTS, 84, 289 event handling at the Notifier level, 250 in canvases, 66 in panels, 169 event procedure writing your own for a canvas, 66 writing your own for a panel item, 171 event state retrieval macros event\_ctrl\_is\_down(),81 event\_id(),81 event\_is\_ascii(),81 event\_is\_button(),81 event is down (), 81 event\_is\_key\_left(),81 event\_is\_key\_right(),81 event is key top(),81 event\_is\_meta(),81 event\_is\_up(),81 event\_meta\_is\_down(),81 event\_shift\_is\_down(),81

event state retrieval macros, continued event\_shiftmask(),81 event\_time(),81 event\_x(),81 event\_y(),81 event state setting macros event set down(),82 event set id(),82 event set shiftmask(),82 event set up(),82 event\_set\_x(),82 event\_set\_y(),82 event stream, 74 example programs, 341 animatecolor, 112, 390 bounce, 397 color manipulation, 385 coloredit, 107, 385 colormap manipulation, 385 creating menus, 362 dctool, 375 discussion of image\_browser 1 program, 46 discussion of image browser 2, 49 discussion of simple file manager, 41 filer, 41, 341 font menu, 362 gfx subwindow-based demos converted to SunView, 397 gfxsw init to SunView, 397, 402 image browser 1,350 image browser 2,354 list files in tty subwindow, 39 minimal SunView program, 35 notify dispatch(), 397 notify\_set\_itimer\_func(),402
resize\_demo,48,261,370 row/column space in a window, 354 showcolor, 105 simple file manager, 341 simple panel window, 36 spheres, 402 subwindow layout, 350 tty subwindow escape sequences, 359 tty subwindow I/O, 359 tty\_io, 359 typein, 381

#### F

fcntl, 248, 252 file descriptor usage, 54 filer, 41 flow of control in notifier-based programs, 21 font functions pf default(), 38, 95 pf open(), 38 frame command line frame attributes, 338 definition of, 16 frame header, 18 layout of subwindows within a frame, 47, 48, 261, 370 menus, 18 modifying destruction using the Notifier, 262 modifying open/close using the Notifier, 259 table of attributes, 334

1

it interval struct, 257

#### K

KBD\_DONE, 78 KBD\_REQUEST, 78 KBD\_USE, 78 KEY\_LEFT, 79 KEY\_RIGHT, 79 KEY\_TOP, 79 keyboard focus, 78

#### L

layout of items within a panel, 140 layout of subwindows within a frame, 47 libraries used in SunView, 27 LOC\_DRAG, 77 LOC\_MOVE, 77 LOC\_RGNENTER, 78 LOC\_RGNENTER, 78 LOC\_STILL, 77 LOC\_TRAJECTORY, 77 LOC\_WINENTER, 78 LOC\_WINEXIT, 78 locator, 77 locator motion event codes, 77

#### M

Menu, 285 menu attributes to add pre-existing menu items, 198 basic usage, 186 callback procedures, 203 client data, 190 default selection, 212 destruction, 201 display stage of menu processing, 209 example program, 362 for panel items, 138 generate procedure, 203 inactive items, 193 initial selection, 212 interface summary, 291 notification stage of menu processing, 210 notify procedure, 190, 208 pullright, 185 searching for a menu item, 202 shadow, 190 table of attributes, 291 table of functions, 296 table of menu item attributes, 294 user customizable attributes, 213 menu attributes, 291 MENU ACTION IMAGE, 200, 291, 294 MENU ACTION ITEM, 200, 291, 294 MENU ACTION PROC, 294 MENU\_APPEND\_ITEM, 198, 291, 294 MENU\_BOXED, 194, 213, 291, 294 MENU CLIENT DATA, 190, 291, 294 MENU DEFAULT, 291 MENU DEFAULT ITEM, 212, 291 MENU DEFAULT SELECTION, 212, 213, 291

menu attributes, continued MENU DESCEND FIRST, 202, 291 MENU FEEDBACK, 197, 294 MENU FIRST EVENT, 291 MENU FONT, 190, 196, 213, 291, 294 MENU GEN PROC, 204, 205, 291, 294 MENU\_GEN\_PROC\_IMAGE, 294 MENU\_GEN\_PROC\_ITEM, 294 MENU GEN PULLRIGHT, 294 MENU GEN PULLRIGHT IMAGE, 200, 207, 291, 294 MENU\_GEN\_PULLRIGHT\_ITEM, 200, 207, 291, 294 MENU GEN PULLRIGHT PROC, 207 MENU IMAGE, 294 MENU IMAGE ITEM, 187, 191, 200, 291, 294 MENU\_IMAGES, 189, 200, 291 MENU\_INACTIVE, 193, 294 MENU\_INITIAL\_SELECTION, 212, 213, 291 MENU\_INITIAL\_SELECTION\_EXPANDED, 213, 292 MENU INITIAL SELECTION SELECTED, 213, 292 MENU INSERT, 197, 198, 292 MENU INSERT ITEM, 198, 292 MENU INVERT, 294 MENU\_ITEM, 188, 196, 200, 292 MENU\_JUMP\_AFTER\_NO\_SELECTION, 213, 292 MENU\_JUMP\_AFTER\_SELECTION, 213, 292 MENU\_LAST\_EVENT, 292 MENU\_LEFT\_MARGIN, 192, 213, 292, 295 MENU MARGIN, 192, 194, 213, 292, 295 MENU NCOLS, 194, 292 MENU NITEMS, 196, 292 MENU NOTIFY PROC, 292 MENU\_NROWS, 194, 292 MENU\_NTH\_ITEM, 196, 292 MENU\_PARENT, 292, 295 MENU PULLRIGHT, 188, 196, 295 MENU PULLRIGHT DELTA, 213, 293 MENU PULLRIGHT IMAGE, 200, 293, 295 MENU PULLRIGHT ITEM, 199, 200, 293, 295 MENU RELEASE, 197, 201, 295 MENU RELEASE IMAGE, 295 MENU\_REMOVE, 198, 293 MENU\_REMOVE\_ITEM, 198, 293 MENU\_REPLACE, 198, 293 MENU REPLACE ITEM, 198, 293 MENU RIGHT MARGIN, 192, 213, 293, 295 MENU SELECTED, 293, 295 MENU SELECTED ITEM, 212, 293 MENU SHADOW, 190, 195, 213, 293 MENU STRING, 188, 196, 295 MENU\_STRING\_ITEM, 187, 191, 200, 293, 295 MENU\_STRINGS, 200, 293 MENU\_TITLE\_IMAGE, 190, 293 MENU\_TITLE\_ITEM, 190, 293 MENU\_TYPE, 293, 295 MENU\_VALID\_RESULT, 293 MENU VALUE, 187, 191, 295 menu callback procedures generate procedures, 203 notify and action procedures, 208 \_ menu data types Menu, 285 Menu\_generate, 203, 285 Menu item, 285 menu functions, 296

panel, continued data types, 285 default event-to-action mapping, 169 definition of, 138 event handling mechanism, 169 interface summary, 301 item label, 138 item menu, 138 iterating over all items in a panel, 168 modifying attributes, 142 painting, 166 panel space vs. window space, 174 panel-wide item attributes, 143 positioning items within a panel, 140 retrieving attributes, 144 simple panel window example, 36 table of attributes, 301 table of functions and macros, 308 table of generic panel item attributes, 302 using scrollbars with, 145 panel attribute settings PANEL\_ALL, 150, 156, 160, 164 PANEL CLEAR, 166 PANEL CURRENT, 150 PANEL\_DONE, 164 PANEL HORIZONTAL, 141, 159 PANEL INVERTED, 152 PANEL MARKED, 152 PANEL\_NO\_CLEAR, 166 PANEL NON PRINTABLE, 160 PANEL\_NONE, 150, 152, 156, 160, 166 PANEL SPECIFIED, 160 PANEL VERTICAL, 141, 150, 159 panel attributes, 301 PANEL ACCEPT KEYSTROKE, 169, 170, 301, 302 PANEL BACKGROUND PROC, 169, 170, 301 PANEL BLINK CARET, 144, 301 PANEL CARET ITEM, 142, 160, 301 PANEL\_CHOICE\_FONTS, 304 PANEL\_CHOICE\_IMAGE, 144, 304 PANEL\_CHOICE\_IMAGES, 150, 304 PANEL\_CHOICE\_STRING, 304 PANEL\_CHOICE\_STRINGS, 150, 304 PANEL CHOICE X, 304 PANEL CHOICE XS, 150, 304 PANEL CHOICE Y, 304 PANEL CHOICE YS, 304 PANEL\_CHOICE\_YS,, 150 PANEL\_CHOICES\_BOLD, 304 PANEL CLIENT DATA, 168, 302 PANEL DISPLAY LEVEL, 150, 156, 304 PANEL\_EVENT\_PROC, 169, 171, 301, 302 PANEL FEEDBACK, 152, 304 PANEL FIRST ITEM, 168, 301 PANEL ITEM RECT, 302 PANEL\_ITEM\_X, 140, 302 PANEL\_ITEM\_X\_GAP, 141, 301 PANEL\_ITEM\_Y, 140, 302 PANEL\_ITEM\_Y\_GAP, 141, 301 PANEL\_LABEL\_BOLD, 143, 301, 302 PANEL LABEL FONT, 302 PANEL\_LABEL\_IMAGE, 147, 302 PANEL LABEL STRING, 147, 302 PANEL LABEL X, 141, 302

panel attributes, continued PANEL\_LABEL\_Y, 141, 302 PANEL\_LAYOUT, 141, 143, 150, 159, 301, 302, 304 PANEL\_MARK\_IMAGES, 150, 304 PANEL MARK X, 304 PANEL MARK XS, 150, 305 PANEL MARK Y, 305 PANEL MARK YS, 150, 305 PANEL MASK CHAR, 307 PANEL MAX\_VALUE, 164, 165, 306 PANEL\_MENU\_CHOICE\_FONTS, 302 PANEL\_MENU\_CHOICE\_IMAGES, 302 PANEL\_MENU\_CHOICE\_STRINGS, 163, 302 PANEL\_MENU\_CHOICE\_VALUES, 163, 303 PANEL\_MENU\_MARK\_IMAGE, 158, 305 PANEL MENU NOMARK IMAGE, 158, 305 PANEL MENU TITLE FONT, 303 PANEL MENU TITLE IMAGE, 303 PANEL MENU TITLE STRING, 303 PANEL\_MIN\_VALUE, 164, 165, 306 PANEL\_NEXT\_ITEM, 168, 303 PANEL NOMARK IMAGES, 150 PANEL\_NOTIFY\_LEVEL, 160, 164, 306, 307 PANEL\_NOTIFY\_PROC, 148, 152, 160, 303 PANEL NOTIFY STRING, 160, 307 PANEL PAINT, 143, 166, 303 PANEL\_PARENT\_PANEL, 303 PANEL\_SHOW\_ITEM, 144, 160, 303 PANEL\_SHOW\_MENU, 143, 301, 303 PANEL\_SHOW\_MENU\_MARK, 152, 305 PANEL\_SHOW\_RANGE, 164, 306 PANEL SHOW VALUE, 164, 306 PANEL SLIDER WIDTH, 164, 306 PANEL TOGGLE VALUE, 305 PANEL VALUE, 165, 305, 306, 307 PANEL\_VALUE\_DISPLAY\_LENGTH, 159, 307 PANEL\_VALUE\_FONT, 306, 307 PANEL\_VALUE\_STORED\_LENGTH, 159, 307 PANEL\_VALUE\_X, 141, 303 PANEL\_VALUE\_Y, 141, 303 panel data types Panel, 285 Panel\_attribute, 285 Panel item, 285 Panel setting, 285 panel functions and macros, 308 panel accept\_key(), 171, 308 panel\_accept\_menu(), 171, 308 panel\_accept\_preview(), 171, 308 panel\_advance\_caret(), 160, 308 panel backup caret(), 160, 308 panel\_begin\_preview(), 171, 308 panel\_button\_image(), 148, 308 panel\_cancel\_preview(), 171, 308 panel\_create\_item(), 38, 140, 308 panel\_default\_handle\_event(), 170, 309 panel\_destroy\_item(), 144, 309 panel\_each\_item(),309 panel\_event(), 174, 309 panel\_get (), 144, 309 panel\_get\_value(),144 panel paint (), 166, 309 panel\_set(), 142, 309 panel\_set\_value(),142

popup windows, continued non-blocking, 42 porting programs to SunView, 265 SunWindows-based, 417, see converting programs to Sun-View programmatic scrolling, 237 pty (pseudo-tty), 54 pw batch, 100, 311

#### R

reading events, 87 Rect struct, 48 refusing the keyboard input focus, 78 regions of a pixwin, 102 registering an event handler with the Notifier, 250 releasing the event lock, 87 rendering speed, 98 reserved namespaces, 29 restrictions on use of UNIX facilities by SunView applications, 247 row/column space in a window, 49 example program, 354

#### S

b

sample programs, see example programs Scroll motion, 285 Scrollbar, 285 scrollbar interface summary, 317 table of attributes, 317 table of functions, 320 use with canvases, 59 use with panels, 145 scrollbar attributes, 317 SCROLL ABSOLUTE CURSOR, 317 SCROLL ACTIVE CURSOR, 317 SCROLL ADVANCED MODE, 317 SCROLL\_BACKWARD\_CURSOR, 317 SCROLL\_BAR\_COLOR, 317 SCROLL BAR DISPLAY LEVEL 317 SCROLL BORDER, 317 SCROLL BUBBLE COLOR, 317 SCROLL BUBBLE DISPLAY LEVEL, 317 SCROLL BUBBLE MARGIN, 317 SCROLL DIRECTION 317 SCROLL END POINT AREA, 317 SCROLL\_FORWARD\_CURSOR, 317 SCROLL GAP, 317 SCROLL HEIGHT, 318 SCROLL LAST VIEW START, 318 SCROLL LEFT, 318 SCROLL LINE HEIGHT, 318 SCROLL MARGIN, 318 SCROLL MARK, 318 SCROLL NORMALIZE, 318 SCROLL NOTIFY CLIENT, 318 SCROLL\_OBJECT, 318 SCROLL\_OBJECT\_LENGTH, 318 SCROLL PAGE BUTTON LENGTH, 318 SCROLL PAGE BUTTONS, 318 SCROLL PAINT BUTTONS PROC, 318 SCROLL PIXWIN, 318 SCROLL PLACEMENT, 235, 318

scrollbar attributes, continued SCROLL RECT, 318 SCROLL REPEAT TIME, 319 SCROLL\_REQUEST\_MOTION, 319 SCROLL\_REQUEST\_OFFSET, 319 SCROLL\_THICKNESS, 319 SCROLL\_TO\_GRID, 319 SCROLL TOP, 319 SCROLL VIEW LENGTH, 319 SCROLL VIEW START, 319 SCROLL WIDTH, 319 scrollbar data types Scroll motion, 285 Scrollbar, 285 Scrollbar\_attribute, 285 Scrollbar\_attribute\_value,285 Scrollbar\_setting,285 scrollbar functions, 320 scrollbar clear bubble(),320 scrollbar create(), 145, 235, 320 scrollbar\_destroy(),235 scrollbar get (), 235 scrollbar paint (), 320 scrollbar paint\_bubble(), 320 scrollbar\_paint\_clear(),320 scrollbar\_scroll\_to(),237,320
scrollbar\_set(),235,320 scrollbar package, 231 thru 237 Scrollbar attribute, 285 Scrollbar attribute value, 285 Scrollbar\_setting, 285 selection of panel items buttons, 148 choices, 152 sliders, 164 text, 160 toggles, 156 Selection Service, 241 thru 242 SELN LEVEL FIRST, 119 SELN LEVEL LINE, 119 setting position of mouse cursor, 83 SHIFT CAPSLOCK, 80 SHIFT\_CTRL, 80 SHIFT\_LEFT, 80 SHIFT LOCK, 80 SHIFT META, 80 SHIFT RIGHT, 80 SHIFTMASK, 81, 82 showcolor, 105 SIGALRM, 248 sigblock, 255 SIGCHLD, 248 SIGCONT, 246 **SIGIO**, 248 signal, 247, 253 signals - use with notifier, 253 SIGPIPE, 254 SIGTERM, 248 SIGURG, 78, 248 sigvec, 247 SIGVTALRM, 248

text subwindow data types, continued Textsw, 285 Textsw index, 118, 285 Textsw status, 126, 285 text subwindow functions, 326 textsw\_add\_mark(), 124, 326 textsw append file name(), 127, 326 textsw delete(), 119, 326 textsw\_edit(), 119, 326 textsw erase(), 119, 326 textsw\_file\_lines\_visible(), 122, 326 textsw find bytes (), 123, 326 textsw find mark(), 124, 327 textsw first(), 131, 327 textsw\_index\_for\_file\_line(), 122, 327 textsw insert(), 118, 327 textsw next(), 131, 327 textsw\_normalize\_view(), 123, 327 textsw\_possibly\_normalize(),122,327 textsw remove mark(), 125, 327 textsw replace bytes(), 120, 328 textsw reset (), 127, 131, 328 textsw save (), 126, 131, 328 textsw screen\_line\_count(), 122, 328 textsw scroll lines (), 122, 328 textsw set selection(), 125, 328 textsw\_store(),131 textsw store file(), 127, 328 text subwindow status values TEXTSW\_STATUS\_BAD\_ATTR, 126 TEXTSW\_STATUS\_BAD\_ATTR\_VALUE, 126 TEXTSW STATUS CANNOT ALLOCATE, 126 TEXTSW STATUS CANNOT OPEN INPUT, 126 TEXTSW STATUS OKAY, 126 TEXTSW STATUS OTHER ERROR, 126 Textsw, 285 Textsw action, 128 Textsw\_action attributes, 324 TEXTSW ACTION CAPS LOCK, 324 TEXTSW ACTION CHANGED DIRECTORY, 324 TEXTSW ACTION EDITED FILE, 324 TEXTSW ACTION FILE IS READONLY, 324 TEXTSW\_ACTION\_LOADED\_FILE, 324 TEXTSW\_ACTION\_CAPS\_LOCK, 130 TEXTSW\_ACTION\_CHANGED\_DIRECTORY, 130 TEXTSW ACTION EDITED FILE, 130, 131 TEXTSW\_ACTION\_FILE\_IS\_READONLY, 130 TEXTSW ACTION LOADED FILE, 130, 131 TEXTSW ACTION TOOL CLOSE, 130 TEXTSW ACTION TOOL DESTROY, 130 TEXTSW ACTION TOOL MGR, 130 TEXTSW ACTION TOOL QUIT, 130 TEXTSW ACTION USING MEMORY, 130 TEXTSW\_ACTION\_TOOL\_CLOSE, 324 TEXTSW\_ACTION\_TOOL\_DESTROY, 324 TEXTSW ACTION TOOL MGR, 324 TEXTSW ACTION TOOL QUIT, 324 TEXTSW ACTION USING MEMORY, 324 Textsw index, 118, 285 TEXTSW INFINITY, 119, 120 Textsw\_status, 126, 285 Textsw status values, 325 TEXTSW STATUS BAD ATTR, 325

Textsw\_status values, continued TEXTSW STATUS\_BAD\_ATTR\_VALUE, 325 TEXTSW STATUS CANNOT ALLOCATE, 325 TEXTSW STATUS CANNOT OPEN INPUT, 325 TEXTSW STATUS OKAY, 325 TEXTSW STATUS OTHER ERROR, 325 timeout events, 255 toggle panel item, 139, 156 thru 158 translating events from canvas space to window space, 66 translating events from panel space to window space, 174 tty subwindow example program, 359 example program to list files, 39 input/output to tty subwindow, 180 interface summary, 329 overview, 179 special escape sequences, 181 standard escape sequences, 181 table of functions, 329 table of special escape sequences, 330 tty subwindow attributes TTY ARGV, 329 TTY CONSOLE, 329 TTY PAGE MODE, 329 TTY QUIT ON CHILD DEATH, 329 tty subwindow functions, 329 example program, 359 ttysw\_input(), 39, 180, 329 ttysw\_output(), 181, 329 U UNIX system calls alarm, 247 fcntl, 248, 252 free<(3), 272 getitimer, 247

ioctl, 248 perror, 267 sigblock, 255 signal, 247, 253 sigvec, 247 wait, 247 wait3, 247, 250 UNIX system calls not to be used under SunView, 247

#### V

views in text subwindows, 131 Virtual User Input Device, 75 VUID, 75

#### W

wait, 247
wait3, 247, 250
WIN\_ASCII\_EVENTS, 84, 289
WIN\_EXTEND\_TO\_EDGE, 46, 47
WIN\_IN\_TRANSIT\_EVENTS, 84, 289
WIN\_LEFT\_KEYS, 84, 289
WIN\_MOUSE\_BUTTONS, 84, 289
WIN\_NO\_EVENTS, 84, 289
WIN\_NO\_EVENTS, 84, 289
WIN\_REPAINT, 78
WIN\_RESIZE, 78

# **Revision History**

| Revision | Date             | Comments                                                                |  |
|----------|------------------|-------------------------------------------------------------------------|--|
| - 02     | 17 February 1986 | First release of the SunView Programmer's Guide as part of release 3.0. |  |
| - 10     | 15 October 1986  | Rewritten and expanded for release 3.2                                  |  |
|          |                  |                                                                         |  |
|          |                  |                                                                         |  |
|          |                  |                                                                         |  |
|          |                  |                                                                         |  |
|          |                  |                                                                         |  |
|          |                  |                                                                         |  |
|          |                  |                                                                         |  |
|          |                  |                                                                         |  |
|          |                  |                                                                         |  |
|          |                  |                                                                         |  |
|          |                  |                                                                         |  |
|          |                  |                                                                         |  |

Notes

A LUMBER OF A

Notes

# Notes

C